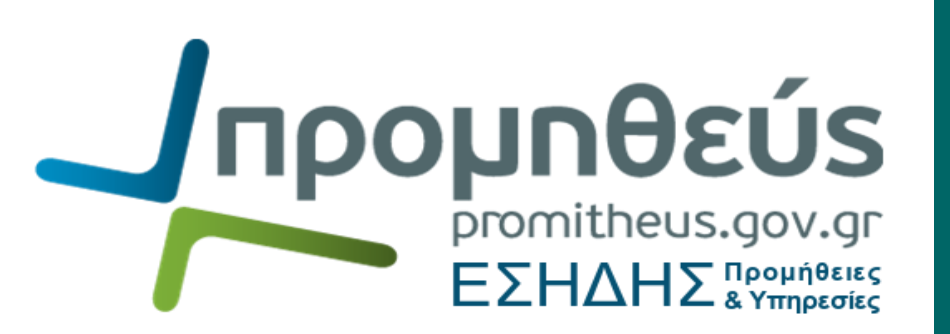

Υποβολή προσφοράς & αίτησης συμμετοχής μέσω ΕΣΗΔΗΣ Προμηθειών & Υπηρεσιών - Λοιπές ηλεκτρονικές ενέργειες ver 1.05

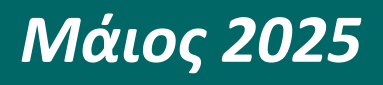

(αρχική έκδοση Σεπτέμβριος 2024)

ΕΛΛΗΝΙΚΗ ΔΗΜΟΚΡΑΤΙΑ Υπουργείο Ψηφιακής Διακυβέρνησης

Διεύθυνση Διαχείρισης, Ανάπτυξης & Υποστήριξης ΕΣΗΔΗΣ Τμήμα Υποστήριξης και Εκπαίδευσης Χρηστών ΟΠΣ ΕΣΗΔΗΣ

# Πίνακας περιεχομένων

| Εισαγωγή                                                                                                    | Πίνακα     | ς περιεχομένων                                                                            | 2             |
|----------------------------------------------------------------------------------------------------|------------|-------------------------------------------------------------------------------------------|---------------|
| Α. Σύνδεση και αποσύνδεση       3         1.       Σύνδεση (login)       3         1.1       Προτιμήσεις       5         2.       Αποσύνδεση (login)       6         8.       Αρχική σελίδα       7         7.       Κονσόλα Διαχείρισης       9         1.       Αναζήτηση δημοσιευμένων διαγωνιστικών διαδικασιών       11         1.1       Αναζήτηση δημοσιευμένων διαγωνιστικών διαδικασιών       11         2.       Προσχέδια και ενέργειες υποβολές       13         3.       Ανοιχτές προσκλήσεις της εταφείας σας       13         4.       Γρήνοροι δεσμοί       15         4.1       Προσχέδια       15         4.1       Προσχόδια       15         4.2       Προβολή μποβολών       16         1.3       Ανοιχτές προσκλήσεις της εταφείας σας       18         1.1       Γρήνοροί δεσμοί       15         4.1       Προσχέδια       15         4.2       Προβολή μποβολών       16         1.3       Δινοιχτές προσκλήσεις της εταφείας σας (απάντησης) σε διαγωνισμού       18         1.1       Σύνδεση στο Σύστημα και αναζήτηση διαγωνισμού       20         1.3       Δημιουρία προσχεδίου προσφοράς «πάντησης (της ετάγωνισης και μποβολή και μοσβολή της                                                                                                    | Εισαγω     | γή                                                                                        | 3             |
| 1.         Σύνδεση (login)         3           1.1         Προτιμήσεις         5           2.         Αποσύνδεση (logout)         6           B.         Αρχική σελίδα                                                                                                    | Α. Σύν     | δεση και αποσύνδεση                                                                       | 3             |
| 1.1       Προτιμήσεις       5         2.       Αποσύνδεση (logout)       6         B. Αρχική σελίδα       7         C.       Κονσάλα Διαχείρισης       9         1.       Αναζήτηση δημοοιευμένων διαγωνιστικών διαδικασιών       11         1.1       Αναζήτηση διριοσιευμένων διαγωνιστικών διαδικασιών       11         1.1       Αναζήτηση δημοσιευμένων διαγωνιστικής διαδικασιών       11         2.       Προριηθεύς»       11         2.       Προριηθεύς»       11         2.       Προριήθεύς»       13         3.       Ανοιχτές προσκλήσεις της εταιρείας σας.       13         4.       Γρήγοροι δεσμοί       15         4.1       Προβολή υποβολών       15         4.2       Προβολή υποβολών       16         D.       Υποβολή Ηλεκτρονικής προσφοράς (απάντησης) σε διαγωνισμού       18         1.1       Σύνδεση στο Σύστημα και αναζήτηση διαγωνισμού       20         1.3       Δημιουργία προσχείου προσφοφάς απάντησης       23         1.4       Έλεγχος ορθής συμπλήρωσης στοιχείων με την επιλογή της ενέργειας «Συνέχεια»       33         1.5       Εξαγωγή, έλεγχος, επισύναψη εκτυπώσεων και υποβολή ταισροσφοράς       34         Σημεία προσοχής, σφάλματα κατά την υποβολή και εναλλακτική διαδρομ                                                                                                    | 1.         | Σύνδεση (login)                                                                           | 3             |
| 2. Αποσύνδεση (logout)                                                                                                    | 1.1        | Προτιμήσεις                                                                               | 5             |
| B. Αρχική σελίδα                                                                                                    | 2.         | Αποσύνδεση (logout)                                                                       | 6             |
| C. Κονσόλα Διαχείρισης         9           1.         Αναζήτηση δημοσιευμένων διαγωνιστικών διαδικασιών         11           1.1         Αναζήτηση δημοσιευμένων διαγωνιστικών διαδικασιών         11           1.1         Αναζήτηση δημοσιευμένων διαγωνιστικής διαδικασιάς μέσω της Διαδικτυακής Πύλης «Προμηθεύς».         11           2.         Προσχέδια και ενέργειες υποβολές         13           3.         Ανοιχτές προσκλήσεις της εταιρείας σας         13           4.         Γρήγοροι δεσμοί         15           4.1         Προσχέδια         15           4.2         Προβολή υποβολών         16           D.         Υποβολή Ηλεκτρονικής προσφοράς (απάντησης) σε διαγωνισμό         18           1.1         Σύνδεση στο Σύστημα και αναζήτηση διαγωνισμού         20           1.2         Προβολή στοιχείων ηλεκτρονικού διαγωνισμού         20           1.3         Δημιουργία προσχεδίου προσφοράς- απάντησης         23           1.4         Έλεγχος ορθής συμπλήρωσης στοιχείων με την επιλογή της ενέργειας «Συνέχεια»         33           1.5         Εξαγωγή, έλεγχος, επισύναψη εκτυπώσεων και υποβολή προσφοράς (ατίσησης συμμετοχής         56           2.1         Σύνδεση στο Σύστημα και αναζήτηση πρόσκληση υποβολής αιτησης συμμετοχής         56           2.1         Σύνδεση στο Σύστημα και αναζήτηση πρόσκλησης υπο                                                                                                    | Β. Αρχ     | ική σελίδα                                                                                | 7             |
| 1.       Αναζήτηση δημοσιευμένων διαγωνιστικών διαδικασιών       11         1.1       Αναζήτηση/εύρεση του αριθμού διαγωνιστικής διαδικασίας μέσω της Διαδικτυακής Πύλης «Προμηθεύς».       11         2.       Προσχέδια και ενέργειες υποβολές       13         3.       Ανοιχτές προσκλήσεις της εταιρείας σας       13         4.       Γρήγοροι δεσμοί       15         4.1       Προσχέδια       15         4.2       Προβολή υποβολών       16         D.       Υποβολή ηλοσφορών και αιτήσεων συμμετοχής σε ηλεκτρονικές διαδικασίες       18         1.       Υποβολή Ηλεκτρονικής προσφοράς (απάντησης) σε διαγωνισμό       19         1.2       Προβολή στοιχείων ηλεκτρονικού διαγωνισμού       20         1.3       Δημιουργία προσχεδίου προσφοράς-απάντησης       23         1.4       Έλεγχος ορθής συμπλήρωσης στοιχείων με την επιλογή της ενέργειας «Συνέχεια»       33         1.5       Εξαγωγή, έλεγχος, επισύναψη εκτυπώσεων και υποβολή ποσφοράς       34         Σημεία προσοχής, σφάλματα κατά την υποβολή και εναλλακτική διαδρομή υποβολής άιτησης συμμετοχής       56         2.1       Σύνδεση στο Σύστημα και αναζήτηση πρόσκλησης υποβολής αιτήσες συμμετοχής       57         2.3       Δημιουργία προσχεδίου αίτησης συμμετοχής της στοβολής αιτήσες συμμετοχής       57         2.4       Έλεγχος ορθής συμπλήρωσης στοιχεί                                                                                                    | C. Κον     | σόλα Διαχείρισης                                                                          | 9             |
| 1.1       Αναζήτηση/εύρεση του αριθμού διαγωνιστικής διαδικασίας μέσω της Διαδικτυακής Πύλης         «Προμηθεύς»                                                                                                    | 1.         | Αναζήτηση δημοσιευμένων διαγωνιστικών διαδικασιών                                         | 11            |
| 2.       Προσχέδια και ενέργειες υποβολές       13         3.       Ανοιχτές προσκλήσεις της εταιρείας σας       13         4.       Γρήγοροι δεσμοί       15         4.1       Προσχέδια       15         4.2       Προβολή υποβολών       16         D.       Υποβολή προσφορών και αιτήσεων συμμετοχής σε ηλεκτρονικές διαδικασίες       18         1.       Υποβολή Ηλεκτρονικής προσφοράς (απάντησης) σε διαγωνισμού       19         1.2       Προβολή στοιχείων ηλεκτρονικού διαγωνισμού       20         1.3       Δημιουργία προσχεδίου προσφοράς-απάντησης.       23         1.4       Έλεγχος ορθής συμπλήρωσης στοιχείων με την επιλογή της ενέργειας «Συνέχεια»       33         1.5       Εξαγωγή, έλεγχος, επισύναψη εκτυπώσεων και υποβολή προσφοράς       50         2.       Υποβολή αίτησης συμμετοχής (απάντησης) σε πρόσκλησης       56         2.1       Σύνδεση στο Σύστημα και αναζήτηση πρόσκλησης       56         2.2       Προβολή στοιχείων ηλεκτρονικής πρόσκλησης υποβολής αιτήστεων συμμετοχής       57         2.3       Δημιουργία προσχεδίου αίτησης συμμετοχής - απάντησης       56         2.1       Σύνδεση στο Σύστημα και αναζήτηση πρόσκλησης υποβολή αίτησης συμμετοχής       56         2.1       Σύνδεση στο Σύστημα και αναζήτηση πρόσκλησης υποβολής αίτησης συμμετοχής       57 <td>1.1<br/>«Пр</td> <td>Αναζήτηση/εύρεση του αριθμού διαγωνιστικής διαδικασίας μέσω της Διαδικτυακής<br/>ομηθεύς»</td> <td>Πύλης<br/> 11</td>                                                           | 1.1<br>«Пр | Αναζήτηση/εύρεση του αριθμού διαγωνιστικής διαδικασίας μέσω της Διαδικτυακής<br>ομηθεύς»  | Πύλης<br>11   |
| 3.       Ανοιχτές προσκλήσεις της εταιρείας σας       13         4.       Γρήγοροι δεσμοί       15         4.1       Προσλόλι υποβολών       15         4.2       Προβολή υποβολών       16         D.       Υποβολή προσφορών και αιτήσεων συμμετοχής σε ηλεκτρονικές διαδικασίες       18         1.       Υποβολή προσφορών και αιτήσεων συμμετοχής σε ηλεκτρονικές διαδικασίες       18         1.       Υποβολή ποσοχέδία       19         1.2       Προβολή στοιχείων ηλεκτρονικού διαγωνισμού       20         1.3       Δημιουργία προσχεδίου προσφοράς απάντησης       23         1.4       Έλεγχος ορθής συμπλήρωσης στοιχείων με την επιλογή της ενέργειας «Συνέχεια»       33         1.5       Εξαγωγή, έλεγχος, επισύναψη εκτυπώσεων και υποβολή προσφοράς       34         Σημεία προσοχής, σφάλματα κατά την υποβολή και εναλλακτική διαδρομή υποβολής προσφοράς       50         2.       Υποβολή στοιχείων ηλεκτρονικής πρόσκληση υποβολής αίτησης συμμετοχής       56         2.1       Σύνδεση στο Σύστημα και αναζήτηση πρόσκληση υποβολής αίτησης συμμετοχής       57         2.3       Δημιουργία προσχεδίου αίτησης συμμετοχής - απάντησης       56         2.1       Σύνδεση στο Σύστημα και αναζήτηση πρόσκληση υποβολής αιτήσης συμμετοχής       57         2.3       Δημιουργία προσχεδίου αίτησης συμμετοχής - απάντησης                                                                                                    | 2.         | Προσχέδια και ενέργειες υποβολές                                                          | 13            |
| 4.       Γρήγοροι δεσμοί       15         4.1       Προσχέδια       15         4.2       Προβολή υποβολών       16         D. Υποβολή προσφορών και αιτήσεων συμμετοχής σε ηλεκτρονικές διαδικασίες       18         1.       Υποβολή Ηλεκτρονικής προσφοράς (απάντησης) σε διαγωνισμό       18         1.1       Σύνδεση στο Σύστημα και αναζήτηση διαγωνισμού       19         1.2       Προβολή στοιχείων ηλεκτρονικού διαγωνισμού       20         1.3       Δημιουργία προσχεδίου προσφοράς-απάντησης.       23         1.4       Έλεγχος ορθής συμπλήρωσης στοιχείων με την επιλογή της ενέργειας «Συνέχεια»       33         1.5       Εξαγωγή, έλεγχος, επισύναψη εκτυπώσεων και υποβολή προσφοράς       34         Σημεία προσοχής, σφάλματα κατά την υποβολή και εναλλακτική διαδρομή υποβολής προσφοράς       50         2.       Υποβολή στοιχείων ηλεκτρονικής πρόσκλησης υποβολής αίτησης συμμετοχής       56         2.1       Σύνδεση στο Σύστημα και αναζήτηση πρόσκλησης υποβολής αίτησης συμμετοχής       57         2.3       Δημιουργία προσχεδίου αίτησης συμμετοχής - απάντησης       60         2.4       Έλεγχος ορθής συμπλήρωσης στοιχείων με την επιλογή της ενέργειας «Συνέχεια»       63         2.5       Εξαγωγή, έλεγχος, επισύναψη της εκτύπωσης και υποβολής αιτήσεων συμμετοχής       57         2.3       Δημιουργία προσχέδίου αί                                                                                                    | 3.         | Ανοιχτές προσκλήσεις της εταιρείας σας                                                    | 13            |
| 4.1       Προσχέδια       15         4.2       Προβολή υποβολών       16         D.       Υποβολή προσφορών και αιτήσεων συμμετοχής σε ηλεκτρονικές διαδικασίες.       18         1.       Υποβολή Ηλεκτρονικής προσφοράς (απάντησης) σε διαγωνισμό.       18         1.1       Σύνδεση στο Σύστημα και αναζήτηση διαγωνισμού       19         1.2       Προβολή στοιχείων ηλεκτρονικού διαγωνισμού       20         1.3       Δημιουργία προσχεδίου προσφοράς-απάντησης.       23         1.4       Έλεγχος ορθής συμπλήρωσης στοιχείων με την επιλογή της ενέργειας «Συνέχεια»       33         1.5       Εξαγωγή, έλεγχος, επισύναψη εκτυπώσεων και υποβολή προσφοράς       50         2.       Υποβολή ατιοης συμμετοχής (απάντησης) σε πρόσκληση υποβολής αίτησης συμμετοχής       56         2.1       Σύνδεση στο Σύστημα και αναζήτηση πρόσκλησης υποβολής αιτήσης συμμετοχής       56         2.2       Προβολή στοιχείων ηλεκτρονικής πρόσκλησης υποβολής αιτήσης συμμετοχής       57         2.3       Δημιουργία προσχεδίου αίτησης συμμετοχής - απάντησης.       60         2.4       Έλεγχος ορθής συμπλήρωσης στοιχείων με την επιλογή της ενέργειας «Συνέχεια»       63         2.5       Εξαγωγή, έλεγχος, επισύναψη της εκτύπωσης και υποβολή αίτησης συμμετοχής       64         2.6       Σημεία προσοχής, σφάλματα κατά την υποβολή και εναλλακτική διαδρομή υποβολής αίτηση                                                                                                    | 4.         | Γρήγοροι δεσμοί                                                                           | 15            |
| 4.2       Προβολή υποβολών.       16         D. Υποβολή προσφορών και αιτήσεων συμμετοχής σε ηλεκτρονικές διαδικασίες.       18         1.       Υποβολή Ηλεκτρονικής προσφοράς (απάντησης) σε διαγωνισμό.       18         1.1       Σύνδεση στο Σύστημα και αναζήτηση διαγωνισμού       19         1.2       Προβολή στοιχείων ηλεκτρονικού διαγωνισμού       20         1.3       Δημιουργία προσχεδίου προσφοράς-απάντησης.       23         1.4       Έλεγχος ορθής συμπλήρωσης στοιχείων με την επιλογή της ενέργειας «Συνέχεια»       33         1.5       Εξαγωγή, έλεγχος, επισύναψη εκτυπώσεων και υποβολή προσφοράς       34         Σημεία προσοχής, σφάλματα κατά την υποβολή και εναλλακτική διαδρομή υποβολής προσφοράς       50         2.       Υποβολή αίτησης συμμετοχής (απάντησης) σε πρόσκληση υποβολής αίτησης συμμετοχής       56         2.1       Σύνδεση στο Σύστημα και αναζήτηση πρόσκλησης       10       56         2.2       Προβολή στοιχείων ηλεκτρονικής πρόσκλησης υποβολής αιτήστε συμμετοχής       57         2.3       Δημιουργία προσχεδίου αίτησης συμμετοχής - απάντησης.       60         2.4       Έλεγχος ορθής συμπλήρωσης στοιχείων με την επιλογή της ενέργειας «Συνέχεια»       63         2.5       Εξαγωγή, έλεγχος, επισύναψη της εκτύπωσης και υποβολής αιτήστς συμμετοχής.       64         2.6       Σημεία προσοχής, σφάλματα κατά την υποβολή και                                                                                                    | 4.1        | Προσχέδια                                                                                 | 15            |
| D. Υποβολή προσφορών και αιτήσεων συμμετοχής σε ηλεκτρονικές διαδικασίες       18         1. Υποβολή Ηλεκτρονικής προσφοράς (απάντησης) σε διαγωνισμό.       18         1.1 Σύνδεση στο Σύστημα και αναζήτηση διαγωνισμού       19         1.2 Προβολή στοιχείων ηλεκτρονικού διαγωνισμού       20         1.3 Δημιουργία προσχεδίου προσφοράς-απάντησης.       23         1.4 Έλεγχος ορθής συμπλήρωσης στοιχείων με την επιλογή της ενέργειας «Συνέχεια»       33         1.5 Εξαγωγή, έλεγχος, επισύναψη εκτυπώσεων και υποβολή προσφοράς       34         Σημεία προσοχής, σφάλματα κατά την υποβολή και εναλλακτική διαδρομή υποβολής προσφοράς       50         2.1 Σύνδεση στο Σύστημα και αναζήτηση πρόσκληση υποβολής αίτησης συμμετοχής       56         2.1 Σύνδεση στο Σύστημα και αναζήτηση πρόσκλησης υποβολής αιτήσεων συμμετοχής       57         2.3 Δημιουργία προσχεδίου αίτησης συμμετοχής - απάντησης.       60         2.4 Έλεγχος ορθής συμπλήρωσης στοιχείων με την επιλογή της ενέργειας «Συνέχεια»       63         2.5 Εξαγωγή, έλεγχος, επισύναψη της εκτύπωσης και υποβολή αίτησης συμμετοχής.       64         2.6 Σημεία προσοχής, σφάλματα κατά την υποβολή και εναλλακτική διαδρομή υποβολής αίτησης συμμετοχής       71         Ε. Λοιπές ενέργειες ηλεκτρονικών διαδικασιών.       73         1. Επικοινωνία       73         2. Ανάκληση προσφοράς / αίτησης συμμετοχής (απάντησης) σε ηλεκτρονικώ διαδικασιών.       73         2. Ανά                                                             | 4.2        | Προβολή υποβολών                                                                          | 16            |
| 1.       Υποβολή Ηλεκτρονικής προσφοράς (απάντησης) σε διαγωνισμό.       18         1.1       Σύνδεση στο Σύστημα και αναζήτηση διαγωνισμού.       19         1.2       Προβολή στοιχείων ηλεκτρονικού διαγωνισμού.       20         1.3       Δημιουργία προσχεδίου προσφοράς-απάντησης.       23         1.4       Έλεγχος ορθής συμπλήρωσης στοιχείων με την επιλογή της ενέργειας «Συνέχεια»       33         1.5       Εξαγωγή, έλεγχος, επισύναψη εκτυπώσεων και υποβολή προσφοράς       34         Σημεία προσοχής, σφάλματα κατά την υποβολή και εναλλακτική διαδρομή υποβολής προσφοράς       50         2.       Υποβολή αίτησης συμμετοχής (απάντησης) σε πρόσκληση υποβολής αίτησης συμμετοχής.       56         2.1       Σύνδεση στο Σύστημα και αναζήτηση πρόσκλησης υποβολής αιτήστως συμμετοχής.       56         2.1       Σύνδεση στο Σύστημα και αναζήτηση πρόσκλησης υποβολής αιτήστων συμμετοχής.       56         2.1       Σύνδεση στο Σύστημα και αναζήτηση πρόσκλησης υποβολής αιτήστων συμμετοχής.       57         2.3       Δημιουργία προσχεδίου αίτησης συμμετοχής - απάντησης.       60         2.4       Έλεγχος ορθής συμπλήρωσης στοιχείων με την επιλογή της ενέργειας «Συνέχεια»       63         2.5       Εξαγωγή, έλεγχος, επισύναψη της εκτύπωσης και υποβολή αίτησης συμμετοχής.       64         2.6       Σημεία προσοχής, σφάλματα κατά την υποβολή και εναλλακτική διαδρομή υποβολής αίτησης συμμετοχής.                                                                                  | D. Υπο     | βολή προσφορών και αιτήσεων συμμετοχής σε ηλεκτρονικές διαδικασίες                        | 18            |
| 1.1       Σύνδεση στο Σύστημα και αναζήτηση διαγωνισμού       19         1.2       Προβολή στοιχείων ηλεκτρονικού διαγωνισμού       20         1.3       Δημιουργία προσχεδίου προσφοράς-απάντησης       23         1.4       Έλεγχος ορθής συμπλήρωσης στοιχείων με την επιλογή της ενέργειας «Συνέχεια»       33         1.5       Εξαγωγή, έλεγχος, επισύναψη εκτυπώσεων και υποβολή προσφοράς       34         Σημεία προσοχής, σφάλματα κατά την υποβολή και εναλλακτική διαδρομή υποβολής προσφοράς       50         2.       Υποβολή αίτησης συμμετοχής (απάντησης) σε πρόσκληση υποβολής αίτησης συμμετοχής                                                                                                    | 1.         | Υποβολή Ηλεκτρονικής προσφοράς (απάντησης) σε διαγωνισμό                                  | 18            |
| 1.2       Προβολή στοιχείων ηλεκτρονικού διαγωνισμού       20         1.3       Δημιουργία προσχεδίου προσφοράς-απάντησης       23         1.4       Έλεγχος ορθής συμπλήρωσης στοιχείων με την επιλογή της ενέργειας «Συνέχεια»       33         1.5       Εξαγωγή, έλεγχος, επισύναψη εκτυπώσεων και υποβολή προσφοράς       34         Σημεία προσοχής, σφάλματα κατά την υποβολή και εναλλακτική διαδρομή υποβολής προσφοράς       50         2.       Υποβολή αίτησης συμμετοχής (απάντησης) σε πρόσκληση υποβολής αίτησης συμμετοχής       56         2.1       Σύνδεση στο Σύστημα και αναζήτηση πρόσκλησης υποβολής αιτήσεων συμμετοχής       57         2.3       Δημιουργία προσχεδίου αίτησης συμμετοχής - απάντησης, αιτήσεων συμμετοχής       60         2.4       Έλεγχος ορθής συμπλήρωσης στοιχείων με την επιλογή της ενέργειας «Συνέχεια»       63         2.5       Εξαγωγή, έλεγχος, επισύναψη της εκτύπωσης και υποβολή αίτησης συμμετοχής       64         2.6       Σημεία προσοχής, σφάλματα κατά την υποβολή και εναλλακτική διαδρομή υποβολής αίτησης συμμετοχής       71         Ε. Λουπές ενέργειες ηλεκτρονικών διαδικασιών       73       73         1.       Επικοινωνία       73         2.       Ανάκληση προσφοράς / αίτησης συμμετοχής (απάντησης) σε ηλεκτρονική διαδικασίών       73         2.       Ανάκληση προσφοράς / αίτησης συμμετοχής (απάντησης) σε ηλεκτρονική διαδικασία με τροποποίηση <td< td=""><td>1.1</td><td>Σύνδεση στο Σύστημα και αναζήτηση διαγωνισμού</td><td> 19</td></td<> | 1.1        | Σύνδεση στο Σύστημα και αναζήτηση διαγωνισμού                                             | 19            |
| 1.3       Δημιουργία προσχεδίου προσφοράς-απάντησης       23         1.4       Έλεγχος ορθής συμπλήρωσης στοιχείων με την επιλογή της ενέργειας «Συνέχεια»       33         1.5       Εξαγωγή, έλεγχος, επισύναψη εκτυπώσεων και υποβολή προσφοράς       34         Σημεία προσοχής, σφάλματα κατά την υποβολή και εναλλακτική διαδρομή υποβολής προσφοράς       50         2.       Υποβολή αίτησης συμμετοχής (απάντησης) σε πρόσκληση υποβολής αίτησης συμμετοχής       56         2.1       Σύνδεση στο Σύστημα και αναζήτηση πρόσκλησης       56         2.2       Προβολή στοιχείων ηλεκτρονικής πρόσκλησης υποβολής αιτήσεων συμμετοχής       57         2.3       Δημιουργία προσχεδίου αίτησης συμμετοχής - απάντησης       60         2.4       Έλεγχος ορθής συμπλήρωσης στοιχείων με την επιλογή της ενέργειας «Συνέχεια»       63         2.5       Εξαγωγή, έλεγχος, επισύναψη της εκτύπωσης και υποβολή αίτησης συμμετοχής       64         2.6       Σημεία προσοχής, σφάλματα κατά την υποβολή και εναλλακτική διαδρομή υποβολής αίτησης συμμετοχής       71         Ε.       Λοιπές ενέργειες ηλεκτρονικών διαδικασιών       73         1.       Επικοινωνία       73         2.       Ανάκληση προσφοράς / αίτησης συμμετοχής (απάστησης) σε ηλεκτρονική διαδικασία με τροποποίηση       78         3.       Υποβολή προσφοράς/αίτησης συμμετοχής (απάστησης) σε ηλεκτρονική διαδικασία με τροποποίηση       78     <                                                                                                | 1.2        | Προβολή στοιχείων ηλεκτρονικού διαγωνισμού                                                | 20            |
| 1.4       Έλεγχος ορθής συμπλήρωσης στοιχείων με την επιλογή της ενέργειας «Συνέχεια»       33         1.5       Εξαγωγή, έλεγχος, επισύναψη εκτυπώσεων και υποβολή προσφοράς       34         Σημεία προσοχής, σφάλματα κατά την υποβολή και εναλλακτική διαδρομή υποβολής προσφοράς       50         2.       Υποβολή αίτησης συμμετοχής (απάντησης) σε πρόσκληση υποβολής αίτησης συμμετοχής       56         2.1       Σύνδεση στο Σύστημα και αναζήτηση πρόσκλησης       56         2.2       Προβολή στοιχείων ηλεκτρονικής πρόσκλησης υποβολής αιτήσεων συμμετοχής       57         2.3       Δημιουργία προσχεδίου αίτησης συμμετοχής - απάντησης.       60         2.4       Έλεγχος ορθής συμπλήρωσης στοιχείων με την επιλογή της ενέργειας «Συνέχεια»       63         2.5       Εξαγωγή, έλεγχος, επισύναψη της εκτύπωσης και υποβολή και εναλλακτική διαδρομή υποβολής αίτησης συμμετοχής.       64         2.6       Σημεία προσοχής, σφάλματα κατά την υποβολή και εναλλακτική διαδρομή υποβολής αίτησης συμμετοχής.       71         Ε.       Λοιπές ενέργειες ηλεκτρονικών διαδικασιών.       73         1.       Επικοινωνία       73         2.       Ανάκληση προσφοράς / αίτησης συμμετοχής (απόσυρση).       78         3.       Υποβολή προσφοράς / αίτησης συμμετοχής (απόσυρση).       78         3.       Υποβολή προσφοράς/αίτησης συμμετοχής (απάντησης) σε διαγωνισμό       82 <td>1.3</td> <td>Δημιουργία προσχεδίου προσφοράς-απάντησης</td> <td> 23</td>                                               | 1.3        | Δημιουργία προσχεδίου προσφοράς-απάντησης                                                 | 23            |
| 1.5       Εξαγωγή, έλεγχος, επισύναψη εκτυπώσεων και υποβολή προσφοράς       34         Σημεία προσοχής, σφάλματα κατά την υποβολή και εναλλακτική διαδρομή υποβολής προσφοράς       50         2.       Υποβολή αίτησης συμμετοχής (απάντησης) σε πρόσκληση υποβολής αίτησης συμμετοχής       56         2.1       Σύνδεση στο Σύστημα και αναζήτηση πρόσκλησης       56         2.2       Προβολή στοιχείων ηλεκτρονικής πρόσκλησης υποβολής αιτήσεων συμμετοχής       57         2.3       Δημιουργία προσχεδίου αίτησης συμμετοχής - απάντησης.       60         2.4       Έλεγχος ορθής συμπλήρωσης στοιχείων με την επιλογή της ενέργειας «Συνέχεια»       63         2.5       Εξαγωγή, έλεγχος, επισύναψη της εκτύπωσης και υποβολή και εναλλακτική διαδρομή υποβολής αίτησης συμμετοχής.       71         Ε.       Λοιπές ενέργειες ηλεκτρονικών διαδικασιών       71         Ε.       Λοιπές ενέργειες ηλεκτρονικών διαδικασιών       73         1.       Επικοινωνία       73         2.       Ανάκληση προσφοράς / αίτησης συμμετοχής (απάσυρση)       78         3.       Υποβολή προσφοράς/αίτησης συμμετοχής (απάντησης) σε ηλεκτρονική διαδικασία με τροποποίηση       78         4.       Υποβολή προσφοράς (απάντησης) σε διαγωνισμό       82                                                                                                    | 1.4        | Έλεγχος ορθής συμπλήρωσης στοιχείων με την επιλογή της ενέργειας «Συνέχεια»               | 33            |
| <ul> <li>Σημεία προσοχής, σφάλματα κατά την υποβολή και εναλλακτική διαδρομή υποβολής προσφοράς</li></ul>                                                                                                    | 1.5        | Εξαγωγή, έλεγχος, επισύναψη εκτυπώσεων και υποβολή προσφοράς                              | 34            |
| <ol> <li>Υποβολή αίτησης συμμετοχής (απάντησης) σε πρόσκληση υποβολής αίτησης συμμετοχής</li></ol>                                                                                                    | Σημ        | εία προσοχής, σφάλματα κατά την υποβολή και εναλλακτική διαδρομή υποβολής προσφοράς       | 50            |
| <ul> <li>2.1 Σύνδεση στο Σύστημα και αναζήτηση πρόσκλησης</li></ul>                                                                                                    | 2.         | Υποβολή αίτησης συμμετοχής (απάντησης) σε πρόσκληση υποβολής αίτησης συμμετοχής           | 56            |
| <ul> <li>2.2 Προβολή στοιχείων ηλεκτρονικής πρόσκλησης υποβολής αιτήσεων συμμετοχής</li></ul>                                                                                                    | 2.1        | Σύνδεση στο Σύστημα και αναζήτηση πρόσκλησης                                              | 56            |
| <ul> <li>2.3 Δημιουργία προσχεδίου αίτησης συμμετοχής - απάντησης</li></ul>                                                                                                    | 2.2        | Προβολή στοιχείων ηλεκτρονικής πρόσκλησης υποβολής αιτήσεων συμμετοχής                    | 57            |
| <ul> <li>2.4 Έλεγχος ορθής συμπλήρωσης στοιχείων με την επιλογή της ενέργειας «Συνέχεια»</li></ul>                                                                                                    | 2.3        | Δημιουργία προσχεδίου αίτησης συμμετοχής - απάντησης                                      | 60            |
| <ul> <li>2.5 Εξαγωγή, έλεγχος, επισύναψη της εκτύπωσης και υποβολή αίτησης συμμετοχής</li></ul>                                                                                                    | 2.4        | Έλεγχος ορθής συμπλήρωσης στοιχείων με την επιλογή της ενέργειας «Συνέχεια»               | 63            |
| <ul> <li>2.6 Σημεία προσοχής, σφάλματα κατά την υποβολή και εναλλακτική διαδρομή υποβολής αίτησης συμμετοχής</li></ul>                                                                                                    | 2.5        | Εξαγωγή, έλεγχος, επισύναψη της εκτύπωσης και υποβολή αίτησης συμμετοχής                  | 64            |
| <ul> <li>Ε. Λοιπές ενέργειες ηλεκτρονικών διαδικασιών</li></ul>                                                                                                    | 2.6<br>συμ | Σημεία προσοχής, σφάλματα κατά την υποβολή και εναλλακτική διαδρομή υποβολής α<br>μετοχής | χίτησης<br>71 |
| <ol> <li>Επικοινωνία</li></ol>                                                                                                    | Ε. Λου     | πές ενέργειες ηλεκτρονικών διαδικασιών                                                    | 73            |
| <ol> <li>Ανάκληση προσφοράς / αίτησης συμμετοχής</li></ol>                                                                                                    | 1.         | Επικοινωνία                                                                               | 73            |
| <ul> <li>2.1 Εναλλακτικός τρόπος ανάκλησης υποβολής (απόσυρση)</li></ul>                                                                                                    | 2.         | Ανάκληση προσφοράς / αίτησης συμμετοχής                                                   |               |
| <ol> <li>Υποβολή προσφοράς/αίτησης συμμετοχής (απάντησης) σε ηλεκτρονική διαδικασία με τροποποίηση 78</li> <li>Υποβολή εναλλακτικής προσφοράς (απάντησης) σε διαγωνισμό</li></ol>                                                                                                    | 2.1        | Εναλλακτικός τρόπος ανάκλησης υποβολής (απόσυρση)                                         |               |
| <ul> <li>Υποβολή εναλλακτικής προσφοράς (απάντησης) σε διαγωνισμό</li></ul>                                                                                                    | 3.         | Υποβολή προσφοράς/αίτησης συμμετοχής (απάντησης) σε ηλεκτρονική διαδικασία με τροποποίηα  | ͻη 78         |
| F. Παράρτημα                                                                                                    | 4.         | Υποβολή εναλλακτικής προσφοράς (απάντησης) σε διαγωνισμό                                  | 82            |
| · · · · ·                                                                                                    | F. Παα     | ιάρτημα                                                                                   | 83            |

# Εισαγωγή

Σκοπός του παρόντος εγχειριδίου είναι να γνωρίσει στους χρήστες των Οικονομικών Φορέων το περιβάλλον και τις λειτουργικότητες του ΕΣΗΔΗΣ Προμήθειες & Υπηρεσίες, εφεξής ΕΣΗΔΗΣ Π&Υ και να παρέχει αναλυτικές για τον τρόπο υποβολής προσφοράς ή και αίτησης συμμετοχής σε ηλεκτρονικές διαδικασίες.

# Α. Σύνδεση και αποσύνδεση

# 1. Σύνδεση (login)

Από τη Διαδικτυακή Πύλη «Προμηθεύς» (www.promitheus.gov.gr ή <u>www.portal.eprocurement.gov.gr</u>) και την περιοχή «ΕΙΣΟΔΟΣ ΧΡΗΣΤΩΝ» επιλέξτε «ΕΣΗΔΗΣ Προμήθειες και Υπηρεσίες». Επιλέξτε Γλώσσα: Ελληνικά

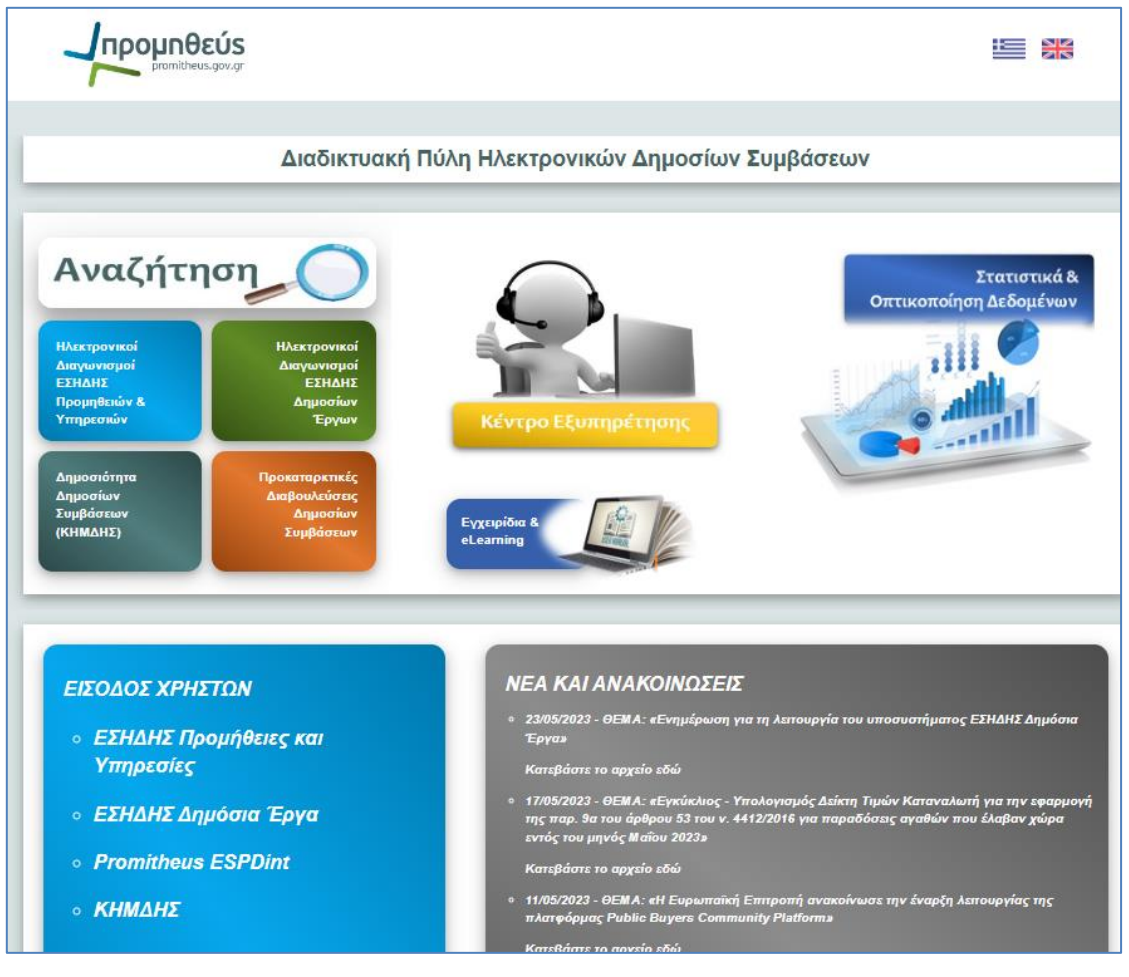

Εικόνα 1: Διαδικτυακή Πύλη "Προμηθεύς" www.promitheus.gov.gr

Εμφανίζεται η αρχική οθόνη σύνδεσης στο υποσύστημα. Επιλέξτε Γλώσσα: Ελληνικά

| Όνομα χρήστη               |         |
|----------------------------|---------|
| ESIDIS@hotmail.            | com     |
| Κωδικός πρόσβ              | Ιασης   |
|                            |         |
|                            |         |
| Σύνδεση                    | Άκυρο   |
|                            |         |
| <u>Βοήθεια για τη σύνδ</u> | εση     |
| <u>Εγγραφείτε εδώ</u>      |         |
| Λυνατότητα πο              | όσβασης |
| Καυία                      | ~       |
|                            |         |
| Γλώσσα                     |         |
| Ελληνικα                   | ~       |

Εικόνα 2: Οθόνη σύνδεσης

- 1. Εισάγετε τον κωδικό χρήστη στο πεδίο «Όνομα Χρήστη».
- 2. Εισάγετε το μυστικό κωδικό πρόσβασης στο πεδίο «Κωδικός Πρόσβασης».
- 3. Επιλέξτε το κουμπί «Σύνδεση»

Εναλλακτικά μπορείτε να κατευθυνθείτε απευθείας στην οθόνη σύνδεσης/εισόδου του Συστήματος μέσω της διαδικτυακής διεύθυνσης (URL) <u>https://www.nepps.eprocurement.gov.gr</u>

**Σημείωση:** Την πρώτη φορά που θα συνδεθείτε στο σύστημα θα σας ζητηθεί να αλλάξετε, για λόγους ασφαλείας, το μυστικό κωδικό πρόσβασης.

| Γνωστός ως                     |  |
|--------------------------------|--|
| Παλαιός κωδικός πρόσβασης      |  |
| Νέος κωδικός πρόσβασης         |  |
| Επανάλ.εισαγωγής κωδ.πρόσβασης |  |

Εικόνα 3: Οθόνη αλλαγής κωδικού πρόσβασης

Εφόσον συνδεθείτε στο σύστημα εμφανίζεται η παρακάτω οθόνη της αρχικής Σελίδας, η οποία θα αναλυθεί παρακάτω.

| <b>Προμηθεύs</b><br>promitheus.gov.gr<br>ΕΣΗΔΗΣ αγτηρασίε |                                                                                       |                                           |                              |  |  |  |  |  |  |
|-----------------------------------------------------------|---------------------------------------------------------------------------------------|-------------------------------------------|------------------------------|--|--|--|--|--|--|
| Αναζήτηση Έγγραφα σύμβασης 🗸                              | Ект                                                                                   | . Προτιμήσεις εμφάνισης αποτελεσμ         | άτων αναζήτησης              |  |  |  |  |  |  |
| Αρχική Σελίδα                                             |                                                                                       |                                           |                              |  |  |  |  |  |  |
|                                                           |                                                                                       |                                           |                              |  |  |  |  |  |  |
| Βασικό Μενού                                              | Εκκρεμείς Ειδοποιήσεις                                                                |                                           |                              |  |  |  |  |  |  |
|                                                           |                                                                                       |                                           |                              |  |  |  |  |  |  |
| 🕨 🛅 Διαχείριση Συμβάσεων - Προφίλ Προμηθευτή              | EF 🖉                                                                                  |                                           |                              |  |  |  |  |  |  |
| Ηλεκτρονικές Διαγωνιστικές Διαδικασίες                    | Από 🛆                                                                                 | Κατηγορία 🛆                               | Θέμα 🛆                       |  |  |  |  |  |  |
| (Οικονομικός Φορέας)                                      | 01140-ΓΕΝΙΚΟ ΟΓΚΟΛΟΓΙΚΟ ΝΟΣΟΚΟΜΕΙΟ ΚΗΦΙΣΙΑΣ "ΟΙ ΑΓΙΟΙ<br>ΑΝΑΡΓΥΡΟΙ", Τμήμα Προμηθειών | Αναζήτηση πηγής προμήθειας-Διαπραγμάτευση | Εστάλη: Μήνυμα<br>Κυλικείου) |  |  |  |  |  |  |
|                                                           | ΠΑΝΕΠΙΣΤΗΜΙΟ ΠΑΤΡΩΝ-1870                                                              | Αναζήτηση πηγής προμήθειας-Διαπραγμάτευση | Εστάλη: Μήνυμα               |  |  |  |  |  |  |

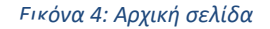

# 1.1 Προτιμήσεις

**Σημείωση 1**: Ενδέχεται, λόγω ρυθμίσεων του ηλεκτρονικού υπολογιστή του Χειριστή που σχετίζονται με τις προτιμήσεις γλώσσας, οι οθόνες του Συστήματος να εμφανίζονται κατά την πρώτη σύνδεση στην Αγγλική γλώσσα. Στην περίπτωση αυτή επιλέξτε μετά την σύνδεση από το άνω μενού τις «Ρυθμίσεις (Settings)» (βλ. εικονίδιο σε σχήμα «γραναζιού») και στη συνέχεια «Προτιμήσεις (Preferences)». Στην εμφανιζόμενη οθόνη των «Γενικών Προτιμήσεων (General Preferences)» αλλάξτε τις σχετικές δύο προτιμήσεις για τη Γλώσσα (Languages), ήτοι «Γλώσσα τρέχουσας περιόδου λειτουργίας (Current Session Language) και «Προεπιλεγμένη γλώσσα εφαρμογής (Default Application Language)» σε Ελληνικά (Greek), και στο τέλος πατήστε το κουμπί «Εφαρμογή (Apply)».

| <b>Προμηθεύs</b><br>promitheus.gov.gr                                                             | ☆ ★ 尊 🎼 0 yahming and lings us (SIDS@Hotmuil.com 🖗 🔱 |
|---------------------------------------------------------------------------------------------------|------------------------------------------------------|
| Γενικές προτιμήσεις                                                                               | Άχυρο Επαναφορά προεπιλογής Εφαριμογή                |
| Γλώσσες                                                                                           |                                                      |
| Γλώσσα τρέχονασς περιοδου λεποσργίος Ελληνικά 🗸 😼 🕒<br>Προσπλεγμένη γλώσσα εφορμογής Ελληνικά 🗸 🖌 |                                                      |
| Δυνατότητα πρόσβασης                                                                              |                                                      |
| Λατουργίες πρόσβασης   Καμία 🗸 🔟                                                                  |                                                      |
| Οπτικό                                                                                            |                                                      |

Εικόνα 5: Γενικές προτιμήσεις - Αλλαγή γλώσσας

**Σημείωση 2**: Μπορείτε να αλλάξετε τον κωδικό πρόσβασης (password) όποτε επιθυμείτε από το άνω μενού, στις Ρυθμίσεις -Settings- βλέπε εικονίδιο σε σχήμα «γραναζιού». Στη συνέχεια «Προτιμήσεις - Preferences». Στην εμφανιζόμενη οθόνη των «Γενικών Προτιμήσεων - General Preferences» και στην περιοχή «Αλλαγή κωδικού πρόσβασης», εισάγετε τον παλαιό κωδικό πρόσβασης, τον νέο κωδικό πρόσβασης και επανάληψη του νέου κωδικού πρόσβασης, και στο τέλος πατήστε το κουμπί «Εφαρμογή - Apply».

| = <b>Προμηθεύ</b>                        | E-Business Suite                       | 👔 🛨 🖏 🏮 ס אַטאַראָר אַ אַר                               | Photmail.com 🧿 😃       |
|------------------------------------------|----------------------------------------|----------------------------------------------------------|------------------------|
| Γενικές προτιμήσεις                      |                                        | Άχυρο Επαναφορ                                           | ά προεπιλογής Εφαρμογή |
| Αλλαγή κωδικού πρόσβασης                 |                                        |                                                          |                        |
| Γνωστός ως                               | gs ESIDIS@hotmail.com                  |                                                          |                        |
| Παλαιός κωδικός πρόσβασης                |                                        |                                                          |                        |
| Νέος κωδικός πρόσβασης                   |                                        |                                                          |                        |
| Επανάλ.εισαγωγής κωδ.πρόσβασης           |                                        |                                                          |                        |
| 🧭 Υπόδειξη Πληκτρολογήστε τους παλιούς ι | και τους νέους κωδικούς πρόσβασης. Στι | ους κωδικούς πρόσβασης γίνεται διάκριση πεζών-κεφαλαίων. |                        |

Εικόνα 6: Γενικές προτιμήσεις - Αλλαγή κωδικού πρόσβασης

**Σημείωση 3**: Επιβεβαιώστε ότι θα λαμβάνετε τις αυτόματες ειδοποιήσεις του συστήματος και στη διεύθυνση ηλεκτρονικού ταχυδρομείου -email- που έχετε δηλώσει κατά την απόκτηση των διαπιστευτηρίων στο σύστημα. Από το άνω μενού τις «Ρυθμίσεις - Settings». Βλέπε εικονίδιο σε σχήμα «γραναζιού» και στη συνέχεια «Προτιμήσεις - Preferences». Στην εμφανιζόμενη οθόνη των «Γενικών Προτιμήσεων - General Preferences» και στην περιοχή «Ειδοποιήσεις» επιλέξτε «Μήνυμα σε μορφή HTML με συνημμένα», και στο τέλος πατήστε το κουμπί «Εφαρμογή - Apply».

| Σελίδα έναρξης                                  | Απενεργοποίηση                                                                                                    |              |                       |
|-------------------------------------------------|----------------------------------------------------------------------------------------------------|--------------|-----------------------|
| Αρμοδιότητα<br>Σελίδα 🗸<br>Ε <b>ιδοποιήσεις</b> | Η εκτροικώ γήνυμα ΗΤΝΕ, γμοξί συνημένα<br>Η εκτροικώ γήνυμα απλοί κειρίνου με συνημμένα<br>Η εκτροικό γήνυμα απλοί κειρίνου γμοζί συνημένα<br>Μήνυμα σε μορή ΗΤΝΕ με συγμμένα<br>Να μη γίνεται αποτολή ολληογοραίος<br>Σύνου συλληουραίος απλοί κειρίνου | v            |                       |
| Στυλ ηλεκτρ.μηνύματος                           | <mark>Εύνομη μηνυμότων σε μορφή ΗΛΤΙ.</mark><br>Απενεργοποίηση<br>Οι αδοποίρας θα σταλούν στην τρέχουσα πραεπιλεγμένη γλώσσα. Ε                                                                                                    | ¥<br>Eliporá |                       |
|                                                 |                                                                                                    | Αξυρο        | Επαναφορά προεπιλογής |

Εικόνα 7: Γενικές προτιμήσεις - Ενεργοποίηση λήψης μηνυμάτων ηλεκτρονικού ταχυδρομείου

# 2. Αποσύνδεση (logout)

Από οποιαδήποτε οθόνη του Συστήματος με την επιλογή του κουμπιού «Αποσύνδεση» υμπορείτε να αποσυνδεθείτε/εξέλθετε από την εφαρμογή.

| romitheus.gov.gr                                                      |                                |                                               |                                                                                           |                          |                   |                      |  |  |  |
|-----------------------------------------------------------------------|--------------------------------|-----------------------------------------------|-------------------------------------------------------------------------------------------|--------------------------|-------------------|----------------------|--|--|--|
| Enterprise Search Έγγραφα σύμβασης                                    | ¥                              |                                               | Ext. Προτιμήσεις εμφάνισης αποτελεσμάτων αναζήτησης Τυποποιημένο 🗸                        |                          |                   |                      |  |  |  |
| Αρχική Σελίδα                                                         |                                |                                               |                                                                                           |                          |                   |                      |  |  |  |
| Πλοηγός                                                               | Εκκρεμείς Ειδοπο               | ιήσεις                                        |                                                                                           |                          |                   |                      |  |  |  |
|                                                                       |                                |                                               |                                                                                           |                          | Αναζήτη           | ση Ειδοποιήσεων (91) |  |  |  |
| ΠΕ - Διαχείριση Προτύπων Συμβάσεων                                    | Ey //                          |                                               |                                                                                           |                          |                   | Γραμμές 1 έως 75     |  |  |  |
| ΕΠΓΕ - Διαχείριση Συμβάσεων                                           | Από 🛆                          | Τύπος 🗠                                       | Θέμα 🛆                                                                                    |                          | Αποστολι          | ή 🔻 Προθεσμία 🗠      |  |  |  |
| ΓΓΕ - Εκτέλεση Συμβάσεων                                              | gs.test.buyer, ESIDIS-<br>0000 | Αναζήτηση πηγής προμήθειας-<br>Διαπραγμάτευση | Ανοικτή για υποβολή προσφορών για RFQ: RFQ 169304 (Δοκιμη #1 γιάννης)                     |                          | 04/01/2023        | · ^                  |  |  |  |
| Εγχειρίδια Χρήσης                                                     | gs.test.buyer, ESIDIS-<br>0000 | Αναζήτηση πηγής προμήθειας-<br>Διαπραγμάτευση | Ανοικτή για υποβολή προσφορών για RFQ: RFQ 169305 (Δοκιμαστικος Διαγωνισμος No1 MΣ)       |                          | 02/01/2023        | 1                    |  |  |  |
| Σχεδιασμός/Προετοιμασία Διαγωνισμού -<br>Συντάκτης Σχεδίου Διακήρυξης | gs.test.buyer, ESIDIS-         | Αναζήτηση πηγής προμήθειας-                   | Ανοικτή για την υποβολή προσφορών για τον Διαγωνισμό 161019 (Δοκυμαστικός Διαγωνισμός 13- | 5-2022 - Εξέταση και Υπο | 260/d) 13/05/2022 |                      |  |  |  |

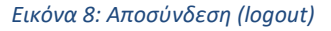

# **Β.** Αρχική σελίδα

Σε συνέχεια της σύνδεσης/εισόδου (login) εμφανίζεται η Αρχική σελίδα που περιλαμβάνει δύο ενότητες, το Βασικό Μενού και τις Εκκρεμείς Ειδοποιήσεις.

| <b>Προμηθεύs</b><br>promitheus.gov.gr<br>ΕΣΗΔΗΣ Ιτυμμακές | ss Suite                                                                                    | * 1                                           | 🔅 🌲 🖓 Ο χρήστης συνδέθηκε ως Εί                                                                                          | SIDIS@hotmail.com 🕜                    |
|-----------------------------------------------------------|---------------------------------------------------------------------------------------------|-----------------------------------------------|----------------------------------------------------------------------------------------------------|----------------------------------------|
| ναζήτηση Εγγραφα σύμβασης ~<br>Αρχική Σελίδα              |                                                                                             |                                               | Εκτ. Προτιμήσεις εμφάνισης αποτελεσμ                                                                                     | ά <b>των αναζήτησης</b> Τυποποιημένο 🛩 |
| Βασικό Μενού                                              | Εκκρεμείς Ειδοποιήσει                                                                       | s                                             |                                                                                                    |                                        |
|                                                           |                                                                                             |                                               |                                                                                                    | Αναζήτηση Ειδοποιήσεων (910)           |
| 🕨 🖿 Διαχείριση Συμβάσεων - Προφίλ Προμηθευτή              | E /                                                                                         |                                               |                                                                                                    | Γραμμές 1 έως 75                       |
| Ηλεκτρονικές Διαγωνιστικές Διαδικασίες                    | Από 🛆                                                                                       | Κατηγορία 🛆                                   | Θέμα 🛆                                                                                                    | Αποστολή 🔻 Προθεσμία 🛆                 |
| (Οικονομικός Φορέας)                                      | 01140-ΓΕΝΙΚΟ ΟΓΚΟΛΟΓΙΚΟ<br>ΝΟΣΟΚΟΜΕΙΟ ΚΗΦΙΣΙΑΣ "ΟΙ<br>ΑΓΙΟΙ ΑΝΑΡΓΥΡΟΙ", Τμήμα<br>Προμηθειών | Αναζήτηση πηγής προμήθειας-<br>Διαπραγμάτευση | Εστάλη: Μήνυμα συζήτησης online για RFQ<br>231238 (33/Π//23 Υπηρεσίες Ανάδειξης Αναδόχοι<br>Εκμετάλλευσης του Κυλικείου) | J 13/11/2023                           |

Εικόνα 9: Αρχική Σελίδα ΕΣΗΔΗΣ Π&Υ

Το **Βασικό Μενού** είναι προσαρμοσμένο ανάλογα με τα δικαιώματα του εκάστοτε χρήστη και περιλαμβάνει όλες τις λειτουργίες που μπορεί να εκτελέσει στο Σύστημα.

Οι **Εκκρεμείς Ειδοποιήσεις** περιλαμβάνουν όλες τις μη αναγνωσμένες ειδοποιήσεις που αποστέλλονται από το Σύστημα στο χειριστή κατά την εξέλιξη των σχετικών λειτουργιών και των διαδικασιών των ηλεκτρονικών διαδικασιών που τον αφορούν.

 Μέσω της επιλογής «Αναζήτηση Ειδοποιήσεων», οι χρήστες δύναται να έχουν πρόσβαση στο σύνολο των ειδοποιήσεων - αναγνωσμένων και μη - που έχουν λάβει στο πλαίσιο των διαγωνιστικών διαδικασιών που τους αφορούν.

Σημειώνεται ότι, ο χρήστης μπορεί να καθορίσει ποιες από τα στοιχεία/στήλες επιθυμεί να εμφανίζονται στην οθόνη του και με ποια σειρά, επιλέγοντας [...] (Εικ. 9) και στη συνέχεια να επιλέξει τις επιθυμητές στήλες και με τα βελάκια να καθορίσει τη σειρά εμφάνισής τους.

Το ίδιο ισχύει <u>για όλες τις οθόνες</u> που εμφανίζουν την επιλογή σχετικά με τις στήλες που μπορεί να μην εμφανίζονται, προσωρινά πριν τη νέα ρύθμιση με τις τρείς τελείες, στην οθόνη μας.

| Εκκρεμείς Ειδοποιήσεις |                             |                    |            |                                               |                                                                                                    |  |  |  |  |
|------------------------|-----------------------------|--------------------|------------|-----------------------------------------------|----------------------------------------------------------------------------------------------------|--|--|--|--|
| F /                    |                             |                    |            |                                               |                                                                                                    |  |  |  |  |
| Από 🛆                  | Ανανέωση                    |                    |            | Κατηγορία 🛆                                   | Θέμα 🛆                                                                                                    |  |  |  |  |
| gs.test.bu             | •                           |                    |            | Αναζήτηση πηγής-Δημοσίευση                    | Acknowledgement Required: Amendment 1 to RFQ 358080 (test ENALLAKTIKH)                                          |  |  |  |  |
| Γκαγκαστ               | 🔀 Κατάργηση συνημμένου      | 551                |            | Αναζήτηση πηγής-Δημοσίευση                    | Απαιτείται επιβεβαίωση: Τροποποίηση 1 στην RFQ 355582 (Παροχή Ιατρικών Υπηρε                                    |  |  |  |  |
|                        | -                           | -                  |            | Ειδοποιήσεις Διαγωνιστικής Διαδικασίας        | Αποσφράγιση για τον Διαγωνισμό: 355396 - ΔΙΑΚΗΡΥΞΗ 1/2024                                                       |  |  |  |  |
|                        | 😳 Στήλες                    | 🗸 🗸 🗸              | - <b>-</b> | Ειδοποιήσεις Διαγωνιστικής Διαδικασίας        | Αποσφράγιση για τον Διαγωνισμό: 355396 - ΔΙΑΚΗΡΥΞΗ 1/2024                                                       |  |  |  |  |
| Γιακουμίδ              | 🏢 Πάγωμα                    | 💉 Κατηγορία        | A <b>T</b> | Αναζήτηση πηγής-Δημοσίευση                    | Απαιτείται επιβεβαίωση: Τροποποίηση 1 στην RFQ 356861 («ΠΑΡΟΧΗ ΥΠΗΡΕΣΙΩΝ<br>ΕΚΔΗΛΩΣΕΩΝ ΔΗΜΟΥ ΓΛΥΦΑΔΑΣ»)         |  |  |  |  |
| Βουτεράκ               |                             |                    |            | Αναζήτηση πηγής-Δημοσίευση                    | Απαιτείται επιβεβαίωση: Τροποποίηση 2 στην RFQ 347577 (0724 ΔΙΑΚΗΡΥΞΗ)                                          |  |  |  |  |
| Σπηλιοπο               |                             | "Θέμα              | 🗸 Θέμα 🔺 🖌 | Αναζήτηση πηγής προμήθειας-<br>Διαπραγμάτευση | Εστάλη: Μήνυμα επικοινωνίας για Διαγωνισμό 355204 (ΥΠ03/2024 Υπηρεσίες Εκκένι<br>Καθαρισ                        |  |  |  |  |
| Δράκου Μ               | ερόπη, ΚΟΙΝΩΝΙΑ ΤΗΣ ΠΛΗΡΟΦΟ | )F                 |            | Αναζήτηση πηγής-Δημοσίευση                    | Απαιτείται επιβεβαίωση: Τροποποίηση 1 στην RFQ 344576 (16592_TMHMA 2_ΠΑΡΟ<br>ΥΠΟΣΤΗΡΙΞΗΣ_ΕΛΛΗΝΙΚΟ ΚΤΗΜΑΤΟΛΟΓΙΟ) |  |  |  |  |
| 07030-FN               | ΑΓ.ΝΙΚΟΛΚΥ ΙΕΡΑΠΚΥ ΣΗΤ., Τμ | ν Γιροθεσμια<br>ιή |            | Αναζήτηση πηγής προμήθειας-<br>Διαπραγμάτευση | Εστάλη: Μήνυμα επικοινωνίας για Διαγωνισμό 266186 (1645 - ΠΡΟΜΗΘΕΙΑ ΧΕΙΡΟΥ                                      |  |  |  |  |

Εικόνα 10: Εμφάνιση στηλών και καταστάσεων

Ειδικότερα, στο **Βασικό Μενού** εμφανίζονται δύο επιλογές/λειτουργίες, «**Διαχείριση συμβάσεων - Προφίλ** προμηθευτή» και «Ηλεκτρονικές Διαγωνιστικές Διαδικασίες (Οικονομικός Φορέας)».

Στον πίνακα παρακάτω περιγράφονται οι βασικές ενέργειες των λειτουργίες των λειτουργιών.

1. το **Βασικό Μενού** της αρμοδιότητας «**Διαχείριση συμβάσεων-Προφίλ προμηθευτή**» περιλαμβάνει τις εξής επιλογές ενεργειών:

•

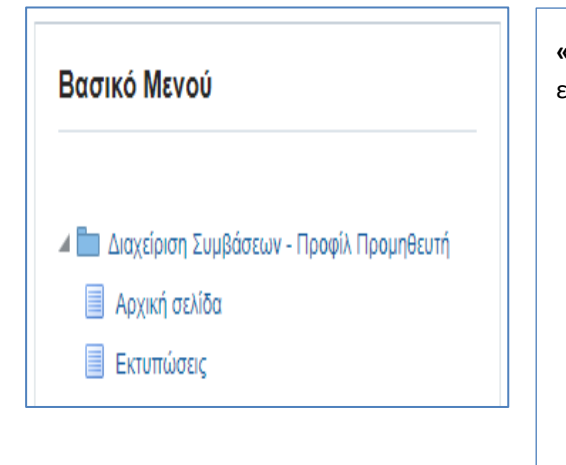

«Διαχείριση συμβάσεων-Προφίλ προμηθευτή» με τις επιλογές:

- Αρχική σελίδα (αφορά τη διαχείριση συμβάσεων. Οι χρήστες από τη διαδρομή Αρχική σελίδα- Διαχείριση, δύναται να τροποποιήσουν τα στοιχεία στο προφίλ του χειριστή π.χ. αλλαγή προσωπικών στοιχείων, προσθήκη έδρας, προσθήκη νέων στελεχών, προσθήκη κωδικού προϊόντος CPV για τη σχετική λήψη ειδοποιήσεων σε περίπτωση δημοσίευσης διαγωνισμού με το CPV ενδιαφέροντος. Αναλυτικά οι οδηγίες δίνονται σε σχετικό εγχειρίδιο αναρτημένο στη Διαδικτυακή Πύλη <u>www.promitheus.gov.gr</u>)
- Εκτυπώσεις (αφορά μέρος της διαχείρισης συμβάσεων με τη δημιουργία σχετικών εκτυπώσεων)

|                                                      | <b>ρηθεύς</b><br>promitheus.gov.gr<br>ΕΣΗΔΗΣ αντηγετές | Portal         |                                  |                                                                | î ★ \$                   | 99+) Ο χρήστης συνδέ | θηκε ως ESIDIS.GR@GMAIL.COM | ወ   |
|------------------------------------------------------|--------------------------------------------------------|----------------|----------------------------------|----------------------------------------------------------------|--------------------------|----------------------|-----------------------------|-----|
| υμβάσεις Αρχική σελίδα πι                            | ρομηθευτή Αποστολές Χρηματοοικα                        | ονομικά Διαχε  | ίριση Αξ                         | ιολογήσεις Διαχ.                                               | . μεσολαβητή προμηθευτών |                      |                             |     |
| Διαχείριση προφίλ                                    |                                                        |                |                                  |                                                                |                          |                      |                             |     |
| Γενικά                                               | Γενικά                                                 |                |                                  |                                                                |                          |                      |                             |     |
| Προφίλ εταιρείας<br>Οργανισμός<br>Βιβλίο διευθύνσεων | Συνημμένα                                              | ,              | Επωνυμια<br>Αριθμός πρ<br>Αριθμο | Εταιρειας esidis<br>ομηθευτή 1218<br>ος Γ.Ε.ΜΗ.<br>Α.Φ.Μ. CY10 | 2<br>144626D             |                      |                             |     |
| Κατάλογος επαφών<br>Προϊόν και υπηρεσίες             | Αναζήτηση                                              |                |                                  |                                                                |                          |                      |                             |     |
|                                                      | Στην αναζήτηση δεν ισχύει η συμφωνί                    | α πεζών-κεφαλα | ίων                              |                                                                |                          |                      |                             |     |
|                                                      | Τίτλος<br>Εμφάνιση περισσότερων επιλογώ                | ον αναζήτησης  | Μετάβαση                         | 1                                                              |                          |                      |                             |     |
|                                                      | Προσθήκη συνημμένου                                    |                |                                  |                                                                |                          |                      |                             |     |
|                                                      | Ακολουθία                                              | Τίτλος         | Τύπος                            | Περιγραφή                                                      | Τελ.ενημέρωση από        | Τελευταία ενημέρωση  | Ενημέρωση Διαγρο            | ιφή |

Εικόνα 11: Διαχείριση συμβάσεων-προφίλ προμηθευτή Αρχική σελίδα

2. το **Βασικό Μενού** της αρμοδιότητας «**Ηλεκτρονικές Διαγωνιστικές Διαδικασίες (Οικονομικός Φορέας**)» περιλαμβάνει τις εξής επιλογές ενεργειών:

| Βασικό Μενού                                                                                                    | «Ηλεκτρονικές Διαγωνιστικές Διαδικασίες (Οικονομικός<br>Φορέας)» με τις επιλογές:                                                                                                    |
|----------------------------------------------------------------------------------------------------|----------------------------------------------------------------------------------------------------|
| <ul> <li>Ηλεκτρονικές Διαγωνιστικές Διαδικασίες<br/>(Οικονομικός Φορέας)</li> <li>Υποβολή προσφορών και αιτήσεων<br/>συμμετοχής</li> <li>Κονσόλα Διαχείρισης</li> <li>Ειδοποιήσεις</li> <li>Εκτυπώσεις</li> </ul> | <ul> <li>Κονσόλα Διαχείρισης (για την κατάρτιση και υποβολή προσφορών/αιτήσεων συμμετοχής και την παρακολούθηση της εξέλιξης της πορείας αυτών)</li> <li>Ειδοποιήσεις (αφορά την προβολή των ληφθέντων ειδοποιήσεων σχετικών με τις διαγωνιστικές διαδικασίες)</li> <li>Εκτυπώσεις (αφορά την εξαγωγή των αναφορών του συστήματος (εκτυπώσεις) – απαιτούμενες για την υποβολή της προσφοράς /αίτησης συμμετοχής)</li> </ul> |

# **C.** Κονσόλα Διαχείρισης

Από το Βασικό μενού ακολουθείτε τη διαδρομή «Ηλεκτρονικές Διαγωνιστικές Διαδικασίες (Οικονομικός Φορέας)» ⇔ «Υποβολή προσφορών και αιτήσεων συμμετοχής» και επιλέγετε τον σύνδεσμο «Κονσόλα διαχείρισης».

| <b>ΠΡΟΥΠΨΕUS</b><br>promitheus.gov.gr<br>ΕΣΗΔΗΣΙ <sup>Reputera</sup>                                                                                                    | ss Suite                                                                                                    | * \$                                                                                       | 🔅 🌲 🔋 Ο χρήστης συνδέθηκε ως <sup>ESI</sup>                                                                                                    | IDIS@hotmai                                 | il.com                         |
|----------------------------------------------------------------------------------------------------|----------------------------------------------------------------------------------------------------|--------------------------------------------------------------------------------------------|----------------------------------------------------------------------------------------------------|---------------------------------------------|--------------------------------|
| ζήτηση Έγγραφα σύμβασης 🗸 🗸                                                                                                    |                                                                                                    |                                                                                            | Εκτ. Προτιμήσεις εμφάνισης αποτελεσμά                                                                                                    | ίτων αναζήτησηα                             | ς Τυποποιημένο                 |
| χική Σελίδα                                                                                                    |                                                                                                    |                                                                                            |                                                                                                    |                                             |                                |
| Βασικό Μενού                                                                                                    | Εκκρεμείς Ειδοποιήσεις                                                                                                    |                                                                                            |                                                                                                    |                                             |                                |
|                                                                                                    |                                                                                                    |                                                                                            |                                                                                                    | Αναζήτηση Ειδ                               | δοποιήσεων (910                |
| Διαγείοιση Συμβάσειων Πορφίλ Πορμηθευτή                                                                                                    | 🖙 🥢 •••                                                                                                    |                                                                                            |                                                                                                    |                                             | Frank Advert                   |
|                                                                                                    |                                                                                                    |                                                                                            |                                                                                                    |                                             | ι ραμμες τι εως ι              |
| Διαχειριση Ζομρασεών - προφικι προμησεοιη     Διαχειριση Ζομρασεών - προφικι προμησεοιη     Διαχειριση Ζομρασεών - προφικι προμησεοιη                                                                                                    | Από 🛆                                                                                                    | Κατηγορία 🛆                                                                                | Θέμα 🛆                                                                                                    | Αποστολή 🔻                                  | Γραμμες 1 εως<br>Προθεσμία Δ   |
| <ul> <li>Διαχερίου το ερίσουσαν - προφία προμητεύτη</li> <li>Η Ακτρονικές Διαγωνιστικές Διαδικασίες<br/>(Οικονομικός Φορέας)</li> <li>Υποβολή προσφορών και αιτήσεων<br/>ουμμετοχής</li> </ul>                                                       | Από Δ<br>υ114υ-Ι ΕΝΙΚΟ υΓΚΟΛΟΓΙΚΟ<br>ΝΟΣΟΚΟΜΕΙΟ ΚΗΦΙΣΙΑΣ "ΟΙ<br>ΑΓΙΟΙ ΑΝΑΡΓΥΡΟΙ", Τμήμα                                                                                               | Κατηγορία Δ<br>Αναζήτηση πηγής προμήθειας-<br>Διαπραγμάτευση                               | Θέμα Δ<br>Εστάλη: Μήνυμα συζήτησης online για RFQ<br>231238 (33/Π/V23 Υπηρεσίες Ανάδειξης Αναδόχου<br>Εκμετάλλευσης του Κυλικείου)                                                                                                    | Αποστολή ▼<br>13/11/2023                    | Γραμμες 1 εως .<br>Προθεσμία Δ |
| <ul> <li>Διαζεμική εφιμοσεών - ηροφική φομηεσιή</li> <li>Ηλεκτρονικές Δαμασιών - ηροφική φομηεσιή</li> <li>Ηλεκτρονικές Δορέας)</li> <li>Υποβολή προσφορών και αιτήσεων<br/>συμμετοχής</li> <li>Κονσάλα Διαχείρισης</li> <li>Ειδοποιήσεις</li> </ul> | Από Δ<br>υ1149-Ι ΕΝΙΚΟ ΟΓΚΟΛΟΓΙΚΟ<br>ΝΟΣΟΚΟΜΕΙΟ ΚΗΦΙΣΙΑΣ "ΟΙ<br>ΑΓΙΟΙ ΑΝΑΡΓΥΡΟΙ", Τμήμα<br>Κυπριώτη Μαρία, ΟΡΓΑΝΙΣΜΟΣ<br>ΚΟΙΝΩΝΙΚΗΣ ΠΡΟΣΤΑΣΙΑΣ ΚΑΙ<br>ΠΑΙΔΕΙΑΣ ΔΗΜΟΥ<br>ΚΕΡΚΥΡΑΣ-0000 | Κατηγορία Δ<br>Αναζήτηση πηγής προμήθειας-<br>Διαπραγμάτευση<br>Αναζήτηση πηγής-Δημοσίευση | Θέμα △           Εστάλη: Μήνυμα συζήτησης online για RFQ           231238 (33/Π/ν23 Υπηρεσίες Ανάδειξης Αναδόχου           Εκμετάλλευσης του Κυλικείου)           Απαιτείται επιβεβαίωση: Τροποποίηση 2 στην RFQ           237238 (ΠΡΟΜΗΘΕΙΑ ΤΡΟΦΙΜΩΝ ΚΑΙ ΛΟΙΠΩΝ           ΑΝΑΛΩΣΙΜΩΝ ΓΙΑ ΤΟ ΕΤΟΣ 2024 ΜΕ ΣΥΝΕΧΙΣΗ           ΣΤΟ 2025) | <b>Αποστολή</b><br>13/11/2023<br>10/11/2023 | Προθεσμία Δ                    |

Εικόνα 12: Είσοδος στην κονσόλα διαχείρισης για τη δημιουργία προσχεδίου

Οδηγούμενοι στην Κονσόλα Διαχείρισης των διαγωνισμών του χειριστή παρατηρήστε ότι η οθόνη (Εικ. 13-14) χωρίζεται σε τέσσερα διακριτές περιοχές:

- 1. Αναζήτηση δημοσιευμένων διαγωνιστικών διαδικασιών
- 2. Προσχέδια και ενεργές υποβολές
- 3. Ανοιχτές προσκλήσεις της εταιρείας σας
- 4. Γρήγοροι δεσμοί

| ισόλα Διαγείρισης                             |                                 |                                  |                                                                                  |                                        |                    |               |                                 |
|-----------------------------------------------|---------------------------------|----------------------------------|----------------------------------------------------------------------------------|----------------------------------------|--------------------|---------------|---------------------------------|
|                                               |                                 |                                  |                                                                                  |                                        |                    |               |                                 |
| ναζήτηση δημοσιευμένω                         | ν διαγωνιστικών διαδικασιών     | Τίτλος 🗸                         | Εκτέλεση                                                                         |                                        |                    |               |                                 |
| οχική σελίδα υτ                               | ιοβολών                         |                                  |                                                                                  |                                        |                    |               |                                 |
| αλωσήλθατεί Όνομα χρήσ                        | ۰<br>۱۹: esidisTest esidisTest. |                                  |                                                                                  |                                        |                    |               |                                 |
| ροσχέδια και ενερ                             | γές υποβολές                    |                                  |                                                                                  |                                        |                    |               |                                 |
| πιλέξτε "Πλήρης λίστα" για                    | να προβάλετε όλες τις απαντήσ   | εις της εταιρείας σας.           |                                                                                  |                                        |                    |               | Πλήρης λί                       |
|                                               |                                 |                                  |                                                                                  |                                        |                    |               |                                 |
| /Α Κατάστας<br>ποβολής υποβολή                | η Θέση Οικονομικού<br>ς Φορέα   | Α/Α Διαγωνιστικής<br>Διαδικασίας | Συνοπτικός τίτλος                                                                | Τύπος                                  | Υπολειπομ.χρόνος   | Παρακολούθηση | Μηνύματα που δεν<br>διαβάστηκαν |
| 02178 Προσχέδιο                               |                                 | 349564,1                         | ΔΙΑΚΗΡΥΞΗ 07/2024 - ΑΝΑΛΩΣΙΜΑ                                                    | Διαγωνισμός                            | 2 ημέρες, 8 ώρες   |               | 0                               |
| 0919 💩 Προσχέδιο                              |                                 | 348530                           | ΔΙΑΚΗΡΥΞΗ 01/2024 ΗΛΕΚΤΡΟΝΙΚΟΥ ΔΙΑΓΩΝΙΣΜΟΥ Γ<br>ΤΗΝ ΠΡΟΜΗΘΕΙΑ ΦΙΛΤΡΩΝ ΜΟΝΑΔΑΣ ΤΕ | Α Διαγωνισμός                          | 8 ημέρες, 23 ώρες  |               | 2                               |
| 9893 Προσχέδιο                                |                                 | 197613                           | 5/2023 MAFI                                                                      | Διαγωνισμός                            | 42 ημέρες, 18 ώρες |               | 1                               |
| 8083 Προσχέδιο                                |                                 | 91887                            | 134500/8888/5-8-2020                                                             | Πρόσκληση Υποβολής Αιτήσεων Συμμετοχής | 48 ημέρες, 8 ώρες  |               | 74                              |
| 3434 Προσχέδιο                                |                                 | 219156                           | test                                                                             | Πρόσκληση Υποβολής Αιτήσεων Συμμετοχής | 97 ημέρες, 20 ώρες |               | 0                               |
| H old i paypaisoon sixe                       | ponononjezi karananooviai or    |                                  | опоријев уш канскорчон.                                                          |                                        |                    |               | Πλήσης λ                        |
| νοικτές προσκλής                              | τεις της εταιρειας σας          |                                  |                                                                                  |                                        |                    |               |                                 |
| νοικτές προσκλής<br>**<br>έση Οικονομικού Φορ | τεις της εταιρειας σας<br>ία    | Α/Α Διαγωνιστικής Διαί           | δικααίας Συνοπτικός                                                              | ίτλος                                  | Τύπος              | Υπολειπομ.χ   | ρόνος                           |

Εικόνα 13: Περιοχές Κονσόλας Διαχείρισης Οικονομικού Φορέα (1)

| = ~                          | Προμ                                                             | Πθεύς<br>mitheus.gov.gr<br>ΗΔΗΣ <sup>προμήθειες</sup> | νισμοί                           |                                                      |      |
|------------------------------|------------------------------------------------------------------|-------------------------------------------------------|----------------------------------|------------------------------------------------------|------|
| Κονσόλα Διαχ                 | είρισης                                                          |                                                       |                                  |                                                      |      |
| Αναζήτηση δι                 | ημοσιευμένων διαγω                                               | υνιστικών διαδικασιών Αρ                              | θμός 🗸 ΧΧΧΧΧΧ                    | Εκτέλεση                                             |      |
| Αοχική σ                     | ελίδα υποβο                                                      | λών                                                   |                                  |                                                      |      |
| Καλωσήλθατε                  | ! Όνομα χρήστη: esidi                                            | isTest esidisTest.                                    |                                  |                                                      |      |
| Προσχέδι                     | α και ενεργές υ                                                  | ποβολές                                               |                                  |                                                      |      |
| Επιλέξτε "Πλή                | onc λίστα" για να ποο                                            | βάλετε όλες τις απαντήσεις τη                         | ς εταιρείας σας.                 |                                                      |      |
| •••                          |                                                                  |                                                       |                                  |                                                      |      |
| Α/Α<br>Υποβολής              | Κατάσταση<br>υποβολής                                            | Θέση Οικονομικού<br>Φορέα                             | Α/Α Διαγωνιστικής<br>Διαδικασίας | Συνοπτικός τίτλος                                    | Τú   |
| 229278                       | Προσχέδιο                                                        |                                                       | 103097                           | Διακήρυξη 2/2021                                     | Пр   |
| 349893                       | Προσχέδιο                                                        |                                                       | 197613                           | 5/2023 MAI                                           | Δı   |
| 228083                       | Προσχέδιο                                                        |                                                       | 91887                            | 134500/8868/5-6-2020                                 | Пρ   |
| 241247                       | Προσχέδιο                                                        |                                                       | 132915                           | ΔΣΑ ΓΙΑ ΤΗΝ ΜΕΤΑΦΟΡΑ ΜΑΘΗΤΩΝ ΠΕ<br>ΡΟΔΟΠΗΣ 2021-2024 | Пρ   |
| 375072                       | Προσχέδιο                                                        |                                                       | 158943                           | 4/2022 ΔΙΑΚΗΡΥΞΗ ΔΣΑ ΜΕΤΑΦΟΡΑΣ ΜΑΘΗΤΩΝ<br>2022-2025  | Πρ   |
| Ανοικτές τ<br><br>Θέση Οικον | προσκλήσεις τι<br>ομικού Φορέα                                   | ης εταιρείας σας                                      | Α/Α Διαγωνιστικής Διαδ           | 5ικααίας Συ                                          | νοπι |
|                              |                                                                  |                                                       | 180120                           | KP                                                   | THP  |
| Γρήγοροι<br>Διαχείρισι       | δεσμοί<br>η Προβολή υπ                                           | οβολών                                                |                                  |                                                      |      |
| <ul> <li>Προσχέ</li> </ul>   | έδια<br>• Ενεργές<br>• Αποκλεισμι<br>• Κατακυρωμ<br>• Μη κατακυμ | ένες και ανακληθείσες<br>ιένες<br>οωμένες             |                                  |                                                      |      |
|                              |                                                                  |                                                       |                                  |                                                      |      |

| Τύπος       | Υπολειπομ.χρόνος   | Παρακολούθηση | Μηνύματα που δεν<br>διαβάστηκαν |
|-------------|--------------------|---------------|---------------------------------|
| Διαγωνισμός | 7 ημέρες, 12 ώρες  |               | 0                               |
| Διαγωνισμός | 19 ημέρες 1 ώρα    |               | 0                               |
| Διαγωνισμός | 24 ημέρες, 4 ώρες  |               | 0                               |
| Διαγωνισμός | 41 ημέρες, 23 ώρες |               | 0                               |
| Διαγωνισμός | 42 ημέρες 1 ώρα    |               | 0                               |

Εικόνα 14: Περιοχές Κονσόλας Διαχείρισης Οικονομικού Φορέα (2)

# 1. Αναζήτηση δημοσιευμένων διαγωνιστικών διαδικασιών

Στο επάνω μέρος της οθόνης εμφανίζεται η «**Αναζήτηση δημοσιευμένων διαγωνιστικών διαδικασιών**». Επιλέγετε, ως φίλτρο τον «**Αριθμό**». Πληκτρολογείτε τον αριθμό του διαγωνισμού και επιλέγετε «**Εκτέλεση**». Αυτός είναι ο πιο γρήγορος τρόπος να αναζητήσετε το διαγωνισμό ώστε να εμφανιστεί στην οθόνη προκειμένου να προχωρήσετε στην κατάρτιση της προσφοράς.

| Ξ Προμηθεύς Διαγωνισμοί<br>promitheus.gov.gr<br>ΕΣΗΔΗΣ δγαφαείς             |
|-----------------------------------------------------------------------------|
| Κονσόλα Διαχείρισης                                                         |
| Αναζήτηση δημοσιευμένων διαγωνιστικών διαδικασιών Αριθμός 🗸 348530 Εκτέλεση |

Εικόνα 15: Αναζήτηση δημοσιευμένων διαγωνιστικών διαδικασιών

Η οθόνη που εμφανίζεται είναι η παρακάτω:

| Κονσόλα Διαχείρισης                                                                                                    |                                          |                    |                             |                      |                                    |
|----------------------------------------------------------------------------------------------------|------------------------------------------|--------------------|-----------------------------|----------------------|------------------------------------|
| Κανσόλα Δυχείρισης ><br>Ανοικτές δημοσιεύσεις                                                                                             |                                          |                    |                             |                      |                                    |
| Αναζήτηση                                                                                                    |                                          |                    |                             |                      |                                    |
| Στην αναζήτηση δεν ισχύει η συμφωνία πεζών-κεφαλαίων<br>Αριθμός / Α/Α Συστήματος<br>Τίτιλος / Αρ.Διακήρυξης<br>Κατηγορία<br>Εκτ. Απαλοιφή |                                          |                    | Αρμόδιος<br>Γραμμή<br>Ομάδα |                      |                                    |
| Επιλογή διαπραγμάτευσης: Απάντηση   🔄 🛷 …                                                                                                 |                                          |                    |                             |                      |                                    |
| Επιλογή Αριθμός / Α/Α<br>Συστήματος Δ                                                                                                    | Αρμόδιος 🛆                               | Υπολειπομ.χρόνος 🔺 | Καταληκτική ημ/νία 🗠        | Όλες οι απαντήσεις 🗠 | Οι απαντήσεις της<br>εταιρείας σας |
| 348530,1         ΔΙΑΚΗΡΥΞΗ 01/2024 ΗΛΕΚΤΡΟΝΙΚΟΥ ΔΙΑΓΩΝΙΣΜΟΥ ΓΙΑ<br>ΤΗΝ ΠΡΟΜΗΘΕΙΑ ΦΙΛΤΡΩΝ ΜΟΝΑΔΑΣ ΤΕ                                       | Πολύζου Βασιλική, Κα Γ.Ν. ΓΡΕΒΕΝΩΝ-03070 | 8 ημέρες, 23 ώρες  | 24/05/2024 15:00:00         | Σφραγισμένη          | 0                                  |
| 4                                                                                                    |                                          |                    |                             |                      | •                                  |

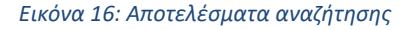

# 1.1 Αναζήτηση/εύρεση του αριθμού διαγωνιστικής διαδικασίας μέσω της Διαδικτυακής Πύλης «Προμηθεύς».

Για την εύρεση του συστημικού αριθμού του διαγωνισμού, από την ιστοσελίδα <u>https://portal.eprocurement.gov.gr</u> ή <u>promitheus.gov.gr</u> επιλέγετε «Ηλεκτρονικοί διαγωνισμοί ΕΣΗΔΗΣ προμηθειών & υπηρεσιών». Στην οθόνη που εμφανίζεται καταχωρίζετε κάποιο από τα φίλτρα ή αφήνοντας την προεπιλογή Κατάσταση: ENEPΓΟΙ επιλέγετε ο πλήκτρο «Αναζήτηση» και εμφανίζονται όλοι οι διαγωνισμοί για τους οποίους δεν έχει λήξει ο χρόνος υποβολής προσφορών / αιτήσεων συμμετοχής. Μετά τον εντοπισμό του διαγωνισμού που σας ενδιαφέρει επιλέγετε τον αριθμό του που εμφανίζεται με μπλε χαρακτήρες. Οδηγείστε στην οθόνη με την περίληψη των στοιχείων του διαγωνισμού και των δημοσιευμένων - αναρτημένων εγγράφων του.

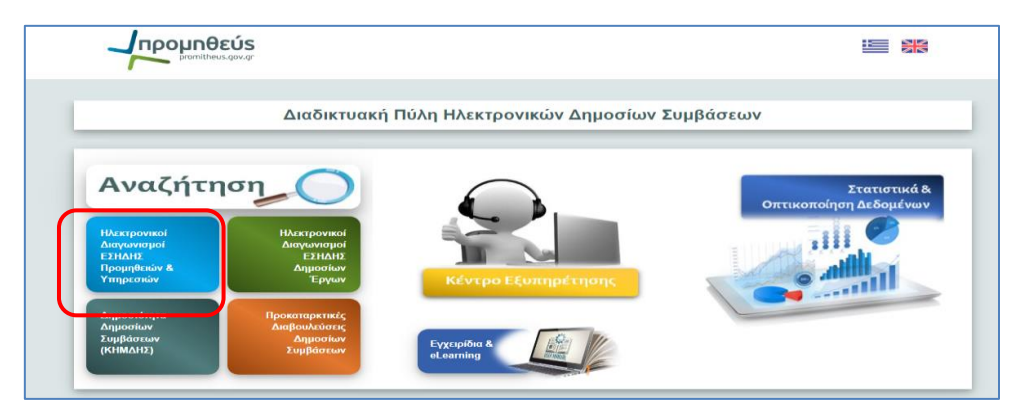

| Avaçımon                             |                  |           |              |    |                                 |                                |
|--------------------------------------|------------------|-----------|--------------|----|---------------------------------|--------------------------------|
| Κατάστασι                            | Ίσο με           | ~         | ΕΝΕΡΓΟΙ      | ~  |                                 |                                |
| Α/Α Διαγωνιστικής Διαδικασία         | ; Ίσο με         | ~         |              |    |                                 |                                |
| Συνοπτικός Τίτλο                     | ; Ίσο με         | ~         |              |    |                                 |                                |
| Ημ/νία Δημοσίευσης στο Porta         | Ισο με 🗸 🗸       | dd-mm-y   | yyy HH:mm:ss | 20 |                                 |                                |
| Ημ/via Ἐναρξης Υποβολώ               | Ισο με 🗸 🗸       | dd-mm-y   | yyy HH:mm:ss | 20 |                                 |                                |
| Καταληκτική Ημ/νία Υποβολώ           | Ισο με 🗸 🗸       | dd-mm-y   | yyy HH:mm:ss | 20 |                                 |                                |
| Κωδικός CP                           | / Περιέχει       | ~         |              |    |                                 |                                |
| Αναθέτουσα Αρχή/Αναθέτων Φορέα       | ; Περιέχει       | ~         |              |    |                                 |                                |
| Προβολή 🕶 Μορφοποίηση 👻 📿            | Εξαγωγή σε Εχα   | el 🛃      |              | 4  |                                 |                                |
| ./Α Διαγωνιστικής Διαδικασίας Σι     | ινοπτικός Τίτλος | Τίτλος/Αν | τικείμενο    |    | Προυπολογισμος (€ χωρις<br>ΦΠΑ) | Ημ/νια Δημοσιεύσης σ<br>Portal |
| εν βρέθηκαν δεδομένα για τα κριτήρια | αναζήτησης.      |           |              |    |                                 |                                |

Αναζήτηση Καθαρισμό όλων Προσθήκη πεδίων 👻 Αναδιάταξη

Εικόνα 17: Αναζήτηση δημοσιευμένων διαγωνισμών στην ιστοσελίδα του ΕΣΗΔΗΣ

| Προβολή 👻 Μορφοποίηση            | - 🔍 🚺 Εξαγωγή σε Εχ                                                                  | cel 🛃 🔟 🚮 🛹                                                                                                    |                                    |                                  |                         |                                |              |
|----------------------------------|--------------------------------------------------------------------------------------|----------------------------------------------------------------------------------------------------|------------------------------------|----------------------------------|-------------------------|--------------------------------|--------------|
| Α/Α Διαγωνιστικής<br>Διαδικασίας | Συνοπτικός Τίτλος                                                                    | Τίτλος/Αντικείμενο                                                                                                    | Προϋπολογισμός (€ △▼<br>χωρίς ΦΠΑ) | Ημ/via Δημοσίευσης στο<br>Portal | Ημ/νία Έναρξης Υποβολών | Καταληκτική Ημ/νία<br>Υποβολών | Κωδικ        |
| <u>252125</u>                    | Προμήθεια ΧΕΙΡΟΠΕΤΣΕΤΕΣ<br>ΖΙΚ ΖΑΚ διετούς κάλυψης για<br>τις δομές ΠΦΥ της 1ης Υ.ΠΕ | Προμήθεια σε ΧΕΙΡΟΠΕΤΣΕΤΕΣ ΖΙΚ ΖΑΚ για<br>τις ανάγκες δομών της Πρωτοβάθμιας<br>Φροντίδας Υγείας της 1ης Υ.ΠΕ                                                              | 8.886.240.000,00                   | 31/10/2023 12:39:37 µµ           | 31/10/2023 12:39:37 µµ  | 15/11/2023 2:00:00 µµ          | 3376         |
| <u>255277</u>                    | ΠΡΟΜΗΘΕΙΑ ΚΑΥΣΙΜΩΝ<br>2023-2024                                                      |                                                                                                    | 1.188.652.737,90                   | 7/11/2023 12:15:59 µµ            | 7/11/2023 12:15:59 µµ   | 23/11/2023 3:00:00 µµ          | 09132100-4,0 |
| <u>255120</u>                    | ΑΠΟΦ. Ο.Ε 369 & 370/2023<br>(Προμήθεια<br>απορριματοδεκτών Καδών<br>2023)            | προμήθεια πλαστικών απορριμματοδεκτών<br>κάδων χωρητικότητας 1.100 λίτρων, με<br>κριτήριο κατακύρωσης την πλέον<br>συμφέρουα από οικονομική άποψη<br>προσφορά βάσει τιμής. | 256.711.000,00                     | 31/10/2023 11:02:41 nµ           | 31/10/2023 11:02:41 nµ  | 24/11/2023 3:00:00 µµ          | 4461         |

#### Εικόνα 18: Εντοπισμός του συστημικού αριθμού

| Ηλεκτρονική Διαγωνιστική Διαδικασία                      | Συνημμένα Αρχεία                                           |                                                                     |        |
|----------------------------------------------------------|------------------------------------------------------------|---------------------------------------------------------------------|--------|
| Τίτλος                                                   | Περιγραφή                                                  | Όνομα Αρχείου                                                       | Αρχεία |
| Ειδικά Τεχνικά Ζητήματα                                  | Ειδικά Τεχνικά Ζητήματα ΕΣΗΔΗΣ                             | 20200908 - Ειδικά Τεχνικά Ζητήματα<br>ΕΣΗΔΗΣ ΠΥ και ΚΗΜΔΗΣ v1.1.pdf | Λήψη   |
| Ενημέρωση ΟΦ για ζητήματα                                | Ενημέρωση ΟΦ για ζητήματα Ορθής<br>Υποβολής Προσφοράς.pdf  | 20210408 Ενημέρωση ΟΦ για ζητήματα<br>Ορθής Υποβολής Προσφοράς.pdf  | Λήψη   |
| ΕΝΤΥΠΟ ΣΥΛΛΟΓΗΣ ΣΤΟΙΧΕΙΩΝ                                | ΕΝΤΥΠΟ ΣΥΛΛΟΓΗΣ ΣΤΟΙΧΕΙΩΝ<br>ΕΚΠΑΙΔΕΥΟΜΕΝΩΝ                | ΕΝΤΥΠΟ ΣΥΛΛΟΓΗΣ ΣΤΟΙΧΕΙΩΝ<br>ΕΚΠΑΙΔΕΥΟΜΕΝΩΝ (2).docx                | Λήψη   |
| ΟΔΗΓΙΕΣ ΧΡΗΣΗΣ ΕΓΓΕΓΡΑΜΕΝΩΝ ΟΦ                           | ΟΔΗΓΙΕΣ ΧΡΗΣΗΣ ΕΓΓΕΓΡΑΜΕΝΩΝ<br>ΟΙΚΟΝΟΜΙΚΩΝ ΦΟΡΕΩΝ_v01.pdf  | ΟΔΗΓΙΕΣ ΧΡΗΣΗΣ ΕΓΓΕΓΡΑΜΕΝΩΝ<br>ΟΙΚΟΝΟΜΙΚΩΝ ΦΟΡΕΩΝ_v01.pdf           | Λήψη   |
| ΚΗΜΔΗΣ ΔΙΑΚΗΡΥΞΗ                                         | ΚΗΜΔΗΣ ΔΙΑΚΗΡΥΞΗ ΚΕΝΤΡΙΚΗΣ<br>ΣΥΜΦΩΝΙΑΣ ΑΔΕΙΩΝ ORACLE.pdf  | ΚΗΜΔΗΣ ΔΙΑΚΗΡΥΞΗ ΚΕΝΤΡΙΚΗΣ<br>ΣΥΜΦΩΝΙΑΣ ΑΔΕΙΩΝ ORACLE.pdf           | Λήψη   |
| ΔΙΑΥΓΕΙΑ ΠΡΟΚΗΡΥΞΗ                                       | ΔΙΑΥΓΕΙΑ ΠΡΟΚΗΡΥΞΗ ΚΕΝΤΡΙΚΗ<br>ΣΥΜΦΩΝΙΑ.pdf (Size :267462) | ΔΙΑΥΓΕΙΑ ΠΡΟΚΗΡΥΞΗ ΚΕΝΤΡΙΚΗ<br>ΣΥΜΦΩΝΙΑ.pdf                         | Λήψη   |
| ENOTICES_n00dtxxp (external)-2023-<br>165231-NF02-EL.pdf | ENOTICES_n00dtxxp (external)-2023-<br>165231-NF02-EL.pdf   | ENOTICES_n00dtxxp (external)-2023-<br>165231-NF02-EL.pdf            | Λήψη   |
| espd-request-v2 (2).xml                                  | espd-request-v2 (2).xml                                    | espd-request-v2 (2).xml                                             | Λήψη   |
| ESPD KENTPIKH ΣΥΜΦΩΝΙΑ                                   | ESPD ΚΕΝΤΡΙΚΗ ΣΥΜΦΩΝΙΑ<br>ΥΠΟΓΕΓΡΑΜΜΕΝΟ.pdf                | ESPD KENTPIKH ΣΥΜΦΩΝΙΑ<br>ΥΠΟΓΕΓΡΑΜΜΕΝΟ.pdf                         | Λήψη   |

Εικόνα 19: Εντοπισμός και λήψη των συνημμένων του διαγωνισμού

#### Σημειώνεται ότι,

Στην ιστοσελίδα <u>https://portal.eprocurement.gov.gr</u> ή <u>promitheus.gov.gr</u> και στην αναζήτηση «**Ηλεκτρονικοί** διαγωνισμοί ΕΣΗΔΗΣ προμηθειών & υπηρεσιών» <u>δεν εμφανίζονται</u> οι διαγωνισμοί οι οποίοι απευθύνονται σε συγκεκριμένους Οικονομικούς φορείς. Ειδοποίηση για πρόσκληση σε διαδικασία για υποβολή προσφοράς ή αίτηση συμμετοχής θα λάβετε στην περιοχή «**Ανοικτές προσκλήσεις της εταιρείας σας**» η οποία αναλύεται παρακάτω.

# 2. Προσχέδια και ενέργειες υποβολές

Στο κέντρο της οθόνης (*Εικόνα 13*) παρατίθενται η ενότητα «**Προσχέδια και ενεργές υποβολές**» του χειριστή, εφόσον υπάρχουν πρόσφατες ενεργές υποβολές. Στην ενότητα εμφανίζονται οι στήλες με τα εξής στοιχεία:

- Α/Α Υποβολής: το μοναδικό αναγνωριστικό νούμερο της ηλεκτρονικής υποβολής που δημιουργήθηκε ή είναι σε παρασκευαστικό στάδιο – προσχέδιο.
- Κατάσταση υποβολής: Μπορεί να λάβει δύο τιμές, «Προσχέδιο» όταν η προσφορά μας είναι σε επεξεργάσιμη μορφή και «Ενεργή» όταν έχει υποβληθεί προσφορά.
- Θέση οικονομικού φορέα: εμφανίζονται πληροφορίες από το προφίλ του λογαριασμού, αν έχουν καταχωρηθεί.
- Α/Α Διαγωνιστικής διαδικασίας: το μοναδικό αναγνωριστικό νούμερο της ηλεκτρονικής διαδικασίας όπως δημιουργήθηκε από την αναθέτουσα αρχή.
- **Συνοπτικός τίτλος:** Ο τίτλος όπως τον έχει καταχωρίσει ο χειριστής της Αναθέτουσας Αρχής.
- Τύπος: Εάν πρόκειται για «Διαγωνισμό», «Αίτηση για πληροφορίες» ή «Δημοπρασία».
- Παρακολούθηση: Οθόνη προβολής στοιχείων και στατιστικών της διαδικασίας.
- Μηνύματα που δεν διαβάστηκαν: Τα μηνύματα που αποστάλθηκαν μέσω της λειτουργικότητας «Επικοινωνία» των ηλεκτρονικών διαδικασιών στον χειριστή (αποστολέας) και δεν έχουν ακόμη αναγνωστεί.

Με την επιλογή «**Πλήρης λίστα»** έχετε πρόσβαση σε όλες τις υποβολές (προσφορές ή/και αιτήσεις συμμετοχής) που είναι ακόμα ενεργές, δηλαδή δεν έχουν μεταβληθεί σε άλλη κατάσταση (κατακυρωμένη, αποκλεισμένη κ.α.).

# 3. Ανοιχτές προσκλήσεις της εταιρείας σας

Στην ενότητα «**Ανοικτές προσκλήσεις της εταιρείας σας**» θα βρείτε τις προσκλήσεις που σας έχουν αποσταλεί για υποβολή προσφοράς σε διαγωνισμό. Μετά την επιλογή του αριθμού διαγωνισμού (ή και αίτησης συμμετοχής) εμφανίζεται η οθόνη με τις ενέργειες που σχετίζονται με την υποβολή προσφοράς/αίτησης συμμετοχής. Από τις ενέργειες επιλέγουμε **Επιβεβαίωση συμμετοχής** και **Δημιουργία προσφοράς (ή απάντησης)**.

| Κονσόλα Διαχείριο               | σης                                                     |                                                                                                    |                                                                                                    |                                                                                                    |
|---------------------------------|---------------------------------------------------------|----------------------------------------------------------------------------------------------------|----------------------------------------------------------------------------------------------------|----------------------------------------------------------------------------------------------------|
| Κονσόλα Διαχείρια<br>Διαγωνισμο | <sup>σης &gt;</sup><br>ός: 264165                       |                                                                                                    |                                                                                                    |                                                                                                    |
| Γενικά Στοιχεία                 | Συνοπτιι<br>Κ<br>Υπολειπα<br>Οικονομική Προσφορά        | <ul> <li>κός τίτλος ΔΙΑΓΩΝΙΣΜΟΣ 2 ΦΑΚΕΛΩΝ 2 ΣΤΑΔΙΩΝ</li> <li>κατάσταση Ενεργή διαδικασία προς υποβολή προσφορών<br/>(Σφραγισμένες προσφορές)</li> <li>ομ.χρόνος 30 ημέρες, 23 ώρες</li> <li>Ημερομηνίες &amp; Κανόνες Διενέργειας</li> </ul> | Ενέργειες<br>Ημ/νία έναρξης υποβολής προσφορών/αιτήσεων<br>Καταληκτική ημερ/νία υποβολής προσφορών/αιτήσεων | Επιβεβαίωση συμμετοχής Υ<br>Επιβεβαίωση συμμετοχής<br>Δημιουργία προσφοράς<br>Επικοινωνία<br>Προβολή υποβολών<br>Προβολή με δυνατ.εκτύπωσης<br>Εξάγυψη σε υπολογιστικό φύλλο |
| Απαιτήσεις                      | Αρμόδιος<br>Αντικείμενο <i>Ι</i><br>5 <b>&amp; Όροι</b> | <ul> <li>ς Υπάλληλος Εκπαιδευόμενος 03, Εκπ03-Ονομα</li> <li>Απών Εκπαιδευόμενος 03, Εκπ03-Ονομα</li> <li>Διαγωνισμός δύο (2) (υπο)φακέλων</li> <li>Διαγωνισμός δύο (2) (υπο)φακέλων</li> </ul>                                              | Στυλ υποβολής Σ<br>Έκβαση Σ<br>Ομάδα                                                                        | φραγισμένη<br>ύμβαση                                                                                                    |
|                                 |                                                         |                                                                                                    |                                                                                                    |                                                                                                    |
| Εμφάνιση όλων                   | ν των λεπτομερειών   Απόκρυ                             | υψη όλων των λεπτομερειών                                                                                                    |                                                                                                    |                                                                                                    |
| Λεπτομέρειες                    | ς Ενότητα Υ                                             | Υποφάκελος Διαδικασίας                                                                                                    | Σύνολο Συντελεστή Βαρύτητας (Ενότητα)                                                                       |                                                                                                    |
| •                               | ENOTHTA D                                               | Δικαιολογητικά / Τεχνική                                                                                                    | 0                                                                                                    |                                                                                                    |

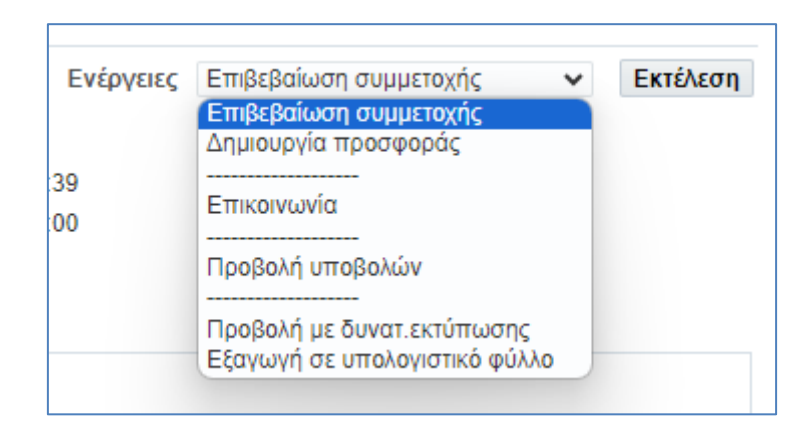

Εικόνα 20: Ενέργειες κατά τη δημιουργία προσχεδίων προσφορών και προσκλήσεων υποβολής αίτησης συμμετοχής

Μετά την επιλογή της επιβεβαίωσης συμμετοχής εμφανίζεται η οθόνη με το μήνυμα που μπορεί να το συμπληρώσει ο οικονομικός φορέας και να το στείλει, επιλέγοντας «**Εφαρμογή**», στην αναθέτουσα αρχή σχετικά με την πρόθεσή του να υποβάλει προσφορά.

| Κονσόλα Διαχείρισης                                                                |               |    |               |    |
|------------------------------------------------------------------------------------|---------------|----|---------------|----|
| Κονσόλα Διαχείρισης > Διαγωνισμός: 264165 ><br>Επιβεβαίωση συμμετοχής (RFQ 264165) |               |    | <u>Ак</u> иро | Εφ |
| Θα λάβει μέρος η εταιρεία σας;                                                     | Ναι           |    |               | _  |
|                                                                                    | ιχα 🔾         |    |               |    |
| Σημείωση στον φορέα                                                                | ΘΑ ΛΑΒΩ ΜΕΡΟΣ |    |               |    |
|                                                                                    |               |    |               |    |
|                                                                                    |               |    |               |    |
|                                                                                    |               |    |               |    |
|                                                                                    |               |    |               |    |
|                                                                                    |               |    |               |    |
|                                                                                    |               | A. |               |    |

#### Εικόνα 21: Επιβεβαίωση συμμετοχής.

Μόλις επιλεγεί από τις ενέργειες **Δημιουργία προσφοράς** εμφανίζεται η παρακάτω οθόνη επεξεργασίας της προσφοράς μας και θα παρουσιαστεί αναλυτικά σε επόμενη ενότητα.

| νσολα Διαχείριση<br>ονσόλα Διαχείρισης | ς > Διαγωνισμός: 2641        | 65 >            |                        | 270047                                    |                |                  |              |                                        |                                           |                  |          |
|----------------------------------------|------------------------------|-----------------|------------------------|-------------------------------------------|----------------|------------------|--------------|----------------------------------------|-------------------------------------------|------------------|----------|
| διαγωνισμό                             | προσφορας για<br>ς "264165") | ι οιαγ          | ωνισμα                 | 0 37 98 17                                | Ά <u>κ</u> υρο | Προβολή ιστορικα | ού προσφοράς | Προσφορά για RF                        | Q κατά υπολογιστικό φύλλο                 | Αποθήκ.προσχεδίο | υ Συνέχε |
|                                        | Συνοπτικός τίτλος            |                 | ΝΙΣΜΟΣ 2<br>ιαγωνισμός | <u>ΦΑΚΕΛΩΝ 2 ΣΤΑ</u><br>δύο (2) (υπο)φακέ | ΔΙΩΝ<br>λων 🇊  |                  | Καταληκτι    | Υπολειπομ.χρόνος<br>κή ημ/νία υποβολής | 30 ημέρες, 23 ώρες<br>15/12/2023 11:00:00 |                  |          |
| Γενικά Στοιχεία                        | Οικονομική Προσφορι          | ú               |                        |                                           |                |                  |              |                                        |                                           |                  |          |
|                                        | Οικονομικός Φορέ             | α <b>ς</b> esid | is                     |                                           |                |                  |              |                                        |                                           |                  |          |
|                                        | Νόμισμ                       | ıα EUF          | 2                      |                                           |                |                  |              |                                        |                                           |                  |          |
| Νόι                                    | μισμα τιμής προσφορα         | άς EUF          | 2                      |                                           |                |                  |              |                                        |                                           |                  |          |
|                                        | Ακρίβεια τιμι                | <b>ίς</b> Οπο   | οιοδήποτε              |                                           |                |                  |              |                                        |                                           |                  |          |
| Συνημμένα Υ                            | ′ποβολής                     |                 |                        |                                           |                |                  |              |                                        |                                           |                  |          |
| Προσθήκη συν                           | ημμένου                      |                 |                        |                                           |                |                  |              |                                        |                                           |                  |          |
| Ακολουθία                              |                              | Τίτλος          | Τύπος                  | Περιγραφή                                 | Εμπιστευτικά   | δ Κατηγορία      | Τελ.ενημέρω  | ση από Τελ                             | λευταία ενημέρωση                         | Ενημέρωση Δ      | ιανραφή  |
| Any Colonum an                         | οτελέσματα                   |                 |                        |                                           |                |                  |              |                                        |                                           |                  |          |

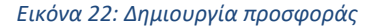

#### Σημειώνεται ότι,

η εκτέλεση της ενέργειας «Επιβεβαίωση συμμετοχής», δεν είναι τεχνικά απαραίτητο/προαπαιτούμενο βήμα για τη δημιουργία προσχεδίου προσφοράς ή αίτησης συμμετοχής στη συνέχεια.

# 4. Γρήγοροι δεσμοί

Στο κάτω μέρος της οθόνης παρατίθενται οι «Γρήγοροι Δεσμοί» με επιλογές ενεργειών

| Γρήγοροι δεα              | τμοί                                                                                                    |  |
|---------------------------|----------------------------------------------------------------------------------------------------|--|
| Διαχείριση<br>• Προσχέδια | Προβολή υποβολών<br>• Ενεργές<br>• Αποκλεισμένες και ανακληθείσες<br>• Κατακυρωμένες<br>• Μη κατακυρωμένες |  |

Εικόνα 23: Γρήγοροι δεσμοί στην Κονσόλα διαχείρισης

## 4.1 Προσχέδια

Με τη επιλογή Διαχείριση - Προσχέδια ο χρήστης έχει στη διάθεση του τις εξής ενέργειες:

- Διαγραφή μέσω της οποίας μπορεί να διαγράψει το προσχέδιο που έχει ξεκινήσει αν το επιθυμεί.
- Αναίρεση κλειδώματος μέσω της οποίας, δίνεται η δυνατότητα επεξεργασίας του προσχεδίου από άλλο χρήστη-συνάδελφο του/της εγγεγραμμένο στο ΕΣΗΔΗΣ.
- Εξέταση και υποβολή προκειμένου ο χρήστης να υποβάλει την προσφορά του από αυτή τη διαδρομή
- Ενημέρωση ώστε ο χρήστης μπορεί να συνεχίσει να ενημερώνει το προσχέδιο του.
- Απάντηση μέσω υπολογιστικού φύλλου μέσω της οποίας δίνεται η δυνατότητα για υποβολή προσφοράς στο διαγωνισμό με τη συμπλήρωση υπολογιστικού φύλλου (βλ. <u>Παράρτημα</u>).

| Κονσόλα Διαχείρισης                                                                                                    |                                    |                                                       |                                           |                                    |                                        |                                             |  |  |  |  |
|----------------------------------------------------------------------------------------------------|------------------------------------|-------------------------------------------------------|-------------------------------------------|------------------------------------|----------------------------------------|---------------------------------------------|--|--|--|--|
| <sup>Κονσόλα Διαχείρισης &gt;</sup><br>Διαχείριση προσχεδίων α                                                                                          | ιπαντήσεων                         |                                                       |                                           |                                    |                                        |                                             |  |  |  |  |
| Αν πατήσετε "Απάντηση μέσω υπολογιστικού φύλλου", "Εξέταση & Υποβολή", "Ενημέρωση" ή "Διαγραφή", το σύστημα θα κλειδώσει αυτόματα την απάντηση για σας. |                                    |                                                       |                                           |                                    |                                        |                                             |  |  |  |  |
| Αναζήτηση                                                                                                    |                                    |                                                       |                                           |                                    |                                        |                                             |  |  |  |  |
| Στην αναζήτηση δεν ισχύει η συμφωνία π                                                                                                    | εζών-κεφαλαίων                     |                                                       |                                           |                                    |                                        |                                             |  |  |  |  |
| Α/Α Υποβολής                                                                                                    | 379817                             | Αριθμός ανα                                           | αφοράς                                    |                                    |                                        |                                             |  |  |  |  |
| Α/Α Διαγωνιστικής Διαδικασίας<br>Δημιουργία υποβολής από                                                                                                |                                    | Συνοπτικός<br>Κλείσιμο τις επόμενες Χ                 | ς τίτλος<br>ημέρες                        |                                    |                                        |                                             |  |  |  |  |
| Μετάβαση Απ                                                                                                    | αλοιφή                             |                                                       |                                           |                                    |                                        |                                             |  |  |  |  |
| Επιλέξτε ένα προσχέδιο απάντησης:                                                                                                    | Απάντηση μέσω υπολογιστικού        | φύλλου Διαγραφή Αναίρ.κλε                             | ιδ. Εξέταση και υποβολή                   | Ενημέρωση   •••                    |                                        |                                             |  |  |  |  |
| Επιλογή Αριθμός<br>απάντησης Αριθμός<br>αναφοράς                                                                                                    | ─ Κατάσταση<br>απόκρισης<br>Φορέας | Θέση<br>Δικονομικού Δίαγωνιστική<br>Φορέα Διαδικασίας | ίς <del>▼</del> Συνοπτικός                | Κλείδωμα Ημεροι<br>από Κλειδώ      | μηνία<br>ματος<br>απάντησης<br>από     | Καταληκτική<br>□ ημ/νία □ Τίτλι<br>υποβολής |  |  |  |  |
| 379817                                                                                                    | Προσχέδιο                          | 264165                                                | ΔΙΑΓΩΝΙΣΜΟΣ<br>2 ΦΑΚΕΛΩΝ 2 RFQ<br>ΣΤΑΔΙΩΝ | esidisTest,<br>esidisTest 14/11/20 | 023 11:18:22 esidisTest,<br>esidisTest | 15/12/2023<br>11:00:00                      |  |  |  |  |
| <ul> <li>Επιστροφή στο Κονσόλα Διαχείρισης</li> </ul>                                                                                                   |                                    |                                                       |                                           |                                    |                                        | •                                           |  |  |  |  |

Εικόνα 24: Γρήγοροι δεσμοί - Διαχείριση προσχεδίων

# 4.2 Προβολή υποβολών

Από την περιοχή **Προβολή υποβολών** ο χρήστης δύναται να αναζητήσει τις προσφορές ή/και τις αιτήσεις συμμετοχής που έχουν υποβληθεί. Συγκεκριμένα:

Με την επιλογή Ενεργές ο χρήστης έχει πρόσβαση στις Ενεργές υποβολές του δηλαδή σε αυτές που έχουν επιτυχώς υποβληθεί αλλά δεν έχουν ενταχθεί (μετά από ενέργεια του χειριστή της Αναθέτουσας Αρχής) σε κάποια από τις λοιπές κατηγορίες δηλαδή, στις Αποκλεισμένες/Ανακληθείσες, Κατακυρωμένες, Μη κατακυρωμένες. Επιλέγοντας τον αριθμό υποβολής ο χρήστης δύναται να περιηγηθεί εντός της προσφοράς.

| Κονσόλα Δ<br>Κονσόλα Δ<br>Προσχά | κονσόλα Διαχείρισης<br>Κονσόλα Διαχείρισης ><br>Προσχέδια και ενεργές υποβολές                                                                                                    |                                             |                        |                                |                                       |                                                                                         |         |                 |                    |  |  |
|----------------------------------|----------------------------------------------------------------------------------------------------|---------------------------------------------|------------------------|--------------------------------|---------------------------------------|-----------------------------------------------------------------------------------------|---------|-----------------|--------------------|--|--|
| Ακολουθοι<br>④ Η διαπ            | Ακολουθούν οι απαντήσεις της εταιρείας σας που δεν έχουν κατακυρωθεί, απορριφθεί ή κριθεί ακατάλληλες.<br>④ Η διαπραγμάτευση έχει τροποποιηθεί και απαιτούνται οι δικές σας ενέργειες ώστε να υποβληθεί για κατακύρωση.<br>Επιλουά απάντησης: Αναθεύρηση Ανάγληση Ι Ε 🖉 |                                             |                        |                                |                                       |                                                                                         |         |                 |                    |  |  |
| Επιλογή                          | απαντησης:<br>Α/Α<br>Υποβολής <sup>△</sup>                                                                                                    | Αναθεωρηση Ανακληση<br>Κατάσταση υποβολής Δ | Δημιουργία από Δ       | Θέση<br>Οικονομικού △<br>Φορέα | Α/Α<br>Διαγωνιστικής △<br>Διαδικασίας | Τίτλος 🛆                                                                                | Τύπος 🛆 | Τίτλος ομάδας △ | Υπολειπομ.χρόνο    |  |  |
| 0                                | 379217 🖲                                                                                                    | Προσχέδιο                                   | esidisTest, esidisTest |                                | 237238                                | ΠΡΟΜΗΘΕΙΑ ΤΡΟΦΙΜΩΝ<br>ΚΑΙ ΛΟΙΠΩΝ ΑΝΑΛΩΣΙΜΩΝ<br>ΓΙΑ ΤΟ ΕΤΟΣ 2024 ΜΕ<br>ΣΥΝΕΧΙΣΗ ΣΤΟ 2025 | RFQ     |                 | 3 ημέρες, 12 ώρες  |  |  |
| 0                                | 378113                                                                                                    | Ενεργή                                      | esidisTest, esidisTest |                                | 255179                                | ΔΙΑΓΩΝΙΣΜΟΣ 2 ΦΑΚΕΛΩΝ<br>2 ΣΤΑΔΙΩΝ                                                      | RFQ     |                 | 15 ημέρες          |  |  |
| 0                                | 377924 🔊                                                                                                    | Προσχέδιο                                   | esidisTest, esidisTest |                                | 248207                                | Υπηρεσίες διενέργειας και<br>διάγνωσης απεικονιστικών<br>εξετάσεων                      | RFQ     |                 | 20 ημέρες, 3 ώρες  |  |  |
| 0                                | 379817                                                                                                    | Προσχέδιο                                   | esidisTest, esidisTest |                                | 264165                                | ΔΙΑΓΩΝΙΣΜΟΣ 2 ΦΑΚΕΛΩΝ<br>2 ΣΤΑΔΙΩΝ                                                      | RFQ     |                 | 30 ημέρες, 23 ώρες |  |  |
| 0                                | 378811                                                                                                    | Προσχέδιο                                   | esidisTest, esidisTest |                                | 258163                                | ΔΙΑΓΩΝΙΣΜΟΣ 1 ΦΑΚΕΛΟΥ<br>1 ΣΤΑΔΙΟΥ                                                      | RFQ     |                 | 37 ημέρες, 23 ώρες |  |  |
| 0                                | 378815                                                                                                    | Προσχέδιο                                   | esidisTest, esidisTest |                                | 258180                                | ΔΙΑΓΩΝΙΣΜΟΣ 1 ΦΑΚΕΛΟΥ<br>1 ΣΤΑΔΙΟΥ                                                      | RFQ     |                 | 38 ημέρες          |  |  |
| 0                                | 377968                                                                                                    | Προσχέδιο                                   | esidisTest, esidisTest |                                | 180120                                | KPITHPIA                                                                                | RFQ     |                 | 44 ημέρες, 22 ώρες |  |  |

Εικόνα 25: Προβολή ενεργών υποβολών

Με την επιλογή των Αποκλεισμένες/Ανακληθείσες ο χρήστης αναζητά τις διαδικασίες στις οποίες η προσφορά ή/και αίτηση συμμετοχής του αποκλείστηκε. Μέσω τη ίδιας επιλογής και πάντα πριν την λήξη της καταληκτικής ημερομηνίας και ώρας υποβολής, δύναται ο χρήστης να ανακαλέσει την προσφορά ή/και αίτηση συμμετοχής του, εφόσον η Αναθέτουσα Αρχή έχει δώσει το σχετικό δικαίωμα στην ηλεκτρονική διαδικασία και να την αναζητήσει.

| Κονσόλα Δ | μαχείρισης                 |                                       |             |                                 |                                  |                                                 |                 |                    |
|-----------|----------------------------|---------------------------------------|-------------|---------------------------------|----------------------------------|-------------------------------------------------|-----------------|--------------------|
| Κονσόλα Ι | Διαχείρισης >              |                                       |             |                                 |                                  |                                                 |                 |                    |
| Αποκ/     | \εισμός και ανά <b>κ</b> λ | ηση απαντήσε                          | ων          |                                 |                                  |                                                 |                 |                    |
| Αποκλ     | εισμός και ανάκλησι        | η απαντήσεων                          |             |                                 |                                  |                                                 |                 |                    |
|           |                            |                                       |             |                                 |                                  |                                                 |                 |                    |
| Επιλογή   | απάντησης: Αναθεώρηα       | τη   Εψ 🥔 •••                         |             |                                 |                                  |                                                 |                 |                    |
| Επιλογή   | Α/Α Υποβολής 🛆             | Α/Α<br>Διαγωνιστικής △<br>Διαδικασίας | Κατάσταση 🛆 | Θέση<br>προμηθευτή <sup>Δ</sup> | Τίτλος 🛆                         | Τύπος 🛆                                         | Τίτλος ομάδας △ | Υπολειπομ.χρόνος 📥 |
| 0         | 195402                     |                                       | Αποκλεισμός |                                 | ΤΕΣΤ ΕΣΗΔΗΣ<br>ΔΙΑΓΩΝΙΣΜΟΣ       | Διαγωνισμός                                     |                 | 0 δευτερόλεπτα     |
| 0         | 200586                     |                                       | Αποκλεισμός |                                 | TEST_29.11.2020                  | Διαγωνισμός                                     |                 | 0 δευτερόλεπτα     |
| 0         | 200568                     |                                       | Αποκλεισμός |                                 | TEST_29.11.2020                  | Διαγωνισμός                                     |                 | 0 δευτερόλεπτα     |
| 0         | 226894                     |                                       | Αποκλεισμός |                                 | ΤΕΣΤ #2 ΕΣΗΔΗΣ 02/2021           | Διαγωνισμός                                     |                 | 0 δευτερόλεπτα     |
| 0         | 227184                     |                                       | Αποκλεισμός |                                 | ΤΕΣΤ #2 ΕΣΗΔΗΣ rfi me<br>grammes | Πρόσκληση<br>Υποβολής<br>Αιτήσεων<br>Συμμετοχής |                 | 0 δευτερόλεπτα     |
| 0         | 227172                     |                                       | Αποκλεισμός |                                 | ΤΕΣΤ #1 ΕΣΗΔΗΣ rf1               | Πρόσκληση<br>Υποβολής<br>Αιτήσεων<br>Συμμετοχής |                 | 0 δευτερόλεπτα     |
| 0         | 228231                     |                                       | Αποκλεισμός |                                 | ΤΕΣΤ #18 ΕΣΗΔΗΣ rf18             | Πρόσκληση<br>Υποβολής<br>Αιτήσεων               |                 | 0 δευτερόλεπτα     |

Εικόνα 26: Προβολή αποκλεισμένων και ανακληθέντων υποβολών

- Με την επιλογή Κατακυρωμένες ο χρήστης δύναται να αναζητήσει τις προσφορές ή/και αιτήσεις συμμετοχής του, <u>που του έχουν κατακυρώθηκαν</u>.
- Με την επιλογή Μη Κατακυρωμένες ο χρήστης δύναται να αναζητήσει τις προσφορές ή/και αιτήσεις συμμετοχής του, <u>που δεν του έχουν κατακυρωθεί αλλά δεν έχει αποκλειστεί</u>.

Στο πεδίο «**ΑΑ διαγωνιστικής διαδικασίας**» καταχωρίζεται ο αριθμός της διαγωνιστικής διαδικασίας ή κάποια από τα υπόλοιπα φίλτρα ώστε να γίνει η αναζήτηση.

| Κονσόλα Διαχείρισ                     | ης                                           |                         |                               |                  |                   |                            |                      |                            |                             |
|---------------------------------------|----------------------------------------------|-------------------------|-------------------------------|------------------|-------------------|----------------------------|----------------------|----------------------------|-----------------------------|
| Κονσόλα Διαχείρισι<br>Γραμμές πο      | <sub>ης &gt;</sub><br>υ κατακυρώθη           | καν                     |                               |                  |                   |                            |                      |                            |                             |
| Αναζήτηση                             |                                              |                         |                               |                  |                   |                            |                      |                            |                             |
| Προσδιορίστε τις τι<br>Αντιστοίχιση 🧿 | αραμέτρους και τις τιμέα<br>Όλα 🔵 Οποιοδήποτ | ς για να εφαρμοστε<br>ε | εί φίλτρο στα δεδομέν         | α που εμφανίζοντ | αι στον πίνακά σα | ς.                         |                      |                            |                             |
| Α/Α Διαγυ                             | υνιστικής Διαδικασίας                        | είναι                   | ~                             | XXXXXXXX         |                   |                            |                      |                            |                             |
|                                       | Κατηγορία                                    | είναι                   | ~                             |                  | ⇒ Q               |                            |                      |                            |                             |
|                                       | Περιγραφή γραμμής                            | είναι                   | ~                             |                  |                   |                            |                      |                            |                             |
|                                       | Κωδικός CPV                                  | ειναι                   | ~                             |                  | ⇒ q               |                            |                      |                            |                             |
|                                       |                                              | Μετάβαση                | Απαλοιφή                      | Νέα προσθήκη     | Α/Α Διαγωνιστικ   | ής Διαδικασίας 🗸           | Προσθήκη             |                            |                             |
| •••                                   |                                              |                         |                               |                  |                   |                            |                      |                            |                             |
| Α/Α Υποβολής                          | Αριθμός<br>αναφοράς                          | Θέση<br>προμηθευτή      | Α/Α Διαγωνιστι<br>Διαδικασίας | ικής             | Τύπος Περιγρα     | φή Ημερομηνία<br>υπόσχεσης | Ποσότητο<br>κατακύρι | α Τιμή<br>ωσης κατακύρωσης | Σύμβαση /<br>Συμφωνία Αιτία |
| Δεν έγινε<br>αναζήτηση.               |                                              |                         |                               |                  |                   |                            |                      |                            |                             |

| Κονσόλα Διαχείρισης >        |               |                                  |               |                     |               |                       |             |
|------------------------------|---------------|----------------------------------|---------------|---------------------|---------------|-----------------------|-------------|
| Απορριψη γραμμων             | v             |                                  |               |                     |               |                       |             |
| Αναζήτηση                    |               |                                  |               |                     |               |                       |             |
| Προσδιορίστε τις παραμέτρους | και τις τιμές | για να εφαρμοστεί φίλτρο στα     | δεδομέν       | να που εμφανίζοντα  | αι στον πίνακ | ά σας.                |             |
| Αντιστοίχιση 💿 Όλα 🔾 Ο       | ποιοδήποτε    |                                  |               |                     |               |                       |             |
| Α/Α Διαγωνιστικής Δι         | αδικασίας     | είναι                            | ~             |                     |               |                       |             |
| •                            | Κατηγορία     | αρχίζει με<br>δεν είναι          |               |                     | 24            | Q,                    |             |
| Περιγραφή γραμμής            |               | δεν είναι (περιλαμβάνονται κενά) |               |                     |               |                       |             |
| Κωδικός CPV                  |               | περιλαμβάνει                     |               | Nén mananétina      | SI            | Q                     |             |
|                              |               | τελειώνει σε                     |               | Νέα προσθήκη        | Α/ΑΔΙάγων     | ιστικής Διασικασίας 🗸 | проонцки    |
| •••                          |               |                                  |               |                     |               |                       |             |
| Α/Α Υποβολής                 | Αριθμ         | ιός αναφοράς                     | Θέσ           | η προμηθευτή        |               | Α/Α Διαγωνιστικής     | Διαδικασίας |
| Δεν έγινε αναζήτηση.         |               |                                  |               |                     |               |                       |             |
| Επιστροφή στο Κονσόλα Διαχεί | ρισης         |                                  |               |                     |               |                       |             |
| Г                            | A/A A.m.      |                                  | ciscou        |                     |               |                       |             |
|                              | Α/Α ΔΙάγι     | ωνιο πκης Διασικασιας            | EIVUI         | Ter une             |               | -                     |             |
|                              |               | Κατηγορία                        | δεν ε         | ,ει με<br>ίναι      |               |                       |             |
|                              |               | Περιγραφή γραμμής                | δεν ε         | ίναι (πεοιλαμβά     | νονται κενά   | io 👘                  |             |
|                              |               | Κωδικός CPV                      | είναι         |                     |               | ·                     |             |
|                              |               |                                  | περι<br>τελει | λαμβάνει<br>ώνει σε |               |                       |             |

Εικόνα 27: Προβολή κατακυρωμένων και μη κατακυρωμένων υποβολών

# **D. Υποβολή προσφορών και αιτήσεων συμμετοχής σε ηλεκτρονικές διαδικασίες**

Οι ηλεκτρονικές διαδικασίες που υφίστανται στο ΕΣΗΔΗΣ Προμηθειών και Υπηρεσιών είναι οι εξής:

- Διαγωνισμός
- Πρόσκληση Υποβολής Αιτήσεων Συμμετοχής
- Πλειστηριασμός

Στο παρών εγχειρίδιο θα αναλυθεί

- η υποβολή προσφοράς σε διαγωνισμό με δύο διακριτούς υποφακέλους (υποφάκελο «Δικαιολογητικών Συμμετοχής/Τεχνική προσφορά» και υποφάκελος «Οικονομική Προσφορά»)
- ο η υποβολή προσφοράς σε διαγωνισμό με έναν υποφάκελο και
- η υποβολή αίτησης συμμετοχής (σε κλειστή διαδικασία άρθρου 28 v.4412/2016, ανταγωνιστικό διάλογο, δυναμικό σύστημα αγορών κ.α.)

Η υποβολή προσφοράς σε ηλεκτρονικό πλειστηριασμό θα αναλυθεί σε διακριτό εγχειρίδιο.

#### Σημειώνεται ότι,

- όπου αναφέρεται **προσφορά** σημαίνει ότι παράλληλα με την υποβολή δικαιολογητικών συμμετοχής, τεχνικής προσφοράς υποβάλλεται και οικονομική προσφορά

-όπου αναφέρεται **αίτηση συμμετοχής** υποβάλλονται μόνο δικαιολογητικά και στοιχεία και δεν υποβάλλεται οικονομική προσφορά.

# 1. Υποβολή Ηλεκτρονικής προσφοράς (απάντησης) σε διαγωνισμό

Τα βήματα που ακολουθούνται για την υποβολή της προσφοράς **τόσο σε διαγωνισμό με δύο διακριτούς** υποφακέλους όσο και σε διαγωνισμό με ένα υποφάκελο είναι <u>όμοια εκτός αυτού του τελικού σταδίου της</u> <u>εξαγωγής των εκτυπώσεων από το Σύστημα</u>. Σε διαγωνισμό δύο υποφακέλων απαιτείται η εξαγωγή από το Σύστημα δύο εκτυπώσεων ενώ σε διαγωνισμό ενός υποφακέλους απαιτείται η εξαγωγή μίας εκτύπωσης. Επίσης, τα ίδια βήματα ακολουθούνται τόσο στην ανοιχτή διαδικασία όσο και στη διαδικασία αποστολής πρόσκλησης υποβολής προσφοράς. Συγκεκριμένα τα βήματα είναι τα εξής:

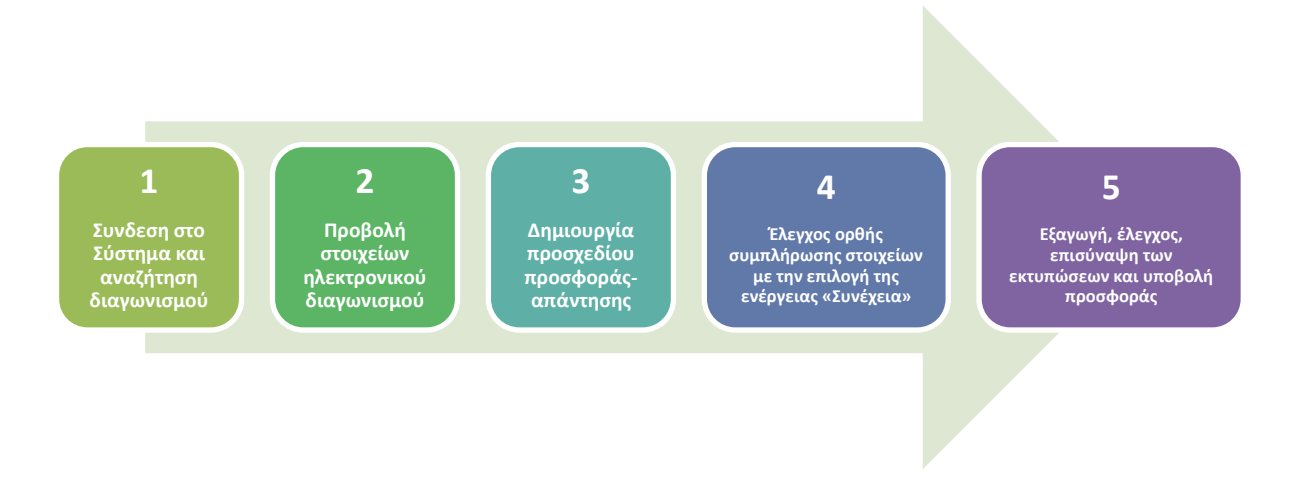

## 1.1 Σύνδεση στο Σύστημα και αναζήτηση διαγωνισμού

Μετά την σύνδεση σας στο Σύστημα (βλ. ενότητα <u>1. Σύνδεση (login)</u>) και αφού έχετε εντοπίσει τον Α/Α Διαγωνιστικής Διαδικασίας μέσω της Διαδικτυακής Πύλης «Προμηθεύς» www.promitheus.gov.gr, σύμφωνα με τον τρόπο που αναλύθηκε στην ενότητα <u>1.1. Αναζήτηση/εύρεση του αριθμού διαγωνιστικής διαδικασίας μέσω της</u> <u>Διαδικτυακής Πύλης «Προμηθεύς</u>», από το Βασικό μενού ακολουθείτε τη διαδρομή «Ηλεκτρονικές Διαγωνιστικές Διαδικασίες (Οικονομικός Φορέας)» «Υποβολή προσφορών και αιτήσεων συμμετοχής» και επιλέγετε τον σύνδεσμο «Κονσόλα διαχείρισης».

| рхік | οχική Σελίδα                                                                                    |  |  |  |  |  |  |
|------|-------------------------------------------------------------------------------------------------|--|--|--|--|--|--|
| Βασ  | τικό Μενού                                                                                      |  |  |  |  |  |  |
| ► 🖿  | Διαχείριση Συμβάσεων - Προφίλ Προμηθευτή<br>Ηλεκτρονικές Διαγωνιστικές Διαδικασίες              |  |  |  |  |  |  |
|      | <ul> <li>(Οικονομικός Φόρεας)</li> <li>Υποβολή προσφορών και αιτήσεων<br/>συμμετοχής</li> </ul> |  |  |  |  |  |  |
| (    | Κονσόλα Διαχείρισης                                                                             |  |  |  |  |  |  |
|      | Εκτυπώσεις                                                                                      |  |  |  |  |  |  |

Εικόνα 28: Κονσόλα Διαχείρισης χρήστη Οικονομικού Φορέα

Στην «**Αναζήτηση δημοσιευμένων διαγωνιστικών διαδικασιών**» στο επάνω μέρος της οθόνης της **Κονσόλας** διαχείρισης, αλλάζετε το φίλτρο σε «**Αριθμός**», καταχωρίζετε τον **Α/Α Διαγωνιστικής διαδικασίας** και επιλέγετε «**Εκτέλεση**».

| Προμηθεύς<br>promitheus.gov.gr<br>ΕΣΗΔΗΣ <sup>Λομηθεκς</sup>                                                  | â      | *   | ٩ | <b>↓</b> <sup>99+</sup> | Ο χρήστης συνδέθηκε ως |
|----------------------------------------------------------------------------------------------------|--------|-----|---|-------------------------|------------------------|
| Κονσόλα Διαχείρισης<br>Αναζήτηση δημοσιευμένων διαγωνιστικών διαδικασιών Αριθμός 🗸 264165                     | Εκτέλε | :ση |   |                         |                        |
| Αρχική σελίοα υπορολών<br>Καλωσήλθατε! Όνομα χρήστη: esidisTest esidisTest.<br>Προσχέδια και ενεργές υποβολές |        |     |   |                         |                        |

Εικόνα 29: Αναζήτηση του διαγωνισμού για τη δημιουργία προσφοράς

Στην οθόνη που εμφανίζεται, επιλέγετε τον αριθμό της διαγωνιστικής διαδικασίας που εμφανίζεται με μπλε χρώμα, ώστε να έχετε πρόσβαση στα στοιχεία αυτού.

| Αναζήτηση                                               |                                                          |            |          |                    |                                |
|---------------------------------------------------------|----------------------------------------------------------|------------|----------|--------------------|--------------------------------|
| Στην αναζήτηση δεν ισχύει η συμφωνία πεζών-κεφαλαίων    |                                                          |            |          |                    |                                |
| Αριθμός / Α/Α Συστήματος                                | 264165                                                   |            | Αρμόδιος |                    |                                |
| Τίτλος / Αρ.Διακήρυξης                                  |                                                          |            | Γραμμή   |                    |                                |
| Κατηγορία                                               |                                                          |            | Ομάδα    |                    |                                |
|                                                         | Εκτ. Απαλοιφή                                            |            |          |                    |                                |
| Επιλογή διαπραγμάτευσης: Απάντηση   🛱 🧳 🚥               |                                                          |            |          |                    |                                |
| Επιλογή Αριθμός / Α/Α<br>Συστήματος Τίτλος / Αρ.Διακήρι | υξης 🛆                                                   | Αρμόδιος 🛆 |          | Υπολειπομ.χρόνος 📥 | Καταληκτική ημ/νία<br>υποβολής |
| Ο         264165         ΔΙΑΓΩΝΙΣΜΟΣ 2 ΦΑΚ              | Ο         264165         ΔΙΑΓΩΝΙΣΜΟΣ 2 ΦΑΚΕΛΩΝ 2 ΣΤΑΔΙΩΝ |            |          | 30 ημέρες, 21 ώρες | 15/12/2023 11:00:00            |
| ¢.                                                      |                                                          |            |          |                    | •                              |
| Επιστροφή στο Κονσόλα Διαχείρισης                       |                                                          |            |          |                    |                                |

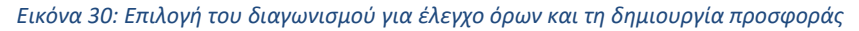

# 1.2 Προβολή στοιχείων ηλεκτρονικού διαγωνισμού

Μετά την αναζήτηση και επιλογή του διαγωνισμού ο χρήστης μεταφέρεται στην καρτέλα «**Γενικά στοιχεία**» του διαγωνισμού. Αυτό το βήμα δεν είναι απαραίτητο για την υποβολή της προσφοράς, προτείνεται όμως να ακολουθείται από τους χρήστες (ειδικά κατά την έναρξη χρήσης του Συστήματος) προκειμένου να είναι σε θέση να γνωρίζουν βασικά στοιχεία του διαγωνισμού όπως εάν είναι ενός ή δύο υποφακέλων για να ακολουθήσουν τις ορθές οδηγίες υποβολής προσφοράς αλλά και να ελέγξουν τυχόν σφάλματα της Αναθέτουσας Αρχής κατά το σχεδιασμό του διαγωνισμού σε σχέση με τα αναφερόμενα στο τεύχος της Διακήρυξης.

#### Καρτέλα: Γενικά στοιχεία

|                 |                        | omitheus.gov.<br>ΣΗΔΗΣ <sup>Προμήθ</sup> | GL<br>BR              |                                           | în ★ ‡                       | <sup>99+</sup>   Ο χρήστης α | <sup>συνδέθηκε ως</sup> ESIDIS@ho | tmail.com    | ? (      |
|-----------------|------------------------|------------------------------------------|-----------------------|-------------------------------------------|------------------------------|------------------------------|-----------------------------------|--------------|----------|
| ιαγωνισμό       | ς: 26416               | 5                                        |                       |                                           |                              |                              |                                   |              |          |
|                 |                        |                                          |                       |                                           |                              | Ενέρ                         | γειες Δημιουργία προσφορά         | ίς 🗸         | Εκτέλεση |
|                 |                        | Συνοπτικός τ                             | ίτλος ΔΙΑΓΩΝΙΣΜΟΣ     | 2 ΦΑΚΕΛΩΝ 2 ΣΤΑΔΙΩΝ                       |                              |                              |                                   |              |          |
|                 |                        | Κατάσ                                    | ταση Ενεργή διαδικα   | ισία προς υποβολή προσφορών<br>ποοσφορές) | Ημ/νία έναρξης υτ            | ποβολής προσφορών/αιτή       | σεων συμμετοχής 13/11/20          | 023 11:09:04 |          |
|                 |                        | Υπολειπομ.χρ                             | όνος 30 ημέρες, 20 α  | ύρες                                      | Καταληκτική ημερ/νία υι      | ποβολής προσφορών/αιτή       | σεων συμμετοχής 15/12/2           | 023 11:00:00 |          |
| Γενικά Στοιχεία | Οικονομική             | Προσφορά Ημε                             | ρομηνίες & Κανόνες Δι | ενέργειας                                 |                              |                              |                                   |              |          |
|                 |                        | Αρμόδιος Υπά                             | λληλος Εκπαιδευόμε    | νος 03, Εκπ03-Όνομα                       |                              | Στυλ υποβολι                 | <b>ής</b> Σφραγισμένη             |              |          |
|                 |                        |                                          | Αιτών Εκπαιδευόμε     | νος 03, Εκπ03-Όνομα                       |                              | Έκβασ                        | <b>ση</b> Σύμβαση                 |              |          |
|                 |                        | A                                        |                       | σμός δύο (2) (υπο)φακέλων                 |                              | Ομάδ                         | δα                                |              |          |
| Απαιτησεις      | & Οροι<br>των λεπτομερ | ειών   Απόκρυψη ό/                       | νων των λεπτομερειών  |                                           |                              |                              |                                   |              |          |
| Λεπτομέρειες    | Ενότητα                | Υποφ                                     | άκελος Διαδικασίας    |                                           | Σύνολο Συντελεστή Βα         | αρύτητας (Ενότητα)           |                                   |              |          |
| Σημειώσεις      | και συνημ              | μένα                                     |                       |                                           | 0                            |                              |                                   |              |          |
| Σημείωση τ      | τρος Οικονομ           | ιικούς Φορείς                            |                       |                                           |                              |                              |                                   |              |          |
| Ακολουθία Δ     | Τίτλος Δ               | Τύπος ΑΠεριγ                             | ραφή Δ Κατηγορία      | ι 🛆                                       | on ToódBaan uiduu Tou portal | Τελ.ενημέρωση από            | Τελευταία ενημέρωση<br>13/11/2023 | Ενημέρωση    | Διαγραφ  |
| 20              | ESPD                   | Αρχείο ΕΕΕΣ/                             | ΤΕΥΔ Πρόσβαση ο       | από όλους τους χρήστες και ελεύθε         | ρη πρόσβαση μέσω του portal  | TRAINING_USER3               | 13/11/2023                        | 2            | 1        |
|                 |                        |                                          |                       |                                           |                              |                              |                                   |              |          |
| πιστροφή στο Αν | οικτές δημοσιε         | ύσεις                                    |                       |                                           |                              | Evé                          | ονειες Δημιουργία προσφορ         | oác 🗸        | Εκτέλ    |

#### Εικόνα 31: Γενικά στοιχεία του διαγωνισμού

- ✓ Στο άνω μέρος της οθόνης εμφανίζεται η ένδειξη Διαγωνισμός: ΧΧΧΧΧΧ (Αρ. Δ/σμού). Με την ένδειξη αυτή, επιβεβαιώνεται ότι πρόκειται <u>για διαγωνιστική διαδικασία</u> (στην οποία εμπεριέχεται και η υποβολή οικονομικής προσφοράς πέραν των δικαιολογητικών συμμετοχής και τεχνικής προσφοράς) <u>και όχι για πρόσκληση υποβολής αίτησης συμμετοχής</u> (κατά την οποία υποβάλλονται μόνον δικαιολογητικά συμμετοχής). Επίσης, εμφανίζονται πληροφορίες όπως η καταληκτική ημερομηνία και ώρα υποβολής, η ημερομηνία και ώρα έναρξης υποβολής, η κατάσταση της διαδικασίας, ο υπολειπόμενος χρόνος, το όνομα του Αρμόδιου υπαλλήλου, το είδος του διαγωνισμού «Διαγωνισμός δύο 2 υποφακέλων» και το «Στυλ υποβολής» π.χ. σφραγισμένες προσφορές που σημαίνει ότι θα απαιτηθεί να πραγματοποιηθεί αποσφράγιση για την πρόσβαση σε αυτές.
- ✓ Στο κέντρο της οθόνης εμφανίζεται η ενότητα Απαιτήσεις και όροι, στην οποία εμφανίζονται οι απαιτήσεις που έχει καταχωρίσει ο χειριστής του διαγωνισμού και θα χρειαστεί να συμπληρωθούν και απαντηθούν κατά την κατάρτιση της προσφοράς.
- ✓ Στο κάτω μέρος της οθόνης εμφανίζεται η ενότητα Σημειώσεις και συνημμένα όπου ο χειριστής του διαγωνισμού έχει επισυνάψει τα έγγραφα του διαγωνισμού προκειμένου οι οικονομικοί φορείς να έχουν πρόσβαση σε αυτά. Η εν λόγω ενότητα αποτελεί γενικότερα μέρος του Φακέλου της Δημόσιας Σύμβασης και στο χώρο αυτό θα αναρτώνται τα προβλεπόμενα έγγραφα, πρακτικά και Αποφάσεις κατά την εκτέλεση της διαδικασίας ανάθεσης.

#### Καρτέλα: Οικονομική προσφορά

|                                                                                   |                                                                                      |                                                                                                    |                                                                                                    |                                                                                                    |                                                                                                    |                                                                                                    | Ενέργειες                                                                                                    | Δημιουργία προσφοράς                                                                                                    | ~ Eк                                                                                                    | ιτέλε                                                                                                    |
|-----------------------------------------------------------------------------------|--------------------------------------------------------------------------------------|----------------------------------------------------------------------------------------------------|----------------------------------------------------------------------------------------------------|----------------------------------------------------------------------------------------------------|----------------------------------------------------------------------------------------------------|----------------------------------------------------------------------------------------------------|----------------------------------------------------------------------------------------------------|----------------------------------------------------------------------------------------------------|----------------------------------------------------------------------------------------------------|----------------------------------------------------------------------------------------------------|
| Συνοπ                                                                             | τικός τίτλος Δι                                                                      | ΑΓΩΝΙΣΜΟΣ 2                                                                                                    | 2 ΦΑΚΕΛΩΙ                                                                                                    | Ν 2 ΣΤΑΔΙΩΝ                                                                                                    | l i i i i i i i i i i i i i i i i i i i                                                                                                    |                                                                                                    |                                                                                                    |                                                                                                    |                                                                                                    |                                                                                                    |
|                                                                                   | Κατάσταση Εν                                                                         | εργή διαδικασ                                                                                                    | ία προς υπ                                                                                                    | οβολή προσφ                                                                                                    | νορών Η                                                                                                    | ι/νία έναρξης υποβολή                                                                                                    | ς προσφορών/αιτήσεων                                                                                                    | συμμετοχής 13/11/202                                                                                                    | 23 11:09:04                                                                                                    |                                                                                                    |
| Varober                                                                           | (2)<br>TOU VOÓVOC 31                                                                 | φραγισμένες Π                                                                                                    | ιροσφορες)                                                                                                    |                                                                                                    | Καταληκ                                                                                                    | τική ημερ/νία υποβολή                                                                                                    | ς προσφορών/αιτήσεων                                                                                                    | συμμετοχής 15/12/202                                                                                                    | 23 11:00:00                                                                                                    |                                                                                                    |
| THOAL                                                                             | πομ.χρονός 31                                                                        | ημερες, 25 ω                                                                                                    | μες                                                                                                    |                                                                                                    |                                                                                                    |                                                                                                    |                                                                                                    |                                                                                                    |                                                                                                    |                                                                                                    |
|                                                                                   | _                                                                                    |                                                                                                    |                                                                                                    |                                                                                                    |                                                                                                    |                                                                                                    |                                                                                                    |                                                                                                    |                                                                                                    |                                                                                                    |
| ονομική Προσφορά                                                                  | Ημερομηνίες                                                                          | & Κανόνες Διε                                                                                                    | νέργειας                                                                                                    |                                                                                                    |                                                                                                    |                                                                                                    |                                                                                                    |                                                                                                    |                                                                                                    |                                                                                                    |
|                                                                                   |                                                                                      |                                                                                                    |                                                                                                    |                                                                                                    |                                                                                                    |                                                                                                    |                                                                                                    |                                                                                                    |                                                                                                    |                                                                                                    |
| usils ws 1,2,5                                                                    |                                                                                      |                                                                                                    |                                                                                                    |                                                                                                    |                                                                                                    |                                                                                                    |                                                                                                    |                                                                                                    |                                                                                                    |                                                                                                    |
| νάθεσης Μόνο βά                                                                   |                                                                                      |                                                                                                    |                                                                                                    |                                                                                                    |                                                                                                    |                                                                                                    |                                                                                                    |                                                                                                    |                                                                                                    |                                                                                                    |
| woord woo par                                                                     | ser uhil? (J                                                                         |                                                                                                    |                                                                                                    |                                                                                                    |                                                                                                    |                                                                                                    |                                                                                                    |                                                                                                    |                                                                                                    |                                                                                                    |
| κοστους                                                                           |                                                                                      |                                                                                                    |                                                                                                    |                                                                                                    |                                                                                                    |                                                                                                    |                                                                                                    |                                                                                                    |                                                                                                    |                                                                                                    |
|                                                                                   |                                                                                      |                                                                                                    |                                                                                                    |                                                                                                    |                                                                                                    |                                                                                                    |                                                                                                    |                                                                                                    |                                                                                                    |                                                                                                    |
|                                                                                   |                                                                                      |                                                                                                    |                                                                                                    |                                                                                                    |                                                                                                    |                                                                                                    |                                                                                                    |                                                                                                    |                                                                                                    |                                                                                                    |
|                                                                                   |                                                                                      |                                                                                                    |                                                                                                    |                                                                                                    |                                                                                                    |                                                                                                    |                                                                                                    |                                                                                                    |                                                                                                    |                                                                                                    |
|                                                                                   |                                                                                      |                                                                                                    |                                                                                                    |                                                                                                    |                                                                                                    |                                                                                                    |                                                                                                    |                                                                                                    |                                                                                                    |                                                                                                    |
| <b>D</b> son (ogget)                                                              | Kusukée CDV                                                                          | Karmuoola                                                                                                    | Μουάδα                                                                                                    | Ποσάτητα                                                                                                    |                                                                                                    | Eus course public                                                                                                    | Bélaugan augé (EUD)                                                                                                    | Europei amautégese                                                                                                    | Varahermou vod                                                                                                    | iu e                                                                                                    |
| Περιγραφή                                                                         | Κωδικός CPV                                                                          | Κατηγορία                                                                                                    | Μονάδα                                                                                                    | Ποσότητα                                                                                                    | Από οριακή ημ/νία                                                                                                    | Έως οριακή ημ/νία                                                                                                    | Βέλτιστη τιμή (EUR)                                                                                                    | Ενεργοί απαντήσεις                                                                                                    | Υπολειπομ.χρά                                                                                                    | óvo                                                                                                    |
| Περιγραφή<br>Μοσχαρίσιο κρέας                                                     | <b>Κωδικός CPV</b><br>15111200-1                                                     | <b>Κατηγορία</b><br>15.111                                                                                                    | <b>Μονάδα</b><br>Κιλό                                                                                                    | <b>Ποσότητα</b><br>500                                                                                                    | Από οριακή ημ/νία                                                                                                    | Έως οριακή ημ/νία                                                                                                    | <b>Βέλτιστη τιμή (EUR)</b><br>Σφραγισμένη                                                                                                    | Ενεργοί απαντήσεις<br>Σφραγισμένη                                                                                                    | Υπολειπομ.χρά<br>31 ημέρες, 23 ώρ                                                                                                    | όνο<br>Σες                                                                                                    |
| Περιγραφή<br>Μοσχαρίσιο κρέας<br>ΦΡΟΥΤΑ                                           | <b>Κωδικός CPV</b><br>15111200-1                                                     | <b>Κατηγορία</b><br>15.111                                                                                                    | <b>Μονάδα</b><br>Κιλό                                                                                                    | <b>Ποσότητα</b><br>500                                                                                                    | Από οριακή ημ/νία                                                                                                    | Έως οριακή ημ/νία                                                                                                    | <b>Βέλτιστη τιμή (EUR)</b><br>Σφραγισμένη<br>Σφραγισμένη                                                                                                    | Ενεργοί απαντήσεις<br>Σφραγισμένη<br>Σφραγισμένη                                                                                                    | Υπολειπομ.χρά<br>31 ημέρες, 23 ώρ<br>31 ημέρες, 23 ώρ                                                                                                    | <b>όνο</b><br>)ες<br>)ες                                                                                                    |
| <b>Περιγραφή</b><br>Μοσχαρίσιο κρέας<br>ΦΡΟΥΤΑ<br>Ακτινίδια                       | <b>Κωδικός CPV</b><br>15111200-1<br>03222118-3<br>03222220, 1                        | <b>Κατηγορία</b><br>15.111<br>03.222                                                                                                    | <b>Μονάδα</b><br>Κιλό<br>Κιλό                                                                                                    | <b>Ποσότητα</b><br>500<br>50                                                                                                    | Από οριακή ημ/νία                                                                                                    | Έως οριακή ημ/νία                                                                                                    | Βέλτιστη τιμή (EUR)<br>Σφραγισμένη<br>Σφραγισμένη<br>Σφραγισμένη                                                                                                    | Ενεργοί απαντήσεις<br>Σφραγισμένη<br>Σφραγισμένη<br>Σφραγισμένη<br>Σφοραγισμένη                                                                                                    | Υπολειπομ.χρό<br>31 ημέρες, 23 ώρ<br>31 ημέρες, 23 ώρ<br>31 ημέρες, 23 ώρ<br>31 ημέρες, 23 ώρ                                                                                                    | <b>όνο</b><br>)ες<br>)ες<br> ες                                                                                                    |
| <b>Περιγραφή</b><br>Μοσχαρίσιο κρέας<br>ΦΡΟΥΤΑ<br>Ακτινίδια<br>Πορτοκάλια         | <b>Κωδικός CPV</b><br>15111200-1<br>032222118-3<br>03222220-1                        | <b>Κατηγορία</b><br>15.111<br>03.222<br>03.222                                                                                                    | <b>Μονάδα</b><br>Κιλό<br>Κιλό                                                                                                    | <b>Ποσότητα</b><br>500<br>50<br>500                                                                                                    | Από οριακή ημ/νία                                                                                                    | Έως οριακή ημ/νία                                                                                                    | Βέλτιστη τιμή (EUR)<br>Σφραγισμένη<br>Σφραγισμένη<br>Σφραγισμένη<br>Σφραγισμένη                                                                                                    | Ενεργοί απαντήσεις<br>Σφραγισμένη<br>Σφραγισμένη<br>Σφραγισμένη<br>Σφραγισμένη                                                                                                    | Υπολειπομ.χρά<br>31 ημέρες, 23 ώρ<br>31 ημέρες, 23 ώρ<br>31 ημέρες, 23 ώρ<br>31 ημέρες, 23 ώρ<br>31 ημέρες, 23 ώρ                                                                                                    | <b>όνο</b><br>Σες<br>Σες<br>Σες                                                                                                    |
| <b>Περιγραφή</b><br>Μοσχαρίσιο κρέας<br>ΦΡΟΥΤΑ<br>Ακτινίδια<br>Πορτοκάλια<br>Μήλα | <b>Κωδικός CPV</b><br>15111200-1<br>03222118-3<br>0322220-1<br>03222321-9            | <b>Κατηγορία</b><br>15.111<br>03.222<br>03.222<br>03.222                                                                                                   | <b>Μονάδα</b><br>Κιλό<br>Κιλό<br>Κιλό<br>Κιλό                                                                                                    | <b>Ποσότητα</b><br>500<br>50<br>500<br>250                                                                                                    | Από οριακή ημ/νία                                                                                                    | Έως οριακή ημ/νία                                                                                                    | Βέλτιστη τιμή (EUR)<br>Σφραγισμένη<br>Σφραγισμένη<br>Σφραγισμένη<br>Σφραγισμένη<br>Σφραγισμένη                                                                                                    | Ενεργοί απαντήσεις<br>Σφραγισμένη<br>Σφραγισμένη<br>Σφραγισμένη<br>Σφραγισμένη<br>Σφραγισμένη                                                                                                    | Υπολειπομ.χρά<br>31 ημέρες, 23 ώρ<br>31 ημέρες, 23 ώρ<br>31 ημέρες, 23 ώρ<br>31 ημέρες, 23 ώρ<br>31 ημέρες, 23 ώρ                                                                                                    | <b>όνο</b><br>22ς<br>22ς<br>22ς<br>22ς<br>22ς                                                                                                    |
| Περιγραφή<br>Μοσχαρίσιο κρέας<br>ΦΡΟΥΤΑ<br>Ακτινίδια<br>Πορτοκάλια<br>Μήλα        | <b>Κωδικός CPV</b><br>15111200-1<br>032222118-3<br>03222220-1<br>03222321-9          | <b>Κατηγορία</b><br>15.111<br>03.222<br>03.222<br>03.222                                                                                                   | <b>Μονάδα</b><br>Κιλό<br>Κιλό<br>Κιλό<br>Κιλό                                                                                                    | <b>Ποσότητα</b><br>500<br>500<br>250                                                                                                    | Από οριακή ημ/νία                                                                                                    | Έως οριακή ημ/νία                                                                                                    | Βέλτιστη τιμή (EUR)<br>Σφραγισμένη<br>Σφραγισμένη<br>Σφραγισμένη<br>Σφραγισμένη<br>Σφραγισμένη                                                                                                    | Ενεργοί απαντήσεις<br>Σφραγισμένη<br>Σφραγισμένη<br>Σφραγισμένη<br>Σφραγισμένη<br>Σφραγισμένη                                                                                                    | Υπολειπομ.χρά<br>31 ημέρες, 23 ώρ<br>31 ημέρες, 23 ώρ<br>31 ημέρες, 23 ώρ<br>31 ημέρες, 23 ώρ<br>31 ημέρες, 23 ώρ                                                                                                    | <b>όνο</b><br>Σες<br>Σες<br>Σες<br>Σες<br>Σες                                                                                                    |
|                                                                                   | Συνοπ<br>Υπολει<br>ονομική Προσφορά<br>ταξης ως 1,2,3<br>νάθεσης Μόνο βάι<br>κόστους | Συνοπτικός τίτλος 1<br>Κατάσταση Ε.<br>(Σ<br>Υπολειπομ.χρόνος 31<br>ονομική Προσφορά Ημερομηνίες<br>αξης ως 1.2,3<br>νάθεσης Μόνο βάσει τιμής ή<br>κόστους | Συνοπτικός τίτλος ΔΙΑΓΟΝΙΣΜΟΣ :<br>Κατάσταση Ενεργή διαδικαο<br>(Σφραγισμένες τ<br>Υπολειπομ.χρόνος 31 ημέρες, 23 ώ<br>ονομική Προσφορά Ημερομηνίες & Κανόνες Διε<br>αξής ως 1,2,3<br>νάθεσης Μόνο βασει τιμής ή<br>κόστους | Συνοπτικός τίτλος ΔΙΑΓΩΝΙΣΜΟΣ 2 ΦΑΚΕΛΟΙ<br>Κατάσταση Ενεργή διοδικασία προς υπ<br>(Σφραγισμένες προσφοράς)<br>Υπολειπομ.χρόνος 31 ημέρες, 23 ώρες<br>ονομική Προσφορά Ημερομηνίες & Κανόνες Διενέργειας<br>αξής ως 1,2,3<br>νάθεσης Μόνο βασει πμής ή<br>κόστους | Συνοπτικός τίτλος         ΔΙΑΓΩΝΙΣΜΟΣ 2 ΦΑΚΕΛΩΝ 2 ΣΤΑΔΙΩΝ<br>Κατάσταση           Ενεργή διαδικασία προς υποβολή προσι<br>(Σεραγομένες προσφορές)           Υπολειπομ.χρόνος         31 ημέρες, 23 ώρες           ονομική Προσφορά         Ημερομηνίες & Κανόνες Διενέργειας           αξής ως         1,2,3           νάθεσης         Μους βάσει πμής ή<br>κόστους | Συνοτιτικός τίτλος         ΔΙΑΓΩΝΙΣΜΟΣ 2 ΦΑΚΕΛΩΝ 2 ΣΤΑΔΙΩΝ           Κατάσταση         Ενεργή διαδικασία προς υποβολή προσφορών<br>(Σφραγισμένες προσφορές)         Ημ           Υπολειπομ.χρόνος         31 ημέρες, 23 ώρες         Καταληκ           ονομική Προσφορά         Ημερομηνίες & Κανόνες Διενέργειας         αξής ως         1,2,3           νάθεσης         Μάστους         Κάστους         Κάστους | Συνοπτικός τίτλος         ΔΙΑΓΟΝΙΣΜΟΣ 2 ΘΑΚΕΛΟΝ 2 ΣΤΑΔΙΩΝ           Κατάσταση         Ενεργή διαδικασία προς υποβολή προσφορών<br>(Σφραγομένες προσφορές)         Ημ/νία έναρξης υποβολή           Υπολειπομ.χρόνος         31 ημέρες, 23 ώρες         Καταληκτική ημερ/νία υποβολή           ονομική Προσφορά         Ημερομηνίες & Κανόνες Διενέργειας         Κατότους           αξης ως         1,2,3         κόστους | Συνοπτικός τίτλος         ΔΙΑΓΟΝΙΣΜΟΣ 2 ΘΑΚΕΛΟΝ 2 ΣΤΑΔΙΩΝ           Κατάσταση         Ενεργή διαδικασία προς υποβολή προσφορών<br>(Σφραγομένες προσφορές)         Ημ/νία έναρξης υποβολής προσφορών/αιτήσεων           Υπολειπομ.χρόνος         31 ημέρες, 23 ώρες         Κατάληκτική ημερ/νία υποβολής προσφορών/αιτήσεων           ονομική Προσφορά         Ημερομηνίες & Κανόνες Διενέργειας         Κατότους | Συνοπτικός τήλος         ΔΙΑΓΩΝΙΣΜΟΣ 2 ΦΑΚΕΔΩΝ 2 ΣΤΑΔΙΩΝ         Ημ/νία έναρξης υποβολής προσφορών/αιτήσεων συμμετοχής         13/11/20:           Κατάσταση         Ενεργή διαδικασία προς υποβολή προσφορών         Ημ/νία έναρξης υποβολής προσφορών/αιτήσεων συμμετοχής         13/11/20:           Υπολειπομ.χρόνος         31 ημέρες, 23 ώρες         Ιδ/12/20:           ονομική Προσφορά         Ημερομηνίες & Κανόνες Διενέργειας         15/12/20:           άξης ως         1,2,3         κόστους | Συνοπτικός τίτλος         ΔΙΑΓΩΝΙΣΜΟΣ 2 ΦΑΚΕΛΩΝ 2 ΣΤΑΔΙΩΝ           Κατάσταση         Ενεργή διαδικασία προς υποβολή προσφορών<br>(ζεφραγισμένος προσφορές)         Ημ/νία έναρξης υποβολής προσφορών/αιτήσεων συμμετοχής         13/11/2023 11:09:04           Υπολειπομ.χρόνος         31 ημέρες, 23 ώρες         15/12/2023 11:00:00         15/12/2023 11:00:00           ονομική Προσφορά         Ημερομηνίες & Κανόνες Διενέργειας         12/12/2023 11:00:00         15/12/2023 11:00:00           αξης ως         1,2,3         Μόνο βάσει πμής ή<br>κόστους         12/12/2023 11:00:00         12/12/2023 11:00:00 |

Εικόνα 32: Καρτέλα οικονομική προσφορά του διαγωνισμού

- ✓ Στην καρτέλα «Οικονομική προσφορά» του διαγωνισμού εμφανίζονται τα προς ανάθεση είδη/υπηρεσίες του διαγωνισμού όπως έχουν καταχωριστεί από το χειριστή του διαγωνισμού. Τα είδη ή/και υπηρεσίες συνήθως αποτελούν τις λεγόμενες «γραμμές» και φέρουν τις πληροφορίες: cpv ποσότητα, μονάδα μέτρησης, πληροφορίες όπως αν είναι σφραγισμένη η προσφορά ή όχι, ο υπολειπόμενος χρόνος και η διάρκεια εμπρόθεσμης υποβολής προσφοράς.
- ✓ Εκτός από τις «γραμμές» μπορεί να εμφανίζονται και «Ομάδες» ειδών/υπηρεσιών οι οποίες φέρουν το σύμβολο
   Η «Ομάδα» αποτελεί ένα σύνολο ειδών/υπηρεσιών («γραμμών») για το οποίο θα πρέπει υποχρεωτικά να υποβληθεί προσφορά στο σύνολο των γραμμών της.

#### Καρτέλα: Ημερομηνίες και κανόνες διενέργειας

| Κονσόλα Διαχείρισης                                                                                                    |                                               |
|----------------------------------------------------------------------------------------------------|-----------------------------------------------|
| Κονσόλα Διαχείρισης > Ανοικτές δημοσιεύσεις >                                                                                                    |                                               |
| Διαγωνισμός: 255179                                                                                                    |                                               |
|                                                                                                    | Ενέργειες Δημιουργία προσφοράς                |
|                                                                                                    |                                               |
| 2υνοπτικος πικος διαι μητέλου 2 φακελών 2 ταδιών<br>Κατάσταση Ενεργήδιαδικασία πορο μποβολή προσφορών                                                                                                    | 000000/01100000 000000 13/11/2023 11:09:04    |
| (Σφραγισμένες προσφορές) Καταληκτική ημερ/νία υποβολής πρ                                                                                                    | οσφορών/απήσεων συμμετοχής 13/1/2023 11:00:00 |
| Υπολειπομ.χρόνος 31 ημέρες, 23 ώρες                                                                                                    |                                               |
|                                                                                                    |                                               |
| Γενικά Στοιχεία Οικονομική Προσφορά Ημερομηνίες & Κανόνες Διενέργειας                                                                                                    |                                               |
|                                                                                                    |                                               |
| (pioipes interpolates                                                                                                    |                                               |
| Ημ/νία Δημοσίευσης στο portal 13/11/2023 11:09:04 Ημ/νία έναρξης υποβολής προσ                                                                                                    | φορών 13/11/2023 11:09:04                     |
| Καταληκτική ημερ/νία υποβολής προσφορών/αιτήσεων συμμετοχής <sup>15/12/2023</sup> 11:00:00                                                                                                    |                                               |
|                                                                                                    |                                               |
| Κανόνες Διενέργειας                                                                                                    |                                               |
|                                                                                                    |                                               |
| Η διαδικασία να περιορίζεται σε προσκεκλημένους Οικονομικούς Φορείς                                                                                                    |                                               |
| 🗹 Να επιτρέπεται η προρονή ματοσφορισεότων η ανοχτων) προσφορων ιαιτήσεων συμμετοχής υποιομικών Φορεών από αννούς συμμετοχότες υπονομικούς Φορεός.<br>🕢 Να επιτρέπεται υποβλή προσφοράς ναι επιτέρους αυτικόμεια (επιλοιμόνες μοριμέτο]ης διαδυστήσε                                   |                                               |
| No amprira untegraf, incorpora, pro inducedo armetera (unterresteres propries in processing)     No amprira untegraf, incorpora, pro inducedo armetera (unterresteres propries and unterresteres)     No amprira untegraf, incorpora, pro inducedo armetera (unterresteres providence) |                                               |
| 🗹 Να εππρέπονται πολλαπλές υποβολές από τον Οκανομικό Φορέα                                                                                                    |                                               |
| 🗹 Οι προμηθευτές επιτρέπεται να υποβάλλουν πολλαπλές ενεργές αποινήσεις                                                                                                    |                                               |
| 🗹 Να επιτρέπεται ανάκληση προσφορός                                                                                                    |                                               |
| 🗹 Ο αρμόδιος υπάλληλος του φορέα εκτέλεσης μπορεί να παρατείνει τον διαγωνισμότην δημοπρασία όσο αυτός ή είναι σε εξέλιξη                                                                                                    |                                               |
| 🗌 Να επτρέπονται εναλλακτικές γραμμές σε απαντήσεις προμηθευτών                                                                                                    |                                               |
|                                                                                                    |                                               |
| επιστροφή στο Ανοκιτές δημοσιεύσεις                                                                                                    | Ενέρνειες Δημιουργία προσαφοράς               |
|                                                                                                    |                                               |
|                                                                                                    |                                               |

#### Εικόνα 33: Ημερομηνίες και κανόνες διενέργειας του διαγωνισμού

- Στην καρτέλα εμφανίζονται οι κρίσιμες ημερομηνίες του διαγωνισμού και οι κανόνες διενέργειας. Οι κανόνες διενέργειας αναλύονται ως εξής:
  - Η διαδικασία να περιορίζεται σε προσκεκλημένους οικονομικούς φορείς: Όταν είναι επιλεγμένος ο εν λόγω κανόνας, σημαίνει ότι ο διαγωνισμός είναι κλειστός, δηλαδή απευθύνεται σε συγκεκριμένους οικονομικούς φορείς και μόνοι αυτοί δύναται να υποβάλουν προσφορά.
  - Να επιτρέπεται η προβολή αποσφραγισθέντων ή ανοιχτών προσφορών αιτήσεων συμμετοχής οικονομικών φορέων από άλλους συμμετέχοντες οικονομικούς. Όταν είναι επιλεγμένος ο εν λόγω κανόνας, σημαίνει πως οι οικονομικοί φορείς θα έχουν πρόσβαση στα έγγραφα των λοιπών συμμετεχόντων όταν η Αναθέτουσα Αρχή τους δώσει τη σχετική πρόσβαση σύμφωνα με τα προβλεπόμενα στα έγγραφα της σύμβασης.
  - Να επιτρέπεται η υποβολή προσφοράς για επιμέρους αντικείμενα (επιλεγμένες γραμμές/ομάδες) της διαδικασίας. Όταν είναι επιλεγμένος ο εν λόγω κανόνας σημαίνει πως στο διαγωνισμό προβλέπεται δικαίωμα υποβολής προσφοράς σε τμήματα/ομάδες ειδών/υπηρεσιών και όχι μόνον στο σύνολο των τμημάτων/ομάδων αυτού.
  - Να απαιτείται η υποβολή προσφοράς για το σύνολο της ποσότητας του εκάστοτε αντικειμένου (γραμμή). Όταν είναι επιλεγμένος ο εν λόγω κανόνας, σημαίνει πως στο διαγωνισμό θα πρέπει να υποβληθεί προσφορά για το σύνολο της ποσότητας του κάθε είδους/υπηρεσίας και όχι για μέρος της ποσότητας αυτών.
  - Να επιτρέπονται πολλαπλές υποβολές από τον οικονομικό φορέα. Όταν είναι επιλεγμένος ο εν λόγω κανόνας, σημαίνει πως οι οικονομικοί φορείς δύναται να υποβάλλουν πολλαπλές προσφορές. Όταν υποβάλλεται μία νέα προσφορά η προηγούμενη αρχειοθετείται. Γενικότερα ο εν λόγω κανόνας επιλέγεται στην περίπτωση του πλειστηριασμού και στην αίτηση συμμετοχής Δυναμικού Συστήματος Αγορών.
  - Να επιτρέπονται πολλαπλές υποβολές από τον Οικονομικό Φορέα και <u>ταυτόχρονα</u> ο υποκανόνας
     Οι προμηθευτές επιτρέπεται να υποβάλλουν πολλαπλές ενεργές απαντήσεις. Όταν είναι επιλεγμένοι οι ανωτέρω κανόνες, σημαίνει πως στο διαγωνισμό προβλέπεται δυνατότητα υποβολής και εναλλακτικών προσφορών, δηλαδή περισσότερες από μία προσφορές από τον ίδιο Οικονομικό Φορέα σε έναν διαγωνισμό.
  - Να επιτρέπεται ανάκληση προσφοράς. Όταν είναι επιλεγμένος ο εν λόγω κανόνας, σημαίνει πως οι οικονομικοί φορείς δύναται <u>πριν τη λήξη του χρόνου υποβολής προσφορών</u>, να ανακαλέσουν την προσφοράς τους.
  - Ο αρμόδιος υπάλληλος του φορέα εκτέλεσης μπορεί να παρατείνει τον διαγωνισμό/την δημοπρασία όσο αυτός/ή είναι σε εξέλιξη. Όταν είναι επιλεγμένος ο εν λόγω κανόνας, ο χειριστής του διαγωνισμού του έχει τη δυνατότητα να παρατείνει το διαγωνισμό με εύκολο τεχνικό τρόπο πάντοτε κατόπιν σχετικής Απόφασης.
  - Να επιτρέπονται εναλλακτικές γραμμές σε απαντήσεις προμηθευτών. Ο εν λόγω κανόνας δε χρησιμοποιείται.

Μετά τον έλεγχο των στοιχείων και συνημμένων εγγράφων του διαγωνισμού, ο χρήστης του οικονομικού φορέα δύναται να προχωρήσει στη δημιουργία προσχεδίου προσφοράς.

# 1.3 Δημιουργία προσχεδίου προσφοράς-απάντησης

Για τη δημιουργία προσχεδίου προσφοράς (απάντησης) από τις **Ενέργειες** επιλέγετε **Δημιουργία προσφοράς** και **Εκτέλεση**.

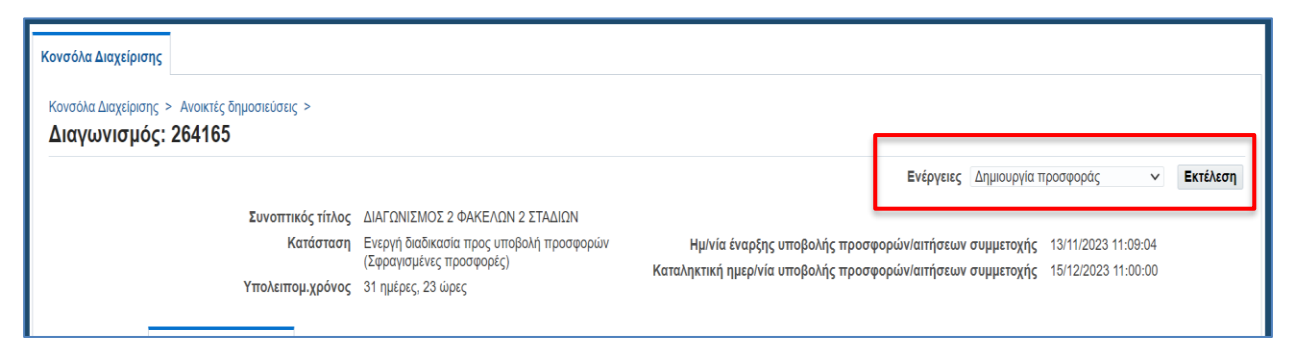

Εικόνα 34: Δημιουργία προσχεδίου προσφοράς

Δημιουργία προσχεδίου προσφοράς-απάντησης δύναται να πραγματοποιηθεί και αμέσως μετά την αναζήτηση του διαγωνισμού από την **Κονσόλα Διαχείρισης**. Μετά την αναζήτηση εμφανίζεται η παρακάτω οθόνη:

| Αναζήτηση                                               |                 |                                |          |                    |                                |
|---------------------------------------------------------|-----------------|--------------------------------|----------|--------------------|--------------------------------|
| Στην αναζήτηση δεν ισχύει η συμφωνία πεζών-κεφαλαίων    |                 |                                |          |                    |                                |
| Αριθμός / Α/Α Συστήματος                                | 264165          |                                | Αρμόδιος |                    |                                |
| Τίτλος / Αρ.Διακήρυξης                                  |                 |                                | Γραμμή   |                    |                                |
| Κατηγορία                                               |                 |                                | Ομάδα    |                    |                                |
|                                                         | Εκτ. Απαλοιφή   |                                |          |                    |                                |
| Επιλογή διαπραγμάτευσης: Απάντηση   📑 🧳 🚥               |                 |                                |          |                    |                                |
| Επιλογή Αριθμός / Α/Α<br>Συστήματος Τίτλος / Αρ.Διακήρι | υξης 🛆          | Αρμόδιος 🛆                     |          | Υπολειπομ.χρόνος 📥 | Καταληκτική ημ/νία<br>υποβολής |
| Ο         264165         ΔΙΑΓΩΝΙΣΜΟΣ 2 ΦΑΗ              | (ΕΛΩΝ 2 ΣΤΑΔΙΩΝ | Εκπαιδευόμενος 03, Εκπ03-Όνομα |          | 30 ημέρες, 21 ώρες | 15/12/2023 11:00:00            |
| C.                                                      |                 |                                |          |                    | ÷                              |
| <ul> <li>Επιστροφή στο Κονσόλα Διαχείρισης</li> </ul>   |                 |                                |          |                    |                                |

Εικόνα 35: Δημιουργία προσχεδίου προσφοράς αμέσως μετά την αναζήτηση

Επιλέγετε (τσεκάρετε) στη στήλη Επιλογή την ένδειξη και στη συνέχεια επιλέγετε «Απάντηση».

Τα βήματα που ακολουθούνται για την κατάρτιση και υποβολή της προσφοράς είναι τα παρακάτω:

- α) Συμπλήρωση των στοιχείων στην καρτέλα «Γενικά Στοιχεία».
- β) Συμπλήρωση των στοιχείων στην καρτέλα «Οικονομική προσφορά».
- γ) Επιλογή με το πλήκτρο της ενέργειας «Συνέχεια», για έλεγχο.
- δ) Εξαγωγή, έλεγχος και επισύναψη των εκτυπώσεων τεχνικής και οικονομικής προσφοράς.
- ε) **Υποβολή** προσφοράς.

## a) Συμπλήρωση των στοιχείων της καρτέλας «Γενικά Στοιχεία»

Στην παρακάτω οθόνη εμφανίζεται το προσχέδιο προσφοράς (απάντησης) - καρτέλα Γενικά στοιχεία.

Στο άνω μέρος της οθόνης εμφανίζεται το πεδίο **Συνοπτικός τίτλος** (που με την επιλογή του είναι δυνατή η εμφάνιση των στοιχείων της πρόσκλησης όπως αναλύθηκε στην ενότητα **1.2 Προβολή στοιχείων ηλεκτρονικού** διαγωνισμού, εμφανίζεται τσεκαρισμένη η επιλογή «**Διαγωνισμός δύο 2 υποφακέλων**».

| ιαγωνι       | ισμος "264165"<br>Συνοπτικός                                 | )<br>τίτλος ΔΙΑΓΩΝ                                                                            | ΙΣΜΟΣ 2 ΦΑΚΕΛΩ                   | Ν 2 ΣΤΑΔΙΩΝ   | Άκυρο Προβολή ιστορικού προσφοράς                                           | Προσφορά για RFQ κατά υπολο<br>Υπολειπου.χρόνος 30 ημέρες 1 | φιστικό φύλλο | Αποθήκ.προσχεδίου | Συνέ)           |
|--------------|--------------------------------------------------------------|-----------------------------------------------------------------------------------------------|----------------------------------|---------------|-----------------------------------------------------------------------------|-------------------------------------------------------------|---------------|-------------------|-----------------|
|              |                                                              | 🗹 Διαγ                                                                                        | γωνισμός δύο (2) (u              | υπο)φακέλων 🕻 | Καταληκτιι                                                                  | κή ημ/νία υποβολής <sup>15/12/2023</sup> 1                  | 1:00:00       |                   |                 |
| ενικά Στο    | <b>ιχεία</b> Οικονομική Προ                                  | οσφορά                                                                                        |                                  |               |                                                                             |                                                             |               |                   |                 |
| Συνημμ       | Οικονομικος<br>Νόμισμα τιμής προ<br>Ακρίβε<br>ένα Υποβολής   | Φορεας esidis<br>Νόμισμα EUR<br>σφοράς EUR<br>εια τιμής Οποιο                                 | δήποτε                           |               |                                                                             |                                                             |               |                   |                 |
| Προσθή       | κη συνημμένου   •                                            |                                                                                               |                                  |               |                                                                             | Τελ.ενημέρωση                                               | Τελευταία     |                   |                 |
| Ακολουθ      | ία 🛆 Τίτλος 🛆                                                | Τύπος 🛆 Περ                                                                                   | οιγραφή Δ Εμ                     | πιστευτικό Κ  | ατηγορία Δ<br>πό Οικονοιικό Φορέα: Χποσάκελος Δικαιολογιστι                 | από                                                         | ενημέρωση     | △ Ενημέρωση Δ     | 7ιαγρα          |
| 10           | Τεχνική προδιαγ                                              | . Αρχείο Τεχ                                                                                  | νική προδιαγ…                    | Σι            | μμετοχής / Τεχνική Προσφορά<br>πό Οικονομικό Φορέα: Υποφάκελος Δικαιολογητι | ESIDIS.GR@GMAIL.COM                                         | 15/11/2023    |                   |                 |
| 20           | ESPD                                                         | Αρχείο ΕΕΙ                                                                                    | ές τεγά                          | Σι            | μμετοχής / Τεχνική Προσφορά<br>πό Οικονομικό Φορέα: Υποφάκελος Οικονομική   | ESIDIS.GR@GMAIL.COM                                         | 15/11/2023    |                   |                 |
| παιτήσ       | εις & Όροι<br>▼ Ⅲ<br>όλων   Σύμπτυξη όλων                    |                                                                                               |                                  |               |                                                                             |                                                             |               |                   |                 |
| Ψ<br>Εστίαση | Τίτλος                                                       |                                                                                               | Υποφάκελος<br>Διαδικασίας        | Απαίτηση Α    | πάντηση                                                                     |                                                             |               | Συντελ<br>Βαρύ    | εστής<br>ύτητας |
|              | 🔺 Απαιτήσεις                                                 |                                                                                               |                                  |               |                                                                             |                                                             |               |                   |                 |
| \$           | A ENOTHTA                                                    |                                                                                               | Δικαιολογητικά /<br>Τεχνική      |               |                                                                             |                                                             |               |                   | 0               |
|              | Ο οικονομ<br>παρόν δη<br>λάβει γνώ<br>διακήρυξη<br>ανεπιφύλι | ιικός φορέας με τι<br>λώνει πως έχει<br>ση των όρων της<br>ις και συμφωνεί<br>ακτα με αυτούς. | ο<br>Δικαιολογητικά /<br>Τεχνική | NAI           | NAI                                                                         |                                                             |               |                   |                 |

Εικόνα 36: Συμπλήρωση των Γενικών στοιχείων στην προσφορά

Σε περίπτωση που ο διαγωνισμός είναι ενός υποφακέλου, δεν εμφανίζεται καθόλου η επιλογή «**Διαγωνισμός δύο 2 υποφακέλων».** 

Στην εν λόγω καρτέλα θα πρέπει:

- I. Στην περιοχή Συνημμένα υποβολής να επισυναφθούν τα ζητούμενα από τη Διακήρυξη έγγραφα στη σωστή κατηγορία/υποφάκελο συνημμένων το καθένα
- **ΙΙ.** Στην ενότητα **Απαιτήσεις και όροι** να απαντηθούν όλες οι υποχρεωτικές/καταχωρισμένες απαιτήσεις
- III. Στην επιλογή Προσθήκη παραπομπής να καταχωριστεί παραπομπή εάν είναι απαιτητό.

## I. <u>Συνημμένα υποβολής</u>

Επιλέγετε «Προσθήκη συνημμένου» και στην οθόνη που εμφανίζεται:

- Διατηρείτε τον «Τύπο συνημμένου»: Αρχείο
- Καταχωρίζετε «Τίτλο» και «Περιγραφή» π.χ. ΕΕΕΣ, Εγγυητική επιστολή συμμετοχής
- Επιλέγετε την κατηγορία/υποφάκελο που θα επισυναφθεί το αρχείο «Από Οικονομικό Φορέα: Υποφάκελος Δικαιολογητικά Συμμετοχής / Τεχνική Προσφορά» ή «Από Οικονομικό Φορέα: Υποφάκελος Οικονομική Προσφορά».
- «Επιλογή αρχείου» από τον υπολογιστή σας ή το οποιαδήποτε αποθηκευτικό σας μέσο

| KO   | Προσθήκη συνι    | μμένου                                                                                                    | >                         |
|------|------------------|----------------------------------------------------------------------------------------------------|---------------------------|
| EV R | Τύπος συνημμένου | Αρχείο 🗸                                                                                                    |                           |
| πс   | Τίτλος           | Τεχνική περιγραφή.pdf                                                                                          |                           |
| _    | Περιγραφή        | Τεχνική περιγραφή.pdf                                                                                          |                           |
| *.   | Κατηγορία        | Από Οικονομικό Φορέα: Υποφάκελος Δικαιολογητικά Συμμετ                                                         | οχής / Τεχνική Προσφορά 🐱 |
|      | *Αρχείο          | Από Οικονομικό Φορέα: Υποφάκελος Δικαιολογητικά Συμμετ<br>Από Οικονομικό Φορέα: Υποφάκελος Οικονομική Προσφορά | οχής / Τεχνική Προσφορά   |
| \$   |                  | Από Οικοτορικό Φόρεα. Η Ποφακειός Οικοτορική Προσφορα                                                          | Νέα προσθήκη Εφαουο       |

Εικόνα 37: Προσθήκη συνημμένου στην προσφορά

Σε περίπτωση που ο διαγωνισμός είναι **ενός υποφακέλου**, δεν υπάρχει η δυνατότητα επιλογής κατηγορίας/υποφακέλου και το αρχείο θα επισυναφθεί στην μοναδική κατηγορία συνημμένων «**Από Οικονομικό Φορέα**».

| Προσθήκη συνι       | ημμένου Χ                                 |
|---------------------|-------------------------------------------|
| Τύπος συνημμένου    | Αρχείο                                    |
| Τίτλος<br>Περιγραφή | Τεχνική περιγραφή                         |
|                     | Τεχνική περιγραφή.pdf (Size :83603)       |
| Κατηγορία           | Από οικονομικό φορέα                      |
| *Αρχείο             | Επιλογή αρχείου Τεχνική περιγραφή (2).pdf |
|                     | Ακύρωση Νέα προσθήκη Εφαρμογή             |

Εικόνα 38: Προσθήκη συνημμένου προσφοράς σε διαγωνισμό ενός υποφακέλου

Επιλέγετε «**Εφαρμογή**» ή «**Νέα προσθήκη**» για να επιλέξετε διαδοχικά και άλλο αρχείο για επισύναψη και στο τέλος «**Εφαρμογή**».

| Συνημμένα Υτ  | τοβολής             |         |                     |              |                                                                               |                     |                       |           |          |
|---------------|---------------------|---------|---------------------|--------------|-------------------------------------------------------------------------------|---------------------|-----------------------|-----------|----------|
| Προσθήκη συνη | μμένου              |         |                     |              |                                                                               |                     |                       |           |          |
| Ακολουθία 🗠   | Τίτλος 🛆            | Τύπος 🗠 | Περιγραφή 🛆         | Εμπιστευτικό | Κατηγορία 🛆                                                                   | Τελ.ενημέρωση από 🛆 | Τελευταία ενημέρωση 🛆 | Ενημέρωση | Διαγραφή |
| 10            | 2024-08-27 10:52:22 | Αρχείο  | 2024-08-26 10:12:20 |              | Από Οικονομικό Φορέα: Υποφάκελος Δικαιολογητικά Συμμετοχής / Τεχνική Προσφορά | ESIDIS.GR@GMAIL.COM | 27/08/2024            | 1         | 1        |
| 20            | ΕΕΕΣ                | Αρχείο  | 2024-08-14 12:16:29 |              | Από Οικονομικό Φορέα: Υποφάκελος Δικαιολογητικά Συμμετοχής / Τεχνική Προσφορά | ESIDIS.GR@GMAIL.COM | 27/08/2024            | 1         | Û        |
| 30            | ЕГГҮНТІКН           | Αρχείο  | 2024-08-23 13:47:09 |              | Από Οικονομικό Φορέα: Υποφάκελος Δικαιολογητικά Συμμετοχής / Τεχνική Προσφορά | ESIDIS.GR@GMAIL.COM | 27/08/2024            | 1         | Û        |

#### Εικόνα 39: Συνημμένα προσχεδίου προσφοράς

- Με την επιλογή «Εμπιστευτικό» δύναστε να χαρακτηρίζεται το συνημμένο αρχείο εμπιστευτικό, επιλέγοντας το (τσεκάροντας το)
- ο Με την επιλογή «Ενημέρωση» δύναστε να τροποποιείται τα στοιχεία του συνημμένου αρχείου και
- ο με την επιλογή «Διαγραφή» δύναστε να το διαγράφετε.

#### Σημεία προσοχής:

- <u>Μην επισυνάπτετε αρχεία με το ίδιο όνομα</u> (τίτλο αρχείου), καθώς αποτελεί στοιχείου ελέγχου κατά την υποβολή της προσφοράς και θα πρέπει να προβείτε σε αλλαγές για να είναι δυνατή η υποβολή αυτής.
- Όταν χαρακτηρίζεται ένα αρχείο «Εμπιστευτικό» καθίσταται μη προσβάσιμο από τους λοιπούς συμμετέχοντες κατά το στάδιο που θα δοθεί από την Αναθέτουσα Αρχή πρόσβαση στα έγγραφα της διαδικασίας. Η Αναθέτουσα Αρχή θα κρίνει κατά πόσον θα παραμείνει εμπιστευτικό ή όχι στο στάδιο της αξιολόγησης των προσφορών.

#### II. <u>Απαιτήσεις και όροι</u>

Στην ενότητα «**Απαιτήσεις και όροι**» θα πρέπει στη στήλη «**Απάντηση**» να καταχωριστεί η απάντησή σας στην αντίστοιχη απαίτηση π.χ. συμφωνία με τις απαιτήσεις, ΝΑΙ, Αποδέχομαι κ.α., ανάλογα την απαίτηση.

| Ανάπτυξη     | όλων   Σύμπτυξη όλων                                                                                                    |                             |          |          |                        |
|--------------|----------------------------------------------------------------------------------------------------|-----------------------------|----------|----------|------------------------|
| ⇔<br>Εστίαση | Τίτλος                                                                                                    | Υποφάκελος<br>Διαδικασίας   | Απαίτηση | Απάντηση | Συντελεστή<br>Βαρύτητα |
|              | Απαιτήσεις                                                                                                    |                             |          |          |                        |
| \$           | I ENOTHTA                                                                                                    | Δικαιολογητικά /<br>Τεχνική | C        |          |                        |
|              | Ο οικονομικός φορέας με το<br>παρόν δηλώνει πως έχει<br>λάβει γνώση των όρων της<br>διακήρυξης και συμφωνεί<br>ανεπιφύλακτα με αυτούς. | Δικαιολογητικά /<br>Τεχνική | NAI      |          |                        |

Εικόνα 40: Καταχώριση απάντησης σε απαίτηση

#### III. <u>Προσθήκη παραπομπής</u>

Τέλος, στο κατώτερο μέρος της οθόνης εμφανίζεται η επιλογή «**Προσθήκη παραπομπής**». Με την επιλογή της, θα πρέπει να συμπληρωθούν η/οι παραπομπή/ές. Στη συνέχεια επιλέγετε «**Αποθήκευση**» και «**Επιστροφή**».

| Κονσόλα Δ          | ιαχείρισης                        |                                                                                                    |          |                                                                                                |
|--------------------|-----------------------------------|----------------------------------------------------------------------------------------------------|----------|------------------------------------------------------------------------------------------------|
| Κονσόλα Ι<br>Παρατ | ιαχείρισης > Δημιουργί<br>ΓΟμπές  | α προσφοράς για διαγωνισμό 379817 (διαγωνισμός "264165")                                                                         | >        |                                                                                                |
| Απο<br>Αναζήτ      | θήκευση<br>ηση                    |                                                                                                    |          |                                                                                                |
| Στην αναζ          | ίτηση δεν ισχύει η συμφι          | υνία πεζών-κεφαλαίων                                                                                                    |          |                                                                                                |
| •••                |                                   |                                                                                                    |          |                                                                                                |
| Ενότητα            | Αρ. Γραμμής /<br>Περιγραφή Είδους | Απαίτηση                                                                                                    | Απάντηση | Παραπομπή                                                                                      |
| ENOTHT             | <b>x</b>                          | Ο οικονομικός φορέας με το παρόν δηλώνει πως έχει λάβει<br>γνώση των όρων της διακήρυξης και συμφωνεί ανεπιφύλακτα<br>με αυτούς. |          | Η δήλωση μας συμπεριλαμβάνεται στο φύλλο συμμόρφωσης στο αντίστοιχο παράρτημα του αρχείου μας. |
| Епистроф           |                                   |                                                                                                    |          |                                                                                                |

Εικόνα 41: Προσθήκη παραπομπής

#### Σημεία προσοχής:

- Θα πρέπει να καταχωριστούν απαντήσεις σε όλες τις απαιτήσεις\_ακόμη και για τα είδη/υπηρεσίες που δεν θα υποβληθεί προσφορά εφόσον η Αναθέτουσα Αρχή τις έχει καταχωρίσει στην καρτέλα Γενικά Στοιχεία.
- Δεν είναι απαραίτητο να καταχωριστεί **παραπομπή εκτός και ζητείται σχετικά από τους όρους της Δξης.**
- Εάν στη στήλη «Απαίτηση» (στην οποία οι Αναθέτουσες Αρχές καταχωρίζουν συνήθως ΝΑΙ, Συμφωνώ, Απαιτείται αποδοχή κ.α.) δεν υπάρχει σχετικό κείμενο αυτό δεν αποτελεί πρόβλημα για την υποβολή προσφοράς.

Η καταχώριση των απαιτήσεων (όχι των παραπομπών) δύναται να πραγματοποιηθεί και μέσω υπολογιστικού φύλλου. Η ανάλυση παρατίθεται στο <u>Παράρτημα</u>.

# b) Συμπλήρωση των στοιχείων της καρτέλας «Οικονομική προσφορά»

Στη καρτέλα **Οικονομική προσφορά** εμφανίζονται τα είδη/υπηρεσίες που δύναται ο χρήστης να υποβάλει προσφορά. Παρατίθεται η παρακάτω ενδεικτική οθόνη.

| <b>ιμιουργια προσ</b> φ                                                   | ορας για Διαγωνισ                      | μο 387044 (Διαγ                | ωνισμος "255380" | ) 74                                 | κυρο Προβολή ιστορικού προσφο                 | ράς Προσφορά μέσω υπολογιστικού φ               | ύλλου Αποθήι             | κ.προσχεδίου Συ       |
|---------------------------------------------------------------------------|----------------------------------------|--------------------------------|------------------|--------------------------------------|-----------------------------------------------|-------------------------------------------------|--------------------------|-----------------------|
| ενικά Στοιχεία Οικονομι                                                   | Συνοπτικός πιλός<br>Ιζχ<br>κή Προσφορά | Διαγωνισμός δύο (2) (υπ        | το)φακέλων 💷     |                                      | τπολειπομ.χρονι<br>Καταληκτική ημ/νία υποβολι | sc //6 ημερις, 2 ωρες<br>(ς 27/02/2027 12:00:00 |                          |                       |
|                                                                           |                                        |                                |                  |                                      |                                               |                                                 |                          |                       |
| Τροσαρμογή του "Flow Layo                                                 | out: (LinesResultsRegion)"             |                                |                  |                                      |                                               |                                                 |                          |                       |
| Ιροσαρμογή του "Flow Layo<br>***<br>Γ <b>ραμμή</b>                        | Aποστολή προς                          | Κατάταξη                       | Τιμή εκκίνησης   | Τιμή προσφοράς Μονάδα                | Ποσότητα-στόχος                               | Ποσότητα για τιμή προσφοράς                     | Προσφορά                 | Ενημέρωση             |
| Ιροσαρμογή του "Flow Layo<br>•••<br>Γ <b>ραμμή</b><br>1 Προσωπικοί ηλεκτρ | Aποστολή προς<br>ΥΠΑΝ                  | <b>Κατάταξη</b><br>Σφραγισμένη | Τιμή εκκίνησης   | Τιμή προσφοράς Μονάδα<br>100 Τεμάχιο | Ποσότητα-στόχος<br>100                        | Ποσότητα για τιμή προσφοράς<br>100              | <b>Προσφορά</b><br>Ναι 🗸 | Ενημέρωση<br><i>/</i> |

Εικόνα 42: Συμπλήρωση της οικονομικής προσφοράς

- Στη στήλη **Γραμμή**, εμφανίζονται τα προς υποβολή προσφοράς είδη.
- Στη στήλη Αποστολή προς, εμφανίζεται ως πληροφοριακό στοιχείο, η διεύθυνση παραλαβής της Αναθέτουσας Αρχής ή γενική αναφορά «Ο-Αναφέρεται στους όρους της Διακήρυξης».
- Στη στήλη Κατάταξη, εμφανίζεται η ένδειξη «Σφραγισμένη» γεγονός που σημαίνει ότι θα απαιτηθεί διαδικασία αποσφράγισης για την πρόσβαση στα έγγραφα των προσφορών. Σε διαδικασία στην οποία δεν απαιτείται αποσφράγιση και είναι ορατές οι προσφορές π.χ. πλειστηριασμός καταγράφεται η κατάταξη της προσφοράς.
- Στη στήλη Τιμή εκκίνησης, θα εμφανίζεται, εφόσον έχει συμπληρωθεί από την Αναθέτουσα Αρχή, η μέγιστη τιμή που δύναται να υποβληθεί για το εν λόγω είδος. Δεν δύναται να υποβληθεί προσφορά που η προσφερόμενη τιμή υπερβαίνει την τιμή εκκίνησης.
- Στη στήλη **Τιμή προσφοράς**, καταχωρίζετε την τιμή μονάδας χωρίς ΦΠΑ.
- Στη στήλη Μονάδα εμφανίζεται η μονάδα μέτρησης του είδους/υπηρεσίας όπως έχει καταχωριστεί από την Αναθέτουσα Αρχή.
- Στη στήλη Ποσότητα στόχος, εμφανίζεται η απαιτούμενη ποσότητα του υπό ανάθεση είδους.
- Στη στήλη Ποσότητα για τιμή προσφοράς, εάν επιτρέπεται η υποβολή προσφοράς για διαφορετική ποσότητα από την αρχική καταχωρισμένη, <u>θα ζητηθεί κατά την ώρα υποβολής της προσφερόμενης τιμής να καταχωριστεί και η ποσότητα</u>. Εάν απαιτείται η υποβολή της προσφοράς να πραγματοποιείται <u>στο σύνολο της ποσότητας του είδους</u>, τότε θα εμφανίζεται η ίδια τιμή ποσότητας με αυτή του πεδίου Ποσότητα στόχος.
- Στη στήλη Προσφορά, εμφανίζεται η πρόθεσή μας να υποβάλουμε προσφορά στο συγκεκριμένο είδος με την επιλογή Ναι/Όχι.
- Στη στήλη Ενημέρωση, με την επιλογή του μολυβιού δίνεται η δυνατότητα επισκόπησης/διόρθωσης όλων των στοιχείων του είδους.

Η καταχώριση των προσφερόμενων τιμών δύναται να πραγματοποιηθεί με δύο τρόπους:

- I. Με άμεση καταχώριση στη φόρμα Οικονομική Προσφορά
- II. Μέσω υπολογιστικού φύλλου

I. <u>Άμεση καταχώριση προσφερόμενων τιμών στη φόρμα Οικονομική Προσφορά</u>

### Α. Υποβολή οικονομικής προσφοράς με τη μορφή τιμής σε ευρώ

Για την άμεση καταχώριση/συμπλήρωση των προσφερόμενων τιμών στη φόρμα, ακολουθούνται τα εξής βήματα:

- 1. Στη στήλη **Τιμή προσφοράς** καταχωρίζετε την προσφερόμενη τιμή μονάδας χωρίς ΦΠΑ.
- Η στήλη Προσφορά αλλάζει ένδειξη αυτόματα από Όχι σε Ναι μόλις συμπληρωθεί η τιμή. Μπορεί να πραγματοποιηθεί και χειροκίνητα η αλλαγή από το ΟΧΙ σε ΝΑΙ.

Αφού συμπληρωθούν όλες οι τιμές επιλέγετε «Αποθήκευση προσχεδίου».

| ημιουργία προσφ          | οράς για Διαγωνισ            | μό 387044 (Διαγ                                            | ωνισμός "255380"                  | )                                    | Άκυρο | Προβολή ιστορικού προσφοράς                       | Προσφορά μέσω υπολογιστικού φύ           | λλου Αποθή | κ.προσχεδίου | Σuv |
|--------------------------|------------------------------|------------------------------------------------------------|-----------------------------------|--------------------------------------|-------|---------------------------------------------------|------------------------------------------|------------|--------------|-----|
|                          | Συνοπτικός τίτλος <u>Τεχ</u> | <u>νική Δοκιμή Συστήματος (</u><br>Διαγωνισμός δύο (2) (υπ | <u>28/01/2025)</u><br>ο)φακέλων 💷 |                                      |       | Υπολειπομ.χρόνος<br>Καταληκτική ημ/νία υποβολής 2 | 716 ημέρες, 2 ώρες<br>7/02/2027 12:00:00 |            |              |     |
| Ιροσαρμογή του "Flow Lay | out: (LinesResultsRegion)"   |                                                            |                                   |                                      |       |                                                   |                                          |            |              |     |
| Γραμμή                   | Αποστολή προς                | Κατάταξη                                                   | Τιμή εκκίνησης                    | Τιμή προσ <mark>φ</mark> οράς Μονάδα |       | Ποσότητα-στόχος                                   | Ποσότητα για τιμή προσφοράς              | Προσφορά   | Ενημέρωα     | ση  |
| Doogumuroi oterto        | YEAN                         | Σφραγισμένη                                                |                                   | 100 Τεμάχιο                          |       | 100                                               | 100                                      | Nai 🗸      | 1            |     |
| ripoournikorijackip      |                              |                                                            |                                   |                                      |       |                                                   | 10000                                    |            |              | _   |

Εικόνα 43: Συμπλήρωση των προσφερόμενων τιμών προσφοράς

Υπάρχει η δυνατότητα ενημέρωσης των πεδίων προσφοράς με τη χρήση του μολυβιού από τη στήλη **Ενημέρωση**. Επιλέγοντας σε ένα είδος το "μολύβι", εμφανίζεται η επόμενη οθόνη, όπου καταχωρίζεται η τιμή για το συγκεκριμένο είδος/υπηρεσία.

| Κονσόλα Διαχείρισης                   |                                             |      |                                                      |    |            |              |                       |          |
|---------------------------------------|---------------------------------------------|------|------------------------------------------------------|----|------------|--------------|-----------------------|----------|
| Δημιουργία προσφοράς για<br>"264165") | διαγωνισμό 379817: Γραμμή 2.01 (διαγωνισμός | Line | 2.02: Πορτοκάλια                                     | N  | Μετάβαση   | Άκυρο        | Αποθήκευση προσχεδίου | Εφαρμογή |
| Ομάδα                                 | ΦΡΟΥΤΑ                                      |      | 1: Μοσχαρίσιο κρέας<br>2: ΦΡΟΥΤΑ<br>2.02: Πορτοκάλια | ος | 15/12/2023 | 11:00:00     |                       |          |
| Περιγραφή                             | Ακτινίδια                                   | N    | 2.03: Μήλα                                           | άς | EUR        |              |                       |          |
| Μονάδα                                | Κιλό                                        |      | Κατάτα                                               | ξη | Σφραγισμέν | vη           |                       |          |
| Τιμή εκκίνησης                        |                                             |      | Αποστολή προ                                         | ος | 0-Αναφέρετ | ται στους όρ | οους της Διακήρυξης   |          |
| Τιμή προσφοράς                        | 1                                           |      | Οριακή ημερομην                                      | íα |            |              |                       |          |
| Ποσότητα-στόχος                       | 50                                          |      |                                                      |    |            |              |                       |          |
| Ποσότητα για τιμή προσφοράς           | 50                                          |      |                                                      | -  |            |              |                       |          |
|                                       |                                             |      |                                                      |    |            |              |                       |          |

Εικόνα 44: Συμπλήρωση τιμής μονάδας με το μολύβι της ενημέρωσης

Μπορείτε να μεταβείτε στο επόμενο είδος, επιλέγοντας μέσω του πεδίου **«Line»** το επιθυμητό είδος και στη συνέχεια «**Μετάβαση**». Εμφανίζονται τα στοιχεία του επόμενου είδους, καταχωρίζεται την προσφερόμενη τιμή και όταν ολοκληρώσετε με τα είδη που επιθυμείτε να υποβάλετε προσφορά, επιλέγετε **«Αποθήκευση προσχεδίου**» και **«Εφαρμογή**».

# Καταχώριση παραμέτρων

Σε περίπτωση που στο είδος που προσφέρετε τιμή εμφανίζεται και το σύμβολο 🥯 αυτό σημαίνει ότι πέραν της προσφερόμενης τιμής υπάρχουν και άλλα στοιχεία προς συμπλήρωση.

| Ξ                                                            | ομηθεύς<br>promitheus.gov.gr<br>ΕΣΗΔΗΣ <sup>προμήθεις</sup>       | i                                   |                | Â                 | * 4       | ₿ <b>≜<sup>99•</sup>   c</b>            | ) χρήστης συνδέθηκε ως ESIDIS.GR         | @GMAIL.COM    | <u>ه</u> را  |
|--------------------------------------------------------------|-------------------------------------------------------------------|-------------------------------------|----------------|-------------------|-----------|-----------------------------------------|------------------------------------------|---------------|--------------|
| Κονσόλα Διαχείρισης                                          |                                                                   |                                     |                |                   |           |                                         |                                          |               |              |
| κονσόλα Διαχείρισης > Α<br>Δημιουργία προ<br>(διαγωνισμός "3 | ννοικτές δημοσιεύσεις ><br>σφοράς για διαγωνισμό 4528<br>73860'') | 14                                  | Άκυρο Προβολί  | ή ιστορικού προσα | οράς Πο   | οσφορά για Διαγωνισμ                    | ιό κατά υπολογιστικό φύλλο               | οθήκ.ποοσγεδί | ίου Συνέγεια |
| Γενικά Στοινεία                                              | Συνοπτικός τίτλος ΔΙΑΓΩΝΙΣΜΟΣ 2 ΦΑΚΕΛ<br>Διαγωνισμός δύο (2)      | <u>ΩΝ 2 ΣΤΑΔΙΩΝ</u><br>(υπο)φακέλων | 0              |                   | Καταληκτ  | Υπολειπομ.χρόνος<br>ική ημ/νία υποβολής | 4 ημέρες, 23 ώρες<br>11/05/2025 09:00:00 |               |              |
| •••                                                          | τομική προσφορια                                                  |                                     |                |                   |           |                                         |                                          |               |              |
| Αντικείμενο                                                  | Αποστολή προς                                                     | Κατάταξη                            | Τιμή εκκίνησης | Τιμή προσφορά     | ίς Μονάδα | Ποσότητα-στόχος                         | Ποσότητα για τιμή προσφορ                | ίς Προσφορά   | Ενημέρωστ    |
| 1 Μοσχαρίσιο κρέας 🎯                                         | -Αναφέρεται στους όρους της Διακήρυξης                            | Σφραγισμένη                         |                |                   | Κιλό      | 500                                     | 5                                        | ν 1χ0 01      | 1            |
| 2 🕞 ΦΡΟΥΤΑ                                                   | ΥΠΑΝ                                                              | Σφραγισμένη                         |                |                   |           |                                         |                                          | οχι 🗸         |              |
| 2.01 Ακτινίδια                                               | 0-Αναφέρεται στους όρους της Διακήρυξης                           | Σφραγισμένη                         |                |                   | Κιλό      | 50                                      |                                          | o الام        | 1            |
| 2.02 Πορτοκάλια                                              | 0-Αναφέρεται στους όρους της Διακήρυξης                           | Σφραγισμένη                         |                |                   | Κιλό      | 500                                     | 5                                        | ν IXO 01      | 1            |

Εικόνα 45: Ύπαρξη παραμέτρων σε αντικείμενο

Επιλέγετε το "μολύβι" και συμπληρώνετε την απάντηση στο αντίστοιχο πεδίο.

| ημιουργία προσφοράς για ό   | διαγωνισμό 452814: Γραμμή 1 (č | διαγωνισμός "373860") <sub>Line</sub> | 2: ΦΡΟΥΤΑ              | ✓ Μετάβ                                     | αση Ά <u>κ</u> υρο | Αποθήκευση προσχεδίο | υ Εφαρ |
|-----------------------------|--------------------------------|---------------------------------------|------------------------|---------------------------------------------|--------------------|----------------------|--------|
| Decement                    | Manuncina union                |                                       | Hubin al mai           | 31/05/2                                     | 025.09:00:00       |                      |        |
| Περιγραφη                   |                                | Nóura                                 | τιμ/νία κλεισι         | ποράς ΕΠΡ                                   |                    |                      |        |
| Τιμή εκκίνησης              | RI/O                           | Νομιο                                 | γμα τημης προστ<br>Κατ | φοράς Ευτι<br>τάταξη Σφορι                  | ισμένο             |                      |        |
| τιμη εκκινησης              |                                |                                       | ποος Ο-Ανα             | 30ς Ο-Αναφέρεται στους όρους της Διακήρυξης |                    |                      |        |
| Ποσότητα-στόνος             | 500                            |                                       | Οριακή ημερα           | μηνία                                       | repetat o toos op  | oog nig manipogrig   |        |
| Ποσότητα για τιμή προσφοράς | 500                            | Hu                                    | εοομηνία μπόσ          | verne                                       |                    | 10                   |        |
|                             |                                |                                       |                        |                                             |                    |                      |        |
| ραμετροι                    |                                |                                       |                        |                                             |                    |                      |        |
|                             |                                |                                       |                        |                                             |                    |                      |        |
| άδα Παράμετρος              |                                | Τύπος παραμέτρου                      | Απαίτηση               | Απάντηση                                    |                    |                      |        |
|                             |                                |                                       |                        | Ναι το είδος                                | είναι εγχώριας π   | αραγωγής.            |        |
|                             |                                |                                       |                        |                                             |                    |                      |        |

#### Εικόνα 46: Καταχώριση απάντησης σε παράμετρο

| Σημειώνεται ότι,                                                                                                    |
|----------------------------------------------------------------------------------------------------|
| θα πρέπει να καταχωριστεί απάντηση στις παραμέτρους (και ενδεχομένως παραπομπές), <mark>μόνο</mark> εφόσον<br>καταχωρίζετε τιμή σε αυτό το αντικείμενο/είδος/υπηρεσία. |

## Β. Υποβολή οικονομικής προσφοράς με τη μορφή ποσοστού έκπτωσης επί συγκεκριμένης εκτιμώμενης αξίας

Για την άμεση καταχώριση/συμπλήρωση της προσφερόμενης έκπτωσης στη φόρμα, ακολουθούνται τα εξής βήματα:

| ονσόλα Διαχείρισι                                                                                                    | ης                                                                                                    |             |                |                     |            |                           |             |                                   |                   |               |
|----------------------------------------------------------------------------------------------------|----------------------------------------------------------------------------------------------------|-------------|----------------|---------------------|------------|---------------------------|-------------|-----------------------------------|-------------------|---------------|
| Δημιουργία                                                                                                    | προσφοράς για Διαγωνισμό 39306                                                                                                    | 0 (Διαγωνισ | μός "264490")  |                     | Акиро      | Προβολή ιστορικού         | προσφοράς Γ | Τροσφορά μέσω υπολογιστικού φύλλα | ου Αποθήκ.προσχεί | δίου Συνέχεια |
| Συνσιπικός τίπλος <u>Παραγή μπηροταίεν</u> με <u>παραγή έσπιμαρ</u> ς Υπολοπομ.χρόνος 3 ημέρες, 23 ώρος<br>Διαγμονομός δύο (2) (υπογρατέλων 🕮 Καταληριτική ημυίνα υποβολής 3005/2025 11:10:38 |                                                                                                    |             |                |                     |            |                           |             |                                   |                   |               |
| Γενικά Στοιχεία                                                                                                    | ενικά Στοιχεία Οικιονομική Προσφορά                                                                                                    |             |                |                     |            |                           |             |                                   |                   |               |
| Προσαρμογή του                                                                                                    | u "Flow Layout: (LinesResultsRegion)"                                                                                                    |             |                |                     |            |                           |             |                                   |                   |               |
| Γραμμή                                                                                                    | Αποστολή προς                                                                                                    | Κατάταξη    | Τιμή εκκίνησης | Τιμή προϋπολογισμού | Τιμή προσφ | οράς <mark>Μ</mark> ονάδα | Ποσότητα-σ  | στόχος Ποσότητα για τιμή προ      | σφοράς Προσφορά   | Ενημέρωσ      |
| 1 Υπηρεσία 🎯                                                                                                    | 0-Όπως αναφέρεται στους όρους της Διακήρυξης                                                                                                    | Σφραγισμένη |                | 100000              | 10         | 10.000 Κατ' αποκοπή       |             | 1                                 | 1 "DxI 🗸          | 1             |
| <ul> <li>ΧΡΗΣΙΜΗ Π/<br/>καταχωρήσετε.</li> <li>Προσθήκη παρα</li> </ul>                                                                                                    | 111       10,000       100,000       100,000       100,000       100,000       100,000       100,000       100,000       100,000       100,000       100,000       100,000       100,000       100,000       100,000       100,000       100,000       100,000       100,000       100,000       100,000       100,000       100,000       100,000       100,000       100,000       100,000       100,000       100,000       100,000       100,000       100,000       100,000       100,000       100,000       100,000       100,000       100,000       100,000       100,000       100,000       100,000       100,000       100,000       100,000       100,000       100,000       100,000       100,000       100,000       100,000       100,000       100,000       100,000       100,000       100,000       100,000       100,000       100,000       100,000       100,000       100,000       100,000       100,000       100,000       100,000       100,000       100,000       100,000       100,000       100,000       100,000       100,000       100,000       100,000       100,000       100,000       100,000       100,000       100,000       100,000       100,000       100,000       100,000       100,000       100,000       100,000 |             |                |                     |            |                           |             |                                   |                   |               |

Εικόνα 47: Υποβολή προσφοράς σε ποσοστό έκπτωσης επί εκτιμώμενης αξίας - Βήμα 1

Βήμα 1: Επιλέγετε το "μολύβι" στο επιθυμητό είδος. Σημειώνεται ότι, το είδος θα φέρει την ένδειξη 🥯

| 💦 Επιβεβαίωση                                                                                               |                                                                  |               |                               |                                       |  |  |  |  |
|----------------------------------------------------------------------------------------------------|------------------------------------------------------------------|---------------|-------------------------------|---------------------------------------|--|--|--|--|
| Η προσφορά για RFQ "393060" για την RFQ "26449                                                              | 0" (Παροχή υπηρεσιών με ποσοστό έκπτωσης) έχει αποθηκευτεί ως πρ | οσχέδιο.      |                               |                                       |  |  |  |  |
| Δημιουργία προσφοράς για Διαγωνισμό 393060: Γραμμή 1 (Διαγωνισμός "264490") λευρο Αποθήκευση προσχείου Εφας |                                                                  |               |                               |                                       |  |  |  |  |
| Περιγραφή                                                                                                   | Υπηρεσία                                                         |               | Ημ/νία κλεισίματος 30/05/2025 | 5 11:10:38                            |  |  |  |  |
| Μονάδα                                                                                                    | Κατ' αποκοπή                                                     | Νόμισμο       | α τιμής προσφοράς EUR         |                                       |  |  |  |  |
| Τιμή εκκίνησης                                                                                              |                                                                  |               | Κατάταξη Σφραγισμ             | ένη                                   |  |  |  |  |
| Τιμή προσφοράς                                                                                              | 90.000                                                           |               | Αποστολή προς 0-Όπως ο        | ιναφέρεται στους όρους της Διακήρυξης |  |  |  |  |
| Ποσότητα-στόχος                                                                                             | 1                                                                |               | Οριακή ημερομηνία             |                                       |  |  |  |  |
| Ποσοτητα για τιμη προσφορας                                                                                 | 1                                                                |               |                               |                                       |  |  |  |  |
| Συντελεστές κόστους                                                                                         |                                                                  |               |                               |                                       |  |  |  |  |
| •••                                                                                                    |                                                                  |               |                               |                                       |  |  |  |  |
| Συντελεστής κόστους                                                                                         | Αρνητικός παράγοντας κόστους                                     | Τιμή-στόχος Τ | ιμή προσφοράς                 | Βάση ορισμού τιμών                    |  |  |  |  |
| Τιμή Προυπολογισμού                                                                                         |                                                                  | 1             | 00000                         | Ανά μονάδα (Κατ' αποκοπή)             |  |  |  |  |
| Ποσοστό (%) Έκπτωσης                                                                                        | 2                                                                |               | 10                            | % τιμής γραμμής                       |  |  |  |  |
| Ιασσοτό (%) Έκπωσης 10 % τιμής γραμμής                                                                      |                                                                  |               |                               |                                       |  |  |  |  |

Εικόνα 48: Υποβολή προσφοράς σε ποσοστό έκπτωσης επί εκτιμώμενης αξίας - Βήμα 2

**Βήμα 2:** Στη στήλη «**Τιμή προσφοράς**» καταχωρίζετε το προσφερόμενο ποσοστό **έκπτωσης χωρίς το %**. Στην οθόνη σας εμφανίζεται η εκτιμώμενη αξία ανά μονάδα μέτρησης (100.000), ότι εφαρμόζεται **ποσοστό έκπτωσης** και είναι αρνητικός παράγοντας κόστους (δηλαδή θα μειώνει την εκτιμώμενη αξία). Επιλέγετε «**Εφαρμογή**».

|                 | Συνοπτικός τίτλος Παροχή υπηρεσ                                                              | 93060 (Διαγ                       | γωνισμός "2<br>ἐκπωσης | 64490") Ά <u>κ</u> υρ                 | ο Προβολή ιστορ               | οικού προσφοράς<br>Υπολειπομ.)    | Προσφορά μέσ<br>(ρόνος 3 ημέρες,<br>20/05/2025 | ω υπολογιστικού φύλλου<br>23 ώρες<br>11:10:38 | Αποθήκ.προσχεδίο | υ Συνέχε |
|-----------------|----------------------------------------------------------------------------------------------|-----------------------------------|------------------------|---------------------------------------|-------------------------------|-----------------------------------|------------------------------------------------|-----------------------------------------------|------------------|----------|
| Γενικά Στοιχεία | Οικονομική Προσφορά                                                                          |                                   | Kuluk                  | איזע טוע                              | ponit construction            |                                   |                                                |                                               |                  |          |
| Προσαρμογη το   | u "Flow Layout: (LinesResultsRegion)"                                                        |                                   |                        |                                       |                               |                                   |                                                |                                               |                  |          |
| Γραμμή          | Αποστολή προς                                                                                | Κατάταξη                          | Τιμή εκκίνησης         | Τιμή προϋπολογισμού                   | Τιμή προσφοράς                | Μονάδα Π                          | οσότητα-στόχος                                 | Ποσότητα για τιμή προσ                        | σφοράς Προσφορά  | Ενημέρω  |
| 1 Υπηρεσία 🎯    | 0-Όπως αναφέρεται στους όρους της Διακήρυξης                                                 | Σφραγισμένη                       |                        | 100000                                | 90.000                        | Κατ' αποκοπή                      | 1                                              |                                               | 1 Nai 🗸          | 1        |
| 1 Υπηρεσία ()   | 0-Όπως αναφέρεται στους όρους της Διακήρυξης<br>ΛΗΡΟΦΟΡΙΑ : Σε περίπτωση που εμφάνιστεί το σ | ; Σφραγισμένη<br>υγκεκριμένο σύμβ | 3ολο δίπλα απο κάθ     | 100000<br>ε γραμμή, υποδηλώνει ότι πι | 90.000<br>ρέπει να καταχωρηθο | Κατ' αποκοπή<br>ύν περισσότερες τ | 1<br>ιληροφορίες π.χ Τεχ                       | νικά χαρακτηριστικά. Επιλέξτ                  | 1 Ναι 🗸          | 1        |

Εικόνα 49: Υποβολή προσφοράς σε ποσοστό έκπτωσης επί εκτιμώμενης αξίας - Βήμα 3

**Βήμα 3:** Επιβεβαιώνεται ότι στη στήλη «**Προσφορά**» εμφανίζεται η τιμή «**Ναι**» και επιλέγετε «Αποθήκευση προσχεδίου» και συνεχίζετε επιλέγοντας το "μολύβι" στο επόμενο είδος.

## Γ. Υποβολή οικονομικής προσφοράς με τη μορφή ποσοστού έκπτωσης επί τιμής αναφοράς (διαμορφούμενης τιμής την ημέρα παράδοσης του είδους)

Για την άμεση καταχώριση/συμπλήρωση της προσφερόμενης έκπτωσης στη φόρμα, ακολουθούνται τα εξής βήματα:

| μιουονία ποοσφοι                                                                                                    | δημοσιεύσεις ><br>οάς για Διαγωγισμό 395060 (Διαγωγι | σμός "266421 | ")             |                     | Avuna Restalá v       | Received weeks Rec | ano né vénu umo be annuo é múl bou Ano Béu mo | ο συςδίου Συμέν |
|----------------------------------------------------------------------------------------------------|------------------------------------------------------|--------------|----------------|---------------------|-----------------------|--------------------|-----------------------------------------------|-----------------|
| Δειρο τρομού ποροφορας το μετατογροσο ματά το πορος Σου Σε Τ τ      Δαρο προρολη ποιοφορας ποροφορα ματώ προσφορας ποροφορα ματώ προσφορας ποροφορα ματώ προσφορας ποροφορα ματώ προσφορας το προσφορας ποροφορας το προσφορας το προσφο |                                                      |              |                |                     |                       |                    |                                               |                 |
| νικά Στοιχεία Οικονομική Γ                                                                                                    | Προσφορά                                             |              |                |                     |                       |                    |                                               |                 |
| ροσαρμογή του "Flow Layout:<br>•••                                                                                                    | (LinesResultsRegion)"                                |              |                |                     |                       |                    |                                               |                 |
| οαυμή                                                                                                    | Αποστολή προς                                        | Κατάταξη     | Τιμή εκκίνησης | Τιμή προϋπολογισμού | Τιμή προσφοράς Μονάδα | Ποσότητα-στόχος    | Ποσότητα για τιμή προσφοράς Προσφορά          | Ενημέρωση       |
| Πετρέλαιο ντίζελ 🎯                                                                                                    | 0-Όπως αναφέρεται στους όρους της Διακήρυξης         | Σφραγισμένη  |                | 1,6                 | Λίτρο                 | 1.000              | 1.000 D <sub>XI</sub> ~                       | 1               |
| Βενζίνη 🌀                                                                                                    | 0-Όπως αναφέρεται στους όρους της Διακήρυξης         | Σφραγισμένη  |                | 1,8                 | Λίτρο                 | 350                | 350 Ɗ <sub>X</sub> i ❤                        | /               |

Εικόνα 50: Καταχώριση ποσοστού έκπτωσης - Βήμα 1

Βήμα 1: Επιλέγετε το "μολύβι" στο επιθυμητό είδος. Σημειώνεται ότι, το είδος θα φέρει την ένδειξη 🥯

| Κονσόλα Διαχείρισης                                                                                                    |                              |                                                                                                    |                                                       |
|----------------------------------------------------------------------------------------------------|------------------------------|----------------------------------------------------------------------------------------------------|-------------------------------------------------------|
| Δημιουργία προσφοράς για Διαγωνισμό 395060: Γραμμή 1                                                                                                    | Διαγωνισμός "266421")        | Line 2: Βενζίνη 🖌                                                                                                    | Ιετάβαση Ά <u>κ</u> υρο Αποθήκευση προσχεδίο Εφαρμογή |
| Περγγραφή Πετρέλου ντίζελ<br>Μονάδα Λίτρο<br>Τιφή πεοινοφοράς<br>Τιφή προσφοράς<br>Ποσότητα τόχος 1.000<br>Ποσότητα τηνα τιφή προσφοράς 1.000<br><b>Συντελεστές κόστους</b> |                              | Ημίνία κλεισίματος 27/06/2025 13.00.00<br>Νόμισμο τιμής προσφοράς EUR<br>Κατάταξη Σφροιομένη<br>Αποστολή προς 0-Οπως αναφέρεται στους<br>Οριακή ημερομηνία | όρους της Διακήρυξης                                  |
|                                                                                                    |                              |                                                                                                    |                                                       |
| Συντελεστής κόστους                                                                                                    | Αρνητικός παράγοντας κόστους | Τιμή-στό, ος Τιμή προσφοράς                                                                                                    | Βάση ορισμού τιμών                                    |
| Τιμή Προυπολογισμού                                                                                                    |                              | 1,6                                                                                                    | Ανά μονάδα (Λίτρο)                                    |
| Ποσοστο Εκπτωσης (%) επι τιμης αναφορας                                                                                                    |                              | 5                                                                                                    | % τίμης γραμμης                                       |
| Ο αρνητικός παράγοντας κόστους θα αφαιρεί την τιμή παράγοντα κόστους από την τιμή                                                                                           | γραμμής.                     |                                                                                                    |                                                       |

Εικόνα 51: Καταχώριση ποσοστού έκπτωσης - Βήμα 2

**Βήμα 2:** Στη στήλη «**Τιμή προσφοράς**» καταχωρίζετε το προσφερόμενο ποσοστό **έκπτωσης χωρίς το %**. Στην οθόνη σας εμφανίζεται η εκτιμώμενη αξία ανά μονάδα μέτρησης (1,6), ότι εφαρμόζεται Ποσοστό **έκπτωσης (%) επί τιμής** αναφοράς και είναι αρνητικός παράγοντας κόστους (δηλαδή **θα μειώνει** την εκτιμώμενη αξία). Επιλέγετε «**Εφαρμογή**».

| ημιουργία προσφ                                                                                                    | οοράς για Διαγωνισμό 395060 (Διαγων                                                         | ισμός "266421"                 | )              |                            | Άκυρο Προβολή                       | ιστορικού προσφοράς Πρ   | οσφορά μέσω υπολογιστικού φύλλου Αποθήκ.           | τροσχεδίου Συνέχ |
|----------------------------------------------------------------------------------------------------|---------------------------------------------------------------------------------------------|--------------------------------|----------------|----------------------------|-------------------------------------|--------------------------|----------------------------------------------------|------------------|
| Σεννοπτικός τίπλος         Καταλομετική ημίνα υποβολής         27/06/2025         3.00.00           Γενικά Στοιχία         Οικονομική Προσφορά         Το         Γενικά Στοιχία         Οικονομική Προσφορά |                                                                                             |                                |                |                            |                                     |                          |                                                    |                  |
| I posopupi no u 'Flow Layout' (LinesResultsRegion)'                                                                                                    |                                                                                             |                                |                |                            |                                     |                          |                                                    |                  |
| Προσαρμογή του "Flow Lay<br>•••                                                                                                    | out: (LinesResultsRegion)"                                                                  |                                |                |                            |                                     |                          |                                                    |                  |
| Προσαρμογή του "Flow Lay<br>•••<br>Γραμμή                                                                                                    | ουτ: (LinesResultsRegion)"<br>Αποστολή προς                                                 | Κατάταξη                       | Τιμή εκκίνησης | Τιμή προϋπολογισμού        | Τιμή προσφοράς Μονάδα               | Ποσότητα-στόχος          | Ποσότητα για τιμή προσφοράς Προσφορ                | ί Ενημέρωση      |
| Προσαρμογή του "Flow Lay<br>***<br>Γραμμή<br>1 Πετρέλαιο ντίζελ <sub>(()</sub>                                                                                                    | ουτ: (LinesResultsRegion)"<br>Αποστολή προς<br>0-Όπως αναφέρεται στους όρους της Διακήρυξης | <b>Κατάταξη</b><br>Σφραγισμένη | Τιμή εκκίνησης | Τιμή προϋπολογισμού<br>1,6 | Τιμή προσφοράς Μονάδα<br>1,52 Λίτρο | Ποσότητα-στόχος<br>1.000 | Ποσότητα για τιμή προσφοράς Προσφορ<br>1.000 Ναι 🛩 | ά Ενημέρωση      |

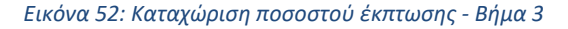

**Βήμα 3:** Επιβεβαιώνεται ότι στη στήλη «**Προσφορά**» εμφανίζεται η τιμή «**Ναι**» και επιλέγετε «Αποθήκευση προσχεδίου» και συνεχίζετε επιλέγοντας το "μολύβι" στο επόμενο είδος.

Σε περίπτωση που για το είδος επιτρέπεται **και αρνητικό ποσοστό έκπτωσης** τότε η οθόνη του είδους θα έχει την παρακάτω μορφή:

| αιμιουργία προσφοράς για Διάγο                                                                                 | υνισμό 395060: Γραμ | ιή 2 (Διαγωνισμός "266421")  | Line 1: Πετρέλαιο ντίζελ 🗸 Μετάβαση Άκυρο Αποθήκευση προσχεδίου |                                                             |  |  |  |
|----------------------------------------------------------------------------------------------------|---------------------|------------------------------|-----------------------------------------------------------------|-------------------------------------------------------------|--|--|--|
| Περιγραφή                                                                                                    | Βενζίνη             |                              | Ημ/νία κλεισίματος 27/06/2025 13:00:00                          |                                                             |  |  |  |
| Μονάδα                                                                                                    | Λίτρο               |                              | Νόμισμα τιμής προσφοράς EUR                                     |                                                             |  |  |  |
| Τιμή εκκίνησης                                                                                                 |                     |                              | Κατάταξη Σφραγισμένη                                            |                                                             |  |  |  |
| Τιμή προσφοράς                                                                                                 | 1,8                 |                              | Αποστολή προς 0-Όπως αναφέρεται στους                           | όρους της Διακήρυξης                                        |  |  |  |
|                                                                                                    |                     |                              | Οριακή ημερομηνία                                               |                                                             |  |  |  |
| Ποσστήτα-στοχός 350 Οριακή ημερομήνια                                                                          |                     |                              |                                                                 |                                                             |  |  |  |
| Ποσότητα-στοχος<br>Ποσότητα για τιμή προσφοράς                                                                 | 350<br>350          |                              | Οριακή ημερομηνία                                               |                                                             |  |  |  |
| Ποσότητα-στοχος<br>Ποσότητα για τιμή προσφοράς<br>υντελεστές κόστους                                           | 350<br>350          |                              | Οριακή ημερομηνία                                               |                                                             |  |  |  |
| Ποσότητα-στοχος<br>Ποσότητα για τιμή προσφοράς<br>υντελεστές κόστους<br>υντελεστής κόστους                     | 350<br>350          | Αρνητικός παράγοντας κόστους | Οριακή ημερομηνία<br>Τιμή-στόχος Τιμή προσφοράς                 | Βάση ορισμού τιμών                                          |  |  |  |
| Ποσσητα-στοχος<br>Ποσότητα για τιμή προσφοράς<br>υντελεστές Κόστους<br>ωντελεστής κόστους<br>μή Προυπολογισμού | 350<br>350          | Αρνητικός παράγοντας κόστους | Οριακή ημερομηνία<br>Τιμή-στόχος Τιμή προσφοράς<br>1.8          | <b>Βάση ορισμού τιμών</b><br>Ανά μονάδα (Μτρο)              |  |  |  |
| Ποσότητα-στοχος<br>Ποσότητα για τιμή προσφοράς<br>                                                             | 350<br>350          | Αρνητικός παράγοντας κόστους | Οριακή ημερομηνία<br>Τιμή-στόχος Τιμή προσφοράς<br>1.8<br>0     | Βάση ορισμού τιμών<br>Ανά μονάδα (Λίτρο)<br>% τιμής γραμμής |  |  |  |

Εικόνα 53: Καταχώριση αρνητικού ποσοστού έκπτωσης

Στη στήλη «**Τιμή προσφοράς**» καταχωρίζετε το προσφερόμενο ποσοστό **αρνητικής έκπτωσης χωρίς το % (**που αντιστοιχεί στον συντελεστή κόστους **«Αρνητικό Ποσοστό Έκπτωσης (%) επί τιμής αναφοράς»)** και ταυτόχρονα στον συντελεστή «**Ποσοστό Έκπτωσης (%) επί τιμής αναφοράς**» καταχωρίζετε το "**O**"(μηδέν).

Στην οθόνη σας εμφανίζεται η εκτιμώμενη αξία ανά μονάδα μέτρησης (1,8), και ότι εφαρμόζονται δύο συντελεστές κόστους **ποσοστό έκπτωσης επί τιμής αναφοράς** που είναι αρνητικός παράγοντας κόστους (δηλαδή θα <u>μειώνει</u> την εκτιμώμενη αξία) αλλά και **αρνητικό ποσοστό έκπτωσης επί τιμής αναφοράς** που είναι αρνητικός παράγοντας κόστους (δηλαδή θα <u>μειώνει</u> την εκτιμώμενη αξία) αλλά και **αρνητικό ποσοστό έκπτωσης επί τιμής αναφοράς** που είναι αρνητικός παράγοντας κόστους κόστους (δηλαδή θα μειώνει κόστους (δηλαδή θα <u>αυξάνε</u>ι την εκτιμώμενη αξία).

#### Σημειώνεται ότι,

όταν επιτρέπεται υποβολή προσφοράς και με αρνητικό ποσοστό έκπτωσης, ια βρίσκονται πάντα δύο γραμμές με συντελεστές κόστους όπως στο παράδειγμα ανωτέρω.

Δύναστε να υποβάλετε προσφορά ή με θετικό ή με αρνητικό ποσοστό έκπτωσης καταχωρίζοντας το ΜΗΔΕΝ στο πεδίο «Τιμή προσφοράς» του άλλου συντελεστή κόστους.

Δεν δύναστε να υποβληθεί προσφορά με ταυτόχρονη υποβολή και θετικού και αρνητικού ποσοστού έκπτωσης.

Τέλος, επιλέγετε «Εφαρμογή».

| Κονσόλα Διαχείριση               | oliha hugujipang.                                                                                                    |                                                        |                     |                         |                              |                         |               |                              |                                              |                 |             |
|----------------------------------|----------------------------------------------------------------------------------------------------|--------------------------------------------------------|---------------------|-------------------------|------------------------------|-------------------------|---------------|------------------------------|----------------------------------------------|-----------------|-------------|
| Κονσόλα Διαχείριση<br>Δημιουργία | ης > Ανοικτές δημοσιεί<br>προσφοράς γι                                                                                                    | <sup>ίσεις &gt;</sup><br>α Διαγωνισμό 395060 (Διαγωνισ | τμός "266421        | ")                      |                              | Άχυρο                   | Προβολή ισ    | πορικού προσφοράς            | Προσφορά μέσω υπολογιστικού φύλλου           | Αποθήκ.προσχεδί | ου Συνέχεια |
|                                  | Συναπικός τίλος <u>Καίσωμα Δάφορου ΕΥΝΤ ΚΟΙΤΟΥΣ</u><br>Δαγυνομός δύο (2) (υποβρακέλων <sup>(1)</sup><br>Δαγυνομός δύο (2) (υποβρακέλων <sup>(1)</sup> |                                                        |                     |                         |                              |                         |               |                              |                                              |                 |             |
| Γενικά Στοιχεία                  | Οικονομική Προσφο                                                                                                    | ρά                                                     |                     |                         |                              |                         |               |                              |                                              |                 |             |
| Προσαρμογή του                   | J "Flow Layout: (LinesRe                                                                                                    | esultsRegion)"                                         |                     |                         |                              |                         |               |                              |                                              |                 |             |
| Γραμμή                           | Απο                                                                                                    | στολή προς                                             | Κατάταξη            | Τιμή εκκίνησης          | Τιμή προϋπολογισμού          | Τιμή προσφοράς          | Μονάδα        | Ποσότητα-στόχος              | Ποσότητα για τιμή προσφοράς                  | Προσφορά Ενη    | μέρωση      |
| 1 Πετρέλαιο ντίζε                | πŒ-0                                                                                                    | τως αναφέρεται στους όρους της Διακήρυξης              | Σφραγισμένη         |                         | 1,6                          | 1,52                    | Λίτρο         | 1.000                        | 1.000                                        | Ναι 🕶           | 1           |
| 2 Βενζίνη 🎯                      | 0-Όπ                                                                                                    | τως αναφέρεται στους άρους της Διακήρυξης              | Σφραγισμένη         |                         | 1,8                          | 1,854                   | Λίτρο         | 350                          | 350                                          | Ναι 🛩           | 1           |
| ΧΡΗΣΙΜΗ ΠΛ Προσθήκη παρα         | ΝΗΡΟΦΟΡΙΑ : Σε περίπ<br><b>πομπής</b>                                                                                                    | τωση που εμφάνιστεί το συγκεκριμένο σύμβολο δίτ        | ιλα απο κάθε γραμμή | , υποδηλώνει ότι πρέπει | να καταχωρηθούν περισσότερει | ; πληροφορίες π.χ Τεχνι | κά χαρακτηριο | στικά. Επιλέξτε το εικονίδια | ο της ενημέρωσης (μολύβι) ώστε να τις καταχι | ωρήσετε.        |             |

Εικόνα 54: Ολοκλήρωση καταχώρισης ποσοστών έκπτωσης

**Βήμα 3:** Επιβεβαιώνεται ότι στη στήλη «**Προσφορά**» εμφανίζεται η τιμή «**Ναι**» και επιλέγετε «Αποθήκευση προσχεδίου».

#### II. <u>Καταχώρηση προσφερόμενων τιμών με χρήση υπολογιστικού φύλλου</u>

Η καταχώριση των προσφερόμενων τιμών με χρήση υπολογιστικού φύλλου παρατίθεται στο Παράρτημα.

- Εφόσον, στο διαγωνισμό εκτός από τις «Γραμμές» εμφανίζονται και «Ομάδες» ειδών/υπηρεσιών θα πρέπει υποχρεωτικά να καταχωριστούν τιμές στο σύνολο των γραμμών της.
- Στα είδη που δεν επιθυμείτε να υποβάλετε προσφορά δεν καταχωρίζετε τίποτα, ούτε το μηδέν "0".
- Η προσφερόμενη τιμή πρέπει να είναι θετικός αριθμός μεγαλύτερος του μηδέν "0".
- Το μηδέν "0"είναι αποδεκτή τιμή μόνον στην περίπτωση ποσοστών έκπτωσης.
- Ελέγξτε από τα στοιχεία του διαγωνισμού τους κανόνες διενέργειας Να επιτρέπεται η υποβολή προσφοράς για επιμέρους αντικείμενα (επιλεγμένες γραμμές/ομάδες) της διαδικασίας και Να απαιτείται η υποβολή προσφοράς για το σύνολο της ποσότητας του εκάστοτε αντικειμένου (γραμμή), σύμφωνα με τα αναφερόμενα στην ενότητα <u>1.2 Προβολή στοιχείων ηλεκτρονικού διαγωνισμού</u> για να γνωρίζετε τη δυνατότητα ή όχι υποβολής σε τμήματα ή μέρος ποσότητας των υπό ανάθεση ειδών/υπηρεσιών.

# 1.4 Έλεγχος ορθής συμπλήρωσης στοιχείων με την επιλογή της ενέργειας «Συνέχεια»

Μετά την συμπλήρωση όλων των στοιχείων της καρτέλας **Γενικά Στοιχεία** και της καρτέλας **Οικονομική Προσφορά** και πριν την εξαγωγή των απαραίτητων εκτυπώσεων από το Σύστημα, προτείνεται να εκτελείται η ενέργεια «<u>Συνέχεια</u>», με σκοπό την ανεύρεση λαθών πριν την τελική προσπάθεια υποβολής της προσφοράς, όσον αφορά την ορθή συμπλήρωση τεχνικών απαιτήσεων ή στοιχείων της οικονομικής προσφοράς στις φόρμες του Συστήματος.

Σε περίπτωση εμφάνισης μηνυμάτων σφαλμάτων απαιτείται να προχωρήσετε στη διόρθωση των σχετικών λαθών και στη συνέχεια στην αποθήκευση του προσχεδίου της προσφοράς και την εξαγωγή των προβλεπόμενων εκτυπώσεων του Συστήματος.

Σημειώνεται ότι η ένδειξη «Προειδοποίηση», δεν αποτελεί σφάλμα αλλά ενημέρωση.

| Κονσόλα Διαχείρισης                                                                                                    |                                |           |                   |                  |
|----------------------------------------------------------------------------------------------------|--------------------------------|-----------|-------------------|------------------|
| Κονσόλα Διαχείρισης >                                                                                                    |                                |           |                   |                  |
| 🚯 Προειδοποίηση                                                                                                    |                                |           |                   |                  |
| <ol> <li>Ο αγοραστής σάς έχει ζητήσει να υποβάλετε μία, βέλτιστη προσφορά. Δεν επιτρέπονται οι πολλαπλές προσφορές (επανυποβολή προσφορών για Διαγωνισμό)</li> <li>Αυτή η προσφορά αποτελεί απάντηση σε ένα διαγωνισμό όπου η υποβληθείσα προσφορά θα αξιολογηθεί σε δύο στάδια - "Δικαιολογητικά / Τεχνική" και "Οικον</li> </ol> | ) για το συγκεκριμ<br>/ομική". | ένο διαγυ | υνισμό.           |                  |
| Δημιουργία προσφοράς για διαγωνισμό 379817: Εξέταση και υποβολή (διαγωνισμός 264165)                                                                                                    | Άκυρο                          | Πίσω      | Αποθήκ.προσχεδίου | Υπ <u>ο</u> βολή |

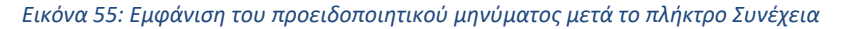

#### Ενδεικτικά σφάλματα μετά την επιλογή του κομβίου «Συνέχεια»

| Κονσόλα Διαχείρισης                                                            |                                                 |                                                         |              |
|--------------------------------------------------------------------------------|-------------------------------------------------|---------------------------------------------------------|--------------|
| Κονσόλα Διαχείρισης >                                                          |                                                 |                                                         |              |
| 🔞 Σφάλμα                                                                       |                                                 |                                                         |              |
| Απαιτείται τιμή προσφοράς για RFQ για την απαίτηση "Ο οικονομικός φορέας με το | ο παρόν δηλώνει πως έχει λάβει γνώση των όρων τ | της διακήρυξης και συμφωνεί ανεπιφύλακτα με αυτούς.".   |              |
| Δημιουργία προσφοράς για διαγωνισμό 379817                                     |                                                 |                                                         |              |
| (διαγωνισμός "264165")                                                         | Άκυρο Προβολή ιστορικού προσφοράς               | Προσφορά για RFQ κατά υπολογιστικό φύλλο Αποθήκ.προσχεδ | ίου Συνέχεια |

#### Εικόνα 56: Εμφάνιση λάθους λόγω μη συμπλήρωσης απαίτησης στην καρτέλα Γενικά στοιχεία

| 😮 Σφάλμα                                                          |                                                                                                    |
|-------------------------------------------------------------------|----------------------------------------------------------------------------------------------------|
| Πρέπει να υποβάλετε προσφορά σε τουλάχιστον μία γραμμή στην RFQ.  |                                                                                                    |
| Δημιουργία προσφοράς για διαγωνισμό 416463 (διαγωνισμός "355582") | Αχυρο Προβολή ιστορικού προσφοράς Προσφορά για RFQ κατά υπολογιστικό φύλλο Αποθήκ.προσχεδίου Συνέχεια |
| Συναπτικός τίτλος <u>Παροχή Ιατρικών</u> Υπηρεσιών                | Υπολειπομ.χρόνος 1 ημέρα, 1 ώρα                                                                       |
| 🗹 Διαγωνισμός δύο (2) (υπο)φακέλων 🕕                              | Καταληκτική ημ/νία υποβολής 3008/2024 13:00:00                                                        |

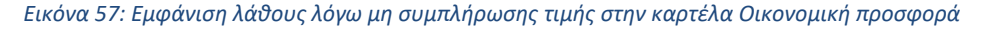

| 🔞 Σφάλμα                                                                                    |                                                                                                    |
|---------------------------------------------------------------------------------------------|----------------------------------------------------------------------------------------------------|
| Το σταιχείο ελέγχου της RFQ απαιτέ την υποβολή προσφοράς για όλες τις γραμμές               |                                                                                                    |
| Δημιουργία προσφοράς για διαγωνισμό 415950 (διαγωνισμός "356184")                           | Αχυρο Προβολή ιστορικού προσφοράς Προσφορά για RFQ κατά υπολογιστικό φύλλο Αποθήκ.προσχεδίου Συνέχεια |
| Συνοπτικός τίτλος «Αντικατόσταση μονάδων fan coil στο κτήριο του Τμήματος Μουσικών Σπουδών» | Υπολειπομ.χρόνος 1 ημέρα, 3 ώρες                                                                      |
| 🗹 Διαγωνισμός δύο (2) (υπο)φακέλων 🗓                                                        | Καταληκτική ημινία υποβολής 30/08/2024 15:00:00                                                       |
| Γενικά Στοιχεία Οκοιομική Προσφορό                                                          |                                                                                                    |

Εικόνα 58: Εμφάνιση λάθους λόγω μη συμπλήρωσης τιμών σε όλα τα είδη λόγω των συγκεκριμένων παραμέτρων του διαγωνισμού

# 1.5 Εξαγωγή, έλεγχος, επισύναψη εκτυπώσεων και υποβολή προσφοράς

Για την κατάρτιση της προσφοράς θα πρέπει να εξαχθούν από το Σύστημα οι εκτυπώσεις της οικονομικής και τεχνικής προσφοράς σε αρχείο με μορφότυπο PDF ή μόνο η εκτύπωση της οικονομικής προσφοράς για διαγωνισμό ενός υποφακέλου. <u>Οι τελικές αυτές εκτυπώσεις αποτελούν επί της ουσίας μία σύνοψη των καταχωρημένων και αναρτημένων στοιχείων στο Σύστημα</u> όσον αφορά την τεχνική και οικονομική προσφορά της εταιρείας, και αφού ελεγχθούν από τους προσφέροντες, θα πρέπει να υπογραφούν από τους ίδιους ψηφιακά, να επισυναφθούν στο Σύστημα στη σωστή κατηγορία επισυναπτόμενων η κάθε μία και χωρίς καμία άλλη περαιτέρω ενέργεια να ακολουθήσει η υποβολή της προσφοράς.

Επίσης, είναι δυνατόν κατά την κατάρτιση και υποβολή των προσφορών, μετά την ολοκλήρωση της ηλεκτρονικής τεχνικής προσφοράς να εξαχθεί από το Σύστημα η τελική εκτύπωσή της σε αρχείο με μορφότυπο PDF, να επισυναφθεί, ψηφιακά υπογεγραμμένη, ως τελευταίο αρχείο στην κατηγορία συνημμένων «Δικαιολογητικά Συμμετοχής / Τεχνική Προσφορά» και όταν γίνει το ίδιο και για την οικονομική προσφορά να ακολουθήσει, χωρίς καμία άλλη περαιτέρω ενέργεια, η υποβολή της συνολικής ηλεκτρονικής προσφοράς.

# a) Διαγωνισμός δύο υποφακέλων

Για την εξαγωγή των εκτυπώσεων οδηγείστε στην Αρχική σελίδα έχοντας επιλέξει νωρίτερα το σύμβολο Home και στη συνέχεια από το Βασικό μενού ακολουθείτε τη διαδρομή «Ηλεκτρονικές Διαγωνιστικές Διαδικασίες (Οικονομικός Φορέας)» ⇔ «Υποβολή προσφορών και αιτήσεων συμμετοχής» και επιλέγετε τον σύνδεσμο «Εκτυπώσεις».

| κήτηση Εγγραφα σύμβασης ····································                                                                |                                                                                             |                                               | Εκτ. Προτιμήσεις εμφάνισης αποτελεσμά                                                                                                    | <b>ίτων αναζήτησης</b> Τυποποιημένο ν |  |  |  |
|----------------------------------------------------------------------------------------------------|---------------------------------------------------------------------------------------------|-----------------------------------------------|----------------------------------------------------------------------------------------------------|---------------------------------------|--|--|--|
| Βασικό Μενού                                                                                                    | Εκκρεμείς Ειδοποιήσεις                                                                      | 5                                             |                                                                                                    |                                       |  |  |  |
|                                                                                                    |                                                                                             |                                               |                                                                                                    | Αναζήτηση Ειδοποιήσεων (912)          |  |  |  |
| Διαχείριση Συμβάσεων - Προφίλ Προμηθευτή                                                                                    | <b>Γ</b> ραμμές 1 έως 75                                                                    |                                               |                                                                                                    |                                       |  |  |  |
| Ηλεκτρονικές Διαγωνιστικές Διαδικασίες                                                                                      | Από 🛆                                                                                       | Κατηγορία 🗠                                   | Θέμα 🛆                                                                                                    | Αποστολή 🔻 Προθεσμία 🗠                |  |  |  |
| <ul> <li>(Οικονομικός Φορέας)</li> <li>Υποβολή προσφορών και απήσεων<br/>συμμετοχής</li> <li>Κονσόλα Διαχείρισης</li> </ul> | Εκπαιδευόμενος 02                                                                           | Αναζήτηση πηγής προμήθειας-<br>Διαπραγμάτευση | Έκλεισε νωρίς: RFQ 266177 (MS- Μελέτη και<br>εκτέλεση ερευνητικών & αναπτυξιακών<br>δραστηριοτήτων)                                             | 15/11/2023                            |  |  |  |
|                                                                                                    | ΔΗΜΟΣ ΛΟΥΤΡΑΚΙΟΥ - ΑΓΙΩΝ<br>ΘΕΟΔΩΡΩΝ-6679                                                   | Αναζήτηση πηγής προμήθειας-<br>Διαπραγμάτευση | Εστάλη: Μήνυμα συζήτησης online για RFQ<br>189755 (ΤΡΟΦΙΜΑ 2023-2024 ΑΡ.ΠΡΩΤ. 8090/11-<br>5-2023)                                               | 15/11/2023                            |  |  |  |
| <ul> <li>Ειδοποιήσεις</li> <li>Εκτυπώσεις</li> </ul>                                                                        | 01140-ΓΕΝΙΚΟ ΟΓΚΟΛΟΓΙΚΟ<br>ΝΟΣΟΚΟΜΕΙΟ ΚΗΦΙΣΙΑΣ "ΟΙ<br>ΑΓΙΟΙ ΑΝΑΡΓΥΡΟΙ", Τμήμα<br>Προμηθειών | Αναζήτηση πηγής προμήθειας-<br>Διαπραγμάτευση | Εστάλη: Μήνυμα συζήτησης online για RFQ.<br>231238 (33/Π//23 Υπηρεσίες Ανάδειξης Αναδόχου<br>Εκμετάλλευσης του Κυλικείου)                       | 13/11/2023                            |  |  |  |
|                                                                                                    | ΟΡΓΑΝΙΣΜΟΣ<br>ΚΟΙΝΩΝΙΚΗΣ ΠΡΟΣΤΑΣΙΑΣ ΚΑΙ<br>ΠΑΙΔΕΙΑΣ ΔΗΜΟΥ<br>ΚΕΡΚΥΡΑΣ-0000                  | Αναζήτηση πηγής-Δημοσίευση                    | Απαιτείται επιβεβαίωση: Τροποποίηση 2 στην RFC<br>237238 (ΠΡΟΜΗΘΕΙΑ ΤΡΟΦΙΜΩΝ ΚΑΙ ΛΟΙΠΩΝ<br>ΑΝΑΛΩΣΙΜΩΝ ΓΙΑ ΤΟ ΕΤΟΣ 2024 ΜΕ ΣΥΝΕΧΙΣΗ<br>ΣΤΟ 2025) | 10/11/2023                            |  |  |  |

Εικόνα 59: Επιλογή των Εκτυπώσεων στο Βασικό μενού

Στην οθόνη που εμφανίζεται επιλέγετε στο μεγεθυντικό φακό στο πεδίο Όνομα εκτύπωσης.

| Ορισμός                          |                                               |                    |                            | Εξέταση                 |       |          |
|----------------------------------|-----------------------------------------------|--------------------|----------------------------|-------------------------|-------|----------|
| ρογρ/σμός εκτέλεσης αίτησης: Πρ  | οσδιορισμός                                   |                    |                            | Διαχείριση προγράμματος | Акиро | Συνέχεια |
| Υποδεικνύει απαιτούμενο πεδίο    |                                               |                    |                            |                         |       |          |
| 💿 Νέα αίτηση                     |                                               |                    |                            |                         |       |          |
| Ο Αντιγραφή αίτησης              |                                               |                    |                            |                         |       |          |
| Όνομα Εκτύπωσης                  |                                               | ⇒ Q                |                            |                         |       |          |
| Όνομα αίτησης                    |                                               |                    |                            |                         |       |          |
| Το όνομα μπορεί να χρησιμοπο     | ιηθεί αργότερα για την αναζήτηση της αίτησης. |                    |                            |                         |       |          |
| Ρυθμίσεις NLS Παράμετροι Διάταξη | Ειδοποίηση Επιλογές εκτύπωσης                 | Επιλογές παράδοσης | Επιλογές χρονοδιαγράμματος |                         |       |          |
|                                  |                                               |                    |                            |                         |       |          |

Εικόνα 60: Επιλογή του φακού στο Όνομα εκτύπωσης

Εμφανίζεται ένα νέο παράθυρο αναζήτησης και επιλέγετε «Εκτέλεση».

|       |                                    |                                              | ≥ Q                                       |                                                     |
|-------|------------------------------------|----------------------------------------------|-------------------------------------------|-----------------------------------------------------|
| Το όν | Αναζήτηση ι                        | και επιλογή: Όνομα Εκτύτ                     | πωσης                                     | ×                                                   |
| П.    | Αναζήτηση                          |                                              |                                           |                                                     |
|       | Για να βρείτε το<br>το κουμπί "Εκτ | ο στοιχείο που θέλετε, επιλέξτε έ<br>έλεση". | ένα φίλτρο από την αναπτυσσόμενη λίστα, κ | καταχωρίστε μια τιμή στο πεδίο κειμένου και πατήστε |
|       | Αναζήτηση κατ                      | ά Όνομα προγράμματος 🗸                       | Εκτέλεο                                   | ση                                                  |
|       | Αποτελέσμα                         | τα                                           |                                           |                                                     |
|       | Επιλογή                            | Γρήγορη επιλογή                              | Όνομα προγράμματος                        | Όνομα εφαρμογής                                     |
|       |                                    | Δεν έγινε αναζήτηση.                         |                                           |                                                     |

Εικόνα 61: Παράθυρο αναζήτηση εκτύπωσης

Εμφανίζονται οι διατιθέμενες εκτυπώσεις και θα πρέπει να εξάγετε την εκτύπωση «**Οικονομική Προσφορά»** και την εκτύπωση «**Τεχνική προσφορά»** (*Σημειώνεται ότι, δεν έχει σημασία η σειρά αυτών*). Η εκτύπωση «**Αίτηση Συμμετοχής»** αφορά την υποβολή σε πρόσκληση αίτησης συμμετοχής και όχι προσφοράς.

| Αναζήτηση ι                        | και επιλογή: Όνομα Εκτ                             | ύπωσης                            |                                                       | ×    |
|------------------------------------|----------------------------------------------------|-----------------------------------|-------------------------------------------------------|------|
| Αναζήτηση                          |                                                    |                                   |                                                       |      |
| Για να βρείτε το<br>πατήστε το κοι | ο στοιχείο που θέλετε, επιλέξτ<br>υμπί "Εκτέλεση". | ε ένα φίλτρο από την αναπτυσσόμεν | νη λίστα, καταχωρίστε μια τιμή στο πεδίο κειμένου και |      |
| Αναζήτηση κατ                      | ά Όνομα προγράμματος 🗸                             |                                   | Εκτέλεση                                              |      |
| Αποτελέσμο                         | ιτα                                                |                                   |                                                       |      |
| Επιλογή                            | Γρήγορη επιλογή                                    | Όνομα προγράμματος                | Όνομα εφαρμογής                                       |      |
| 0                                  | <b>.</b>                                           | Αίτηση Συμμετοχής                 | Αναζήτηση πηγής προμήθειας                            |      |
|                                    |                                                    | Οικονομική Προσφορά               | Αναζήτηση πηγής προμήθειας                            |      |
| 0                                  | -                                                  | Τεχνική Προσφορά                  | Αναζήτηση πηγής προμήθειας                            |      |
|                                    |                                                    |                                   | Άκυρο Επι                                             | λογή |

Εικόνα 62: Επιλογή της προς εξαγωγή εκτύπωσης

Στην επόμενη οθόνη που εμφανίζεται επιλέγετε «Συνέχεια» ή την καρτέλα «Παράμετροι».

|                 |                       | Ορισμός                                   |                                  |                    |                           | Εξέταση                 |               |
|-----------------|-----------------------|-------------------------------------------|----------------------------------|--------------------|---------------------------|-------------------------|---------------|
| Προγρ/σμ        | ός εκτέλεσι           | ης αίτησης: Προσδιορ                      | οισμός                           |                    |                           | Διαχείριση προγράμματος | Άκυρο Συνέχει |
| * Υποδεικνύει α | παιτούμενο πεδίο      |                                           |                                  |                    |                           |                         |               |
|                 | Νέα αίτηση            |                                           |                                  |                    |                           |                         |               |
| 0               | Αντιγραφή αίτησης     | 5                                         |                                  |                    |                           |                         |               |
| Ovo             | μα Εκτύπωσης          | Οικονομική Προσφορά                       |                                  | ⇒ Q                |                           |                         |               |
| Ovo             | μα αίτησης            |                                           |                                  |                    |                           |                         |               |
| _               | To ö                  | νομα μπορεί να χρησιμοποιηθεί αργότερι    | α για την αναξήτηση της αίτησης. |                    |                           |                         |               |
| Pu              | ιθμίσεις NLS          | Ιαράμετροι Δ <mark>ά</mark> ταξη Ειδοποίι | ηση Επιλογές εκτύπωσης Επι       | λογές παράδοσης Ε  | πιλογές χρονοδιαγράμματος |                         |               |
| P               | ιθμίσεις γλώσσα       | 4                                         |                                  |                    |                           |                         |               |
|                 | ••                    |                                           |                                  |                    |                           |                         |               |
|                 | Ξ <sup>*</sup> Γλώσσα | * Περιφέρεια                              | Αριθμητικός χαρακτήρας           | Ταξινόμηση         |                           |                         |               |
|                 | Αγγλικά ΗΠΑ           | Ηνωμένες Πολιτείες 🔄 🔄 Ο,                 | <u>ы Q</u>                       | Δυαδική ταξινόμηση |                           |                         |               |
|                 |                       |                                           |                                  |                    |                           |                         |               |

Εικόνα 63: Οθόνη επιλογής εκτύπωσης

Στην οθόνη που θα εμφανιστεί στο πεδίο «**ΑΑ διαγωνιστικής διαδικασίας»** καταχωρίζετε τον αύξοντα αριθμό του διαγωνισμού ή μέρους αυτού, και αναμένετε να εμφανιστεί το αποτέλεσμα, ή επιλέγετε το φακό και στο αναδυόμενο παράθυρο διαλόγου καταχωρίζετε τον αύξοντα αριθμό του διαγωνισμού και επιλέγετε «**Εκτέλεση**». Ως αποτέλεσμα της αναζήτησης εμφανίζεται ο Α/Α του διαγωνισμού / ο Α/Α του προσχεδίου προσφοράς. Επιλέγετε «**Συνέχεια**».

|                                | c               | ορισμός     |                     |                       |         |                   |                           |                | Εξέταση                 |       |                  |
|--------------------------------|-----------------|-------------|---------------------|-----------------------|---------|-------------------|---------------------------|----------------|-------------------------|-------|------------------|
| Προγρ/σμός εκτέλεσ             | ης αίτησ        | ης: Πρ      | οσδιορισι           | ιός                   |         |                   |                           |                | Διαχείριση προγράμματος | Акиро | <u>Σ</u> υνέχεια |
| * Υποδεικνύει απαιτούμενο πεδί | þ               |             |                     |                       |         |                   |                           |                |                         |       | _                |
| Νέα αίτηση                     |                 |             |                     |                       |         |                   |                           |                |                         |       |                  |
| Ο Αντιγραφή αίτηση             | ς               |             |                     |                       |         |                   |                           |                |                         |       |                  |
| Όνομα Εκτύπωσης                | Οικονομική Ι    | Προσφορά    |                     |                       |         | ⇒ Q               |                           |                |                         |       |                  |
| Όνομα αίτησης                  |                 |             |                     |                       |         |                   |                           |                |                         |       |                  |
| To                             | ονομα μπορεί να | χρησιμοποιη | θεί αργότερα για τι | ην αναζήτηση της αίτι | ισης.   |                   |                           |                |                         |       |                  |
| Ρυθμίσεις NLS                  | αράμετροι       | Διάταξη     | Ειδοποίηση          | Επιλογές εκτύπο       | ωσης Ει | πιλογές παράδοσης | Επιλογές χρονοδιαγράμματο | ç              |                         |       |                  |
|                                |                 | * A         | Α Διαγωνιστι        | κής Διαδικασίας       | 264165  | 3                 | ٩                         |                |                         |       |                  |
|                                |                 |             |                     |                       | Α/Α Δια | ιγωνιστικής Διαδι | κασίας Περιγραφή          |                |                         |       |                  |
|                                |                 |             |                     |                       | 264165/ | 379817            | ΔΙΑΓΩΝΙΣΜΟΣ 2 ΦΑΚ         | ΈΛΩΝ 2 ΣΤΑΔΙΩΝ |                         |       |                  |
|                                |                 |             |                     |                       | 4       |                   |                           | 0.1-1-2        | J                       |       |                  |

Εικόνα 64: Εύρεση και επιλογή του Α/Α διαγωνιστικής διαδικασίας

Στην επόμενη οθόνη επιλέγετε «Υποβολή αίτησης».

| Ορισμός                                            | Εξέταση                                            |
|----------------------------------------------------|----------------------------------------------------|
| γραμματισμός εκτέλεσης αίτησης: Εξέταση            | Διαχείριση προγράμματος Άκυρο Πίσω Υποβολή αίτησης |
| Ονομα                                              |                                                    |
| Ονομα ταυτόχρονου προγράμματος Οικονομική Προσφορά |                                                    |
| Όνομα αίτησης                                      |                                                    |
| Λειτουργική μονάδα                                 |                                                    |
| Ρυθμίσεις γλώσσας                                  |                                                    |
|                                                    |                                                    |
| Γλώσσα Περιφέρεια Αριθμητικός χαρακτήρας           |                                                    |
|                                                    |                                                    |

Εικόνα 65: Υποβολή αίτησης για εξαγωγή εκτύπωσης

Στο παράθυρο αναζήτησης με την ένδειξη **Πληροφορίες** που εμφανίζεται επιβεβαιωτικό μήνυμα ότι η αίτηση που υποβλήθηκε έχει προγραμματιστεί και επιλέγετε **ΟΚ**.
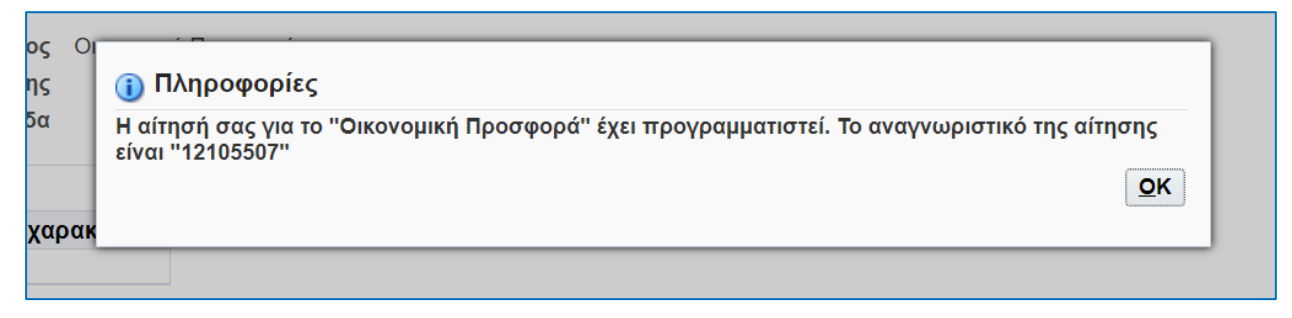

Εικόνα 66: Επιβεβαίωση υποβολής αίτησης για την εξαγωγή εκτύπωσης

Πραγματοποιείται μεταφορά στην οθόνη με τον Πίνακα των τελευταίων εκτυπώσεων που έχουν ζητηθεί. Θα πρέπει στην εκτύπωση που αιτήθηκε, εδώ «οικονομική προσφορά», η στήλη «**Φάση»** να φέρει την ένδειξη «**Ολοκληρωμένη**» και η στήλη «**Κατάσταση**» την ένδειξη «Κανονική». Εάν εμφανίζεται στη στήλη «Φάση» ένδειξη «Σε εξέλιξη» ή «Σε εκκρεμότητα» πατάτε «**Ανανέωση**» έως ότου η ένδειξη μετατραπεί σε «**Ολοκληρωμένη**».

Παράλληλα το συνοδευτικό αρχείο ελέγχου «Αποθήκευση στοιχείων αρχείου εξόδου για προσφορές» θεωρείται ότι έχει ολοκληρωθεί όταν φέρει στη στήλη «Φάση» φέρει την ένδειξη «Ολοκληρωμένη» και στη στήλη «Κατάσταση» την ένδειξη «Κανονική».

| Αιτήσεις           |                                                      |              |           |                                  |                  |              |              |                       |           |
|--------------------|------------------------------------------------------|--------------|-----------|----------------------------------|------------------|--------------|--------------|-----------------------|-----------|
|                    |                                                      |              |           |                                  |                  | Σύνθε        | τη αναζήτησι | γποβολή νέας          | ς αίτησης |
| Τύπος ερωτήματος γ | <b>για αίτηση</b> Όλες οι αιτήσεις(1)                | ✓ Μετάβαση   |           |                                  |                  |              |              |                       |           |
| Συνοπτικός πίνακας | αιτήσεων                                             |              |           |                                  |                  |              |              | Γραμμές               | 1 έως 10  |
| Αναγν.αίτησης 🛆    | Όνομα 🛆                                              | Φάση 🛆       | Κατάσταση | Προγραμματίστηκε για<br>εκτέλεση | $\bigtriangleup$ | Λεπτομέρειες | Έξοδος 🛆     | Εκ νέου<br>δημοσίευση |           |
| 13243448           | Ιστορικό Αποτελεσμάτων                               | Ολοκληρωμένη | Σφάλμα    | 26/05/2025 10:16:41              |                  |              |              |                       | Í         |
| 13243076           | Αποθήκευση στοιχείων αρχείου εξόδου για<br>Προσφορές | Ολοκληρωμένη | Κανονική  | 26/05/2025 08:54:17              |                  |              | æ            | R.                    |           |
| 13243073           | Οικονομική Προσφορά                                  | Ολοκληρωμένη | Κανονική  | 26/05/2025 08:54:09              |                  |              | æ            | <u>,</u>              |           |
| 13242939           | Ιστορικό Αποτελεσμάτων                               | Ολοκληρωμένη | Σφάλμα    | 26/05/2025 08:02:17              |                  |              |              |                       |           |
| 13238672           | Οικονομική Προσφορά                                  | Ολοκληρωμένη | Κανονική  | 23/05/2025 10:29:20              |                  |              | æ            |                       |           |
| 13235355           | Αποθήκευση στοιχείων αρχείου εξόδου για<br>Προσφορές | Ολοκληρωμένη | Κανονική  | 21/05/2025 23:12:26              |                  |              | ø            | 5                     |           |
| 13235354           | Αίτηση Συμμετοχής                                    | Ολοκληρωμένη | Κανονική  | 21/05/2025 23:12:22              |                  |              | ø            | <b>.</b>              |           |

Εικόνα 67: Πίνακας αιτηθέντων εκτυπώσεων

Ο προτεινόμενος τρόπος λήψης της εκτύπωσης πραγματοποιείται από τη στήλη **«Έξοδος»** στη γραμμή που αφορά την εκτύπωση, εδώ «οικονομική προσφορά», επιλέγοντας δεξί κλικ με το ποντίκι πάνω στο σύμβολο Επιλέγετε **«Αποθήκευση συνδέσμου ως»** ή **«Save link as**».

| Αιτήσεις                                                      |                                                     |              |           |                                 |              |                            |                                                                                                    |
|---------------------------------------------------------------|-----------------------------------------------------|--------------|-----------|---------------------------------|--------------|----------------------------|----------------------------------------------------------------------------------------------------|
| Τύπος ερωτήματος γι<br>Συνοπτικός πίνακας α<br>Ανανέωση   ••• | α αίτηση Ολες οι απήσεις(1) 🗸 Μετάβα<br>αιτήσεων    | ση           |           |                                 | Σΰ           | ύνθετη αναζήτ              | ηση Υποβολή νέας αίτησης                                                                                                    |
| Αναγν.αίτησης 🛆                                               | Όνομα 🛆                                             | Φάση 🛆       | Κατάσταση | Προγραμματίστηκε για εκτέλεση 🛆 | Λεπτομέρειες | Έξοδος 🛆                   | Εκ νέου δημοσίευση 🛆                                                                                                    |
| 12105508                                                      | Αποθήκευση στοιχείων αρχείου εξόδου για Προσφορές   | Ολοκληρωμένη | Σφάλμα    | 16/11/2023 10:27:47             |              | æ                          | 5                                                                                                    |
| 12105507                                                      | Οικονομική Προσφορά                                 | Ολοκληρωμένη | Κανονική  | 16/11/2023 10:27:41             |              |                            | ~                                                                                                    |
| 12103493                                                      | 3 Αποθήκευση στοιχείων αρχείου εξόδου για Προσφορές | Ολοκληρωμένη | Σφάλμα    | 15/11/2023 13:16:58             |              |                            | λνοιγμα συνδέσμου σε νέα καρτελα<br>Ανοιγμα συνδέσμου σε νέο παράθυρο                                                                                                    |
| 12103492                                                      | 2 Οικονομική Προσφορά                               | Ολοκληρωμένη | Κανονική  | 15/11/2023 13:16:56             |              | 6 2                        | λνοιγμα συνδέσμου σε παράθυρο incognito                                                                                                    |
| 12103491                                                      | Ι Αποθήκευση στοιχείων αρχείου εξόδου για Προσφορές | Ολοκληρωμένη | Σφάλμα    | 15/11/2023 13:16:42             |              | e 🗰 4                      | ύημιουργία κωδικού QR για αυτή την εικόνα                                                                                                    |
| 12103490                                                      | ) Τεχνική Προσφορά                                  | Ολοκληρωμένη | Κανονική  | 15/11/2023 13:16:39             |              | 6                          | λποθήκευση συνδέσμου ως                                                                                                    |
|                                                               |                                                     |              |           |                                 |              | A<br>A<br>A<br>A<br>A<br>E | ντηροφή διεθονος αντιδείρου<br>Ινορμα εικόνος αντιδειρου<br>υποβρίευση εκοίνος αυτός<br>υποβραφή της διεύθυνσης καίονος<br>υποβραφή της διεύθυνσης καίονος<br>υποβραφή δια διαθύνσης αυτός<br>Ο διαθύνσης αυτός αυτός<br>Ο διαθύνσης αυτός<br>Ο διαθύνσης<br>Ο διαθύνσης<br>Ο διαθύνσης<br>Ο διαθύνος<br>Ο διαθύνσης<br>Ο διαθύνσης<br>Ο διαθύνος<br>Ο διαθύνος<br>Ο διαθύν |

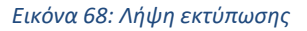

Και αποθηκεύετε την εκτύπωση στο σταθμό εργασίας σας. Η εξαγόμενη εκτύπωση της οικονομικής προσφοράς φέρει τον τίτλο «**Supplier\_Offer\_Value\_XXXX.pdf**», όπου XXXXX η ημερομηνία εξαγωγής της.

Ακολουθείται η ίδια διαδικασία και για την εξαγωγή της εκτύπωσης «Τεχνική Προσφορά» και η εξαγόμενη εκτύπωση της τεχνικής προσφοράς φέρει τον τίτλο «Supplier\_Quote\_XXXXX.pdf», όπου XXXXX η ημερομηνία εξαγωγής της.

| 🧿 Αποθήκευση ως                                                                             |                                            |                     |                    | ×                |
|---------------------------------------------------------------------------------------------|--------------------------------------------|---------------------|--------------------|------------------|
| $\leftarrow  \rightarrow  \dot{}  \uparrow  \left( \begin{array}{c} \\ \end{array} \right)$ | 👱 > Αυτός ο υπολογιστής > Στοιχεία λήψης > | ~ C                 | 🔎 Αναζήτηση ο      | σε: Στοιχεία λήψ |
| Οργάνωση 👻 Νέοσ                                                                             | ς φάκελος                                  |                     |                    | ≣ - 🔞            |
| Αυτός ο υπολογ                                                                              | Όνομα                                      | Ημερομηνία τροποποί | Τύπος              | Μέγεθος          |
|                                                                                             | <ul> <li>Σήμερα (1)</li> </ul>             |                     |                    |                  |
| > 🛃 Βιντεο                                                                                  |                                            | 16/11/2023 8:38 πμ  | Adobe Acrobat D    | 70 KB            |
| > 📑 Έγγραφα                                                                                 | ~ Χθες (3)                                 |                     |                    |                  |
| > 🔀 Εικόνες                                                                                 |                                            | 15/11/2023 2:29 μμ  | Adobe Acrobat D    | 429 KB           |
| > 🛄 Επιφάνεια εργο                                                                          |                                            | 15/11/2023 2:29 μμ  | Adobe Acrobat D    | 261 KB           |
| > 🕖 Μουσική                                                                                 |                                            | 15/11/2023 2:29 μμ  | Adobe Acrobat D    | 480 KB           |
| > 🛓 Στοιχεία λήψης                                                                          | ~ Νωρίτερα αυτήν την εβδομάδα (1)          |                     |                    |                  |
| > 🏪 Windows (C:)                                                                            |                                            | 13/11/2023 9:36 πμ  | Adobe Acrobat D    | 1.726 KB         |
| > 🕳 DATADRIVE1 (D                                                                           |                                            |                     |                    |                  |
| Όνομα αρχείου: Su                                                                           | pplier_Offer_Value_161123                  |                     |                    |                  |
| Αποθήκευση ως: Ad                                                                           | obe Acrobat Document                       |                     |                    | \<br>\           |
|                                                                                             |                                            |                     |                    |                  |
| <ul> <li>Απόκρυψη φακέλων</li> </ul>                                                        |                                            |                     | Αποθηκευση         | Акоро            |
|                                                                                             |                                            |                     |                    |                  |
| Όνομα αρχείου: 🔽                                                                            | pplier_Quote_161123                        |                     |                    | ~                |
| Απο <u>θ</u> ήκευση ως: Ad                                                                  | obe Acrobat Document                       |                     |                    | ~                |
|                                                                                             |                                            |                     |                    |                  |
| Απόκρυψη φακέλων                                                                            |                                            |                     | <u>Α</u> ποθήκευση | Акоро            |

Εικόνα 69: Αποθήκευση εκτύπωσης στο σταθμό εργασίας

Οι εξαγόμενες εκτυπώσεις θα πρέπει να υπογραφούν ψηφιακά πριν επισυναφθούν στην ηλεκτρονική προσφορά.

Για την επιτυχή υποβολή της προσφοράς σας θα πρέπει να ελέγξετε, πέρα από το περιεχόμενο των εκτυπώσεων, και τον Pdf Producer των εκτυπώσεων πριν και μετά την ψηφιακή υπογραφή αυτών.

Με την χρήση του Adobe Acrobat Reader, ανοίγετε την εκτύπωση και στη διαδρομή **Menu** - **Document properties** ελέγχετε εάν στο πεδίο **Pdf producer** φέρει την τιμή **Oracle BI Publisher**, τόσο κατά την εξαγωγή της από το Σύστημα όσο και μετά την ψηφιακή υπογραφή της (τότε ενδεχομένως να φέρει τιμή **Oracle BI Publisher**, modified ....)

| All tools x <th>All tools Edit Convert Sign</th> <th></th> <th></th> <th></th> <th></th> <th></th> <th></th> <th></th> <th></th> <th></th> <th></th>                                                                                                    | All tools Edit Convert Sign                                                                               |                          |              |              |                                        |                                                                                                    |                              |                           |                        |                     |  |
|----------------------------------------------------------------------------------------------------|----------------------------------------------------------------------------------------------------|--------------------------|--------------|--------------|----------------------------------------|----------------------------------------------------------------------------------------------------|------------------------------|---------------------------|------------------------|---------------------|--|
| Indiana     Indiana     Indiana     Indiana     Indiana       Image: Pages     Origonize pages     Origonize pages     AnAmartitely     Origonize pages     AnAmartitely     AnAmartitely     AnAmartitely     AnAmartitely     AnAmartitely     AnAmartitely     Compose pages     AnAmartitely     AnAmartitely     Compose pages     AnAmartitely     Compose pages     AnAmartitely     Compose pages     AnAmartitely     Compose pages     Origonize pages     Origonize pages     Origonize pages     Origonize pages     Origonize pages     Origonize pages     Origonicomartite pages     Origonize pages     Origoni                                                                                                    | All tools x<br>Deport a PDF<br>Edit a PDF<br>Create a PDF<br>Create a PDF<br>Create a PDF<br>Create a PDF | ▶<br>₽<br>₽,<br>₽,<br>₽, | YIIOA        | хФАК         | Επα<br>Τίτλος - Α<br>Α<br>ΈΛΟΣ: ΟΙΚΟΝΟ | νομία Προμηθευτή: esidi<br>Α/Α Συστήματος: 26/11<br>ριθιώς Διαντήρυξης: Δ/ΑΓΙ<br>ιθιμώς Προσφοράς: 3798<br>ΜΙΚΗ ΠΡΟΣΦΟΡΑ | s<br>65<br>ΩΝΙΣΜΟΣ 2 1<br>17 | Ημερομην<br>ΦΑΚΕΛΩΝ 2 ΣΤΑ | νία: 16/11/20;<br>ΔΙΩΝ | 23 10:27:47         |  |
| ADJ Comments       ADJ Comments         Image: Request e-signatures       ADJANTHEELIC DIKONOMIKHE INDOSOPAZ         Image: Request e-signatures       Image: Reduct a PDF         Image: Reduct a PDF       Image: Reduct a PDF         Image: Reduct a PDF       Image: Reduct a PDF         Image: Reduct a PDF       Image: Reduct a PDF         Image: Reduct a PDF       Image: Reduct a PDF         Image: Reduct a PDF       Image: Reduct a PDF         Image: Reduct a PDF       Image: Reduct a PDF         Image: Reduct a PDF       Image: Reduct a PDF         Image: Reduct a PDF       Image: Reduct a PDF         Image: Reduct a PDF       Image: Reduct a PDF       Image: Reduct a PDF         Image: Reduct a PDF       Image: Reduct a PDF       Image: Reduct a PDF       Image: Reduct a PDF         Image: Reduct a PDF       Image: Reduct a PDF       Image: Reduct a PDF       Image: Reduct a PDF       Image: Reduct a PDF         Image: Reduct a PDF       Image: Reduct a PDF       Image: Reduct a P                                                                                                    | Organize pages                                                                                            | (A),<br>(A),             | OIKO         | ONO          | ΤΙΤΛΟΣ<br>ΜΙΚΗ ΕΤΑΙΡΙΑΣ                | ΟΙΚΟΝΟΜΙΚΗ ΠΡΟΣΦΟ<br>ΕΤΑΙΡΙΑΣ                                                                                            | OPA                          | ONOMA APX                 | EIOY<br>KH.pdf         | ΕΜΠΙΣΤΕΥΤΙΚΟ<br>DXI |  |
| AA         AA         AA<                                                                                                    | Request e-signatures                                                                                      |                          |              | XAP          | ΣΕΙΣ ΟΙΚΟΝΟΙ<br>ΡΑΚΤΗΡΙΣΤΙΚΑ           | ΙΚΗΣ ΠΡΟΣΦΟΡΑΣ<br>ΑΠΑΙΤΗΣΗ                                                                                               | A                            | ΠΑΝΤΗΣΗ                   | п                      | араломпн            |  |
| Image: Transmission of the state of the state | Protect a PDF                                                                                             |                          | AA           | А<br>Гр      | VA<br>Koqu.                            | ΕΙΔΟΣ                                                                                                    | M.M.                         | ΠΟΣΟΤ.                    | AEI/<br>TIMH<br>MONADA |                     |  |
| Q         1         0322118.3         Arm\Sia         Kaó         50         1         55           3         2         032221-1         Romkala         Kaó         500         .5         .250           3         2         032222-1         Romkala         Kaó         .500         .5         .250           4         3         022221-1         Romkala         Kaó         .200         .1.5         .375           2         FILIS Sign         2         VNO/O OKONOMINE ΠΡΟΣΘΟΡΑΕ                                                                                                    | Redact a PDF                                                                                              |                          | 1            | 1            | 1511120                                | -1 Μοσχαρίσιο κρέας                                                                                                    | Κιλό                         | 500                       |                        | 10 5.000,00         |  |
| 3         2         0022221-1         Non         300         3         250           B         Prepare a form         2         2         2         2         3         2         3         2         3         2         3         2         3         2         3         2         3         2         3         2         3         2         3         2         3         2         3         2         3         2         3         2         3         2         3         2         3         2         3         2         3         2         3         2         3         2         3         2         3         2         3         2         3         2         3         2         3         2         3         2         3         2         3         2         3         2         3         2         3         2         3         2         3         2         3         2         3         2         3         2         3         2         3         2         3         2         3         2         3         2         3         2         3         2         3         2                                                                                                    | Compress a PDF                                                                                            |                          | 2            | 1            | 0322211                                | -3 Ακτινίδια                                                                                                    | Κιλό                         | 50                        |                        | 1 50,00             |  |
| Prepare a form     ZYNONO OKONOMIKHZ ΠΡΟΖΦΟΡΑΖ     S.675                                                                                                    | -                                                                                                    |                          | 4            | 3            | 0322232                                | -9 Μήλα                                                                                                    | Κιλό                         | 250                       |                        | 1.5 375,00          |  |
| / Fill&Sign                                                                                                    | Prepare a form                                                                                            |                          |              | -            | ΣΥΝΟΛΟ                                 | ΟΙΚΟΝΟΜΙΚΗΣ ΠΡΟΣΦΟΡΑ                                                                                                    | Σ                            |                           | 1                      | 5.675,00            |  |
| ΓΕΝΙΚΟ ΣΥΝΟΛΟ ΧΩΡΙΣ ΦΠΑ (ΑΡΙΘΜΗΤΙΚΩΣ): 5.675.00 €           Καιν μαρο το μαρο το μαρ                          | 🔏 Fill & Sign                                                                                             |                          | reni<br>reni | NIKO<br>NIKO | ΣΥΝΟΛΟ ΧΩ<br>ΣΥΝΟΛΟ ΧΩ                 | ΡΙΣ ΦΠΑ (ΑΡΙΘΜΗΤΙΚΩΣ) :<br>ΡΙΣ ΦΠΑ (ΟΛΟΓΡΑΦΩΣ): Γ                                                                        | : 5.675,00 €<br>1ENTE XI/\I/ | ΔΕΣ ΕΞΑΚΟΣΙΑ              | EBAOMHNT               | ARENTE              |  |

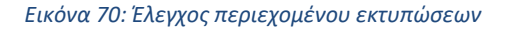

| Description Security Fonts | Custom Advanced      |                    |   |
|----------------------------|----------------------|--------------------|---|
| Description                |                      |                    |   |
| File Curelies Out          |                      |                    |   |
| File: Supplier_Quote       | 2_021125             |                    | _ |
| Title:                     |                      |                    |   |
| Author                     |                      |                    | _ |
|                            |                      |                    |   |
| Subject:                   |                      |                    |   |
| Keywords:                  |                      |                    | _ |
| <i>,</i>                   |                      |                    |   |
|                            |                      |                    |   |
|                            |                      |                    |   |
| Created:                   |                      |                    |   |
| Modified:                  |                      |                    |   |
| Application:               |                      |                    |   |
|                            |                      |                    |   |
| Advanced                   |                      |                    |   |
| PDF Producer: Oracle BI    | Publisher 10.1.3.4.2 |                    |   |
| PDF Version: 1.4 (Acrob    | at 5.x)              |                    |   |
| Location: C:\Users\i       | romantzis\Downloads\ |                    |   |
| File Size: 33,21 KB (      | 34.010 Bytes)        |                    |   |
| Page Size: 8.27 x 11.69    | Pin                  | Number of Pages: 1 |   |
| Transd DDC No.             |                      | Fort Web Mount No. |   |
| lagged PDF: NO             |                      | Fast web view: No  |   |
|                            |                      |                    |   |

Εικόνα 71: Έλεγχος Pdf Producer εκτυπώσεων

Στη συνέχεια από την **Αρχική σελίδα** και το Βασικό μενού ακολουθείτε τη διαδρομή «**Ηλεκτρονικές Διαγωνιστικές Διαδικασίες (Οικονομικός Φορέας)**»  $\Rightarrow$  «**Υποβολή προσφορών και αιτήσεων συμμετοχής**» και επιλέγετε τον σύνδεσμο «**Κονσόλα διαχείρισης**» και το προσχέδιο της προσφοράς σας. Επιλέγετε «**Προσθήκη συνημμένου**».

| ιαγωνισμ                                     | ός "264165")                                                     |                      | 59 (51)                                       |                                  | Άκυρο                                        | Προβολή ιστορικού προσφοράς                              | Προσφορά για RF                           | <b>Q</b> κατά υπολο          | γιστικό φύλλο                               | Αποθήκ.πρ | οσχεδίου      | Συνέχ  |
|----------------------------------------------|------------------------------------------------------------------|----------------------|-----------------------------------------------|----------------------------------|----------------------------------------------|----------------------------------------------------------|-------------------------------------------|------------------------------|---------------------------------------------|-----------|---------------|--------|
|                                              | Συνοπτικός τίτλ                                                  | ος <u>ΔΙΑ</u>        | Γ <u>ΩΝΙΣΜΟΣ 2 ΦΑΚΕ</u><br>Διαγωνισμός δύο (: | ΔΟΝ 2 ΣΤΑΔΙΩΝ<br>2) (υπο)φακέλων | Ð                                            | Καταληκτι                                                | Υπολειπομ.χρόνος<br>κή ημ/νία υποβολής    | 28 ημέρες, 2<br>15/12/2023 1 | 10 ώρες<br>1:00:00                          |           |               |        |
|                                              | Οικονομική Προσφα                                                | φα                   |                                               |                                  |                                              |                                                          |                                           |                              |                                             |           |               |        |
|                                              | Οικονομικός Φορ                                                  | έας es               | sidis                                         |                                  |                                              |                                                          |                                           |                              |                                             |           |               |        |
|                                              | Νόμι                                                             | σμα Ε                | UR                                            |                                  |                                              |                                                          |                                           |                              |                                             |           |               |        |
| N                                            | Ιόμισμα τιμής προσφα                                             | ράς Ε                | UR                                            |                                  |                                              |                                                          |                                           |                              |                                             |           |               |        |
|                                              | AKOIREIG T                                                       | unc O                | 3101100                                       |                                  |                                              |                                                          |                                           |                              |                                             |           |               |        |
|                                              | Ακριρεία Ι                                                       | hills o              | 0.0000000000000000000000000000000000000       |                                  |                                              |                                                          |                                           |                              |                                             |           |               |        |
| Ευνημμένα                                    | Υποβολής                                                         | Prils 0              |                                               |                                  |                                              |                                                          |                                           |                              |                                             |           |               |        |
| Συνημμένα                                    | Υποβολής                                                         | P*15 0               |                                               |                                  |                                              |                                                          |                                           |                              |                                             |           |               |        |
| Συνημμένα<br>Προσθήκη σ                      | Υποβολής                                                         | P-15 0               |                                               |                                  |                                              |                                                          |                                           |                              |                                             |           |               |        |
| Συνημμένα<br>Προσθήκη σ<br>Ακολουθία ∠       | Υποβολής<br>υνημμένου Ι •••<br>Τίτλος Δ Τί                       | πος Δ                | Περιγραφή 스                                   | Εμπιστευτικό                     | Κατηγορία                                    | ۵                                                        | Τελ.ενημέρ<br>από                         | νωση 👝                       | Τελευταία<br>ενημέρωση                      | 🛆 Ενηι    | μέρωση Δ      | ιαγρασ |
| Συνημμένα<br>Προσθήκη σ<br>Ακολουθία –<br>10 | Υποβολής<br>υνημμένου   •••<br>Τίτλος Α Τζ<br>Τεχνική προδιαγ Αρ | <b>πος</b> Δ<br>χείο | <b>Περιγραφή</b> Δ<br>Τεχνική προδιαγ         | Εμπιστευτικό                     | <b>Κατηγορία</b><br>Από Οικονο<br>Συμμετοχής | μικό Φορέα: Υποφάκελος Δικαιολογητικ<br>Τεχνική Προσφορά | <b>Τελ.ενημέρ</b><br>από<br>«ά ESIDIS.GR( | യെന്ന ്ര<br>@GMAIL.COM       | <b>Τελευταία</b><br>ενημέρωση<br>15/11/2023 | Δ Ενηι    | μέρωση Δ<br>🧷 | ιαγρασ |

Εικόνα 72: Προσθήκη εκτυπώσεων στη προσφορά – Βήμα 1

Επισυνάπτετε τις εκτυπώσεις στη σωστή κατηγορία συνημμένων, όπως αναφέρθηκε αναλυτικά ανωτέρω.

| Προσθήκη συν                                         | ημμένου                                                                                                    | x | Προσθήκη συνι                                                   | ημμένου                                                                                                    |
|------------------------------------------------------|----------------------------------------------------------------------------------------------------|---|-----------------------------------------------------------------|----------------------------------------------------------------------------------------------------|
| Τύπος συνημμένου<br>Τίτλος<br>Περιγραφή<br>Κατηγορία | Αρχείο  ΤΕΧΝΙΚΗ ΣΥΣΤΗΜΑΤΟΣ ΕΚΤΥΠΩΣΗ ΣΥΣΤΗΜΑΤΟΣ Από Οικονομικό Φορέα: Υποφάκελος Δικαιολογητικά Συμμετοχής / Τεχνική Προσφορά ν |   | Επιβεβαίω Το συνημμένο "ΤΕΧΝΙ Τύπος συνημμένου Τίπλος Περιγραφή | <b>ση</b><br>IKH ΣΥΣΤ* προστέθηκε με επιτυχία.<br>Αρχείο · ·<br>ΟΙΚΟΝΟΜΙΚΗ ΣΥΣΤΗΜΑΤΟΣ<br>ΟΙΚΟΝΟΜΙΚΗ ΕΚΤΥΠΩΣΗ                                                              |
| *Αρχείο                                              | Επιλογή αρχείου Supplier_Quote_161123.pdf<br>Ακύρωση Νέα προσθήκη Εφαρμογ                                                      | ή | Κατηγορία<br>*Αρχείο                                            | Από Οικονομικό Φορέα: Υποφάκελος Οικονομική Προσφορά            Επιλογή αρχείου         Supplier_Offee_161123.pdf           Ακύρωση         Νέα προσθήκη         Εφαρμογή |

Εικόνα 73: Προσθήκη εκτυπώσεων στη προσφορά – Βήμα 2

#### και χωρίς να πραγματοποιήσετε οποιαδήποτε αλλαγή επιλέγετε «Συνέχεια».

| νσόλα Διαχείρισ                                    | ης >                                                                                       |                                                    |                                                                           |                                  |                                                                                                    |                                                                                                    |                                                                                                    |                                                                                        |                                                                                                    |
|----------------------------------------------------|--------------------------------------------------------------------------------------------|----------------------------------------------------|---------------------------------------------------------------------------|----------------------------------|----------------------------------------------------------------------------------------------------|----------------------------------------------------------------------------------------------------|----------------------------------------------------------------------------------------------------|----------------------------------------------------------------------------------------|----------------------------------------------------------------------------------------------------|
| ημιουργία<br>ιαγωνισμ                              | προσφοράς<br>ός "264165")                                                                  | ς για δια                                          | αγωνισμό 379                                                              | 9817                             | Άκυρο Προβολή ιστορικού προσφοράς                                                                                                    | Προσφορά για RFQ κατά υπ                                                                                                    | ολογιστικό φύλλο                                                                                                    | Αποθήκ.προσχεδίου                                                                      | Συνέχ                                                                                                  |
|                                                    | Συνοπτικός τ                                                                               | τίτλος <u>ΔΙΑ</u><br>☑                             | <u>ΓΩΝΙΣΜΟΣ 2 ΦΑΚΕ</u><br>Διαγωνισμός δύο (2                              | ΛΩΝ 2 ΣΤΑΔΙΩΝ<br>?) (υπο)φακέλων | 3 Καταληκτι                                                                                                    | Υπολειπομ.χρόνος 28 ημέρε<br>κή ημ/νία υποβολής <sup>15/12/202</sup>                                                                    | ες, 20 ώρες<br>23 11:00:00                                                                                                    |                                                                                        |                                                                                                    |
| Γενικά Στοιχεία                                    | Οικονομική Προ                                                                             | σφορά                                              |                                                                           |                                  |                                                                                                    |                                                                                                    |                                                                                                    |                                                                                        |                                                                                                    |
| N                                                  | Οικονομικος<br>Ν<br>όμισμα τιμής προσ                                                      | Φορεας e:<br>όμισμα Ε<br>σφοράς Ε                  | uR<br>UR                                                                  |                                  |                                                                                                    |                                                                                                    |                                                                                                    |                                                                                        |                                                                                                    |
| Συνημμένα<br>Προσθήκη σι                           | Ακρίβει<br>Υποβολής<br>υνημμένου   ••                                                      | ια τιμης Ο                                         | Ποουγοστά ο                                                               | European                         | Kamunaia A                                                                                                    | Τελ.ενημέρωση                                                                                                    | Τελευταία                                                                                                    | 5 Europée en la                                                                        | A                                                                                                    |
| Συνημμένα<br>Προσθήκη σι<br>Ακολουθία Δ            | Ακρίβει<br>Υποβολής<br>υνημμένου   ••<br>Τίτλος Δ                                          | ια τιμης Ο<br>•<br>Τύπος Δ                         | Περιγραφή 스                                                               | Εμπιστευτικό                     | <b>Κατηγορία</b> Δ                                                                                                    | Τελ.ενημέρωση<br>από                                                                                                    | Τελευταία<br>ενημέρωση                                                                                                    | Δ Ενημέρωση /                                                                          | Διαγραφ                                                                                                |
| Συνημμένα<br>Προσθήκη σι<br>Ακολουθία Δ<br>10      | Ακρίβει<br>Υποβολής<br>υνημμένου Ι ••<br>Τίτλος Δ<br>Τεχνική προδιαγ…                      | α τιμης Ο<br>•<br>Τύπος Δ<br>Αρχείο                | <b>Περιγραφή</b> Δ<br>Τεχνική προδιαγ                                     | Εμπιστευτικό                     | <b>Κατηγορία</b> Δ<br>Από Οικονομικό Φορέα: Υποφάκελος Δικαιολογηπ<br>Συμμετοχής / Τεχνική Προσφορά                                                                                                    | <b>Τελ.ενημέρωση</b><br>από<br>ESIDIS                                                                                                   | Τελευταία<br>ενημέρωση<br>15/11/2023                                                                                            | Ενημέρωση Ι                                                                            | Διαγραφ<br><u>ີ</u>                                                                                    |
| Συνημμένα<br>Προσθήκη σα<br>Ακολουθία<br>10<br>20  | Ακρίβει<br>Υποβολής<br>υνημμένου [ ••<br>Τίτλος Δ<br>Τεχνική προδιαγ<br>ESPD               | α τιμης Ο<br>•<br>Τύπος Δ<br>Αρχείο<br>Αρχείο      | Περιγραφή Δ<br>Τεχνική προδιαγ<br>ΕΕΕΣ ΤΕΥΔ                               | Εμπιστευτικό                     | Κατηγορία Δ<br>Από Οικονομικό Φορέα: Υποφάκελος Δικαιολογητ<br>Συμμετοχής / Τεχνική Προσφορά<br>Από Οικονομικό Φορέα: Υποφάκελος Δικαιολογητ                                                                                                    | Τελ.ενημέρωση<br>από           κά         ESIDIS           κά         ESIDIS                                                            | <ul> <li>Τελευταία<br/>ενημέρωση</li> <li>15/11/2023</li> <li>15/11/2023</li> </ul>                                             | Ενημέρωση /<br>/                                                                       | Διαγραφ<br>ີ<br>ີ                                                                                      |
| <b>Συνημμένα</b> Προσθήκη στ Ακολουθία 10 20 30    | Ακρίβει<br>Υποβολής<br>υνημμένου Ι ••<br>Τίτλος Δ<br>Τεχνική προδιαγ<br>ESPD<br>ΟΙΚΟΝΟΜΙΚΗ | α τιμης Ο<br>•<br>Τύπος Δ<br>Αρχείο<br>Αρχείο      | Περιγραφή Δ<br>Τεχνική προδιαγ<br>ΕΕΕΣ ΤΕΥΔ<br>ΟΙΚΟΝΟΜΙΚΗ                 | Εμπιστευτικό                     | Κατηγορία Δ<br>Από Οικονομικό Φορέα: Υποφάκελος Δικαιολογηπ<br>Συμμετοχής / Τεχνική Προσφορά<br>Από Οικονομικό Φορέα: Υποφάκελος Δικαιολογητ<br>Συμμετοχής / Τεχνική Προσφορά<br>Από Οικονομικό Φορέα: Υποφάκελος Οικονομική<br>Προσφορά                     | Τελενημέρωση<br>από           κά         ESIDIS           κά         ESIDIS           ESIDIS         ESIDIS                             | <ul> <li>Τελευταία<br/>ενημέρωση</li> <li>15/11/2023</li> <li>15/11/2023</li> <li>15/11/2023</li> </ul>                         | <ul> <li>Ενημέρωση Α</li> <li>Ι</li> <li>Ι</li> <li>Ι</li> <li>Ι</li> <li>Ι</li> </ul> | Διαγραφ<br>1<br>1<br>1<br>1<br>1<br>1<br>1<br>1<br>1<br>1<br>1<br>1<br>1<br>1<br>1<br>1<br>1<br>1<br>1 |
| <b>Συνημμένα</b> Προσθήκη σι Ακολουθία 10 20 30 40 | Ακρίβει<br>Υποβολής<br>Ττλος Δ<br>Ττέχνική προδιαγ<br>ESPD<br>ΟΙΚΟΝΟΜΙΚΗ<br>ΤΕΧΝΙΚΗ ΕΚΤΥ   | α τιμης Ο<br>Τύπος Δ<br>Αρχείο<br>Αρχείο<br>Αρχείο | Περιγραφή Δ<br>Τεχνική προδιαγ<br>ΕΕΕΣ ΤΕΥΔ<br>ΟΙΚΟΝΟΜΙΚΗ<br>ΤΕΧΝΙΚΗ ΕΚΤΥ | Еµтіотеитіко́<br>                | Κατηγορία<br>Από Οικονομικό Φορέα: Υποφάκελος Δικαιολογητ<br>Συμμετοχής / Τεχνική Προσφορά<br>Από Οικονομικό Φορέα: Υποφάκελος Δικαιολογητ<br>Συμμετοχής / Τεχνική Προσφορά<br>Από Οικονομικό Φορέα: Υποφάκελος Δικαιολογητ<br>Συμμετοχής / Τεχνική Προσφορά | Τελενημέρωση<br>από           κά         ESIDIS           κά         ESIDIS           εSIDIS         ESIDIS           κά         ESIDIS | Teλευταία<br>ενημέρωση           15/11/2023           15/11/2023           15/11/2023           16/11/2023           16/11/2023 | <ul> <li>Ενημέρωση /</li> <li>/</li> <li>/</li> <li>/</li> <li>/</li> <li>/</li> </ul> | Διαγραφ                                                                                                |

Εικόνα 74: Εμφάνιση των συνημμένων εκτυπώσεων στα Συνημμένα υποβολής

Το Σύστημα πραγματοποιεί ελέγχους όσον αφορά την ορθή συμπλήρωση τεχνικών απαιτήσεων ή στοιχείων της οικονομικής προσφοράς στις φόρμες του Συστήματος και εφόσον δεν εμφανιστεί κάποιο σφάλμα (βλ. ενότητα <u>1.4</u> <u>Έλεγχος ορθής συμπλήρωσης στοιχείων με την επιλογή της ενέργειας «Συνέχεια»</u>), ακολουθεί η επόμενη οθόνη με προειδοποιητικό / ενημερωτικό μήνυμα σχετικά με τον τύπο της διαδικασίας.

| ίονσόλα Διαχείρ                | οισης                 |             |                       |                  |                                                                                  |                                         |                   |         |            |                  |
|--------------------------------|-----------------------|-------------|-----------------------|------------------|----------------------------------------------------------------------------------|-----------------------------------------|-------------------|---------|------------|------------------|
| Κονσόλα Διαχείρ                | νσης >                |             |                       |                  |                                                                                  |                                         |                   |         |            |                  |
| <u>λ</u> Προειδοπ              | οίηση                 |             |                       |                  |                                                                                  |                                         |                   |         |            |                  |
| 1. Ο αγοραστή<br>2. Αυτή η πορ | ις σάς έχει ζητήσει ν | να υποβάλει | rε μία, βέλτιστη προι | σφορά. Δεν επιτρ | έπονται οι πολλαπλές προσφορές (επανυποβολή προσ                                 | οροών για Διαγωνισμό) για το συ         | γκεκριμένο διαγα  | υνισμό. |            |                  |
| Δημιουργί                      | α προσφορ             | άς για δ    | οιαγωνισμό 3          | 79817: EŞ        | έταση και υποβολή (διαγωνισμός 2                                                 | 64165) <sup>2</sup>                     | <u>κ</u> υρο Πίσω | Αποθήκ. | προσχεδίου | Υπ <u>ο</u> βολή |
| Κεφαλίδα                       |                       |             |                       |                  |                                                                                  |                                         |                   |         |            |                  |
|                                |                       | Τίτλος Δ    | ΔΙΑΓΩΝΙΣΜΟΣ 2 ΦΑ      | ΚΕΛΩΝ 2 ΣΤΑΔ     |                                                                                  | τολειπομ.χρόνος 28 ημέρες, 2            | 0 ώρες            |         |            |                  |
|                                | Προμ                  | ηθευτής ε   | esidis                |                  | Καταληκτική                                                                      | ημ/νία υποβολής <sup>15/12/2023</sup> 1 | 1:00:00           |         |            |                  |
|                                | Ακρίβε                | α τιμής     | 3τοπήδοιοπC           |                  |                                                                                  |                                         |                   |         |            |                  |
| Συνημμένα                      |                       |             |                       |                  |                                                                                  |                                         |                   |         |            |                  |
| Ακολουθία 🗠                    | Τίτλος 🗠              | Τύπος 🛆     | Περιγραφή 🛆           | Εμπιστευτικό     | Κατηγορία 🗠                                                                      | Τελ.ενημέρωση<br>από                    | <br>ενημέρωση     |         | Ενημέρωση  | Διαγραφ          |
| 10                             | Τεχνική προδιαγ…      | Αρχείο      | Τεχνική προδιαγ…      |                  | Από Οικονομικό Φορέα: Υποφάκελος Δικαιολογητικά<br>Συμμετοχής / Τεχνική Προσφορά | ESIDIS.GR@GMAIL.CO                      | M 15/11/2023      |         | 0          | 1                |

Εικόνα 75: Εμφάνιση του προειδοποιητικού μηνύματος μετά την επιλογή «Συνέχεια»

#### Τέλος, επιλέγετε «Υποβολή».

Σε κάθε προσπάθεια υποβολής της προσφοράς, το Σύστημα πραγματοποιεί μια σειρά ελέγχων στο περιεχόμενο της ηλεκτρονικής προσφοράς και κυρίως κατά πόσον οι επισυναφθείσες σε αυτήν εξαχθείσες από το Σύστημα αναφορές (εκτυπώσεις), σε μορφή αρχείου με μορφότυπο PDF, της τεχνικής και οικονομικής προσφοράς είναι οι **τελευταίες εξαχθείσες αναφορές (εκτυπώσεις), έχουν επισυναφθεί στην σωστή κατηγορία επισυναπτόμενων** και απεικονίζουν το περιεχόμενο της ηλεκτρονικής προσφοράς κατά το χρόνο της υποβολής. Σε περίπτωση που εντοπισθεί κάποιο σφάλμα στην προσφορά ή μη συμμόρφωση με τον ως άνω περιγραφόμενο ενδεδειγμένο τρόπο κατάρτιση της προσφοράς, το Σύστημα ενημερώνει τον οικονομικό φορέα με σχετικό μήνυμα σφάλματος προκειμένου αυτός να προβεί σε αναγκαίες διορθώσεις.

Στην περίπτωση που οι έλεγχοι αποβούν επιτυχείς, εμφανίζεται επιβεβαιωτικό μήνυμα επιτυχούς υποβολής προσφοράς.

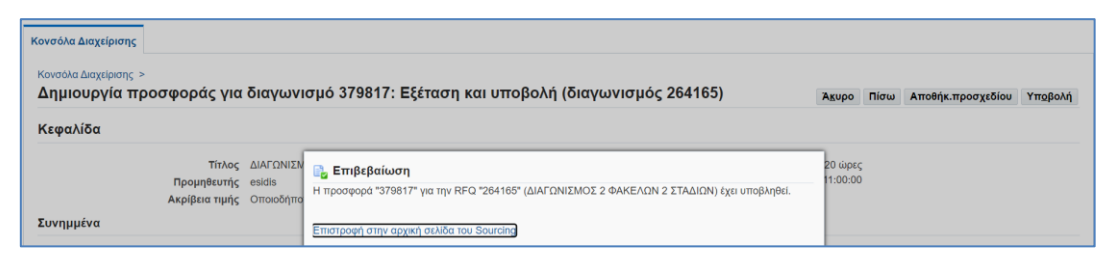

Εικόνα 76: Εμφάνιση του επιβεβαιωτικού μηνύματος μετά το πλήκτρο Υποβολή

Επιβεβαιώνετε από την Κονσόλα Διαχείρισης ότι η προσφορά σας έχει λάβει τον χαρακτηρισμό «Ενεργή».

| Κονσόλα Δ              | Διαχείρισης                               |                                                                         |                                                                   |                                       |                                  |                                                               |
|------------------------|-------------------------------------------|-------------------------------------------------------------------------|-------------------------------------------------------------------|---------------------------------------|----------------------------------|---------------------------------------------------------------|
| Κονσόλα                | Διαχείρισης >                             |                                                                         |                                                                   |                                       |                                  |                                                               |
| Προσχ                  | εσια και ενερ                             | γες υπορολες                                                            |                                                                   |                                       |                                  |                                                               |
| Ακολουθα<br>(Δ) Η διατ | ύν οι απαντήσεις τι<br>τραγμάτευση έχει τ | ης εταιρείας σας που δεν έχουν κα<br>ροποποιηθεί και απαιτούνται οι δικ | τακυρωθεί, απορριφθεί ή κριθεί<br>τές σας ενέργειες ώστε να υποβ/ | ακατάλληλες.<br>ιηθεί για κατακύρωση. |                                  |                                                               |
| Επιλογή                | απάντησης: Αν                             | ναθεώρηση Ανάκληση Ε                                                    | Ø                                                                 |                                       |                                  |                                                               |
| Επιλογή                | Α/Α<br>Υποβολής                           | 🔻 Κατάσταση υποβολής 🛆                                                  | Δημιουργία από 🛆                                                  | Θέση Οικονομικού<br>Φορέα ∠           | Α/Α Διαγωνιστικής<br>Διαδικασίας | Τίτλος 🛆                                                      |
|                        |                                           |                                                                         |                                                                   |                                       |                                  |                                                               |
| 0                      | 380307                                    | Ενεργή                                                                  | esidisTest, esidisTest                                            |                                       | 264188                           | Παροχή υπηρεσιών ανάπτυξης λογισμικού                         |
| 0                      | 380053                                    | Ενεργή                                                                  | esidisTest, esidisTest                                            |                                       | 266177                           | MS- Μελέτη και εκτέλεση ερευνητικών & ανατιτυξιακών δραστηριο |
| 0                      | 379817                                    | Ενεργή                                                                  | esidisTest, esidisTest                                            |                                       | 264165                           | ΔΙΑΓΩΝΙΣΜΟΣ 2 ΦΑΚΈΛΩΝ 2 ΣΤΑΔΙΩΝ                               |
| 0                      | 378815                                    | Ενεργή                                                                  | esidisTest, esidisTest                                            |                                       | 258180                           | ΔΙΑΓΩΝΙΣΜΟΣ 1 ΦΑΚΕΛΟΥ 1 ΣΤΑΔΙΟΥ                               |

Εικόνα 77: Ενεργή προσφορά

## b) Διαγωνισμός ενός υποφακέλου

Για την εξαγωγή της εκτύπωσης οδηγείστε στην **Αρχική σελίδα** έχοντας επιλέξει νωρίτερα το σύμβολο Home και στη συνέχεια από το Βασικό μενού ακολουθείτε τη διαδρομή «**Ηλεκτρονικές Διαγωνιστικές Διαδικασίες** (Οικονομικός Φορέας)» ⇒ «Υποβολή προσφορών και αιτήσεων συμμετοχής» και επιλέγετε τον σύνδεσμο «Εκτυπώσεις».

| Βασικό Μενού                                                                                                    | Εκκρεμείς Ειδοποιήσεις                                                                      | ;                                             |                                                                                                    |               |                  |
|----------------------------------------------------------------------------------------------------|---------------------------------------------------------------------------------------------|-----------------------------------------------|----------------------------------------------------------------------------------------------------|---------------|------------------|
|                                                                                                    |                                                                                             |                                               |                                                                                                    | Αναζήτηση Ειδ | 5οποιήσεων (912) |
| 🕨 🛅 Διαχείριση Συμβάσεων - Προφίλ Προμηθευτή                                                                                | E Ø                                                                                         | Γραμμές 1 έυ                                  |                                                                                                    |               |                  |
| Ηλεκτρονικές Διαγωνιστικές Διαδικασίες                                                                                      | Από 🛆                                                                                       | Κατηγορία 🛆                                   | Θέμα 🛆                                                                                                    | Αποστολή 🕶    | Προθεσμία 🛆      |
| <ul> <li>Ηλεκτρονικές Διαγωνιστικές Διαδικασίες<br/>(Οικονομικός Φορέας)</li> <li>Τοιβολή προσφορών και αιτήσεων</li> </ul> | Εκπαιδευόμενος 02                                                                           | Αναζήτηση πηγής προμήθειας-<br>Διαπραγμάτευση | Έκλεισε νωρίς: RFQ 266177 (MS- Μελέτη και<br>εκτέλεση ερευνητικών & ανατιτυξιακών<br>δραστηριοτήτων)                                            | 15/11/2023    |                  |
| Κονσόλα Διαχείρισης                                                                                                    | ΔΗΜΟΣ ΛΟΥΤΡΑΚΙΟΥ - ΑΓΙΩΝ<br>ΘΕΟΔΩΡΩΝ-6679                                                   | Αναζήτηση πηγής προμήθειας-<br>Διαπραγμάτευση | Εστάλη: Μήνυμα συζήτησης online για RFQ<br>189755 (ΤΡΟΦΙΜΑ 2023-2024 ΑΡ.ΠΡΩΤ. 8090/11-<br>5-2023)                                               | 15/11/2023    |                  |
| <ul> <li>Ειδοποιήσεις</li> <li>Εκτυπώσεις</li> </ul>                                                                        | 01140-ΓΕΝΙΚΟ ΟΓΚΟΛΟΓΙΚΟ<br>ΝΟΣΟΚΟΜΕΙΟ ΚΗΦΙΣΙΑΣ "ΟΙ<br>ΑΓΙΟΙ ΑΝΑΡΓΥΡΟΙ", Τμήμα<br>Προμηθειών | Αναζήτηση πηγής προμήθειας-<br>Διαπραγμάτευση | Εστάλη: Μήνυμα συζήτησης online για RFQ<br>231238 (33/Π/λ/23 Υπηρεσίες Ανάδειξης Αναδόχου<br>Εκμετάλλευσης του Κυλικείου)                       | 13/11/2023    |                  |
|                                                                                                    | ΟΡΓΑΝΙΣΜΟΣ<br>ΚΟΙΝΩΝΙΚΗΣ ΠΡΟΣΤΑΣΙΑΣ ΚΑΙ<br>ΠΑΙΔΕΙΑΣ ΔΗΜΟΥ<br>ΚΕΡΚΥΡΑΣ.0000                  | Αναζήτηση πηγής-Δημοσίευση                    | Απαιτείται επιβεβαίωση: Τροποποίηση 2 στην RFQ<br>237238 (ΠΡΟΜΗΘΕΙΑ ΤΡΟΦΙΜΩΝ ΚΑΙ ΛΟΙΠΩΝ<br>ΑΝΑΛΩΣΙΜΩΝ ΓΙΑ ΤΟ ΕΤΟΣ 2024 ΜΕ ΣΥΝΕΧΙΣΗ<br>ΣΤΟ 2025) | 10/11/2023    |                  |

Εικόνα 78: Επιλογή των Εκτυπώσεων στο Βασικό μενού

Στην οθόνη που εμφανίζεται επιλέγετε στο μεγεθυντικό φακό στο πεδίο Όνομα εκτύπωσης.

|                            | (                  | Ορισμός       |                    |                           |                    |                            | Εξέταση                 |       |         |
|----------------------------|--------------------|---------------|--------------------|---------------------------|--------------------|----------------------------|-------------------------|-------|---------|
| Ιρογρ/σμός εκτέλε          | σης αίτησ          | ης: Προ       | οσδιορισμ          | ιός                       |                    |                            | Διαχείριση προγράμματος | Акиро | Συνέχει |
| Υποδεικνύει απαιτούμενο πε | δίο                |               |                    |                           |                    |                            |                         |       |         |
| 🔘 Νέα αίτηση               |                    |               |                    |                           |                    |                            |                         |       |         |
| Αντιγραφή αίτη             | σης                |               |                    |                           | $\square$          |                            |                         |       |         |
| Όνομα Εκτύπωση             | s                  |               |                    |                           | 31 Q               |                            |                         |       |         |
| Όνομα αίτησης              |                    |               |                    |                           |                    |                            |                         |       |         |
|                            | ίο όνομα μπορεί να | ι χρησιμοποιη | θεί αργότερα για τ | ην αναζήτηση της αίτησης. |                    |                            |                         |       |         |
| Ρυθμίσεις NLS              | Παράμετροι         | Διάταξη       | Ειδοποίηση         | Επιλογές εκτύπωσης        | Επιλογές παράδοσης | Επιλογές χρονοδιαγράμματος |                         |       |         |
|                            |                    |               |                    |                           |                    |                            |                         |       |         |

Εικόνα 79: Επιλογή του φακού στο Όνομα εκτύπωσης

Εμφανίζεται ένα νέο παράθυρο αναζήτησης και επιλέγετε «Εκτέλεση».

| Αναζήτηση                          | και επιλογή: Όνομα Εκτύτ                       | πωσης                                     | ×                                                  |
|------------------------------------|------------------------------------------------|-------------------------------------------|----------------------------------------------------|
| Αναζήτηση                          |                                                |                                           |                                                    |
| Για να βρείτε το<br>το κουμπί "Εκτ | ο στοιχείο που θέλετε, επιλέξτε έ<br>έλεση".   | ένα φίλτρο από την αναπτυσσόμενη λίστα, κ | αταχωρίστε μια τιμή στο πεδίο κειμένου και πατήστε |
| Αναζήτηση κατ                      | ά Όνομα προγράμματος 🗸                         | Εκτέλεο                                   | η                                                  |
| Αποτελέσμα                         | ιτα                                            |                                           |                                                    |
|                                    |                                                |                                           |                                                    |
| Επιλογή                            | Γρήγορη επιλογή                                | Όνομα προγράμματος                        | Όνομα εφαρμογής                                    |
| Επιλογή                            | Γρήγορη επιλογή<br>Δεν έγινε αναζήτηση.        | Όνομα προγράμματος                        | Ονομα εφαρμογής                                    |
| Επιλογή                            | <b>Γρήγορη επιλογή</b><br>Δεν έγινε αναζήτηση. | Όνομα προγράμματος                        | Ονομα εφαρμογής                                    |

Εικόνα 80: Παράθυρο αναζήτηση εκτύπωσης

Εμφανίζονται οι διατιθέμενες εκτυπώσεις και θα πρέπει να εξάγετε **μόνο** την εκτύπωση «**Οικονομική Προσφορά»**. Η εκτύπωση «**Αίτηση Συμμετοχής»** αφορά την υποβολή σε πρόσκληση αίτησης συμμετοχής και όχι προσφοράς.

| - aginion                                         |                                                      |                                          |                                                      |                 |
|---------------------------------------------------|------------------------------------------------------|------------------------------------------|------------------------------------------------------|-----------------|
| Για να βρείτε τ<br>πατήστε το κο                  | το στοιχείο που θέλετε, επιλέξτα<br>υμπί "Εκτέλεση". | ε ένα φίλτρο από την αναπτυσσόμενη       | λίστα, καταχωρίστε μια τιμή στο πεδ                  | ίο κειμένου και |
| Αναζήτηση κα                                      | τά Όνομα προγράμματος 🗸                              |                                          | Εκτέλεση                                             |                 |
| Αποτελέσμ                                         | ατα                                                  |                                          |                                                      |                 |
| E-shared                                          | Γρήγορη επιλογή                                      | Όνομα προγράμματος                       | Όνομα εφαρμογής                                      |                 |
| επιλογη                                           |                                                      |                                          |                                                      |                 |
| О                                                 | <u></u>                                              | Αίτηση Συμμετοχής                        | Αναζήτηση πηγής προμήθει                             | ιας             |
| <ul> <li>Επιλογη</li> <li>Ο</li> <li>Ο</li> </ul> |                                                      | Αίτηση Συμμετοχής<br>Οικονομική Προσφορά | Αναζήτηση πηγής προμήθει<br>Αναζήτηση πηγής προμήθει | ιας<br>ιας      |

Εικόνα 81: Επιλογή της προς εξαγωγή εκτύπωσης οικονομική προσφορά

Στην επόμενη οθόνη που εμφανίζεται επιλέγετε «Συνέχεια» ή την καρτέλα «Παράμετροι».

| Προγρ/σμός εκτέλεσης αίτησης: Προσδιορισμός                                                                  | ογράμματος Άκυρο | Συνέχεια |
|----------------------------------------------------------------------------------------------------|------------------|----------|
| * Υποδεικνύει απαπούμενο πεδίο                                                                               |                  |          |
| Θ Νέα αίτηση                                                                                                 |                  |          |
| Ο Αντιγραφή αίτησης                                                                                          |                  |          |
| Όνομα Εκτύπωσης Οικονομική Προσφορά 🚽 🔍                                                                      |                  |          |
| Όνομα αίτησης                                                                                                |                  |          |
| Το όνομα μπορεί να χρησιμοποιηθεί αργότερα για την αναζήτηση της αίπησης.                                    |                  |          |
| Ρυθμίσεις ΝLS Παράμετροι Δειταξη Ειδοποίηση Επιλογές εκτύπωσης Επιλογές παράδοσης Επιλογές χρονοδιαγράμματος |                  |          |
| Ρυθμίσεις γλώσσας                                                                                            |                  |          |
|                                                                                                    |                  |          |
| 😑 <sup>*</sup> Γλώσσα <sup>*</sup> Περιφέρεια Αριθμητικός χαρακτήρας Ταξινόμηση                              |                  |          |
| 🔁 Αγγλικά ΗΠΑ Ηνωμένες Πολιτείες 🛁 Ϙ, 🔄 🔄 Δυαδική ταξινόμηση                                                 |                  |          |
| 🗹 Ελλάδα 🔄 Q, 🔄 Q, Δυαδική ταξινόμηση                                                                        |                  |          |

Εικόνα 82: Οθόνη επιλογής εκτύπωσης

Στην οθόνη που θα εμφανιστεί στο πεδίο **«ΑΑ διαγωνιστικής διαδικασίας»** καταχωρίζετε τον αύξοντα αριθμό του διαγωνισμού ή μέρους αυτού, και αναμένετε να εμφανιστεί το αποτέλεσμα, ή επιλέγετε το φακό και στο αναδυόμενο παράθυρο διαλόγου καταχωρίζετε τον αύξοντα αριθμό του διαγωνισμού και επιλέγετε **«Εκτέλεση»**. Ως αποτέλεσμα της αναζήτησης εμφανίζεται ο Α/Α του διαγωνισμού / ο Α/Α του προσχεδίου προσφοράς. Επιλέγετε **«Συνέχεια**».

|                           |                    | Ορισμός            |                          |                           |                     |                            | Εξέταση                 |       |          |
|---------------------------|--------------------|--------------------|--------------------------|---------------------------|---------------------|----------------------------|-------------------------|-------|----------|
| Προγρ/σμός εκτέλ          | εσης αίτησ         | ης: Προσ           | διορισμ                  | ιός                       |                     |                            | Διαχείριση προγράμματος | Акиро | Συνέχεια |
| Υποδεικνύει απαιτούμενο τ | τεδίο              |                    |                          |                           |                     |                            |                         |       |          |
| 🔘 Νέα αίτηση              |                    |                    |                          |                           |                     |                            |                         |       |          |
| Ο Αντιγραφή αίτ           | ησης               |                    |                          |                           |                     |                            |                         |       |          |
| Όνομα Εκτύπωσ             | ης Οικονομική      | Προσφορά           |                          |                           | J Q                 |                            |                         |       |          |
| Όνομα αίτησης             |                    |                    |                          |                           |                     |                            |                         |       |          |
|                           | Το όνομα μπορεί νι | α χρησιμοποιηθεί α | αργότερα για τι          | ην αναζήτηση της αίτησης. |                     |                            |                         |       |          |
| Ρυθμίσεις NLS             | Παράμετροι         | Διάταξη Ε          | ίδοποίηση                | Επιλογές εκτύπωσης        | Επιλογές παράδοσης  | Επιλογές χρονοδιαγράμματος |                         |       |          |
|                           |                    | * A/A /            | Διαγωνιστικ              | κής Διαδικασίας 258       | 180                 | ٩                          |                         |       |          |
|                           |                    |                    | All of the second second | A/A                       | Διανωνιστικής Διαδι | κασίας Περινραφή           |                         |       |          |
|                           |                    |                    |                          | 250                       | 100/070015          |                            | TANOY                   |       |          |
|                           |                    |                    |                          | 230                       | 100/370013          |                            | ТАДІОТ                  |       |          |
|                           |                    |                    |                          | ų                         |                     | <                          | 1-12                    |       |          |

Εικόνα 83: Εύρεση και επιλογή του Α/Α διαγωνιστικής διαδικασίας

Στην επόμενη οθόνη επιλέγετε «Υποβολή αίτησης».

| Opiquóc                                                             | E£tran                                             |
|---------------------------------------------------------------------|----------------------------------------------------|
| ογραμματισμός εκτέλεσης αίτησης: Εξέταση                            | Διαχείριση προγράμματος Άκυρο Πίσω Υποβολή αίτησης |
| Ονομα                                                               |                                                    |
| Όνομα ταυτόχρονου προγράμματος Οικονομική Προσφορά<br>Όνομα αίτησης |                                                    |
| Λειτουργική μονάδα<br>Ρυθμίσεις γλώσσας                             |                                                    |
| ***                                                                 |                                                    |

Εικόνα 84: Υποβολή αίτησης για εξαγωγή της εκτύπωσης οικονομική προσφορά

Στο παράθυρο διαλόγου με την ένδειξη Πληροφορίες που εμφανίζεται επιβεβαιωτικό μήνυμα ότι η αίτηση που υποβλήθηκε έχει προγραμματιστεί και επιλέγετε **ΟΚ.** 

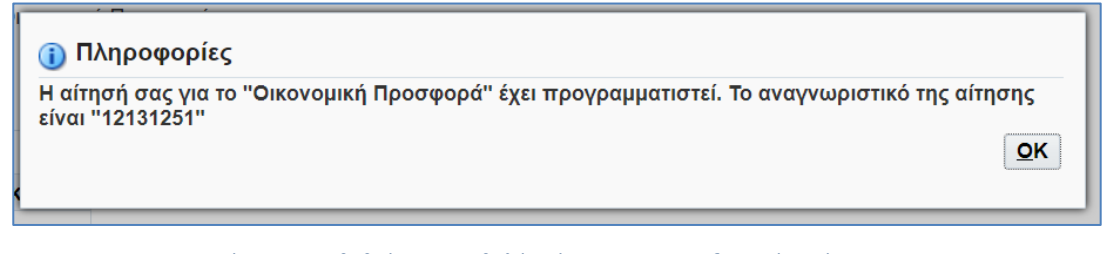

Εικόνα 85: Επιβεβαίωση υποβολής αίτησης για την εξαγωγή εκτύπωσης

Πραγματοποιείται μεταφορά στην οθόνη με τον Πίνακα των τελευταίων εκτυπώσεων που έχουν ζητηθεί. Θα πρέπει στην εκτύπωση που αιτήθηκε, εδώ «οικονομική προσφορά», η στήλη «**Φάση»** να φέρει την ένδειξη «**Ολοκληρωμένη**» και η στήλη «**Κατάσταση**» την ένδειξη «**Κανονική**». Εάν εμφανίζεται στη στήλη «Φάση» ένδειξη «Σε εξέλιξη» ή «Σε εκκρεμότητα» πατάτε «**Ανανέωση**» έως ότου η ένδειξη μετατραπεί σε «**Ολοκληρωμένη**».

Παράλληλα το συνοδευτικό αρχείο ελέγχου «Αποθήκευση στοιχείων αρχείου εξόδου για προσφορές» θεωρείται ότι έχει ολοκληρωθεί όταν φέρει στη στήλη «Φάση» φέρει την ένδειξη «Ολοκληρωμένη» και στη στήλη «Κατάσταση» την ένδειξη «Κανονική».

| Αιτήσεις           |                                                      |              |           |                        |                |             |                       |                  |
|--------------------|------------------------------------------------------|--------------|-----------|------------------------|----------------|-------------|-----------------------|------------------|
|                    |                                                      |              |           |                        | Σύνθε          | τη αναζήτησ | η Υποβολή νέα         | ς αίτησης        |
| Τύπος ερωτήματος γ | για αίτηση Όλες οι αιτήσεις(1)                       | ✓ Μετάβαση   |           |                        |                |             |                       |                  |
| Συνοπτικός πίνακας | ; αιτήσεων                                           |              |           |                        |                |             |                       |                  |
| Ανανέωση ' •••     |                                                      |              |           |                        |                |             | Γραμμές               | 1 έως 10         |
| Αναγν.αίτησης 🛆    | Όνομα 🛆                                              | Φάση 🛆       | Κατάσταση | Προγραμματίστηκε για 🗠 | Δ Λεπτομέρειες | Έξοδος 🛆    | Εκ νέου<br>δημοσίευση | $\bigtriangleup$ |
| 13243448           | Ιστορικό Αποτελεσμάτων                               | Ολοκληρωμένη | Σφάλμα    | 26/05/2025 10:16:41    |                |             |                       | î                |
| 13243076           | Αποθήκευση στοιχείων αρχείου εξόδου για<br>Προσφορές | Ολοκληρωμένη | Κανονική  | 26/05/2025 08:54:17    |                | æ           | <b>P</b>              |                  |
| 13243073           | Οικονομική Προσφορά                                  | Ολοκληρωμένη | Κανονική  | 26/05/2025 08:54:09    |                | æ           | <b>B</b>              |                  |
| 13242939           | Ιστορικό Αποτελεσμάτων                               | Ολοκληρωμένη | Σφάλμα    | 26/05/2025 08:02:17    |                |             |                       |                  |
| 13238672           | Οικονομική Προσφορά                                  | Ολοκληρωμένη | Κανονική  | 23/05/2025 10:29:20    | <b>F</b>       | æ           | P.                    |                  |
| 13235355           | Αποθήκευση στοιχείων αρχείου εξόδου για<br>Προσφορές | Ολοκληρωμένη | Κανονική  | 21/05/2025 23:12:26    |                | æ           | Por 1                 |                  |
| 13235354           | Αίτηση Συμμετοχής                                    | Ολοκληρωμένη | Κανονική  | 21/05/2025 23:12:22    | Ē              | æ           | <b>.</b>              |                  |

Εικόνα 86: Πίνακας αιτηθέντων εκτυπώσεων

Ο προτεινόμενος τρόπος λήψης της εκτύπωσης πραγματοποιείται από τη στήλη «**Έξοδος»** στη γραμμή που αφορά την εκτύπωση, εδώ «οικονομική προσφορά», επιλέγοντας δεξί κλικ με το ποντίκι πάνω στο σύμβολο Επιλέγετε «**Αποθήκευση συνδέσμου ως**» ή «**Save link as**».

| Αιτήσεις                                 |                                                   |              |           |                                  |                |                 |                                                                     |
|------------------------------------------|---------------------------------------------------|--------------|-----------|----------------------------------|----------------|-----------------|---------------------------------------------------------------------|
| Τύπος ερωτήματος γ<br>Ευνοπτικός πίνακας | νια αίτηση Όλες οι αιτήσεις(1) 🗸 Μετάβαση         |              |           |                                  | Σύν            | θετη αναζήτι    | ηση Υποβολή νέας αίτηση                                             |
| Ανανέωση   •••                           |                                                   |              |           |                                  |                |                 | Γραμμές 1 έως 11                                                    |
| Αναγν.αίτησης 🗠                          | Ονομα 🗠                                           | Φάση 🛆       | Κατάσταση | Προγραμματίστηκε για<br>εκτέλεση | 🛆 Λεπτομέρειες | Έξοδος 🛆        | Εκ νέου<br>δημοσίευση                                               |
| 12132908                                 | Αποθήκευση στοιχείων αρχείου εξόδου για Προσφορές | Ολοκληρωμένη | Σφάλμα    | 29/11/2023 10:19:01              |                | æ               | Do î                                                                |
| 12132905                                 | Οικονομική Προσφορά                               | Ολοκληρωμένη | Κανονική  | 29/11/2023 10:18:59              |                | e <sup>Da</sup> | a                                                                   |
| 12131252                                 | Αποθήκευση στοιχείων αρχείου εξόδου για Προσφορές | Ολοκληρωμένη | Σφάλμα    | 28/11/2023 14:04:21              |                | < 2             | νοιγμα συνδέσμου σε νέα καρτέλα<br>νοιγμα συνδέσμου σε νέο παράθυρο |
| 12131251                                 | Οικονομική Προσφορά                               | Ολοκληρωμένη | Κανονική  | 28/11/2023 14:04:17              |                | ¢ 2             | ινοιγμα συνδέσμου σε παράθυρο incognito                             |
| 12124191                                 | Αποθήκευση στοιχείων αρχείου εξόδου για Προσφορές | Ολοκληρωμένη | Σφάλμα    | 24/11/2023 14:29:18              |                | e 36 4          | ημιουργία κωδικού QR για αυτή την εικόνα                            |
| 12124190                                 | Οικονομική Προσφορά                               | Ολοκληρωμένη | Κανονική  | 24/11/2023 14:29:16              | 020            | د               | ποθήκευση συνδέσμου ως                                              |
| 12124152                                 | Αποθήκευση στοιχείων αρχείου εξόδου για Προσφορές | Ολοκληρωμένη | Σφάλμα    | 24/11/2023 14:15:37              |                | 4               | ντιγραφή διεύθυνσης συνδέσμου                                       |
| 12124151                                 | Οικονομική Προσφορά                               | Ολοκληρωμένη | Κανονική  | 24/11/2023 14:15:34              |                | بر<br>د         | νοιγμα εικόνας σε νέα καρτέλα<br>ποθόκευση εικόνας ως               |
| 12124150                                 | Αποθήκευση στοιχείων αρχείου εξόδου για Προσφορές | Ολοκληρωμένη | Σφάλμα    | 24/11/2023 14:15:22              |                | ę A             | ντιγραφή εικονος                                                    |
| 12124149                                 | Τεχνική Προσφορά                                  | Ολοκληρωμένη | Κανονική  | 24/11/2023 14:15:19              |                | €               | ιντιγραφή της διεύθυνσης εικόνας<br>ιναζήτηση εικόνας με το Google  |
|                                          |                                                   |              |           |                                  |                | E               | λεγχος                                                              |

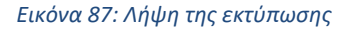

Και αποθηκεύετε την εκτύπωση στο σταθμό εργασίας σας. Η εξαγόμενη εκτύπωση της οικονομικής προσφοράς φέρει τον τίτλο «**Supplier\_Offer\_Value\_XXXX.pdf**», όπου XXXXX η ημερομηνία εξαγωγής της.

|                     |                                                           |                     |                 | -           |                       |
|---------------------|-----------------------------------------------------------|---------------------|-----------------|-------------|-----------------------|
| · -> ->             | <ul> <li>Αυτός ο υπολογιστής &gt; Έγγραφα &gt;</li> </ul> | ΕΙ ΧΕΙΡΙΔΙΟ ΟΦ >    | ~               | Ο Ο Αναζητι | ηση σε: ΕΙ ΧΕΙΡΙΔΙΟ Ο |
| )ργάνωση 👻 Νέος φ   | ράκελος                                                   |                     |                 |             | ≣ • (                 |
| Αυτός ο υπολογ      | Όνομα                                                     | Ημερομηνία τροποποί | Τύπος           | Μέγεθος     |                       |
| Βίστο               | excell                                                    | 3/11/2023 2:53 µµ   | Φάκελος αρχείων |             |                       |
| E Emograd           | 📒 ΚΟΛΛΙΑΣ ΕΚΔΑ                                            | 31/10/2023 12:00 µµ | Φάκελος αρχείων |             |                       |
| Ξ Εγγραφα           | _prosforas (1)                                            | 30/10/2023 8:01 πμ  | Adobe Acrobat D | 6.777 KB    |                       |
| EIKOVEC             | Supplier_Offer_161123                                     | 16/11/2023 1:59 µµ  | Adobe Acrobat D | 35 KB       |                       |
| Επιφάνεια εργο      | 👃 Supplier_Quote_161123 (1)                               | 16/11/2023 1:59 µµ  | Adobe Acrobat D | 35 KB       |                       |
| Μουσική             |                                                           |                     |                 |             |                       |
| 🚽 Στοιχεία λήψης    |                                                           |                     |                 |             |                       |
| Windows (C:)        |                                                           |                     |                 |             |                       |
| DATADRIVE1 (D       |                                                           |                     |                 |             |                       |
| Όνομα αρχείου: Supp | lier_Offer_Value_281123                                   |                     |                 |             |                       |
| Αποθήκευση ως: Adob | e Acrobat Document                                        |                     |                 |             |                       |
|                     |                                                           |                     |                 |             |                       |

Εικόνα 88: Αποθήκευση εκτύπωσης στο σταθμό εργασίας

Η εξαγόμενη εκτύπωση θα πρέπει να υπογραφεί ψηφιακά πριν επισυναφθεί στην ηλεκτρονική προσφορά.

Για την επιτυχή υποβολή της προσφοράς σας θα πρέπει να ελέγξετε, πέρα από το περιεχόμενο της εκτύπωσης, και τον Pdf Producer αυτής, πριν και μετά την ψηφιακή υπογραφή της.

Με την χρήση του Adobe Acrobat Reader, ανοίγετε την εκτύπωση και στη διαδρομή **Menu** - **Document properties** ελέγχετε εάν στο πεδίο **Pdf producer** φέρει την τιμή **Oracle BI Publisher**, τόσο κατά την εξαγωγή της από το Σύστημα όσο και μετά την ψηφιακή υπογραφή της (τότε ενδεχομένως να φέρει τιμή **Oracle BI Publisher**, modified ....).

Όταν αλλοιώνεται ο PDF Producer ή το text hash του αρχείου της υπογεγραμμένης εκτύπωσης, αυτή δεν αναγνωρίζεται από Σύστημα και δεν δύναται να υποβληθεί η προσφορά σας. Το ίδιο ισχύει και όταν οι εξαγόμενες από το Σύστημα εκτυπώσεις υπογράφονται με χρήση της υπηρεσίας «ψηφιακή βεβαίωση εγγράφου» της Ενιαίας Ψηφιακής Πύλης της Δημόσιας Διοίκησης gov.gr.

| tools                | ×   |               |                   |                               |                                                                        |                        |                                  |                    |             |
|----------------------|-----|---------------|-------------------|-------------------------------|------------------------------------------------------------------------|------------------------|----------------------------------|--------------------|-------------|
| Export a PDF         |     |               |                   |                               |                                                                        |                        | Ημερομην                         | ία: 29/11/2023 10: | 19:02       |
| Edit a PDF           | 2   |               |                   | Επωνυμ<br>/<br>Τίτλος - Αριθι | ιία Προμηθευτή: esidi:<br>¥Α Συστήματος: 2581<br>μός Διακήρυξης: ΔΙΑΓ! | 6<br>80<br>ΩΝΙΣΜΟΣ 1 < | ΦΑΚΕΛΟΥ 1 ΣΤΑ                    | 210Y               |             |
| Create a PDF         | e   |               |                   | Αριθμ                         | ιός Προσφοράς: 3788                                                    | 15                     |                                  |                    |             |
| Combine files        | IAI | YTC           | ΦAKE/             |                               | ΚΗ ΠΡΟΣΦΟΡΑ                                                            |                        |                                  |                    |             |
| Organize pages       | â   | Τεχν          | ι<br>ική περ      | ηραφή                         | Τεχνική περιγραφή.pdf                                                  | Size T                 | ΟΝΟΜΑ ΑΡΧΙ<br>εχνική περιγραφή ( | 2).pdf OXI         | MHIZTEYTIKO |
| Add comments         |     | ESP           | D.pdf             |                               | ESPD.pdf (Size :116634                                                 | i) E                   | SPD (2).pdf                      | OXI                |             |
| Request e-signatures |     | Οικο<br>εταιμ | νομική<br>κας.pdf | προσφορά                      | Οικονομική προσφορά<br>εταιρίας.pdf (Size :1026                        | 64) ε                  | Οικονομική προσφο<br>ταιρίας.pdf | σά ΟΧΙ             |             |
| Scan & OCR           |     | AUY           | ντησε             |                               | ΙΣ ΠΡΟΣΦΟΡΑΣ                                                           |                        |                                  |                    |             |
| Protect a PDF        |     |               | ХАРА              | κτηριστικά                    | ΑΠΑΙΤΗΣΗ                                                               | AF                     | ΙΑΝΤΗΣΗ                          | ПАРАГ              | омпн        |
| Redact a PDF         |     |               | A/A               |                               |                                                                        |                        |                                  | ΑΞΙΑ ΧΩΡ           | (€) ΑΠΦ 3Ι  |
| Compress a PDF       |     | AA            | Γρα               | L                             | ΕΙΔΟΣ                                                                  | M.M.                   | ΠΟΣΟΤ.                           | ΤΙΜΗ<br>ΜΟΝΑΔΑΣ    | ΣΥΝΟΛΟ      |
| Prepare a form       |     | 1             | 1                 | 15111200-1                    | Μοσχαρίσιο κρέας                                                       | Κιλό                   | 500                              | 10                 | 5.000,00    |
|                      |     | 2             | 1                 | 03222118-3                    | Ακτινίδια                                                              | Κιλό                   | 50                               | 2                  | 100,00      |
| Fill & Sign          |     | 3             | 2                 | 03222220-1                    | Πορτοκαλια<br>Μήλα                                                     | Κιλό                   | 250                              | .25                | 125,00      |
| View more            |     |               | 1                 | ΣΥΝΟΛΟ ΟΙ                     | ΚΟΝΟΜΙΚΗΣ ΠΡΟΣΦΟΡΑ                                                     | Σ                      | 200                              |                    | 5.350,00    |

Εικόνα 89: Έλεγχος περιεχομένου εκτύπωσης οικονομική προσφορά

| ocument Propertie  | 5           |                       |                    | ×      |
|--------------------|-------------|-----------------------|--------------------|--------|
| Description Securi | ty Fonts    | Custom Advanced       |                    |        |
| Description        |             |                       |                    |        |
| File: Su           | pplier_Quot | e_021123              |                    |        |
| Title:             |             |                       |                    |        |
|                    |             |                       |                    |        |
| Author:            |             |                       |                    |        |
| Subject:           |             |                       |                    |        |
| Keywords:          |             |                       |                    |        |
| ,                  |             |                       |                    |        |
|                    |             |                       |                    |        |
| L                  |             |                       |                    |        |
| Created:           |             |                       |                    |        |
| Modified:          |             |                       |                    |        |
| Application:       |             |                       |                    |        |
| Advanced           |             |                       |                    |        |
| PDE Producer       | Oracle BI   | Publisher 101342      |                    |        |
| DDE Varrier        | 14 (Acrob   | a+ E y)               |                    |        |
| FDF Version.       | 1.4 (ACIOD  |                       |                    |        |
| Location           | C:\Users\   | I.romantzis\Downloads | A                  |        |
| File Size:         | 33,21 KB (  | 34.010 Bytes)         |                    |        |
| Page Size:         | 8,27 x 11,6 | 9 in                  | Number of Pages: 1 |        |
| Tagged PDF:        | No          |                       | Fast Web View: No  |        |
|                    |             |                       |                    |        |
|                    |             |                       |                    |        |
|                    |             |                       |                    | Consel |

Εικόνα 90: Έλεγχος Pdf Producer εκτύπωσης οικονομική προσφορά

Στη συνέχεια από την **Αρχική σελίδα** και το Βασικό μενού ακολουθείτε τη διαδρομή «**Ηλεκτρονικές Διαγωνιστικές Διαδικασίες (Οικονομικός Φορέας)**»  $\Rightarrow$  «**Υποβολή προσφορών και αιτήσεων συμμετοχής**» και επιλέγετε τον σύνδεσμο «**Κονσόλα διαχείρισης**» και το προσχέδιο της προσφοράς σας. Επιλέγετε «**Προσθήκη συνημμένου**».

| σόλα Διαχείριση                                | 5                                                  |                 |                     |                |                         |                                              |                                        |                 |          |
|------------------------------------------------|----------------------------------------------------|-----------------|---------------------|----------------|-------------------------|----------------------------------------------|----------------------------------------|-----------------|----------|
| νσόλα Διαχείρισης<br>ημιουργία τ<br>ιαγωνισμός | Ανοικτές δημοσιεύα<br>τροσφοράς γιο<br>ς "258180") | εις ><br>διαγων | νισμό 378815        | Ά <u>κ</u> υρο | Προβολή ιστορικού προσφ | ροράς Προσφορά για RF                        | <b>Q</b> κατά υπολογιστικό φύλλο       | Αποθήκ.προσχεδί | ου Συνέχ |
|                                                | Συνοπτικός τίτλος                                  | ΔΙΑΓΩΝΙΣΙ       | ΜΟΣ 1 ΦΑΚΕΛΟΥ 1 ΣΤΑ | ΔΙΟΥ           | Και                     | Υπολειπομ.χρόνος<br>αληκτική ημ/νία υποβολής | 23 ημέρες 1 ώρα<br>22/12/2023 12:31:17 |                 |          |
| ενικά Στοιχεία                                 | Οικονομική Προσφορά                                |                 |                     |                |                         |                                              |                                        |                 |          |
|                                                | Οικονομικός Φορέα                                  | ς esidis        |                     |                |                         |                                              |                                        |                 |          |
| Nóu                                            | Νόμισμ<br>μσμα τιμής προσφορά                      | α EUR           |                     |                |                         |                                              |                                        |                 |          |
| ,                                              | Ακρίβεια τιμί                                      | ς Οποιοδή       | ποτε                |                |                         |                                              |                                        |                 |          |
| Συνημμένα Υ                                    | ποβολής                                            |                 |                     |                |                         |                                              |                                        |                 |          |
| Προσθήκη συν                                   | ημμένου   •••                                      |                 |                     |                |                         |                                              |                                        |                 |          |
| Ακολουθία 🗠                                    | Τίτλος 🛆                                           | Τύπος 🛆         | Περιγραφή 🛆         | Εμπιστευτικό   | Κατηγορία 🛆 Τ           | ελ.ενημέρωση από 🛆                           | Τελευταία ενημέρωση 🛆                  | Ενημέρωση       | Διαγρας  |
| 10                                             | Τεχνική περιγραφή                                  | Αρχείο          | Τεχνική περιγραφή   |                | Από οικονομικό φορέα Ε  | SIDIS.GR@GMAIL.COM                           | 28/11/2023                             | /               | Î        |
|                                                |                                                    |                 |                     |                |                         |                                              |                                        |                 |          |

Εικόνα 91: Προσθήκη εκτύπωσης στη προσφορά – Βήμα 1

Επισυνάπτετε την εκτύπωση, όπως αναφέρθηκε αναλυτικά ανωτέρω.

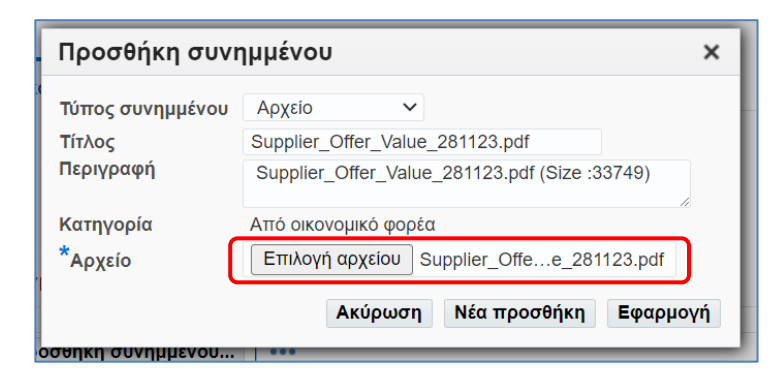

Εικόνα 92: Προσθήκη εκτύπωσης στη προσφορά – Βήμα 2

και χωρίς να πραγματοποιήσετε οποιαδήποτε αλλαγή επιλέγετε «Συνέχεια».

| ημιουργία τ                                                                     | προσφοράς για                                                                                                    | α διαγων                                                   | νισμό 378815                                                                       |                          |                                                                                            |                                                           |                                                                        |                 |         |
|---------------------------------------------------------------------------------|----------------------------------------------------------------------------------------------------|------------------------------------------------------------|------------------------------------------------------------------------------------|--------------------------|--------------------------------------------------------------------------------------------|-----------------------------------------------------------|------------------------------------------------------------------------|-----------------|---------|
| οιαγωνισμό                                                                      | ς "258180")                                                                                                    |                                                            |                                                                                    | Άϗυρο                    | Προβολή ιστορικού προσ                                                                     | σφοράς Προσφορά για Ri                                    | FQ κατά υπολογιστικό φύλλο                                             | Αποθήκ.προσχεδί | ου Συνέ |
|                                                                                 | Συνοπτικός τίτλος                                                                                                  | ΔΙΑΓΩΝΙΣΙ                                                  | ΜΟΣ 1 ΦΑΚΕΛΟΥ 1 ΣΤΑ                                                                | ΔΙΟΥ                     | Ko                                                                                         | Υπολειπομ.χρόνο<br>αταληκτική ημ/νία υποβολή              | ς 23 ημέρες 1 ώρα<br>ς 22/12/2023 12:31:17                             |                 |         |
| Γενικά Στοιχεία                                                                 | Οικονομική Προσφορά                                                                                                | ά                                                          |                                                                                    |                          |                                                                                            |                                                           |                                                                        |                 |         |
|                                                                                 | Νόμισμ                                                                                                    | Jα EUR                                                     |                                                                                    |                          |                                                                                            |                                                           |                                                                        |                 |         |
| Νό<br>Συνημμένα Υ<br>Προσθήκη συν                                               | αισμα τιμής προσφορά<br>Ακρίβεια τιμι<br>Υποβολής<br>ημμένου   •••                                                 | άς EUR<br>ής Οποιοδή                                       | тота                                                                               |                          |                                                                                            |                                                           |                                                                        |                 |         |
| Νό<br>Συνημμένα Υ<br>Προσθήκη συν<br>Ακολουθία Δ                                | μισμα τιμής προσφορι<br>Ακρίβεια τιμι<br>′ποβολής<br>ημμένου   •••<br>Τίτλος Δ                                     | άς EUR<br>ής Οποιοδή<br>Τύπος Δ                            | ποτε<br>Περιγραφή Δ                                                                | Εμπιστευτικό             | Κατηγορία Δ                                                                                | Τελ.ενημέρωση από 🛆                                       | Τελευταία ενημέρωση 🛆                                                  | Ενημέρωση       | Διαγραφ |
| Νό<br>Συνημμένα Ν<br>Προσθήκη συν<br>Ακολουθία Δ<br>10                          | μαμα τιμής προσφορι<br>Ακρίβεια τιμι<br>/ποβολής<br>ημμένου] •••<br>Τίτλος Δ<br>Τεχνική περιγραφή                  | άς EUR<br>ής Οποιοδή<br>Τύπος Δ<br>Αρχείο                  | ποτε<br><b>Περιγραφή</b><br>Τεχνική περιγραφή                                      | Εμπιστευτικό             | <b>Κατηγορία</b> Από οικονομικό φορέα                                                      | <b>Τελ.ενημέρωση από</b> 🛆<br>Esidis                      | <b>Τελευταία ενημέρωση</b><br>28/11/2023                               | Ενημέρωση       | Διαγρα  |
| Νό<br>Συνημμένα Ν<br>Προσθήκη συν<br>Ακολουθία Δ<br>10<br>20                    | μισμα τιμής προσφορι<br>Ακρίβεια τιμι<br>Υποβολής<br>Τημμένου Ι •••<br>Ττλος Δ<br>Τεχνική περιγραφή<br>ESPD.pdf    | άς EUR<br>ής Οποιοδή<br><b>Τύπος</b> Δ<br>Αρχείο<br>Αρχείο | потε<br><b>Περιγραφή</b> Δ<br>Τεχνική περιγραφή<br>ESPD.pdf (Size :11              | Εμπιστευτικό             | <b>Κατηγορία Δ</b><br>Από οικονομικό φορέα<br>Από οικονομικό φορέα                         | Τέλ.ενημέρωση από 🛆<br>ESIDIS<br>ESIDIS                   | <b>Τελευταία ενημέρωση</b><br>28/11/2023<br>28/11/2023                 | Ενημέρωση<br>/  | Διαγρασ |
| Νό<br><b>Συνημμένα Υ</b><br><b>Προσθήκη συν</b><br><b>Ακολουθία</b><br>20<br>30 | μισμα τιμής προσφορι<br>Ακρίβεια τιμι<br>Υποβολής<br>Τιτλος Δ<br>Τεχνική περιγραφή<br>ESPD.pdf<br>Οικονομική προσφ | άς ΕUR<br>ής Οποιοδή<br><b>Τύπος</b> Α<br>Αρχείο<br>Αρχείο | Π <b>εριγραφή</b> △<br>Τεχνική περιγραφή<br>ESPD.pdf (Size :11<br>Οικονομική προσφ | <b>Еµтпотеитико́</b><br> | <b>Κατηγορία Δ</b><br>Από οικονομικό φορέα<br>Από οικονομικό φορέα<br>Από οικονομικό φορέα | <b>Τέλ.ενημέρωση από Δ</b><br>ESIDIS<br>ESIDIS<br>ESIDIS. | <b>Τελευταία ενημέρωση</b> △<br>28/11/2023<br>28/11/2023<br>28/11/2023 | Ενημέρωση       | Διαγραί |

Εικόνα 93: Εμφάνιση της εκτύπωσης στα Συνημμένα υποβολής

Το Σύστημα πραγματοποιεί ελέγχους όσον αφορά την ορθή συμπλήρωση τεχνικών απαιτήσεων ή στοιχείων της οικονομικής προσφοράς στις φόρμες του Συστήματος και εφόσον δεν εμφανιστεί κάποιο σφάλμα (βλ. ενότητα <u>1.4</u> <u>Έλεγχος ορθής συμπλήρωσης στοιχείων με την επιλογή της ενέργειας «Συνέχεια»</u>), ακολουθεί η επόμενη οθόνη με προειδοποιητικό / ενημερωτικό μήνυμα σχετικά με τον τύπο της διαδικασίας.

| ονσόλα Διαχείρι<br>Κονσόλα Διαχείρι<br>Δ Προειδοπα<br>Ο ανοραστής | σης > Ανοικτές δημοσιε<br>ίηση<br>σάς έχει ζητήσει να υπο                                              | ώσεις ><br>ιδάλετε μία, βέ                                                            | λτιστη προσφορά, Δεν ε                                                                                                    | πιτοέπονται οι πολ           | λαπλές προσφορές (επαγι                                                                    | υποβολή προσφορών για Διανων                                                                         | ισμό) για το συνκεκριμέν                                                                                                    | νο διανωνιά | guộ.              |                  |
|-------------------------------------------------------------------|----------------------------------------------------------------------------------------------------|---------------------------------------------------------------------------------------|----------------------------------------------------------------------------------------------------|------------------------------|--------------------------------------------------------------------------------------------|----------------------------------------------------------------------------------------------------|----------------------------------------------------------------------------------------------------|-------------|-------------------|------------------|
| Δημιουργία                                                        | ι προσφοράς γ                                                                                          | ια διαγω                                                                              | νισμό 378815: Ε                                                                                                    | Εξέταση και                  | υποβολή (διαγω                                                                             | νισμός 258180)                                                                                       | Ά <u>κ</u> υρο                                                                                                    | Πίσω Α      | Αποθήκ.προσχεδίου | Υπ <u>ο</u> βολή |
|                                                                   |                                                                                                    |                                                                                       |                                                                                                    |                              |                                                                                            |                                                                                                    |                                                                                                    |             |                   |                  |
| Συνημμένα                                                         | Τίτλα<br>Προμηθευτι<br>Ακρίβεια τιμι                                                                   | ος ΔΙΑΓΩΝΙ<br>ής esidis<br>ής Οποιοδή                                                 | ΣΜΟΣ 1 ΦΑΚΕΛΟΥ 1 ΣΤ<br>ποτε                                                                                                    | ΤΑΔΙΟΥ                       |                                                                                            | Υπολειπομ.χρόνος<br>Καταληκτική ημ/νία υποβολής                                                      | ; 23 ημέρες 1 ώρα<br>22/12/2023 12:31:17                                                                                                    |             |                   |                  |
| Συνημμένα<br>Ακολουθία △                                          | Τίτλα<br>Προμηθευτη<br>Ακρίβεια τιμη<br>Τίτλος Δ                                                       | ος ΔΙΑΓΩΝΙ<br>ής esidis<br>ής Οποιοδή<br><b>Τύπος</b> Δ                               | ΣΜΟΣ 1 ΦΑΚΕΛΟΥ 1 ΣΤ<br>ποτε<br>Περιγραφή Δ                                                                                             | ΆΔΙΟΥ<br><b>Εμπιστευτικό</b> | Κατηγορία 🛆                                                                                | Υπολειπομ.χρόνος<br>Καταληκτική ημ/νία υποβολής<br>Τελ.ενημέρωση από 🛆                               | <ul> <li>23 ημέρες 1 ώρα</li> <li>22/12/2023 12:31:17</li> </ul> Τελευταία ενημέρι                                                                      | ωση 🛆       | Ενημέρωση         | Διαγραφή         |
| Συνημμένα<br>Ακολουθία                                            | Τίτλα<br>Προμηθευττ<br>Ακρίβεια τιμτ<br><b>Τίτλος</b><br>Τεχνική περιγραφή                             | ος ΔΙΑΓΩΝΙ<br>ής esidis<br>ής Οποιοδή<br><b>Τύπος</b> Δ<br>Αρχείο                     | ΣΜΟΣ 1 ΦΑΚΕΛΟΥ 1 ΣΤ<br>ποτε<br>Περιγραφή<br>Τεχνική περιγραφή                                                                          | ΈλΔΙΟΥ<br>Εμπιστευτικό       | <b>Κατηγορία</b> Δ<br>Από οικονομικό φορέα                                                 | Υπολειπομ.χρόνος<br>Καταληκτική ημ/νία υποβολής<br>Τελ.ενημέρωση από<br>ESIDIS                       | 23 ημέρες 1 ώρα<br>22/12/2023 12:31:17<br>Τελευταία ενημέρα<br>28/11/2023                                                                               | ພση 🗠       | Ενημέρωση         | Διαγραφή         |
| <b>Συνημμένα</b><br>Ακολουθία                                     | Τίτλα<br>Προμηθευτι<br>Ακρίβεια τιμι<br>Τίτλος Δ<br>Τεχνική περιγραφή<br>ESPD.pdf                      | ος ΔΙΑΓΩΝΙ<br>ής esidis<br>ής Οποιοδή<br><b>Τύπος</b> Δ<br>Αρχείο<br>Αρχείο           | ΣΜΟΣ 1 ΦΑΚΕΛΟΥ 1 ΣΤ<br>ποτε<br>Περιγραφή Δ<br>Τεχνική περιγραφή<br>ESPD.pdf (Size :11                                                  | ΈλΔΙΟΥ<br>Εμπιστευτικό       | <b>Κατηγορία</b> Δ<br>Από οικονομικό φορέα<br>Από οικονομικό φορέα                         | Υπολειπομ.χρόνος<br>Καταληκτική ημ/νία υποβολής<br>Τελ.ενημέρωση από Δ<br>ESIDIS<br>ESIDIS           | 23 ημέρες 1 ώρα<br>22/12/2023 12:31:17<br>Τελευταία ενημέρα<br>28/11/2023<br>28/11/2023                                                                 | ωση 🛆       | Ενημέρωση         | Διαγραφή<br>Π    |
| <b>Συνημμένα</b><br>Ακολουθία Δ<br>10<br>20<br>30                 | Τίτλο<br>Προμηθευττ<br>Ακρίβεια τιμι<br>Τίτλος Δ<br>Τεχνική περιγραφή<br>ESPD.pdf<br>Οικονομική προσφο | ος ΔΙΑΓΩΝΙ<br>ής esidis<br>ής Οποιοδή<br><b>Τύπος</b> Α<br>Αρχείο<br>Αρχείο<br>Αρχείο | ΣΜΟΣ 1 ΦΑΚΕΛΟΥ 1 ΣΤ<br>ποτε           Περιγραφή Δ           Τεχνική περιγραφή           ESPD.pdf (Size :11           Οικονομική προσφο | Еµттотеитіко́<br>П           | <b>Κατηγορία</b> Δ<br>Από οικονομικό φορέα<br>Από οικονομικό φορέα<br>Από οικονομικό φορέα | Υπολειπομ.χρόνος<br>Καταληκτική ημ/νία υποβολής<br>Τελ.ενημέρωση από Δ<br>ESIDIS<br>ESIDIS<br>ESIDIS | <ul> <li>23 ημέρες 1 ώρα</li> <li>22/12/2023 12:31:17</li> <li>Τελευταία ενημέρα</li> <li>28/11/2023</li> <li>28/11/2023</li> <li>28/11/2023</li> </ul> | ພση 🛆       | Ενημέρωση<br>//   | Διαγραφή         |

Εικόνα 94: Εμφάνιση του προειδοποιητικού μηνύματος μετά την επιλογή «Συνέχεια»

Τέλος, επιλέγετε «**Υποβολή»**.

Σε κάθε προσπάθεια υποβολής της προσφοράς, το Σύστημα πραγματοποιεί μια σειρά ελέγχων στο περιεχόμενο της ηλεκτρονικής προσφοράς και κυρίως κατά πόσον η επισυναφθείσα σε αυτήν εξαχθείσα από το Σύστημα αναφορά (εκτύπωση), σε μορφή αρχείου με μορφότυπο PDF, της οικονομικής προσφοράς είναι η **τελευταία εξαχθείσα αναφορα (εκτύπωση)**, απεικονίζει το περιεχόμενο της ηλεκτρονικής προσφοράς κατά το χρόνο της υποβολής. Σε περίπτωση που εντοπισθεί κάποιο σφάλμα στην προσφορά ή μη συμμόρφωση με τον ως άνω περιγραφόμενο ενδεδειγμένο τρόπο κατάρτιση της προσφοράς, το Σύστημα ενημερώνει τον οικονομικό φορέα με σχετικό μήνυμα σφάλματος προκειμένου αυτός να προβεί σε αναγκαίες διορθώσεις.

Στην περίπτωση που οι έλεγχοι αποβούν επιτυχείς, εμφανίζεται επιβεβαιωτικό μήνυμα επιτυχούς υποβολής προσφοράς.

| N | ν 📑 Επιβεβαίωση                                                                                 | ώρ<br>12:3 |
|---|-------------------------------------------------------------------------------------------------|------------|
| c | Η προσφορά "378815" για την RFQ "258180" (ΔΙΑΓΩΝΙΣΜΟΣ 1 ΦΑΚΕΛΟΥ 1 ΣΤΑΔΙΟΥ) έχει υποβληθεί.<br>ο |            |
|   | Επιστροφή στην αρχική σελίδα του Sourcing                                                       |            |
| I | Περιγραφή Δ Εμπιστευτικό Κατηγορία Δ Τελ.ενημέρωση από Δ Τελευταία                              | ί εν       |

Εικόνα 95: Εμφάνιση του επιβεβαιωτικού μηνύματος μετά το πλήκτρο «Υποβολή»

Επιβεβαιώνετε από την Κονσόλα Διαχείρισης ότι η προσφορά σας έχει λάβει τον χαρακτηρισμό «Ενεργή».

| Κονσόλα           | Διαχείρισης                                     |                                                                         |                                                                 |                                       |                                  |                                                                    |
|-------------------|-------------------------------------------------|-------------------------------------------------------------------------|-----------------------------------------------------------------|---------------------------------------|----------------------------------|--------------------------------------------------------------------|
| Κονσόλι<br>Προσ   | α Διαχείρισης ><br><b>χέδια και ενεργ</b> έ     | ές υποβολές                                                             |                                                                 |                                       |                                  |                                                                    |
| Ακολουθ<br>④ Η δι | θούν οι απαντήσεις της<br>απραγμάτευση έχει τρο | ; εταιρείας σας που δεν έχουν κατ<br>οποποιηθεί και απαιτούνται οι δικέ | ακυρωθεί, απορριφθεί ή κριθεί<br>ές σας ενέργειες ώστε να υποβί | ακατάλληλες.<br>ληθεί για κατακύρωση. |                                  |                                                                    |
| Επιλογ            | ή απάντησης: Ανα                                | ιθεώρηση Ανάκληση 🛛 🐺                                                   | Ø                                                               |                                       |                                  |                                                                    |
| Επιλο             | γή <mark>Α/Α</mark><br>Υποβολής                 | Κατάσταση υποβολής 🛆                                                    | Δημιουργία από 🛆                                                | Θέση Οικονομικού 🛆                    | Α/Α Διαγωνιστικής<br>Διαδικασίας | Τίτλος 🛆                                                           |
|                   |                                                 |                                                                         |                                                                 |                                       |                                  |                                                                    |
| 0                 | 396392                                          | Ενεργή                                                                  | esidisTest, esidisTest                                          |                                       | 347481                           | ΤΕST ΕΚΤΥΠΩΣΕΙΣ                                                    |
| 0                 | 392792                                          | Προσχέδιο                                                               | esidisTest, esidisTest                                          |                                       | 302258                           | Διακήρυξη 1/2024 ΔΣΑ Γραφικής Υλης-Αναλωσίμων 2024-2028 Περιφέρεια |
| 0                 | 389787                                          | Προσχέδιο                                                               | esidisTest, esidisTest                                          |                                       | 277136                           | Αίτηση για πληροφορίες                                             |
| 0                 | 387834                                          | Ενεργή                                                                  | esidisTest, esidisTest                                          |                                       | 307254                           | Δοκιμαστικός Διαγωνισμός - Προμήθεια ΜΑΠ                           |
| 0                 | 385619                                          | Ενεργή                                                                  | esidisTest, esidisTest                                          | ΕΔΡΑ                                  | 285361                           | ΑΠΟΣΦΡΑΓΙΣΗ ΔΙΑΓ 1ΟΣ ΦΑΚΕΛΟΥ                                       |
| 0                 | 382432                                          | Προσχέδιο                                                               | esidisTest, esidisTest                                          |                                       | 279166                           | RFI Αίτηση Πληροφοριών                                             |
| 0                 | 382290                                          | Ενεργή                                                                  | esidisTest, esidisTest                                          |                                       | 277136                           | Αίτηση για πληροφορίες                                             |
| 0                 | 381380                                          | Ενεργή                                                                  | esidisTest, esidisTest                                          |                                       | 272187-2                         | POLLES YPOVOL                                                      |
| 0                 | 381376                                          | Ενεργή                                                                  | esidisTest, esidisTest                                          |                                       | 272187                           | POLLES YPOVOL                                                      |
| 0                 | 380307                                          | Ενεργή                                                                  | esidisTest, esidisTest                                          |                                       | 264188                           | Παροχή υπηρεσιών ανάπτυξης λογισμικού                              |
| 0                 | 380053                                          | Ενεργή                                                                  | esidisTest, esidisTest                                          |                                       | 266177                           | MS- Μελέτη και εκτέλεση ερευνητικών & αναπτυξιακών δραστηριοτήτων  |
| 0                 | 379817                                          | Ενεργή                                                                  | esidisTest, esidisTest                                          |                                       | 264165                           | ΔΙΑΓΩΝΙΣΜΟΣ 2 ΦΑΚΈΛΩΝ 2 ΣΤΑΔΙΩΝ                                    |
| 0                 | 378815                                          | Ενεργή                                                                  | esidisTest, esidisTest                                          |                                       | 258180                           | ΔΙΑΓΩΝΙΣΜΟΣ 1 ΦΑΚΈΛΟΥ 1 ΣΤΑΔΙΟΥ                                    |
| 0                 | 378811                                          | Ενεργή                                                                  | esidisTest, esidisTest                                          |                                       | 258163                           | ΔΙΑΓΩΝΙΣΜΟΣ 1 ΦΑΚΕΛΟΥ 1 ΣΤΑΔΙΟΥ                                    |

Εικόνα 96: Ενεργή προσφορά

## c) Στοιχεία εντύπου οικονομικής προσφοράς

Παρακάτω παρατίθεται η δομή ενός εντύπου οικονομικής προσφοράς:

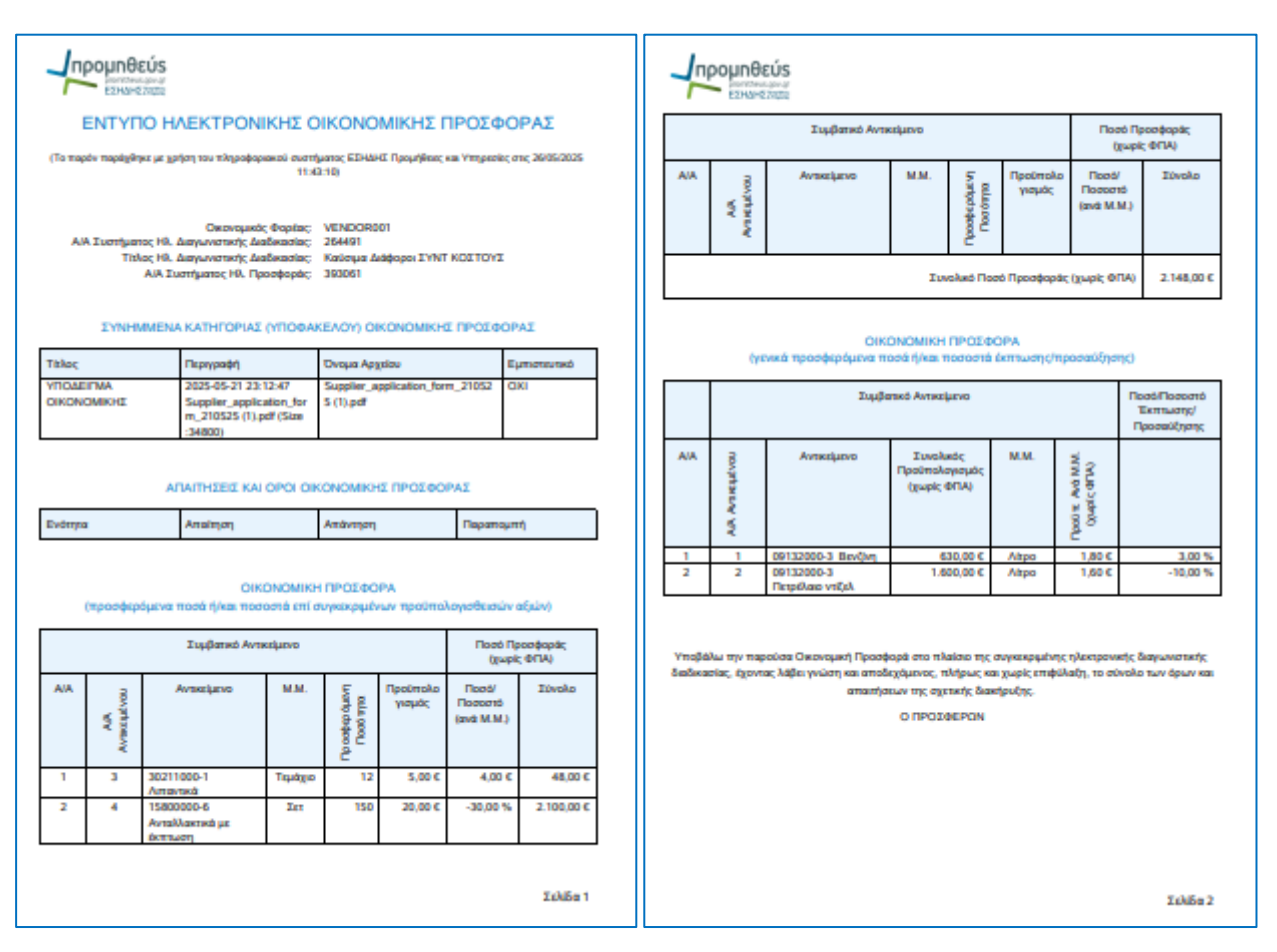

Εικόνα 97: Έντυπο Οικονομικής Προσφοράς

Στο έντυπο υπάρχουν οι παρακάτω πίνακες:

- 1. **ΣΥΝΗΜΜΕΝΑ ΚΑΤΗΓΟΡΙΑΣ (ΥΠΟΦΑΚΕΛΟΥ) ΟΙΚΟΝΟΜΙΚΗΣ ΠΡΟΣΦΟΡΑΣ** στον οποίο καταγράφονται τα συνημμένα αρχεία της προσφοράς στην κατηγορία εγγράφων «Οικονομική προσφορά».
- 2. **ΑΠΑΙΤΗΣΕΙΣ ΚΑΙ ΟΡΟΙ ΟΙΚΟΝΟΜΙΚΗΣ ΠΡΟΣΦΟΡΑΣ** στον οποίο καταγράφονται οι απαντήσεις των οικονομικών φορεων σε απαιτήσεις που είχαν τεθεί στην στην κατηγορία «Οικονομική προσφορά».
- ΟΙΚΟΝΟΜΙΚΗ ΠΡΟΣΦΟΡΑ (προσφερόμενα ποσά ή/και ποσοστά επί συγκεκριμένων προϋπολογισθεισών αξιών) στον οποίο καταγράφονται οι προσφερόμενες αξίες σε εθρώ και ποσοστά έκπτωσης.
- 4. **ΟΙΚΟΝΟΜΙΚΗ ΠΡΟΣΦΟΡΑ (γενικά προσφερόμενα ποσά ή/και ποσοστά έκπτωσης/προσαύξησης)** στον οποίο καταγράφονται τα προσφερόμενα προθεσμιακά ποσοστά έκπτωσης.

# Σημεία προσοχής, σφάλματα κατά την υποβολή και εναλλακτική διαδρομή υποβολής προσφοράς

- Κατά την υποβολή των προσφορών στο Σύστημα πραγματοποιούνται έλεγχοι σε δύο στάδια.
  - Κατά την επιλογή της ενέργειας «Συνέχεια», με σκοπό την ανεύρεση λαθών πριν την τελική προσπάθεια υποβολής της προσφοράς, όσον αφορά την ορθή συμπλήρωση τεχνικών απαιτήσεων ή στοιχείων της οικονομικής προσφοράς στις φόρμες του Συστήματος (βλ. ενότητα 1.4 Έλεγχος ορθής συμπλήρωσης στοιχείων με την επιλογή της ενέργειας «Συνέχεια»)
  - Κατά την επιλογή της ενέργειας «Υποβολή» κυρίως κατά πόσον οι επισυναφθείσες στην προσφορά εξαχθείσες από το Σύστημα αναφορές (εκτυπώσεις), σε μορφή αρχείου με μορφότυπο PDF, της οικονομικής ή/και της τεχνικής προσφοράς είναι οι τελευταίες εξαχθείσες αναφορές (εκτυπώσεις), έχουν επισυναφθεί στην σωστή κατηγορία επισυναπτόμενων και απεικονίζουν το περιεχόμενο της ηλεκτρονικής προσφοράς κατά το χρόνο της υποβολής.
- Προτείνεται μετά τη συμπλήρωση των στοιχείων στις φόρμες του Συστήματος και πριν την εξαγωγή των απαραίτητων εκτυπώσεων, να εκτελείται την ενέργεια «Συνέχεια» ώστε εάν προκύψουν σφάλματα συμπλήρωσης να μην απαιτηθεί να εξάγετε ε νέου τις εκτυπώσεις κατά το τελευταίο στάδιο της υποβολής και πιθανόν σε χρόνο πολύ κοντά στη λήξη της καταληκτικής ημερομηνία υποβολής προσφορών.
- Μετά την εξαγωγή των εκτυπώσεων από το Σύστημα, δεν θα πρέπει να πραγματοποιήσετε άλλη ενέργεια (π.χ. διαγραφή ή επισύναψη αρχείου, αλλαγή τιμή, αλλαγή απάντησης) πλην της τελικής αποθήκευσης του προσχεδίου της ηλεκτρονικής προσφοράς καθώς τότε οι εκτυπώσεις καθίσταται άκυρες και θα πρέπει να εξαχθούν εκ νέου πριν την υποβολή της προσφοράς ώστε να ταυτίζονται με τα μεταδεδομένα και στοιχεία των ηλεκτρονικών φορμών και να είναι επιτυχής ο έλεγχος που πραγματοποιείται από το Σύστημα κατά την ώρα της υποβολής της προσφοράς. Επίσης, κάθε φορά που εξάγετε μία νέα εκτύπωση καθίσταται άκυρη η προηγούμενη ακόμη και αν δεν υπάρχουν αλλαγές στις ηλεκτρονικές φόρμες.

# a) Ενδεικτικά μηνύματα σφάλματος κατά την προσπάθεια υποβολής της προσφοράς και τρόπος επίλυσής τους

|   | Ενδεικτικά μονύματα σφάλματος                                                                                                    |                                                                                                    |
|---|----------------------------------------------------------------------------------------------------|----------------------------------------------------------------------------------------------------|
|   | κατά την προσπάθεια υποβολής της ποοσφοράς                                                                                                    | Τρόπος αντιμετώπισης/επίλυσης                                                                                                    |
| 1 | FINAL_RESULT: Δεν βρέθηκε έγκυρη Τεχνική Προσφορά σύμφωνα με                                                                                                    |                                                                                                    |
|   | την λήψη της εκτύπωσής της ή δεν έχει οριστεί σωστή κατηγορία.                                                                                                    |                                                                                                    |
|   | Τι σημαίνει<br>Το τελευταίο συνημμένο αρχείο στην κατηγορία/υποφάκελο<br>«Δικαιολογητικά Συμμετοχής/Τεχνική προσφορά» αποτελεί την<br>τελευταία εξαχθείσα εκτύπωση της τεχνικής προσφοράς από το<br>σύστημα κατά την ώρα υποβολής, αλλά έχει τροποποιηθεί ο<br>δημιουργός pdf (pdf producer).<br>ή<br>Το τελευταίο συνημμένο αρχείο στην κατηγορία/υποφάκελο<br>«Δικαιολογητικά Συμμετοχής/Τεχνική προσφορά» αποτελεί την<br>τελευταία εξαχθείσα εκτύπωση της τεχνικής προσφοράς από το<br>σύστημα κατά την ώρα υποβολής, αλλά έχει επισυναφθεί στην<br>κατηγορία/υποφάκελο «Οικονομική προσφορά».<br>ή<br>Το τελευταίο συνημμένο αρχείο στην κατηγορία/υποφάκελο<br>«Δικαιολογητικά Συμμετοχής/Τεχνικής προσφορά», δεν αποτελεί την<br>τελευταία εξαχθείσα εκτύπωση της τεχνικής προσφοράς από το<br>σύστημα κατά την ώρα υποβολής (π.χ. έχουν εξαχθεί πολλές<br>εκτυπώσεις και εκ παραδρομής δεν επισυνάφθηκε η χρονικά τελευταία<br>εξαχθείσα εκτύπωση κατά την ώρα της προσπάθειας υποβολής).<br>ή<br>Το τελευταίο συνημμένο αρχείο στην κατηγορία/υποφάκελο<br>«Δικαιολογητικά Συμμετοχής/Τεχνικής προσφορά» είναι αρχείο που<br>έχαι παραχθεί/συνταχθεί από τον συμμετέχοντα και όχι η εξαχθείσα                                                                                                    | <ol> <li>Διαγράφετε από το προσχέδιο της προσφοράς σας<br/>την εκτύπωση της τεχνικής προσφοράς του<br/>συστήματος και αποθηκεύετε το προσχέδιο.</li> <li>Επαναλαμβάνετε τη διαδικασία εξαγωγής της<br/>εκτύπωσης της τεχνικής προσφοράς από το σύστημα,<br/>την οποία υπογράφετε ψηφιακά.</li> <li>Επισυνάπτετε την εκτύπωση στην<br/>κατηγορία/υποφάκελο «Δικαιολογητικά Συμμετοχής /<br/>Τεχνική προσφορά» και χωρίς να<br/>προσθέσετε/τροποποιήσετε κανένα άλλο<br/>στοιχείο/παράμετρο της προσφοράς σας,<br/>αποθηκεύετε το προσχέδιο και</li> <li>Επιλέγετε «Συνέχεια» και «Υποβολή».</li> </ol> |
|   | από το σύστημα εκτύπωση.                                                                                                    |                                                                                                    |
| 2 | ΗΝΑL_RESULT: Δεν βρεθηκε έγκυρη Οικονομική Προσφορά σύμφωνα<br>με την λήψη της εκτύπωσής της ή δεν έχει οριστεί σωστή κατηγορία.<br><i>Τι σημαίνει</i><br>Το τελευταίο συνημμένο αρχείο στην κατηγορία/υποφάκελο<br>«Οικονομική προσφορά» αποτελεί την τελευταία εξαχθείσα εκτύπωση<br>της οικονομικής προσφοράς από το σύστημα κατά την ώρα υποβολής,<br>αλλά έχει τροποποιηθεί ο δημιουργός pdf (pdf producer).<br>ή<br>Το τελευταίο συνημμένο αρχείο στην κατηγορία/υποφάκελο<br>«Οικονομική προσφοράς από το σύστημα κατά την ώρα υποβολής,<br>αλλά έχει επισυναφθεί στην κατηγορία/υποφάκελο<br>«Οικονομικής προσφοράς από το σύστημα κατά την ώρα υποβολής,<br>αλλά έχει επισυναφθεί στην κατηγορία/υποφάκελο «Δικαιολογητικά<br>Συμμετοχής/Τεχνική».<br>ή<br>Το τελευταίο συνημμένο αρχείο στην κατηγορία/υποφάκελο<br>«Δικαιολογητικά Συμμετοχής/Τεχνικής προσφορά», δεν αποτελεί την<br>τελευταία εξαχθείσα εκτύπωση της οικονομικής προσφοράς από το<br>σύστημα κατά την ώρα υποβολής (π.χ. έχουν εξαχθεί πολλές<br>εκτυπώσεις και εκ παραδρομής δεν επισυνάφθηκε η χρονικά τελευταία<br>εξαχθείσα εκτύπωση κατά την ώρα της προσπάθειας υποβολής).<br>ή<br>Το τελευταίο συνημμένο αρχείο στην κατηγορία/υποφάκελο<br>«Οικονομική προσφορά» είναι αρχείο στην κατηγορία/υποφάκελο<br>«Οικονομική προσφορά» είναι αρχείο στην κατηγορία/υποφάκελο<br>από τον συμμετέχοντα και όχι η εξαχθείσα από το σύστημα εκτύπωση. | <ol> <li>Διαγράφετε από το προσχέδιο της προσφοράς την<br/>εκτύπωση της οικονομικής προσφοράς του<br/>συστήματος και αποθηκεύετε το προσχέδιο.</li> <li>Επαναλαμβάνετε τη διαδικασία εξαγωγής της<br/>εκτύπωσης της οικονομικής προσφοράς την οποία<br/>υπογράφετε ψηφιακά.</li> <li>Επισυνάπτετε την εκτύπωση της οικονομικής στην<br/>κατηγορία/υποφάκελο «Οικονομική προσφορά» και<br/>χωρίς να προσθέσετε/τροποποιήσετε κανένα άλλο<br/>στοιχείο/παράμετρο της προσφοράς σας,<br/>αποθηκεύετε το προσχέδιο και</li> <li>Επιλέγετε «Συνέχεια» και «Υποβολή».</li> </ol>                            |
| 3 | <ul> <li>FINAL_RESULT: Έχουν αφαιρεθεί συνημμένα ή έχουν αλλάξει τίτλο / περιγραφή / ενδ. εμπιστευτικότητας / κατηγορία.</li> <li><i>Τι σημαίνει</i></li> <li>Έχουν γίνει αλλαγές στην ηλεκτρονική προσφορά μετά την εξαγωγή της εκτύπωσης από το σύστημα π.χ. αφαίρεση συνημμένου αρχείου, αλληνό τος άνδειδος ευμητευμικότησος μ. τ.</li> </ul>                                                                                                    | <ol> <li>Διαγράφετε από το προσχέδιο της προσφοράς σας την<br/>ή τις εκτυπώσεις του συστήματος και αποθηκεύετε το<br/>προσχέδιο.</li> </ol>                                                                                                    |
|   | שיישרין נון פיטפאון פאונט נט נווע נוןנע אונונ                                                                                                    |                                                                                                    |

|   |                                                                                                    | II.  | Επαναλαμβάνετε τη διαδικασία εκτύπωσης της<br>τεχνικής ή/και της οικονομικής προσφοράς τις οποίες<br>υπογράφετε ψηφιακά.                                                                                                    |
|---|----------------------------------------------------------------------------------------------------|------|----------------------------------------------------------------------------------------------------|
|   |                                                                                                    |      | <b>Επισυνάπτετε</b> τις εκτυπώσεις στη σωστή<br>κατηγορία/υποφάκελο και χωρίς να<br>προσθέσετε/τροποποιήσετε κανένα άλλο<br>στοιχείο/παράμετρο της προσφοράς σας,<br>αποθηκεύετε το προσχέδιο.                                                                                                    |
|   |                                                                                                    | IV.  | <b>Επιλέγετε</b> «Συνέχεια» και «Υποβολή».                                                                                                    |
| 4 | FINAL_RESULT: Έχουν προστεθεί νέα συνημμένα ή τα ονόματα των<br>αρχείων έχουν αλλαχθεί μετά την λήψη των εκτυπώσεων.<br><i>Τι σημαίνει</i>                                            | I.   | <b>Διαγράφετε</b> από το προσχέδιο της προσφοράς σας την<br>ή τις εκτυπώσεις του συστήματος και αποθηκεύετε το<br>προσχέδιο.                                                                                                    |
|   | Έχουν γίνει αλλαγές στην ηλεκτρονική προσφορά μετά την εξαγωγή της<br>εκτύπωσης από το σύστημα π.χ. προσθήκη νέου συνημμένου αρχείου,<br>αλλαγή της ένδειξης εμπιστευτικότητας κ.λ.π. | 11.  | Επαναλαμβάνετε τη διαδικασία εκτύπωσης της<br>τεχνικής ή/και της οικονομικής προσφοράς τις οποίες<br>υπογράφετε ψηφιακά.                                                                                                    |
|   |                                                                                                    | III. | <b>Επισυνάπτετε</b> τις εκτυπώσεις στη σωστή κατηγορία/υποφάκελο και χωρίς να προσθέσετε/τροποποιήσετε κανένα άλλο στοιχείο/παράμετρο της προσφοράς σας,                                                                                                    |
|   |                                                                                                    | IV.  | αποθηκευετε το προσχεοιο.<br>Επιλέγετε «Συνέχεια» και «Υποβολή».                                                                                                    |
| 5 | FINAL_RESULT: Έχουν γίνει αλλαγές στην οικονομική προσφορά μετά<br>την λήψη της εκτύπωσής της. Τελ.Αλλαγή: 07/05/2018 09:46:15<br><i>Τι σημαίνει</i>                                  | I.   | <b>Διαγράφετε</b> από το προσχέδιο της προσφοράς την<br>εκτύπωση της οικονομικής προσφοράς του<br>συστήματος και αποθηκεύετε το προσχέδιο.                                                                                                    |
|   | Έχουν γίνει αλλαγές στην ηλεκτρονική προσφορά μετά την εξαγωγή της<br>χρονικά τελευταίας εκτύπωσης της οικονομικής προσφοράς από το<br>σύστημα π.χ. διόρθωση τιμής κ.λ.π.             | 11.  | Επαναλαμβάνετε τη διαδικασία εξαγωγής της<br>εκτύπωσης της οικονομικής προσφοράς την οποία<br>υπογράφετε ψηφιακά.                                                                                                    |
|   |                                                                                                    | ш.   | Επισυνάπτετε την εκτύπωση της οικονομικής στην<br>κατηγορία/υποφάκελο «Οικονομική προσφορά» και<br>χωρίς να προσθέσετε/τροποποιήσετε κανένα άλλο<br>στοιχείο/παράμετρο της προσφοράς σας,<br>αποθηκεύετε το προσχέδιο και                                                                                                    |
|   |                                                                                                    | IV.  | <b>Επιλέγετε</b> «Συνέχεια» και «Υποβολή».                                                                                                    |
| 6 | FINAL_RESULT: Έχουν γίνει αλλαγές στην τεχνική προσφορά μετά την<br>λήψη της εκτύπωσής της. Τελ.Αλλαγή: 28/05/2018 13:45:20                                                           | I.   | <b>Διαγράφετε</b> από το προσχέδιο της προσφοράς σας την<br>εκτύπωση της τεχνικής προσφοράς του συστήματος                                                                                                    |
|   | Τι σημαίνει<br>Ένουν νίνει αλλανές στην ηλεκτοονική προσφορά μετά την εξανωνή της                                                                                                    |      | και αποθηκεύετε το προσχέδιο.                                                                                                    |
|   | χρονικά τελευταίας εκτύπωσης της τεχνικής προσφοράς από το<br>σύστημα π.χ. διόρθωση απαιτήσεων, παραπομπών κ.λ.π.                                                                     | 11.  | Επαναλαμβάνετε τη διαδικασία εξαγωγής της<br>εκτύπωσης της τεχνικής προσφοράς από το σύστημα,<br>την οποία υπογράφετε ψηφιακά.                                                                                                    |
|   |                                                                                                    | 111. | Επισυνάπτετε         την         εκτύπωση         στην           κατηγορία/υποφάκελο         «Δικαιολογητικά Συμμετοχής /           Τεχνική         προσφορά»         και         χωρίς         να           προσθέσετε/τροποποιήσετε         κανένα         άλλο           στοιχείο/παράμετρο         της         προσφοράς         σας,           αποθηκεύετε το προσχέδιο και |
|   |                                                                                                    | IV.  | <b>Επιλέγετε</b> «Συνέχεια» και «Υποβολή».                                                                                                    |

| 7  | FINAL_RESULT: Δεν έχει γίνει καθόλου ή δεν έχει ολοκληρωθεί η<br>εκτύπωση της Τεχνικής Προσφοράς                                                                                                    | I. Προβείτε ή επαναλάβετε τη διαδικασία της                                                                                                    |
|----|----------------------------------------------------------------------------------------------------|----------------------------------------------------------------------------------------------------|
|    | Τι σημαίνει                                                                                                    | εκτύπωσης της τεχνικής προσφοράς από το σύστημα,<br>του οποία υπονοάφετε μαφυακά                                                                                                    |
|    | Δεν έχει εξαχθεί η εκτύπωση της Τεχνικής προσφοράς από το σύστημα<br>ή δεν έχει ακόμη ολοκληρωθεί.                                                                                                    | <ul> <li>ΙΙ. Επισυνάπτετε την εκτύπωση στην κατηγορία/υποφάκελο «Δικαιολογητικά Συμμετοχής / Τεχνική προσφορά» και χωρίς να προσθέσετε/τροποποιήσετε κανένα άλλο στοιχείο/παράμετρο της προσφοράς σας, αποθηκεύετε το προσχέδιο και</li> <li>ΙΙΙ. Επιλέγετε «Συνέχεια» και «Υποβολή».</li> </ul>                                                                                                    |
| 8  | FINAL_RESULT: Δεν έχει γίνει καθόλου ή δεν έχει ολοκληρωθεί η<br>εκτύπωση της Οικονομικής Προσφοράς<br>Τι σημαίνει<br>Δεν έχει εξαχθεί η εκτύπωση της Οικονομικής προσφοράς από το<br>σύστημα ή δεν έχει ακόμη ολοκληρωθεί.                              | <ul> <li>Προβείτε ή επαναλάβετε τη διαδικασία της εκτύπωσης της οικονομικής προσφοράς από το σύστημα, την οποία υπογράφετε ψηφιακά.</li> <li>Επισυνάπτετε την εκτύπωση στην κατηγορία/υποφάκελο «Οικονομική προσφορά» και χωρίς να προσθέσετε/τροποποιήσετε κανένα άλλο στοιχείο/παράμετρο της προσφοράς σας, αποθηκεύετε το προσχέδιο και</li> <li>Επιλέγετε «Συνέχεια» και «Υποβολή».</li> </ul>                                                                                                    |
| 9  | FINAL_RESULT: Δεν έχετε επισυνάψει κανένα αρχείο σχετικά με την<br>Οικονομική Προσφορά.<br><i>Τι σημαίνει</i><br>Δεν έχει επισυναφθεί στην ηλεκτρονική προσφορά κανένα αρχείο στην<br>κατηγορία/υποφάκελο «Οικονομική προσφορά».                         | <ul> <li>Ελέγξτε εάν εκ παραδρομής έχετε επισυνάψει την εκτύπωση της οικονομικής προσφοράς του συστήματος στην κατηγορία/υποφάκελο «Δικαιολογητικά Συμμετοχής/Τεχνική» (αν ναι, διαγράψτε την*).</li> <li>Επαναλάβετε τη διαδικασία της εκτύπωσης της οικονομικής προσφοράς από το σύστημα, εάν έχετε κάνει αλλαγές στις φόρμες του συστήματος και η τελευταία χρονικά διαθέσιμη δεν τις εμπεριέχει, και υπογράψτε την ψηφιακά.</li> <li>Επισυνάπτετε την τελευταία χρονικά εξαχθείσα εκτύπωση της οικονομικής προσφοράς υποσφοράς του συστήματος και η τελευταία χρονικά διαθέσιμη δεν τις εμπεριέχει, και υπογράψτε την ψηφιακά.</li> <li>Επισυνάπτετε την τελευταία χρονικά εξαχθείσα εκτύπωση της οικονομικής προσφοράς του συστήματος στην κατηγορία/υποφάκελο «Οικονομική προσφορά» και χωρίς να προσθέσετε/τροποποιήσετε κανένα άλλο στοιχείο/παράμετρο της προσφοράς σας, αποθηκεύετε το προσχέδιο.</li> <li>Επιλέγετε «Συνέχεια» και «Υποβολή».</li> </ul> |
| 10 | FINAL_RESULT: Δεν έχετε επισυνάψει κανένα αρχείο σχετικά με την<br>Τεχνική Προσφορά.<br><i>Τι σημαίνει</i><br>Δεν έχει επισυναφθεί στην ηλεκτρονική προσφορά κανένα αρχείο στην<br>κατηγορία/υποφάκελο «Δικαιολογητικά Συμμετοχής / Τεχνική<br>προσφορά» | <ul> <li>Ελέγξτε εάν εκ παραδρομής έχετε επισυνάψει την εκτύπωση της τεχνικής προσφοράς του συστήματος στην κατηγορία/υποφάκελο «Οικονομική προσφορά» (αν ναι, διαγράψτε την*).</li> <li>Επαναλάβετε τη διαδικασία της εκτύπωσης της τεχνικής προσφοράς από το σύστημα, εάν έχετε κάνει</li> </ul>                                                                                                    |

|    |                                                                                                    | χρονικά διαθέσιμη δεν τις εμπεριέχει, και υπογράψτε<br>την ψηφιακά.                                                                                                    |
|----|----------------------------------------------------------------------------------------------------|----------------------------------------------------------------------------------------------------|
|    |                                                                                                    | <ul> <li>ΙΙΙ. Επισυνάπτετε την τελευταία χρονικά εξαχθείσα εκτύπωση της τεχνικής προσφοράς του συστήματος στην κατηγορία/υποφάκελο «Δικαιολογητικά Συμμετοχής / Τεχνική προσφορά» και χωρίς να προσθέσετε/τροποποιήσετε κανένα άλλο στοιχείο/παράμετρο της προσφοράς σας, αποθηκεύετε το προσχέδιο.</li> <li>ΙV. Επιλέγετε «Συνέχεια» και «Υποβολή».</li> <li>* Εάν η εκτύπωση της τεχνικής προσφοράς είχε εκ παραδρομής επισυναφθεί στην κατηγορία/υποφάκελο «Οικονομική προσφορά», ενώ ήδη είχε επισυναφθεί η εκτύπωση της οικονομικής προσφοράς, τότε πριν την προσπάθεια υποβολής της προσφοράς θα πρέπει να εξαχθεί εκ νέου από το σύστημα και η εκτύπωση της</li> </ul> |
|    |                                                                                                    | οικονομικής προσφοράς.                                                                                                    |
| 11 | FINAL_RESULT: Δεν έχετε επισυνάψει κανένα αρχείο σχετικά με την<br>Οικονομική Προσφορά. Δεν έχετε επισυνάψει κανένα αρχείο σχετικά<br>με την Τεχνική Προσφορά.<br><i>Τι σημαίνει</i>                            | Για την υποβολή της ηλεκτρονικής προσφοράς <b>θα πρέπει</b><br><u>κατ ελάχιστον</u> να επισυναφθούν οι εξαχθείσες από το<br>σύστημα εκτυπώσεις της τεχνικής και οικονομικής<br>προσφοράς.                                                                                                    |
|    | Δεν έχει επισυναφθεί στην ηλεκτρονική προσφορά κανένα αρχείο στην<br>κατηγορία/υποφάκελο «Δικαιολογητικά Συμμετοχής / Τεχνική<br>προσφορά» και κανένα αρχείο στην κατηγορία/υποφάκελο<br>«Οικονομική προσφορά». | I. Επαναλαμβάνετε τη διαδικασία εξαγωγής από το<br>σύστημα των εκτυπώσεων της τεχνικής και<br>οικονομικής προσφοράς, εάν απαιτείται, τις οποίες<br>υπογράφετε ψηφιακά.                                                                                                    |
|    |                                                                                                    | II. Επισυνάπτετε την εκτύπωση της τεχνικής προσφοράς<br>στην κατηγορία/υποφάκελο «Δικαιολογητικά<br>Συμμετοχής / Τεχνική προσφορά» και την εκτύπωση<br>της οικονομικής στην κατηγορία/υποφάκελο<br>«Οικονομική προσφορά» και χωρίς να<br>προσθέσετε/τροποποιήσετε κανένα άλλο<br>στοιχείο/παράμετρο της προσφοράς σας,<br>αποθηκεύετε το προσχέδιο και                                                                                                    |
|    |                                                                                                    | III. Επιλέγετε «Συνέχεια» και «Υποβολή».                                                                                                    |

## b) Εναλλακτική διαδρομή υποβολής προσφοράς

Σε περίπτωση που έχετε κάνει όλα τα βήματα κατάρτισης της προσφοράς σας αλλά δεν προχωρήσατε στην υποβολή, ακολουθείτε τη διαδρομή από το Βασικό μενού επιλέγετε «Ηλεκτρονικές Διαγωνιστικές Διαδικασίες (Οικονομικός Φορέας)» ⇔ «Υποβολή προσφορών και αιτήσεων συμμετοχής» και επιλέγετε τον σύνδεσμο «Κονσόλα διαχείρισης».

Εμφανίζεται η παρακάτω οθόνη:

| ϊονσόλα Διαχεί<br>Αναζήτηση δημ      | ρισης<br>ιοσιευμένων διαγω     | νιστικών διαδικασιών        | Τίτλος 🗸                         | Εκτέλεση                                                                             |                                        |                       |                  |                                 |
|--------------------------------------|--------------------------------|-----------------------------|----------------------------------|--------------------------------------------------------------------------------------|----------------------------------------|-----------------------|------------------|---------------------------------|
| Αρχική σε                            | ελίδα υποβο/                   | ώv                          |                                  |                                                                                      |                                        |                       |                  |                                 |
| αλωσήλθατε! 1                        | Ονομα χρήστη: esidi            | sTest esidisTest.           |                                  |                                                                                      |                                        |                       |                  |                                 |
| Ιροσχέδια                            | και ενεργές υτ                 | τοβολές                     |                                  |                                                                                      |                                        |                       |                  |                                 |
| militer Think                        | ne lima" wa wa maal            | Alere áles no orrougágos    | The employee and                 |                                                                                      |                                        |                       |                  | Disone Maria                    |
|                                      | demona francisco               | panele and ing an an inputs | nig chaipeng ong.                |                                                                                      |                                        |                       |                  | to albit? your                  |
| <b>λ/Α Υποβολ</b> ί                  | γ<br>γποβολής                  | Θέση Οικονομικού<br>Φορέα   | Α/Α Διαγωνιστικής<br>Διαδικασίας | Συνοπτικός τίτλος                                                                    | Τύπος                                  | Υπολειπομ.χρόνος      | Παρακολούθηση    | Μηνύματα που δεν<br>διαβάστηκαν |
| 14141                                | Προσχέδιο                      |                             | 353829 1                         | 9/2024 Τμήμα 10 (Δράσεις Ψηφιακού<br>Μετασχηματισμού του Δήμου Πυλαίας-<br>Χορτιάτη) | Διαγωνισμός                            | 2 λεπτά               |                  | 2                               |
| 17788                                | Προσχέδιο                      |                             | 354332                           | Π629/22.07.2024 ΠΑΡΑΓΩΓΗ ΔΙΔΑΚΤΙΚΩΝ<br>ΒΙΒΛΙΩΝ ΣΧΟΛΙΚΟΥ ΕΤΟΥΣ 2025-28                | Διαγωνισμός                            | 4 ημέρες, 20 ώρες     |                  | 1                               |
| 17681                                | Ενεργή                         |                             | 358080,1                         | test ENALLAKTIKH                                                                     | Διαγωνισμός                            |                       |                  | 0                               |
| 17834                                | Προσχέδιο                      |                             | 358167                           | Αίτηση συμμετοχης                                                                    | Πρόσκληση Υποβολής Αιτήσεων Συμμετοχής | 18 ημέρες, 23 ώρες    |                  | 0                               |
| 17612                                | Προσχέδιο                      |                             | 358043                           | test                                                                                 | Διαγωνισμός                            | 24 ημέρες, 17 ώρες    | 12751            | 0                               |
| νοικτές π                            | ροσκλήσεις τη                  | ς εταιρείας σας             |                                  |                                                                                      |                                        |                       |                  | Πλήρης λίστα                    |
| ····                                 |                                |                             |                                  | fa har                                                                               | •••••••••••••••••••••••••••••••••••••• | <b>T</b> <sup>1</sup> | M                |                                 |
| δεση Οικονο<br>Δεν Βρέθηκαν (        | αποτελέσματα.                  |                             | Α/Α Διαγωνιστικ                  | ης Διαοικααίας                                                                       | Συνοπτικός τιτλός                      | τυπος                 | τπο/ειπομ.χρονος |                                 |
| ρήγοροι δ<br>Διαχείριση<br>• Προσχέδ | δεσμοί<br>Προβολή υπο          | βολών                       |                                  |                                                                                      |                                        |                       |                  |                                 |
|                                      | <ul> <li>Αποκλεισμέ</li> </ul> | νες και ανακληθείσες        |                                  |                                                                                      |                                        |                       |                  |                                 |
|                                      | <ul> <li>Κατακυρωμ</li> </ul>  | ένες                        |                                  |                                                                                      |                                        |                       |                  |                                 |
|                                      |                                |                             |                                  |                                                                                      |                                        |                       |                  |                                 |

Εικόνα 98: Κονσόλα Διαχείρισης

#### Στην περιοχή Γρήγοροι δεσμοί - Διαχείριση επιλέγετε Προσχέδια

| Κονσόλα Διαχείρισης                                              |                                               |                                                                                        |                                                            |
|------------------------------------------------------------------|-----------------------------------------------|----------------------------------------------------------------------------------------|------------------------------------------------------------|
| Κονσόλα Διαχείρισης ><br>Διαχείριση προσχεδίων απαντήσεων        |                                               |                                                                                        |                                                            |
| Αν πατήσετε "Απάντηση μέσω υπολογιστικού φύλλου", "Εξέταση & Υπο | βολή", "Ένημέρωση" ή "Διαγραφή", το σύστημα   | θα κλειδώσει αυτόματα την απάντηση για σας.                                            |                                                            |
| Αναζήτηση                                                        |                                               |                                                                                        |                                                            |
| Στην αναζήτηση δεν ισχύει η συμφωνία πεζών-κεφαλαίων             | 2                                             |                                                                                        |                                                            |
| A/A Υποβολής 414141                                              | J                                             | Αριθμός αναφοράς                                                                       |                                                            |
| Δημιουργία υποβολής από                                          |                                               | Κλείσιμο τις επόμενες Χ ημέρες                                                         |                                                            |
| Μετάβαση Απαλοιφή                                                |                                               |                                                                                        |                                                            |
| Επιλέξτε ένα προσχέδιο απάντησης: Απάντηση μέσω υπολογια         | τικού φύλλου Διαγραφή Αναίρ.κλειδ.            | Εξέταση και υποβολή Ενημέρωση Ι •••                                                    |                                                            |
| Επιλογή Αριθμός Αριθμός Κατάσταση Αναφοράς Κατάσταση Αντόκρισης  | Οικονομικός<br>Φορέας<br>Οικονομικού<br>Φορέα | Α/Α Διαγωνιστικής 🔝 Συνοπτικός τίτλος 🗠<br>Διαδικασίας                                 | Τύπος ☆ Κλείδωμα ☆ Ημερομηνία<br>από ☆ κλειδώματος         |
| ④ 414141 Προσχέδιο                                               |                                               | 9/2024 Τμήμα 10 (Δράσεις Ψr<br>353629 📊 Μετασχηματισμού του Δήμου<br>Πυλαίας-Χορτιάτη) | φιακού<br>RFQ esidisTest, 31/07/2024 09:57:5<br>esidisTest |
| Επιστροφή στο Κονσόλα Διαχείρισης                                |                                               |                                                                                        |                                                            |
|                                                                  |                                               |                                                                                        |                                                            |

Εικόνα 99: Εύρεση ΑΑ προσφοράς και Υποβολή

Καταχωρίζετε τον Α/Α Υποβολής και επιλέγετε «Μετάβαση». Επιλέγετε τον Αριθμό Απάντησης και στη συνέχεια «Εξέταση και υποβολή», μεταφορά στο προσχέδιο της προσφοράς και επιλογή «Υποβολή» ακολουθώντας τις οδηγίες της ενότητας 1.5 Εξαγωγή, έλεγχος, επισύναψη εκτυπώσεων και υποβολή προσφοράς.

## 2. Υποβολή αίτησης συμμετοχής (απάντησης) σε πρόσκληση υποβολής αίτησης συμμετοχής

Η διαδικασία υποβολής αίτησης συμμετοχής αφορά στο πρώτο στάδιο προεπιλογής των προβλεπόμενων διαδικασιών του v.4412/2016, ενδεικτικά της κλειστής διαδικασίας του άρθρου 28 του v.4412/2016, του ανταγωνιστικού διαλόγου και του δυναμικού συστήματος αγορών.

Τα βήματα που ακολουθούνται για την υποβολή της αίτησης συμμετοχής μέσω του ΕΣΗΔΗΣ Προμηθειών και Υπηρεσιών είναι τα εξής:

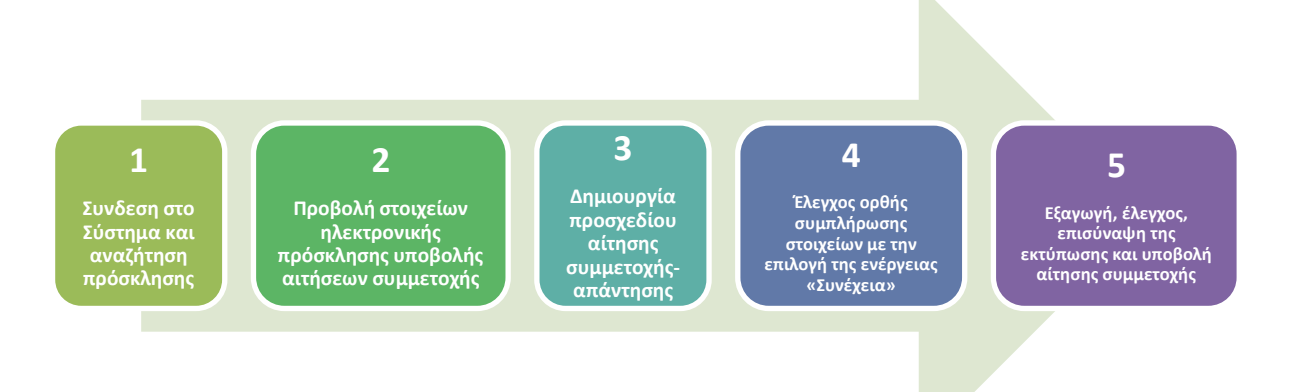

### 2.1 Σύνδεση στο Σύστημα και αναζήτηση πρόσκλησης

Μετά την σύνδεση σας στο Σύστημα (βλ. ενότητα <u>1. Σύνδεση (login)</u>) και αφού έχετε εντοπίσει τον Α/Α Διαγωνιστικής Διαδικασίας μέσω της Διαδικτυακής Πύλης «Προμηθεύς» www.promitheus.gov.gr, σύμφωνα με τον τρόπο που αναλύθηκε στην ενότητα <u>1.1. Αναζήτηση/εύρεση του αριθμού διαγωνιστικής διαδικασίας μέσω της</u> <u>Διαδικτυακής Πύλης «Προμηθεύς</u>», από το Βασικό μενού ακολουθείτε τη διαδρομή «Ηλεκτρονικές Διαγωνιστικές Διαδικασίες (Οικονομικός Φορέας)» ⇔ «Υποβολή προσφορών και αιτήσεων συμμετοχής» και επιλέγετε τον σύνδεσμο «Κονσόλα διαχείρισης».

| рхікі      | <b>ἡ Σελίδα</b>                                                                                            |
|------------|----------------------------------------------------------------------------------------------------|
| Βασι       | ικό Μενού                                                                                                  |
| ) <b>(</b> | Διαχείριση Συμβάσεων - Προφίλ Προμηθευτή<br>Ηλεκτρονικές Διαγωνιστικές Διαδικασίες<br>(Οικονομικός Φορέας) |
| 4          | Υποβολή προσφορών και αιτήσεων<br>συμμετοχής                                                               |
| C          | Κονσόλα Διαχείρισης                                                                                        |
|            | Ειδοποιήσεις                                                                                               |

Εικόνα 100: Κονσόλα Διαχείρισης χρήστη Οικονομικού Φορέα

Στην «**Αναζήτηση δημοσιευμένων διαγωνιστικών διαδικασιών**» στο επάνω μέρος της οθόνης της **Κονσόλας** διαχείρισης, αλλάζετε το φίλτρο σε «**Αριθμός**», καταχωρίζετε τον **Α/Α Διαγωνιστικής διαδικασίας** και επιλέγετε «**Εκτέλεση**».

| =                                                                                                    | Â      | *   | ۵ | <br>Ο χρήστης συνδέθηκε ως <b>ESIDIS.GR@GMAIL.COM</b> | ? | ሳ |
|----------------------------------------------------------------------------------------------------|--------|-----|---|-------------------------------------------------------|---|---|
| Κονσόλα Διαχείρισης                                                                                                    | Fundba |     |   |                                                       |   |   |
| Αναζητηση οπροσιτομενών οιαγώνιστικών οιαοικαστών Αρτομός 27/136<br>Αρχική σελίδα υποβολών<br>Καλωσηλθατε! Ονομα χρήστη: esidisTest esidisTest. | EKTEA  | τση |   |                                                       |   |   |

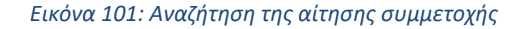

Στην οθόνη που εμφανίζεται, επιλέγετε τον αριθμό της πρόσκλησης που εμφανίζεται με μπλε χρώμα, ώστε να έχετε πρόσβαση στα στοιχεία αυτής.

|                                | Αοιιάδιος                                                     |                                                                                         |                                                                                                    |
|--------------------------------|---------------------------------------------------------------|-----------------------------------------------------------------------------------------|----------------------------------------------------------------------------------------------------|
|                                | Γραμμή                                                        |                                                                                         |                                                                                                    |
| American                       | Ομάδα                                                         |                                                                                         |                                                                                                    |
| Automati                       |                                                               |                                                                                         |                                                                                                    |
| Αρμόδιος 🗠                     |                                                               | Υπολειπομ.χρόνος 📥                                                                      | Καταληκτική ημ/ν<br>υποβολής                                                                                     |
| Εκπαιδευόμενος 03, Εκπ03-Όνομα |                                                               | 1115 ημέρες, 23 ώρες                                                                    | 21/12/2026 11:00:00                                                                                              |
| 6                              | 6<br>Απαλοιφή<br>Αρμόδιος Δ<br>Εκπαιδευόμενος 03, Εκπ03-Ονομα | 6 Αρμόδιος<br>Γραμμή<br>Ομάδα<br>Απαλοιφή<br>Απαλοιφή<br>Εκπαιδευόμενος 03, Εκπ03-Ονομα | 6 Αρμόδιος Γραμμή Ομάδα Απαλοιφή Απαλοιφή Υπολειπομ.χρόνος ▲ Εκπαιδευόμενος 03, Εκπ03-Ονομα 1115 ημέρες, 23 ώρες |

Εικόνα 102: Επιλογή της αίτησης για έλεγχο όρων και τη δημιουργία υποβολής αίτησης συμμετοχής

## 2.2 Προβολή στοιχείων ηλεκτρονικής πρόσκλησης υποβολής αιτήσεων συμμετοχής

Μετά την αναζήτηση και επιλογή της πρόσκλησης ο χρήστης μεταφέρεται στην καρτέλα «**Γενικά στοιχεία**» αυτής. Αυτό το βήμα δεν είναι απαραίτητο για την υποβολή της αίτησης συμμετοχής, προτείνεται όμως να ακολουθείται από τους χρήστες (*ειδικά κατά την έναρξη χρήσης του Συστήματος*) προκειμένου να είναι σε θέση να γνωρίζουν βασικά στοιχεία της διαδικασίας αλλά και να ελέγξουν τυχόν σφάλματα της Αναθέτουσας Αρχής κατά το σχεδιασμό της σε σχέση με τα αναφερόμενα στο τεύχος της Διακήρυξης.

|                                                                                    | Προμι<br>ΕΣΙ                                                                                                    |                                                                                 |                                                                                                    | γωνισμοί                                                                                                    |                                                                                                    | â                                                          | *                        | ø                       | <b>(</b> <sup>99+</sup> )                            | Ο χρήστ                     | ης συνδέθηι                                                                                                    | κε ως ESIDIS               | S.GR@GI     | MAIL.COM                     | ?         | (           |
|------------------------------------------------------------------------------------|----------------------------------------------------------------------------------------------------|---------------------------------------------------------------------------------|----------------------------------------------------------------------------------------------------|----------------------------------------------------------------------------------------------------|----------------------------------------------------------------------------------------------------|------------------------------------------------------------|--------------------------|-------------------------|------------------------------------------------------|-----------------------------|----------------------------------------------------------------------------------------------------|----------------------------|-------------|------------------------------|-----------|-------------|
| νσόλα Διαχεί                                                                       | ρισης                                                                                                    |                                                                                 |                                                                                                    |                                                                                                    |                                                                                                    |                                                            |                          |                         |                                                      |                             |                                                                                                    |                            |             |                              |           |             |
| ουσόλα Διανεί                                                                      |                                                                                                    |                                                                                 |                                                                                                    |                                                                                                    |                                                                                                    |                                                            |                          |                         |                                                      |                             |                                                                                                    |                            |             |                              |           |             |
| ρόσκλης                                                                            | ση Υποβολής                                                                                                    | Αίτηση                                                                          | ς Συμμε                                                                                                 | τοχής: 277                                                                                                    | 136                                                                                                    |                                                            |                          |                         |                                                      |                             |                                                                                                    |                            |             |                              |           |             |
|                                                                                    |                                                                                                    |                                                                                 |                                                                                                    |                                                                                                    |                                                                                                    |                                                            |                          |                         |                                                      | E                           | έργειες Δ                                                                                                    | Δημιουργία σ               | απάντησηα   | s ·                          | ЕКТ       | τέλεσι      |
|                                                                                    |                                                                                                    | Συνοπτικό<br>Κατ<br>Υπολειπομ.                                                  | ς τίτλος Α<br>ιάσταση Ε<br>ι.χρόνος 1                                                                   | ίτηση για πληρο<br>νεργή διαδικασία<br>115 ημέρες, 22 ώ                                                                                                | φορίες<br>α προς υποβολή προι<br>ύρες                                                                                    | σφορών<br>Κ                                                | Ημ/νία ε<br>αταληκτική η | έναρξης υ<br>ημερ/νία υ | ιποβολής π<br>ιποβολής π                             | οοσφορών/α                  | ιιτήσεων σ                                                                                                    | υμμετοχής<br>υμμετοχής     | 01/12/20    | 023 11:54:58<br>026 11:00:00 | 3         |             |
| Γενικά Στοιχι                                                                      | εία Οικονομική Πι                                                                                                    | οσφορά Η                                                                        | Ημερομηνίες                                                                                             | & Κανόνες Διενέ                                                                                                    | τργειας                                                                                                    |                                                            |                          |                         |                                                      |                             |                                                                                                    |                            |             |                              |           |             |
|                                                                                    |                                                                                                    |                                                                                 |                                                                                                    |                                                                                                    |                                                                                                    |                                                            |                          |                         |                                                      | Στυλ απάντ                  | mane Mn                                                                                                    | σιοοισιένε                 | n (ποοσβ(   | άσιμη από τι                 | ους λοιπο |             |
|                                                                                    | Av                                                                                                    | Αρμόδιος Υ<br>τικείμενο Δια                                                     | ′πάλληλος<br>Αιτών<br>αγωνισμού                                                                         | Εκπαιδευόμενο<br>Εκπαιδευόμενο<br>Αίτηση για πλη                                                                                                    | ις 03, Εκπ03-Ονομα<br>ις 03, Εκπ03-Ονομα<br>ηροφορίες                                                                    |                                                            |                          |                         |                                                      | O                           | μάδα<br>ΦΟ                                                                                                    | )                          | il (ilboobr |                              | .,        | ους         |
| Απαιτήσε                                                                           | Av<br>۱ <b>ς &amp; Όροι</b>                                                                                                    | Αρμόδιος Υ<br>τικείμενο Δια                                                     | πάλληλος<br>Αιτών<br>αγωνισμού                                                                          | Εκπαιδευόμενο<br>Εκπαιδευόμενο<br>Αίτηση για πλι                                                                                                    | ις 03, Εκπ03-Ονομα<br>ις 03, Εκπ03-Ονομα<br>ηροφορίες                                                                    |                                                            |                          |                         |                                                      | O                           | οΦ)<br>μάδα                                                                                                    | )                          | il (ilboobt |                              |           | ως          |
| Απαιτήσε<br>•••                                                                    | ۸۷<br>۱ <b>ς &amp; Όροι</b>                                                                                                    | Αρμόδιος Υ<br>τικείμενο Διο                                                     | πάλληλος<br>Αιτών<br>αγωνισμού                                                                          | Εκπαιδευόμενο<br>Εκπαιδευόμενο<br>Αίτηση για πλη                                                                                                    | ις 03, Εκπ03-Όνομα<br>ις 03, Εκπ03-Όνομα<br>ηροφορίες                                                                    |                                                            |                          |                         |                                                      | o                           | οΦ)                                                                                                    | )                          | II (hpoope  |                              |           | ους         |
| Απαιτήσε<br>εμφάνιση όλ                                                            | Αν<br>εις & Όροι<br>ων των λεπτομερειώ                                                                                                    | Αρμόδιος Υ<br>τικείμενο Δια<br>ν   Απόκρυψη                                     | πάλληλος<br>Αιτών<br>αγωνισμού<br>η όλων των /                                                          | Εκπαιδευόμενο<br>Εκπαιδευόμενο<br>Αίτηση για πλη                                                                                                    | ις 03, Εκπ03-Ονομα<br>ις 03, Εκπ03-Ονομα<br>Ιροφορίες                                                                    |                                                            |                          |                         |                                                      | O                           | οΦ)<br>μάδα                                                                                                    | )                          | II (hpoop   |                              |           | ους         |
| Απαιτήσε<br>•••<br>Εμφάνιση όλ<br>Λεπτομέρει                                       | Αν<br><b>Ις &amp; Όροι</b><br>ων των λεπτομερειώ<br><b>Ιες Ενότητα</b><br>Ενότητα                                                                                                    | Αρμόδιος Υ<br>τικείμενο Δια<br>ν   Απόκρυψη                                     | πάλληλος<br>Αιτών<br>αγωνισμού<br>η όλων των /<br>Σύνα<br>0                                             | Εκπαιδευόμενο<br>Εκπαιδευόμενο<br>Αίτηση για πλη<br>λεπτομερειών<br>ολο Συντελεστή                                                                     | ις 03, Εκπ03-Ονομα<br>ις 03, Εκπ03-Ονομα<br>ηροφορίες<br><b>ή Βαρύτητας (Ενότ</b>                                        | τητα)                                                      |                          |                         |                                                      | O                           | μάδα<br>ΟΦ)                                                                                                    | )                          |             |                              |           | ους         |
| Απαιτήσε<br>Εμφάνιση όλ<br>Λεπτομέρει<br>                                          | Αν<br>εις & Όροι<br>ων των λεπτομερειώ<br>ενότητα<br>Ενότητα<br>ξ και συνημμέν                                                                                                    | Αρμόδιος Υ<br>τικείμενο Δικ<br>ιν   Απόκρυψη                                    | πάλληλος<br>Αιτών<br>αγωνισμού<br>η όλων των J<br>Σύνα<br>0                                             | Εκπαιδευόμενο<br>Εκπαιδευόμενο<br>Αίτηση για πλη<br>Ακπτομερειών<br>Ολο Συντελεστή                                                                     | ις 03, Εκπ03-Ονομα<br>ις 03, Εκπ03-Ονομα<br>ηροφορίες<br>ή Βαρύτητας (Ενότ                                               | ητα)                                                       |                          |                         |                                                      | Q                           | ιάδα                                                                                                    |                            |             |                              |           | ους         |
| Απαιτήσε<br>Ειφάνιση όλ<br>Λεπτομέρει<br>Νμειώσεις<br>Σημείωση                     | Αν<br>τις & Όροι<br>ων των λεπτομερειώ<br>των των λεπτομερειώ<br>των των δειτομερειώ<br>των των δειτισμέται<br>των των δειτισμέται<br>των των δειτισμέται<br>των των δειτισμέται<br>των των δειτισμέται<br>των των δειτισμέται<br>των των δειτισμέται<br>των των δειτισμέται<br>των των δειτισμέται<br>των των δειτισμέται<br>των των δειτισμέται<br>των των δειτισμέται<br>των των των των των των των των των των                                                                                                    | Αρμόδιος Υ<br>τικείμενο Δικ<br>ιν   Απόκρυψη<br>Γα<br>ς Φορείς                  | πάλληλος<br>Αιτών<br>αγωνισμού<br>η όλων των λ<br>Σύνο<br>0                                             | Εκπαιδευόμενο<br>Εκπαιδευόμενο<br>Αίτηση για πλη<br>Αιτηση για πλη<br>Ακπτομερειών<br>ολο Συντελεστή                                                   | ις 03, Εκπ03-Ονομα<br>ις 03, Εκπ03-Ονομα<br>ηροφορίες<br>ή Βαρύτητας (Ενότ                                               | ιητα)                                                      |                          |                         |                                                      | 0                           | μάδα<br>                                                                                                    |                            |             |                              |           | ους         |
| Απαιτήσε<br>Εμφάνιση όλ<br>Λεπτομέρει<br>Νημειώσεις<br>Σημείωση<br>κκολουθία       | Αν<br>τις & Όροι<br>των των λεπτομερειώ<br>των των λεπτομερειώ<br>των των των λεπτομεία<br>των των των των των των των των των των | Αρμόδιος Υ<br>ττικείμενο Δικ<br>ν Απόκρυψη<br>Γα<br>ς Φορείς<br>Τύπος Δ         | πάλληλος<br>Αιτών<br>αγωνισμού<br>η όλων των /<br>Σύνα<br>0                                             | Εκπαιδευόμενο<br>Εκπαιδευόμενο<br>Αίτηση για πλη<br>Ακπτομερειών<br>ολο Συντελεστή                                                                     | ις 03, Εκπ03-Ονομα<br>ις 03, Εκπ03-Ονομα<br>ηροφορίες<br>ή Βαρύτητας (Ενότ                                               | ητα)                                                       |                          |                         | Τελ.ενημ<br>από                                      | έρωση                       |                                                                                                    | αία                        |             | Ενημέρωσ                     | η Διαγρ   | ναφ         |
| Απαιτήσε<br>Εμφανιση όλ<br>Λεπτομέρει<br>Νημειώσεις<br>Σημείωσεις<br>κολουθία Δο   | Αν<br>τις & Όροι<br>των των λεπτομερειώ<br>τες Ενότητα<br>Ενότητα<br>ς και συνημμέν<br>προς Οικονομικούτ<br>• Τίτλος Δ<br>espd-request-ν2                                                                                                    | Αρμόδιος Υ<br>ττικείμενο Δικ<br>ν   Απόκρυψη<br>ζ Φορείς<br>Τύπος Δ  <br>Αρχείο | πάλληλος<br>Αιτών<br>αγωνισμού<br>η όλων των /<br>Σύνο<br>ο<br>Περιγραφή<br>espd-reques                 | Εκπαιδευόμενο<br>Εκπαιδευόμενο<br>Αίτηση για πλη<br>Ακπτομερειών<br>γλο Συντελεστή<br>Γ                                                                | ς 03, Εκπ03-Ονομα<br>ις 03, Εκπ03-Ονομα<br>ηροφορίες<br>ή Βαρύτητας (Ενότ<br>φία Δ<br>ση από όλους τους χ                | <b>τητα)</b><br>(ρήστες και ελεύθει                        | ρη πρόσβαστ              | η μέσω τοι              | <b>Τελ.ενημ</b><br>από                               | ο<br>έρωση<br>5_USER3       | Δ     Δ     Δ | αία<br>                    |             | Ενημέρωσ<br>Γ                | η Διαγρ   | ιαφι        |
| Απαιτήσε<br>Εμφάνιση όλ<br>Λεπτομέρει<br>ημειώσεις<br>Σημείωση<br>ικολουθία Δ<br>ο | Αν<br>εις & Όροι<br>ων των λεπτομερειώ<br>εις Ενότητα<br>Ενότητα<br>ς και συνημμέν<br>προς Οικονομικούι<br>- Τίτλος Δ<br>espd-request-ν2<br>ESPD.pdf                                                                                                    | Αρμόδιος Υ<br>ττικείμενο Δικ<br>ν   Απόκρυψη<br>ς Φορείς<br>Τύπος Δ<br>Αρχείο   | "πάλληλος<br>Αιτών<br>αγωνισμού<br>η όλων των /<br>Σύνα<br>0<br>Περιγραφή<br>espd-reques<br>ESPD.pdf (S | Eκπαιδευόμενο     Eκπαιδευόμενο     Alτηση για πλη     Acmoμερειών     Aλο Συντελεστή     Startyco     St-v2     Πρόσβα     portal     Size     Pootal | ς 03, Εκπ03-Ονομα<br>ς 03, Εκπ03-Ονομα<br>ηροφορίες<br>ή Βαρύτητας (Ενότ<br>οη από όλους τους χι<br>ση από όλους τους χι | <b>τητα)</b><br>(ρήστες και ελεύθει<br>(ρήστες και ελεύθει | ρη πρόσβαστ              | η μέσω τοι              | <b>Τελ.ενημ</b> από<br>από<br><sup>3</sup> Τελαινικα | έρωση<br>δ_USER3<br>δ_USER3 | Τελευτ           01/12/2                                                                                                    | ταία<br>σωση<br>023<br>023 |             | Ενημέρωσ<br>Γ                | η Διαγρ   | ους<br>μαφι |

<u>Καρτέλα: Γενικά στοιχεία</u>

Εικόνα 103: Γενικά στοιχεία της πρόσκλησης

- ✓ Στο άνω μέρος της οθόνης εμφανίζεται η ένδειξη Πρόσκληση Υποβολής Αίτησης Συμμετοχής: ΧΧΧΧΧΧ. Με την ένδειξη αυτή, επιβεβαιώνεται ότι δεν πρόκειται <u>για διαγωνιστική διαδικασία</u> <u>αλλά για</u> <u>πρόσκληση υποβολής αίτησης συμμετοχής</u> (κατά την οποία υποβάλλονται μόνον δικαιολογητικά συμμετοχής). Επίσης, εμφανίζονται πληροφορίες όπως η καταληκτική ημερομηνία και ώρα υποβολής, η ημερομηνία και ώρα έναρξης υποβολής, η κατάσταση της διαδικασίας, ο υπολειπόμενος χρόνος, το όνομα του Αρμόδιου υπαλλήλου.
- Στο πεδίο «Στυλ απάντησης» η ένδειξη δύναται να είναι:
  - «Μη σφραγισμένη (προσβάσιμη από τους λοιπούς ΟΦ)», που σημαίνει ότι υπάρχει πρόσβαση στα έγγραφα μεταξύ των συμμετεχόντων οικονομικών φορέων και δεν απαιτείται η διαδικασία της αποσφράγισης. <u>Αυτή η επιλογή χρησιμοποιείται στη διαδικασία του Δυναμικού Συστήματος</u> <u>Αγορών</u>.
  - «Μη σφραγισμένη (μη προσβάσιμη από τους λοιπούς ΟΦ)», σημαίνει ότι για την πρόσβαση στα έγγραφα από την αναθέτουσα αρχή δεν θα απαιτηθεί η διαδικασία της αποσφράγισης αλλά πρόσβαση στα έγγραφα των λοιπών συμμετεχόντων δεν θα υφίσταται. <u>Αυτή η επιλογή χρησιμοποιείται συνήθως στη διαδικασία της Απευθείας Ανάθεσης</u>.
  - «Σφραγισμένη», που σημαίνει ότι για την πρόσβαση στα έγγραφα θα απαιτηθεί η διαδικασία της αποσφράγισης. Αυτή η επιλογή χρησιμοποιείται σε λοιπές προβλεπόμενες διαδικασίες πλην του Δυναμικού Συστήματος Αγορών και της Απευθείας Ανάθεσης.
- ✓ Στο κέντρο της οθόνης εμφανίζεται η ενότητα Απαιτήσεις και όροι, στην οποία εμφανίζονται οι απαιτήσεις που έχει καταχωρίσει ο χειριστής της πρόσκλησης και θα χρειαστεί να συμπληρωθούν και απαντηθούν.
- ✓ Στο κάτω μέρος της οθόνης εμφανίζεται η ενότητα Σημειώσεις και συνημμένα όπου ο χειριστής του διαγωνισμού έχει επισυνάψει τα έγγραφα της διαδικασίας προκειμένου οι οικονομικοί φορείς να έχουν πρόσβαση σε αυτά. Η εν λόγω ενότητα αποτελεί γενικότερα μέρος του Φακέλου της Δημόσιας Σύμβασης και θα αναρτώνται τα προβλεπόμενα έγγραφα, πρακτικά και Αποφάσεις κατά την εκτέλεση της διαδικασίας ανάθεσης.

#### Καρτέλα: Οικονομική προσφορά

|               |               |           |           |                |             |           |        |                |                                |                            | Evéoveu                          | ο Αριμομονία απάγτρα |               | Ertéle |
|---------------|---------------|-----------|-----------|----------------|-------------|-----------|--------|----------------|--------------------------------|----------------------------|----------------------------------|----------------------|---------------|--------|
|               |               |           |           |                |             |           |        |                |                                |                            | Evenyen                          |                      | 715 ¥         | ERICA  |
|               |               | Συνοπτικά | ος τίτλος | Αίτηση για π.  | ληροφορίες  |           | 5114   |                | (                              |                            |                                  |                      | 0000 44 54 50 |        |
|               |               | Υπολειπου | ινοόνος   | 1115 nuέρες.   | . 22 ώρες   |           | 04     | Ημ/ν           | ια εναρξης υτ<br>ή ημεο/γία μι | ποβολής προ<br>ποβολής ποο | σφορων/αιτήσει<br>σφορών/αιτήσει | ων συμμετοχής 01/12  | 2023 11:54:58 |        |
|               |               |           |           |                |             |           |        | i carao aperio | al thebitte of                 | inopositi inpo             | o to post an iloc                | at conneroxity 21112 | 2020 11:00:00 |        |
| [             |               |           |           |                |             |           |        |                |                                |                            |                                  |                      |               |        |
| νικά Στοιχεία | Οικονομικη Πρ | οσφορα    | Ημερομην  | /ίες & Κανόνες | Διενεργειας |           |        |                |                                |                            |                                  |                      |               |        |
|               |               |           |           |                |             |           |        |                |                                |                            |                                  |                      |               |        |
|               | Δοιθικός      |           |           |                | Στοιχείο,   |           |        |                | Από                            | Έως                        | Εντογιοί                         |                      |               |        |
|               | γραμμής       | Έκθεση    | Γραμμή    | Περιγραφή      | έκδοση /    | Κατηγορία | Μονάδα | Ποσότητα       | οριακή ημ/                     | οριακή ημ/                 | απαντήσεις                       | Υπολειπομ.χρόνος     | Πληροφόρηση   | Επιλο  |
|               |               |           |           |                | εργασία     |           |        |                | viu                            | Viu                        |                                  |                      |               |        |

Εικόνα 104: Καρτέλα Οικονομική προσφορά - κενή περιεχομένου

Στην πρόσκληση υποβολής αιτήσεων συμμετοχής, η καρτέλα **Οικονομική Προσφορά** θα πρέπει να είναι <u>κενή</u>. Ακόμη και αν εκ παραδρομής έχουν συμπληρωθεί στοιχεία δεν θα πρέπει να καταχωρίζονται προσφερόμενες αξίες καθώς πρόκειται για λανθασμένη χρήση αυτής της ηλεκτρονικής διαδικασίας.

#### Καρτέλα: Ημερομηνίες και κανόνες διενέργειας

| ζονσόλα Διαχείρισης                                                                                                    |                                                                                                    |
|----------------------------------------------------------------------------------------------------|----------------------------------------------------------------------------------------------------|
| Κονσόλα Διαχείρισης > Ανοικτές δημοσιεύσεις ><br>Πρόσκληση Υποβολής Αίτησης Συμμετοχής: 277136                                                                                                    |                                                                                                    |
| · · · · · · · · · · · · · · · · · · ·                                                                                                    | Ενέργειες Δημιουργία απάντησης 🗸 Εκτέλεστ                                                                                                    |
| Συνοπτικός τίτλος Αίτηση για πληροφορίες<br>Κατάσταση Ενεργή διαδικασία προς υποβολή προσφορών<br>Υπολειπομ.χρόνος 1115 ημέρες, 22 ώρες                                                                                                    | Ημ/νία έναρξης υποβολής προσφορών/αιτήσεων συμμετοχής 01/12/2023 11:54:58<br>Καταληκτική ημερ/νία υποβολής προσφορών/αιτήσεων συμμετοχής 21/12/2026 11:00:00 |
| Γενικά Στοιχεία Οικονομική Προσφορά Ημερομηνίες & Κανόνες Διενέργειας                                                                                                    |                                                                                                    |
| Κρίσιμες Ημερομηνίες                                                                                                    |                                                                                                    |
| Ημ/νία Δημοσίευσης στο portal 01/12/2023 11:54:58<br>Καταληκτική ημερ/νία υποβολής προσφορών/αιτήσεων συμμετοχής 21/12/2026 11:00:00                                                                                                    | Ημινία έναρξης υποβολής προσφορών 01/12/2023 11:54:58                                                                                                    |
| Κανόνες Διενέργειας                                                                                                    |                                                                                                    |
| Η διαδικοσία να περιορίζεται σε προσκελημένους Οικονομικούς Φορείς     Να επτιρέπεται η προβολή (αποσροφιγοθέντων ή σικοχτών) προσφορών /απήσεων συμμετοχής Οικοιομικών Φορέων από όλλους συμμετέχοιτες Οικον     Να επτιρέπεται η προβολή (αποσροφιγοθέντων ή σικοχτών) προσφορών /απήσεων συμμετοχής Οικοιομικών Φορέων από όλλους συμμετέχοιτες Οικον     Να επτιρέπεται πολιλατής μποβολός από τον Οικοιομικώ Φορέα     Οι πρωμηθεινής επτιρέτεται να υποβάλλουν πολλοπλές εκεριές αποινήσεις     Να επτιρέπεται ανάλλησης τοι ασίου πούτησης     Οι πρωμηθεινής απόμποτης     Οι πρωμηθεινής απόμποτης     Οι πρωμηθεινής απόμποτης | ομπούς Φορείς.                                                                                                    |
| <ul> <li>Ο αφρόσος σταπήτης του φόρεα επίεταις μπορία το απροτήθει το διαγωνομό την δημοτρασία όσο αυτόρη είναι σε εξέλξη</li> <li>Ο αφμόδος υπάλληλος του φορέα επίλεσης μπορία να παρατιίνα τον διαγωνομότην δημοπρασία όσο αυτόρη είναι σε εξέλξη</li> <li>Να επιτρέπονται εναλλακικές γραμμές σε αποιτήσες προμηθευτών</li> </ul>                                                                                                    |                                                                                                    |
| πατροφή στο Προσχέδα και ενεργές υποβολές                                                                                                    | Ενέργακς Δημιουργία απόντησης 💙 Εκτ.                                                                                                    |

Εικόνα 105: Ημερομηνίες και κανόνες διενέργειας της πρόσκλησης

- ✓ Στην καρτέλα εμφανίζονται οι κρίσιμες ημερομηνίες του διαγωνισμού και οι κανόνες διενέργειας. Οι κανόνες διενέργειας αναλύονται ως εξής:
  - Η διαδικασία να περιορίζεται σε προσκεκλημένους οικονομικούς φορείς: Όταν είναι επιλεγμένος ο εν λόγω κανόνας, σημαίνει ότι η διαδικασία είναι κλειστή, δηλαδή απευθύνεται σε συγκεκριμένος οικονομικούς φορείς και μόνοι αυτοί δύναται να υποβάλουν αίτηση συμμετοχής..
  - Να επιτρέπεται η προβολή αποσφραγισθέντων ή ανοιχτών προσφορών αιτήσεων συμμετοχής οικονομικών φορέων από άλλους συμμετέχοντες οικονομικούς. Όταν είναι επιλεγμένος ο εν λόγω κανόνας, σημαίνει πως οι οικονομικοί φορείς θα έχουν πρόσβαση στα έγγραφα των λοιπών συμμετεχόντων όταν η Αναθέτουσα Αρχή τους δώσει τη σχετική πρόσβαση σύμφωνα με τα προβλεπόμενα στα έγγραφα της σύμβασης.
  - Να επιτρέπονται πολλαπλές υποβολές από τον οικονομικό φορέα. Όταν είναι επιλεγμένος ο εν λόγω κανόνας, σημαίνει πως οι οικονομικοί φορείς δύναται να υποβάλλουν πολλαπλές αιτήσεις συμμετοχής. Όταν υποβάλλεται μία νέα αίτηση συμμετοχής η προηγούμενη αρχειοθετείται. Γενικότερα ο εν λόγω κανόνας επιλέγεται στην περίπτωση του δυναμικού συστήματος αγορών.
  - Να επιτρέπονται πολλαπλές υποβολές από τον Οικονομικό Φορέα και <u>ταυτόχρονα</u> ο υποκανόνας Οι προμηθευτές επιτρέπεται να υποβάλλουν πολλαπλές ενεργές απαντήσεις.
     Όταν είναι επιλεγμένοι οι ανωτέρω κανόνες, σημαίνει πως στο διαγωνισμό προβλέπεται δυνατότητα υποβολής και εναλλακτικών αιτήσεων συμμετοχής, δηλαδή περισσότερες από μία αιτήσεις συμμετοχής από τον ίδιο Οικονομικό Φορέα.
  - Να επιτρέπεται ανάκληση απάντησης. Όταν είναι επιλεγμένος ο εν λόγω κανόνας, σημαίνει πως οι οικονομικοί φορείς δύναται <u>πριν τη λήξη του χρόνου υποβολής αιτήσεων συμμετοχής</u>, να ανακαλέσουν την αίτησή τους
  - Ο αρμόδιος υπάλληλος του φορέα εκτέλεσης μπορεί να δημιουργήσει πολλαπλούς γύρους.
     Όταν είναι επιλεγμένος ο εν λόγω κανόνας, δύναται να δημιουργηθούν πολλοί γύροι αυτής της διαδικασίας. Χρησιμοποιείται σε όποιες διαδικασίες προβλέπεται αυτή η δυνατότητα π.χ. ανταγωνιστικός διάλογος.
  - Ο αρμόδιος υπάλληλος του φορέα εκτέλεσης μπορεί να παρατείνει τον διαγωνισμό/την δημοπρασία όσο αυτός/ή είναι σε εξέλιξη. Όταν είναι επιλεγμένος ο εν λόγω κανόνας, ο χειριστής του διαγωνισμού του έχει τη δυνατότητα να παρατείνει το διαγωνισμό με εύκολο τεχνικό τρόπο πάντοτε κατόπιν σχετικής Απόφασης.

 Να επιτρέπονται εναλλακτικές γραμμές σε απαντήσεις προμηθευτών. Ο εν λόγω κανόνας δε χρησιμοποιείται.

Μετά τον έλεγχο των στοιχείων και συνημμένων εγγράφων της πρόσκλησης, ο χρήστης του οικονομικού φορέα δύναται να προχωρήσει στη δημιουργία προσχεδίου αίτησης συμμετοχής.

# 2.3 Δημιουργία προσχεδίου αίτησης συμμετοχής - απάντησης

Για τη δημιουργία προσχεδίου αίτησης συμμετοχής (απάντησης) από τις Ενέργειες επιλέγετε **Δημιουργία απάντησης** και **Εκτέλεση**.

| ιονσόλα Διαχείρισης<br>Κονσόλα Διαχείρισης > Ανοικτές δημοσιεύσεις ><br>Πρόσκληση Υποβολής Αίτησης Συμμετοχής: 277136                                                                                            |                                                                                                    |
|----------------------------------------------------------------------------------------------------|----------------------------------------------------------------------------------------------------|
| Συνοπτικός τίτλος Αίτηση για πληροφορίες<br>Κατάσταση Ενεργή διαδικασία προς υποβολή προσφορών<br>Υπολειπομ.χρόνος 1115 ημέρες, 22 ώρες<br>Γενικά Στοιχεία Οικονομική Προσφορά Ημερομηνίες & Κανόνες Διενέργειας | Ενέργειες Δημιουργία απάντησης<br>Ημίνία έναρξης υποβολής προσφορών/αιτήσεων συμμετοχής 01/12/2023 11:54:58<br>Καταληκτική ημερίνία υποβολής προσφορών/αιτήσεων συμμετοχής 21/12/2026 11:00:00 |
| Κρίσιμες Ημερομηνίες                                                                                                    |                                                                                                    |
| Ημινία Δημοσίευσης στο portal 01/12/2023 11:54:58<br>Καταληκτική ημερινία υποβολής προσφορών/αιτήσεων συμμετοχής 21/12/2026 11:00:00                                                                             | Ημ/νία έναρξης υποβολής προσφορών 01/12/2023 11:54:58                                                                                                    |

Εικόνα 106: : Δημιουργία προσχεδίου αίτησης συμμετοχής

Δημιουργία προσχεδίου απάντησης δύναται να πραγματοποιηθεί και αμέσως μετά την αναζήτηση του διαγωνισμού από την **Κονσόλα Διαχείρισης**. Αμέσως μετά την αναζήτηση εμφανίζεται η παρακάτω οθόνη:

| <sup>κονσόλα</sup> Διαχείρισης ⇒<br><b>Ανοικτές δημοσιεύσεις</b> |               |                                |                      |                              |
|------------------------------------------------------------------|---------------|--------------------------------|----------------------|------------------------------|
| Αναζήτηση                                                        |               |                                |                      |                              |
| Στην αναζήτηση δεν ισχύει η συμφωνία πεζών-κεφαλαίων             |               |                                |                      |                              |
| Αριθμος / Α/Α Συστηματος<br>Τίτλος / Αο Διακήουξης               | 277136        | Αρμοοιος<br>Γοσιμιά            |                      |                              |
| Κατηγορία                                                        |               | Ομάδα                          |                      |                              |
|                                                                  | Εκτ. Απαλοιφή |                                |                      |                              |
| Επιλογή διαπραγμάτευσης: 🛛 Απάντηση   🖙 🥔 🚥                      |               |                                |                      |                              |
| Επιλογή Αριθμός / Α/Α 🛆 Τίτλος / Αρ.Διακήρι                      | υξης 🗠        | Αρμόδιος 🗠                     | Υπολειπομ.χρόνος 📥   | Καταληκτική ημ/ν<br>υποβολής |
| Ο 77136 Αίτηση για πληροφορί                                     | ες            | Εκπαιδευόμενος 03, Εκπ03-Όνομα | 1115 ημέρες, 23 ώρες | 21/12/2026 11:00:00          |
| 4                                                                |               |                                |                      |                              |

Εικόνα 107: Δημιουργία προσχεδίου αίτησης συμμετοχής αμέσως μετά την αναζήτηση

Επιλέγετε (τσεκάρετε) στη στήλη Επιλογή την ένδειξη και στη συνέχεια επιλέγετε «Απάντηση».

Τα βήματα που ακολουθούνται για την κατάρτιση και υποβολή της αίτησης συμμετοχής είναι τα παρακάτω:

- α) Συμπλήρωση των στοιχείων στην καρτέλα «Γενικά Στοιχεία».
- β) Επιλογή με το πλήκτρο της ενέργειας «Συνέχεια».
- γ) Εξαγωγή, έλεγχος και επισύναψη της εκτύπωσης αίτηση συμμετοχής.
- δ) Υποβολή αίτησης συμμετοχής.

## a) Συμπλήρωση των στοιχείων της καρτέλας «Γενικά Στοιχεία»

Στην παρακάτω οθόνη εμφανίζεται το προσχέδιο της αίτησης συμμετοχής (απάντησης) με την καρτέλα **Γενικά** στοιχεία.

| 77136")       |                      |            |             | Άκυρο | Προβολή ιστορικο | ύ υποβολής            | Απάντηση μ                   | έσω υπολογιστικού φύλλου                    | Αποθήκ.προσχεδία | υ Συνέχ |
|---------------|----------------------|------------|-------------|-------|------------------|-----------------------|------------------------------|---------------------------------------------|------------------|---------|
|               | Συνοπτικός τίτλος    | Αίτηση για | πληροφορίες |       | Ka               | Υπολ<br>ταληκτική ημ/ | ειπομ.χρόνος<br>νία υποβολής | 1115 ημέρες, 20 ώρες<br>21/12/2026 11:00:00 |                  |         |
| νικά Στοιχεία |                      |            |             |       |                  |                       |                              |                                             |                  |         |
|               | Οικονομικός Φορέ     | aç esidis  |             |       |                  |                       |                              |                                             |                  |         |
| Νόμισμα α     | ίτησης για πληροφορί | ες EUR     |             |       |                  |                       |                              |                                             |                  |         |
|               | Νόμισμα απάντησ      | IS EUR     |             |       |                  |                       |                              |                                             |                  |         |
|               | Ακρίβεια τιμι        | ής Οποιοδή | 31011       |       |                  |                       |                              |                                             |                  |         |
|               | ToRobic              |            |             |       |                  |                       |                              |                                             |                  |         |
|               | HOBOAILC             |            |             |       |                  |                       |                              |                                             |                  |         |

| Ανάπτυξη     | <br>όλων   Σύμπτυξη όλων                                             |          |                |                        |
|--------------|----------------------------------------------------------------------|----------|----------------|------------------------|
| ⇔<br>Εστίαση | Τίτλος                                                               | Απαίτηση | Τιμή απάντησης | Συντελεστή<br>Βαρύτητα |
|              | Απαιτήσεις                                                           |          |                |                        |
| \$           | ▲ Ενότητα                                                            |          |                |                        |
|              | Απαιτείται η υποβολή από τον Οικονομικό<br>Φορέα του ΕΕΕΣ/ΤΕΥΔ- ESPD | NAI      |                |                        |

Εικόνα 82: Συμπλήρωση των Γενικών στοιχείων στην πρόσκληση.

Στην εν λόγω καρτέλα θα πρέπει:

- I. Στην περιοχή Συνημμένα υποβολής να επισυναφθούν τα ζητούμενα από τη Διακήρυξη έγγραφα
- **ΙΙ.** Στην ενότητα **Απαιτήσεις και όροι** να απαντηθούν όλες οι υποχρεωτικές/καταχωρισμένες απαιτήσεις αν υπάρχουν
- **ΙΙΙ.** Στην επιλογή **Προσθήκη παραπομπής** να καταχωριστεί παραπομπή εφόσον είναι απαιτητό.
- I. <u>Συνημμένα υποβολής</u>

Επιλέγετε «Προσθήκη συνημμένου» και στην οθόνη που εμφανίζεται:

- Διατηρείτε τον «Τύπο συνημμένου»: Αρχείο
- Καταχωρίζετε «Τίτλο» και «Περιγραφή» π.χ. ΕΕΕΣ,
- Επισυνάπτετε το επιθυμητό αρχείο στην μοναδική κατηγορία συνημμένων «Από Οικονομικό Φορέα».
- «Επιλογή αρχείου» από τον υπολογιστή σας ή το οποιαδήποτε αποθηκευτικό σας μέσο

| Προσθήκη συνι    | ημμένου                             | ×        |
|------------------|-------------------------------------|----------|
| Τύπος συνημμένου | Αρχείο                              |          |
| Τίτλος           | singed EEEΣ pdf.pdf                 |          |
| Περιγραφή        | singed EEEΣ pdf.pdf (Size :150594)  | 1        |
| Κατηγορία        | Από οικονομικό φορέα                |          |
| *Αρχείο          | Eπιλογή αρχείου singed EEEΣ pdf.pdf |          |
|                  | Ακύρωση Νέα προσθήκη                | Εφαρμογή |

Εικόνα 108: Προσθήκη συνημμένου σε προσχέδιο αίτησης συμμετοχής

Επιλέγετε «Εφαρμογή» ή «Νέα προσθήκη» για να επιλέξετε διαδοχικά και άλλο αρχείο για επισύναψη και στο τέλος «Εφαρμογή».

| Συνημμένα Υ  | ποβολής                   |         |                     |              |                      |                     |                       |           |          |  |  |  |
|--------------|---------------------------|---------|---------------------|--------------|----------------------|---------------------|-----------------------|-----------|----------|--|--|--|
| Προσθήκη συν | Ιροσθήκη συνημμένου 📔 ••• |         |                     |              |                      |                     |                       |           |          |  |  |  |
| Ακολουθία 🗠  | Τίτλος 🛆                  | Τύπος 🛆 | Περιγραφή 🛆         | Εμπιστευτικό | Κατηγορία 🛆          | Τελ.ενημέρωση από 🛆 | Τελευταία ενημέρωση 🛆 | Ενημέρωση | Διαγραφή |  |  |  |
| 10           | singed EEES pdf.pdf       | Αρχείο  | singed EEES pdf.p   |              | Από οικονομικό φορέα | ESIDIS.GR@GMAIL.COM | 01/12/2023            | 1         | Î        |  |  |  |
| 20           | Supplier_applicatio       | Αρχείο  | Supplier_applicatio |              | Από οικονομικό φορέα | ESIDIS.GR@GMAIL.COM | 05/12/2023            | 1         | Î        |  |  |  |
|              |                           |         |                     |              |                      | -                   |                       |           |          |  |  |  |

Εικόνα 109: Συνημμένα προσχεδίου αίτησης συμμετοχής

- Με την επιλογή «Εμπιστευτικό» δύναστε να χαρακτηρίζεται το συνημμένο αρχείο εμπιστευτικό, επιλέγοντας το (τσεκάροντας το)
- ο Με την επιλογή «Ενημέρωση» δύναστε να τροποποιείται τα στοιχεία του συνημμένου αρχείου και
- ο με την επιλογή «**Διαγραφή**» δύναστε να το διαγράφετε.

#### Σημεία προσοχής:

- <u>Μην επισυνάπτετε αρχεία με το ίδιο όνομα</u> (τίτλο αρχείου), καθώς αποτελεί στοιχείου ελέγχου κατά την υποβολή της αίτησής σας και θα πρέπει να προβείτε σε αλλαγές για να είναι δυνατή η υποβολή αυτής.
- Όταν χαρακτηρίζεται ένα αρχείο «Εμπιστευτικό» καθίσταται μη προσβάσιμο από τους λοιπούς συμμετέχοντες κατά το στάδιο που θα δοθεί από την Αναθέτουσα Αρχή πρόσβαση στα έγγραφα της διαδικασίας. Η Αναθέτουσα Αρχή θα κρίνει κατά πόσον θα παραμείνει εμπιστευτικό ή όχι στο στάδιο της αξιολόγησης των προσφορών.

#### II. <u>Απαιτήσεις και όροι</u>

Στην ενότητα «**Απαιτήσεις και όροι**», εφόσον υπάρχουν, θα πρέπει στη στήλη «**Τιμή απάντησης**» να καταχωριστεί η απάντησή σας στην αντίστοιχη απαίτηση π.χ. συμφωνία με τις απαιτήσεις, NAI, Αποδέχομαι κ.α., ανάλογα την απαίτηση.

| Ανάπτυξη     | άλων   Σύμπτυξη όλων                                               |          |               |                        |
|--------------|--------------------------------------------------------------------|----------|---------------|------------------------|
| ⇔<br>Εστίαση | Τίτλος                                                             | Απαίτηση | Τμή απάντησης | Συντελεστή<br>Βαρύτητα |
|              | Απαιτήσεις                                                         |          |               |                        |
| \$           | <b>Μ</b> Ενότητα                                                   | 6        |               |                        |
|              | Απαιτέλα η υποβολή από τον Οικονομικό<br>Φορία του ΕΕΕΣ/ΤΕΥΔ- ESPD | ' NAI    |               |                        |

Εικόνα 110: Καταχώριση απάντησης σε απαίτηση

#### III. <u>Προσθήκη παραπομπής</u>

Τέλος, στο κατώτερο μέρος της οθόνης εμφανίζεται η επιλογή «**Προσθήκη παραπομπής»**. Με την επιλογή της, θα πρέπει να συμπληρωθούν η/οι παραπομπή/ές. Στη συνέχεια επιλέγετε «**Αποθήκευση»** και «**Επιστροφή»**.

| Κονσόλα Δι          | αχείρισης                                            |                                                                                                    |          |                                                                                                |  |  |  |  |  |  |  |  |
|---------------------|------------------------------------------------------|----------------------------------------------------------------------------------------------------|----------|------------------------------------------------------------------------------------------------|--|--|--|--|--|--|--|--|
| Κονσόλα Δι<br>Παραπ | αχείρισης > Δημιουργί<br>Ομπές                       | α προσφοράς για διαγωνισμό 379817 (διαγωνισμός "264165")                                                                         | >        |                                                                                                |  |  |  |  |  |  |  |  |
| Αποθ<br>Αναζήτη     | Αποθήκευση<br>Αναζήτηση                              |                                                                                                    |          |                                                                                                |  |  |  |  |  |  |  |  |
| Στην αναζή          | Στην αναζήτηση δεν ισχύει η συμφωνία πεξών-κεφαλαίων |                                                                                                    |          |                                                                                                |  |  |  |  |  |  |  |  |
| Ενότητα             | Αρ. Γραμμής /<br>Περιγραφή Είδους                    | Απαίτηση                                                                                                    | Απάντηση | Παραπομπή                                                                                      |  |  |  |  |  |  |  |  |
| ENOTHTA             |                                                      | Ο οικονομικός φορέας με το παρόν δηλώνει πως έχει λάβει<br>γνώση των όρων της διακήρυξης και συμφωνεί ανεπιφύλακτα<br>με αυτούς. |          | Η δήλωση μας συμπεριλαμβάνεται στο φώλλο συμμόρφωσης στο αντίστοιχο παράρτημα του αρχείου μας. |  |  |  |  |  |  |  |  |
| Елидтроф            |                                                      |                                                                                                    |          |                                                                                                |  |  |  |  |  |  |  |  |

#### Εικόνα 111: Προσθήκη παραπομπής

## Σημεία προσοχής:

 Εάν υπάρχουν υποχρεωτικές απαιτήσεις τότε, θα πρέπει να καταχωριστούν απαντήσεις σε όλες τις απαιτήσεις\_στην καρτέλα Γενικά Στοιχεία.

## 2.4 Έλεγχος ορθής συμπλήρωσης στοιχείων με την επιλογή της ενέργειας «Συνέχεια»

Μετά την συμπλήρωση όλων των στοιχείων της καρτέλας **Γενικά Στοιχεία** και πριν την εξαγωγή της εκτύπωσης «Αίτησης Συμμετοχής» από το Σύστημα, προτείνεται να εκτελείται η ενέργεια «<u>Συνέχεια</u>», με σκοπό την ανεύρεση λαθών πριν την τελική προσπάθεια υποβολής της προσφοράς, όσον αφορά την ορθή συμπλήρωση στοιχείων της στις φόρμες του Συστήματος.

Σε περίπτωση εμφάνισης μηνυμάτων σφαλμάτων απαιτείται να προχωρήσετε στη διόρθωση των σχετικών λαθών και στη συνέχεια στην αποθήκευση του προσχεδίου της αίτησης και τέλος την εξαγωγή εκ νέου της εκτύπωσης «Αίτησης Συμμετοχής».

Σημειώνεται ότι η ένδειξη «Προειδοποίηση», δεν αποτελεί σφάλμα αλλά ενημέρωση.

| Κονσόλα Διαχείρισης                                                              |               |      |                   |                  |
|----------------------------------------------------------------------------------|---------------|------|-------------------|------------------|
| Κονσόλα Διαχείρισης > Πρόσκληση Υποβολής Αίτησης Συμμετοχής: 279166 >            |               |      |                   |                  |
| 🚹 Προειδοποίηση                                                                  |               |      |                   |                  |
| ΠΡΟΣΟΧΗ Ι!!Δεν έχετε προσθέσει κανένα συνημμένο στην προσφορά σας.               |               |      |                   |                  |
| Δημιουργία απάντησης 382432: Εξέταση και υποβολή (Αίτηση για πληροφορίες 279166) | <u>Ак</u> иро | Πίσω | Αποθήκ.προσχεδίου | Υπ <u>ο</u> βολή |

#### Ενδεικτικά σφάλματα μετά την επιλογή του κομβίου «Συνέχεια»

| Κονσόλα Διαχείρισης                                                                      |                |                            |                                    |                   |          |
|------------------------------------------------------------------------------------------|----------------|----------------------------|------------------------------------|-------------------|----------|
| Κονσόλα Διαχείρισης > Ανοικτές δημοσιεύσεις >                                            |                |                            |                                    |                   |          |
| 🔞 Σφάλμα                                                                                 |                |                            |                                    |                   |          |
| Απαιτείται τιμή απάντησης για την απαίτηση "Απαιτείται η υποβολή από τον Οικονομικό Φορέ | έα του EEE     | Σ/TEYΔ- ESPD".             |                                    |                   |          |
| Δημιουργία απάντησης: 382290 (Αίτηση για πληροφορίες                                     |                |                            |                                    |                   |          |
| "277136")                                                                                | Ά <u>κ</u> υρο | Προβολή ιστορικού υποβολής | Απάντηση μέσω υπολογιστικού φύλλου | Αποθήκ.προσχεδίου | Συνέχεια |
| Συνοπτικός τίτλος Αίτηση για πληροφορίες                                                 |                | Υπολ                       | <b>ειπομ.χρόνος</b> 1113 ημέρες    |                   |          |
|                                                                                          |                | Καταληκτική ημ/            | νία υποβολής 21/12/2026 11:00:00   |                   |          |

Εικόνα 113: Εμφάνιση λάθους λόγω μη συμπλήρωσης απαίτησης στην καρτέλα Γενικά στοιχεία

Εικόνα 112: Εμφάνιση του προειδοποιητικού μηνύματος μετά το πλήκτρο Συνέχεια

## 2.5 Εξαγωγή, έλεγχος, επισύναψη της εκτύπωσης και υποβολή αίτησης συμμετοχής

Για την κατάρτιση της αίτησης συμμετοχής θα πρέπει να εξαχθεί από το **Σύστημα η εκτύπωση «Αίτηση Συμμετοχής»** σε αρχείο με μορφότυπο. <u>Η εκτύπωση αυτή αποτελεί επί της ουσίας μία σύνοψη των καταχωρημένων</u> και αναρτημένων στοιχείων στο Σύστημα όσον αφορά την αίτηση συμμετοχής της εταιρείας, και αφού ελεγχθεί από τους συμμετέχοντες θα πρέπει να υπογραφεί από τους ίδιους ψηφιακά, να επισυναφθεί στο Σύστημα και χωρίς καμία άλλη περαιτέρω ενέργεια να ακολουθήσει η υποβολή της αίτησης.

Για την εξαγωγή της εκτύπωσης οδηγείστε στην Αρχική σελίδα έχοντας επιλέξει νωρίτερα το σύμβολο Home και στη συνέχεια από το Βασικό μενού ακολουθείτε τη διαδρομή «Ηλεκτρονικές Διαγωνιστικές Διαδικασίες (Οικονομικός Φορέας)» ⇒ «Υποβολή προσφορών και αιτήσεων συμμετοχής» και επιλέγετε τον σύνδεσμο «Εκτυπώσεις».

| ναζήτηση Έγγραφα σύμβασης 🗸 🗸                                             |                                                                                             |                                               | Εκτ. Προτιμήσεις εμφάνισης αποτελεσμα                                                                                                    | άτων αναζήτησης Τυποποιημένο · |
|---------------------------------------------------------------------------|---------------------------------------------------------------------------------------------|-----------------------------------------------|----------------------------------------------------------------------------------------------------|--------------------------------|
| ρχική Σελίδα                                                              |                                                                                             |                                               |                                                                                                    |                                |
| Βασικό Μενού                                                              | Εκκρεμείς Ειδοποιήσειο                                                                      | 5                                             |                                                                                                    |                                |
|                                                                           |                                                                                             |                                               |                                                                                                    | Αναζήτηση Ειδοποιήσεων (912)   |
| Διαχείριση Συμβάσεων - Προφίλ Προμηθευτή                                  | E Ø                                                                                         |                                               |                                                                                                    | Γραμμές 1 έως 75               |
| Ηλεκτρονικές Διαγωνιστικές Διαδικασίες                                    | Από 🛆                                                                                       | Κατηγορία 🛆                                   | Θέμα 🛆                                                                                                    | Αποστολή 🔻 Προθεσμία 🛆         |
| (Οικονομικός Φορέας)<br>Δ Τη Υποβολή προσφορών και αιτήσεων<br>αυμιστοιής | Εκπαιδευόμενος 02                                                                           | Αναζήτηση πηγής προμήθειας-<br>Διαπραγμάτευση | Έκλεισε νωρίς: RFQ 266177 (MS- Μελέτη και<br>εκτέλεση ερευνητικών & αναπτυξιακών<br>δραστηριοτήτων)                                             | 15/11/2023                     |
| 🔲 Κονσόλα Διαχείρισης                                                     | ΔΗΜΟΣ ΛΟΥΤΡΑΚΙΟΥ - ΑΓΙΩΝ<br>ΘΕΟΔΩΡΩΝ-6679                                                   | Αναζήτηση πηγής προμήθειας-<br>Διαπραγμάτευση | Εστάλη: Μήνυμα συζήτησης online για RFQ<br>189755 (ΤΡΟΦΙΜΑ 2023-2024 ΑΡ.ΠΡΩΤ. 8090/11-<br>5-2023)                                               | 15/11/2023                     |
| <ul> <li>Ειδοποιήσεις</li> <li>Εκτυπώσεις</li> </ul>                      | 01140-ΓΕΝΙΚΟ ΟΓΚΟΛΟΓΙΚΟ<br>ΝΟΣΟΚΟΜΕΙΟ ΚΗΦΙΣΙΑΣ "ΟΙ<br>ΑΓΙΟΙ ΑΝΑΡΓΥΡΟΙ", Τμήμα<br>Προμηθειών | Αναζήτηση πηγής προμήθειας-<br>Διαπραγμάτευση | Εστάλη: Μήνυμα συζήτησης online για RFQ<br>231238 (33/Π//23 Υπηρεσίες Ανάδειξης Αναδόχου<br>Εκμετάλλευσης του Κυλικείου)                        | 13/11/2023                     |
|                                                                           | ΚΟΙΝΩΝΙΚΗΣ ΠΡΟΣΤΑΣΙΑΣ ΚΑΙ<br>ΠΑΙΔΕΙΑΣ ΔΗΜΟΥ<br>ΚΕΡΚΥΡΑΣ-0000                                | Αναζήτηση πηγής-Δημοσίευση                    | Απαιτείται επιβεβαίωση: Τροποποίηση 2 στην RFC<br>237238 (ΠΡΟΜΗΘΕΙΑ ΤΡΟΦΙΜΩΝ ΚΑΙ ΛΟΙΠΩΝ<br>ΑΝΑΛΩΣΙΜΩΝ ΓΙΑ ΤΟ ΕΤΟΣ 2024 ΜΕ ΣΥΝΕΧΙΣΗ<br>ΣΤΟ 2025) | 10/11/2023                     |

Εικόνα 114: Επιλογή των Εκτυπώσεων στο Βασικό μενού

Στην οθόνη που εμφανίζεται επιλέγετε στο μεγεθυντικό φακό στο πεδίο Όνομα εκτύπωσης.

| Προγρ/σμός εκτέλεσης αίτησης: Προσδιορισμός Διαχείριση προγράμματος λειαρο<br>* Υποδεικνύει απαιούμενο πεδιο                                                                                |                                                              |
|----------------------------------------------------------------------------------------------------|--------------------------------------------------------------|
| * Υποδεικνύει απαπούμενο πεδίο                                                                                                    | Διαχείριση προγράμματος Άκυρο Συνέχεια                       |
| Ntác altrŋaŋ     Avtriypaqiŋ altrŋaŋ;     Vorguta Ektrómwaŋ;     Vorguta altrŋaŋ;     To ovguta altrŋaŋ;     To ovguta untopid va xongupatan@dd apyörtipa ya triv ovaťojtinan tric altrjan; |                                                              |
| Ο Αντιγραφή αίτησης<br>Όνομα Εκτύπωσης<br>Όνομα αίτησης<br>Το όνομα μπορεί να χρησιμοποιήθεί αργότερα για την αναζήτηση της αίτησης.                                                        |                                                              |
| Όνομα Εκτύπωσης<br>Όνομα αίτησης<br>Το όνομα μπορεί να χρησιμοποιηθεί αργότερα για την αναζήτηση της αίτησης.                                                                               |                                                              |
| Όνομα αίτησης<br>Το όνομα μπορεί να χρησιμοποιηθεί αργότερα για την αναζήτηση της αίτησης.                                                                                                  | N Q                                                          |
| Το όνομα μπορεί να χρησιμοποιηθεί αργότερα για την αναζήτηση της αίτησης.                                                                                                    |                                                              |
|                                                                                                    | ήτηση της αίτησης.                                           |
| Ρυθμίσεις NLS Παράμετροι Διάταξη Ειδοποίηση Επιλογές εκτύπωσης Επιλογές παράδοσης Επιλογές χρονοδιαγράμματος                                                                                | ονές εκτύπωσης Επιλογές παράδοσης Επιλογές χρονοδιαγράμματος |

Εικόνα 115: Επιλογή του φακού στο Όνομα εκτύπωσης

Εμφανίζεται ένα νέο παράθυρο αναζήτησης και επιλέγετε «Εκτέλεση».

| Αναζήτη                                         | ση και επιλογή: Όνομα Εκτύ                                                                | ίπωσης                                    | ×                                                         |
|-------------------------------------------------|-------------------------------------------------------------------------------------------|-------------------------------------------|-----------------------------------------------------------|
| Αναζήτη                                         | ող                                                                                        |                                           |                                                           |
| Για να βρε<br>το κουμπί<br>Αναζήτηση<br>Αποτελέ | ιε το στοιχείο που θέλετε, επιλέξτε<br>Εκτέλεση".<br>κατά Όνομα προγράμματος 💙 [<br>σματα | ένα φίλτρο από την αναπτυσσόμενη λίστα, κ | καταχωρίστε μια τιμή στο πεδίο κειμένου και πατήστε<br>ση |
| Επιλογή                                         | <b>Γρήγορη επιλογή</b><br>Δεν έγινε αναζήτηση.                                            | Όνομα προγράμματος                        | Ονομα εφαρμογής                                           |

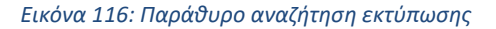

#### Εμφανίζονται οι διατιθέμενες εκτυπώσεις και θα πρέπει να εξάγετε την εκτύπωση «Αίτηση Συμμετοχής».

| Αναζήτη                  | ση και επιλογή: Όνομα Εκτ                           | ύπωσης                             | ×                                                          |
|--------------------------|-----------------------------------------------------|------------------------------------|------------------------------------------------------------|
| Αναζήτη                  | ση                                                  |                                    |                                                            |
| Για να βρεί<br>το κουμπί | ίτε το στοιχείο που θέλετε, επιλέξτα<br>"Εκτέλεση". | ε ένα φίλτρο από την αναπτυσσόμενη | λίστα, καταχωρίστε μια τιμή στο πεδίο κειμένου και πατήστε |
| Αναζήτηση                | κατά Όνομα προγράμματος 🗸                           |                                    | Εκτέλεση                                                   |
| Αποτελέ                  | σματα                                               |                                    |                                                            |
| Επιλογή                  | Γρήγορη επιλογή                                     | Όνομα προγράμματος                 | Όνομα εφαρμογής                                            |
| ۲                        |                                                     | Αίτηση Συμμετοχής                  | Αναζήτηση πηγής προμήθειας                                 |
| 0                        |                                                     | Οικονομική Προσφορά                | Αναζήτηση πηγής προμήθειας                                 |
| 0                        |                                                     | Τεχνική Προσφορά                   | Αναζήτηση πηγής προμήθειας                                 |
|                          |                                                     |                                    | Άκ <u>υ</u> ρο Επιλογή                                     |
|                          |                                                     |                                    |                                                            |

Εικόνα 117: Επιλογή της προς εξαγωγή εκτύπωσης

Στην επόμενη οθόνη που εμφανίζεται επιλέγετε «Συνέχεια» ή την καρτέλα «Παράμετροι».

|                           |                                                                                          | Ορισμός                                                                                                    |                                 |                                                                                       |                                                                                                    |                                     |   | Εξέταση                 |       |         |
|---------------------------|------------------------------------------------------------------------------------------|----------------------------------------------------------------------------------------------------|---------------------------------|---------------------------------------------------------------------------------------|----------------------------------------------------------------------------------------------------|-------------------------------------|---|-------------------------|-------|---------|
| ρογρ/σμός                 | εκτέλεση                                                                                 | ς αίτησης: Προ                                                                                                 | σδιορ                           | ισμός                                                                                 |                                                                                                    |                                     |   | Διαχείριση προγράμματος | Άκυρα | Συνέχει |
| Υποδεικνύει απαι          | ιτούμενο πεδίο                                                                           |                                                                                                    |                                 |                                                                                       |                                                                                                    |                                     |   |                         |       |         |
| 💿 Νέα                     | ι αίτηση                                                                                 |                                                                                                    |                                 |                                                                                       |                                                                                                    |                                     |   |                         |       |         |
| O AVTI                    | ιγραφή αίτησης                                                                           |                                                                                                    |                                 |                                                                                       |                                                                                                    |                                     |   |                         |       |         |
| Όνομα Ι                   | Εκτύπωσης                                                                                | Αίτηση Συμμετοχής                                                                                              |                                 |                                                                                       | ⇒ Q                                                                                                    |                                     |   |                         |       |         |
|                           |                                                                                          |                                                                                                    |                                 |                                                                                       |                                                                                                    |                                     |   |                         |       |         |
| Όνομα                     | αίτησης                                                                                  |                                                                                                    |                                 |                                                                                       |                                                                                                    |                                     |   |                         |       |         |
| Όνομα                     | αίτησης<br>Το όν                                                                         | ομα μπορεί να χρησιμοποιηθ                                                                                     | ιεί αργότερα<br>Ειδοποίο        | για την αναζήτηση της αίτησης.                                                        | Ξιμλονές παράδοσης                                                                                                 | Επιλονές χοογοδιαγοάιματα           | ~ |                         |       |         |
| Όνομα (<br>Ρυθμί<br>Ρυθμί | αίτησης<br>Το όν<br>ίσεις ΝL:Π<br>ίσεις γλώσσας                                          | ομα μπορεί να χρησιμοποιηθ<br>αράμετροι Διάταξη                                                                | ιεί αργότερα<br>Ειδοποίη        | για την αναζήτηση της αίτησης.<br>ση Επιλογές εκτύπωσης                               | Ξπιλογές παράδοσης                                                                                                 | Επιλογές χρονοδιαγράμματα           | s |                         |       |         |
| Ονομα (<br>Ρυθμί<br>Ρυθμί | αίτησης<br>Το όν<br>ίσεις ΝL:<br>Γλώσσα                                                  | ομα μπορεί να χρησιμοποιηθ<br>αράμετροι Διάταξη<br>                                                            | ιεί αργότερα<br>Ειδοποίη        | για την αναζήτηση της αίτησης<br>ση Επιλογές εκτύπωσης<br>Αριθμητικός χαρακτήρας      | Ξπιλογές παράδοσης<br>Ταξινόμηση                                                                                   | Επιλογές χρονοδιαγράμματο           | s |                         |       |         |
| Ονομα (<br>Ρυθμί<br>      | αίτησης<br>Το όν<br>ίσεις ΝL:<br>Γιότεις γλώσσας<br>* Γλώσσα<br>Αγγλικά ΗΠΑ              | ομα μπορεί να χρησιμοποιηθ<br>αράμετροι Διάταξη<br>*<br>Περιφέρεια<br>Ηνωμένες Πολιτείες                       | εί αργότερα<br>Ειδοποίη<br>Δι α | για την αναζήτηση της αίτησης.<br>ση Επιλογές εκτύπωσης<br>Αριθμητικός χαρακτήρας     | Επιλογές παράδοσης<br>Ταξινόμηση<br>۹. Δυαδική ταξινόμηση                                                          | Επιλογές χρονοδιαγράμματο<br>η      | s |                         |       |         |
| Ονομα (<br>Ρυθμί<br>      | αίτησης<br>Το όν<br>ίσεις ΝL<br>ίσεις γλώσσας<br>* Γλώσσα<br>Αγγλικά ΗΠΑ<br>Ελληνικά     | ομα μπορεί να χρησιμοποιηθ<br>αράμετροτ<br>Διάταξη<br>*<br><b>Γεριφέρεια</b><br>Ηνωμένες Πολιτείες<br>Ελλάδα   | εί αργότερα<br>Ειδοποίη<br>Δι Q | γκα την αναζίτηση της αίτησης.<br>ση Επιλογές κετύπωσης<br>Αριθμητικός χαρακτήρας<br> | <ul> <li>Ταξινόμηση</li> <li>Δυαδική ταξινόμηση</li> <li>Δυαδική ταξινόμηση</li> </ul>                             | Επιλογές χρονοδιαγράμματο<br>η<br>η | s |                         |       |         |
| Ονομα (<br>Ρυθμί<br>      | αίτησης<br>Το όν<br>ίσεις ΝL:<br>Γο ίσεις γλώσσαα<br>* Γλώσσα<br>Αγγλικά ΗΠΑ<br>Ελληνικά | ομα μπορεί να χρησιμαποιηθ<br>αράμετροι Διάταξη<br>:<br>*<br><b>Γεριφέρεια</b><br>Ηνωμένες Πολιτείες<br>Ελλάδα | εί αργότερα<br>Ειδοποίη<br>Δ    | γκα την αναζίτηση της αίτησης.<br>ση Επιλογές εκτύπωσης<br>Αριθμητικός χαρακτήρας<br> | <ul> <li>Επιλογές παράδοσης</li> <li>Ταξινόμηση</li> <li>Δυαδική ταξινόμησι</li> <li>Δυαδική ταξινόμησι</li> </ul> | Επιλογές χρονοδιαγράμματο<br>η<br>η | s |                         |       |         |

Εικόνα 118: Οθόνη επιλογής εκτύπωσης

Στην οθόνη που θα εμφανιστεί στο πεδίο **«ΑΑ διαγωνιστικής διαδικασίας»** καταχωρίζετε τον αύξοντα αριθμό της πρόσκλησης ή μέρους αυτού, και αναμένετε να εμφανιστεί το αποτέλεσμα, ή επιλέγετε το φακό και στο αναδυόμενο παράθυρο διαλόγου καταχωρίζετε τον αύξοντα αριθμό της πρόσκλησης και επιλέγετε **«Εκτέλεση»**. Ως αποτέλεσμα της αναζήτησης εμφανίζεται ο Α/Α του διαγωνισμού / ο Α/Α του προσχεδίου αίτησης. Επιλέγετε «**Συνέχεια**».

| Ορισμός                                                                                                    | Εξέταση                                |
|----------------------------------------------------------------------------------------------------|----------------------------------------|
| Προγρ/σμός εκτέλεσης αίτησης: Προσδιορισμός                                                                  | Διαχείριση προγράμματος Άκυρο Συνέχεια |
| * Υποδεικνύει απαιτούμενο πεδίο                                                                              |                                        |
| Θ Νέα αίτηση                                                                                                 |                                        |
| Ο Αντιγραφή αίτησης                                                                                          |                                        |
| Όνομα Εκτύπωσης Αίτηση Συμμετοχής 📃 🍳                                                                        |                                        |
| Όνομα αίτησης                                                                                                |                                        |
| Το όνομα μπορεί να χρησιμοποιηθεί αργότερα για την αναζήτηση της αίτησης.                                    |                                        |
| Ρυθμίσεις NLS Παράμετροι Διάταξη Ειδοποίηση Επιλογές εκτύπωσης Επιλογές παράδοσης Επιλογές χρονοδιαγράμματος |                                        |
| * Α/Α Συστήματος [277136] Q.<br>Α/Α Συστήματος Περιγοριφή                                                    |                                        |
|                                                                                                    |                                        |
|                                                                                                    |                                        |
|                                                                                                    |                                        |
|                                                                                                    |                                        |

Εικόνα 119: Εύρεση και επιλογή του Α/Α διαδικασίας

Στην επόμενη οθόνη επιλέγετε «Υποβολή αίτησης».

| Ορισμός<br>Προγραμματισμός εκτέλεσης αίτησης: Εξέταση                                                                                                    | Εξέταση<br>Διαχείριση προγράμματος | Άκυρο Πίσω Υποβολή αίτησης |
|----------------------------------------------------------------------------------------------------|------------------------------------|----------------------------|
| Όνομα                                                                                                    |                                    |                            |
| Όνομα ταυτόχρονου προγράμματος Αίτηση Συμμετοχής<br>Όνομα αίτησης<br>Αεττουργική μονάδα<br>Ρυθμίσεις γλώσσας<br>***<br>Γλώσσα Περιφέρεια Αριθμητικός χαρακτήρας<br>Ελληγικά Ελλάδα |                                    |                            |
| Παράμετροι                                                                                                    |                                    |                            |
| Α/Α Συστήματος 277136/382290<br>Αίτηση για πληροφορίες                                                                                                    |                                    |                            |

Εικόνα 120: Υποβολή αίτησης για εξαγωγή εκτύπωσης

Στο παράθυρο αναζήτησης με την ένδειξη **Πληροφορίες** που εμφανίζεται επιβεβαιωτικό μήνυμα ότι η αίτηση που υποβλήθηκε έχει προγραμματιστεί και επιλέγετε **ΟΚ**.

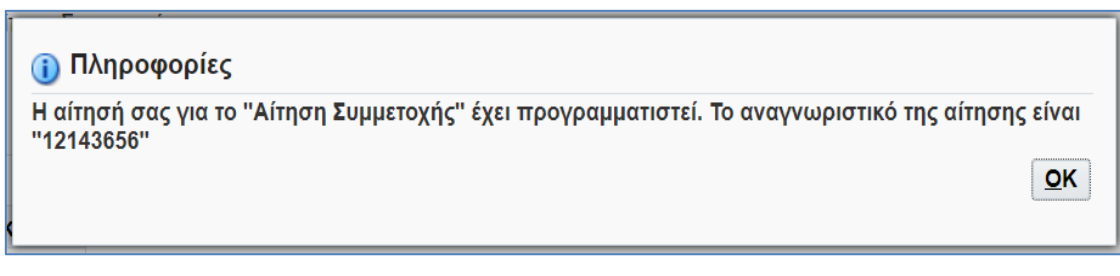

Εικόνα 121: Επιβεβαίωση υποβολής αίτησης για την εξαγωγή εκτύπωσης

Πραγματοποιείται μεταφορά στην οθόνη με τον Πίνακα των τελευταίων εκτυπώσεων που έχουν ζητηθεί. Θα πρέπει στην εκτύπωση που αιτήθηκε, εδώ «Αίτηση Συμμετοχής», η στήλη «**Φάση»** να φέρει την ένδειξη «**Ολοκληρωμένη**» και η στήλη «**Κατάσταση**» την ένδειξη «**Κανονική**». Εάν εμφανίζεται στη στήλη «Φάση» ένδειξη «Σε εξέλιξη» ή «Σε εκκρεμότητα» πατάτε «**Ανανέωση**» έως ότου η ένδειξη μετατραπεί σε «**Ολοκληρωμένη**».

Παράλληλα το συνοδευτικό αρχείο ελέγχου «**Αποθήκευση στοιχείων αρχείου εξόδου για προσφορές**» θεωρείται ότι έχει ολοκληρωθεί όταν φέρει στη στήλη «**Φάση»** φέρει την ένδειξη «**Ολοκληρωμένη**» και στη στήλη «**Κατάσταση**» την ένδειξη «**Κανονική**».

| ιτήσεις                                                                                    |                                                                                  |              |           |                                 |              |          |                               |
|--------------------------------------------------------------------------------------------|----------------------------------------------------------------------------------|--------------|-----------|---------------------------------|--------------|----------|-------------------------------|
| πος ερωτήματος για αίτη<br>οσαρμογή του "Stack Layo<br>νοπτικός πύματας αιτήσε<br>Ανανέωση | ση Όλες οι αιτήσας(1) · · · · · · · Mετάβαση<br>ut. (Fndcpreqsummarylist)"<br>ww |              |           |                                 |              | Σύν      | θετη αναζήτηση 🛛 Υποβολή αίτη |
| ναγν.αίτησης 🛆                                                                             | Ονομα 🗠                                                                          | Φάση 🛆       | Κατάσταση | Προγραμματίστηκε για εκτέλεση 🛆 | Λεπτομέρειες | Έξοδος 🛆 | Εκ νέου δημοσίευση 🛆          |
| 10723967                                                                                   | Αποθήκευση στοιχείων αρχείου εξόδου για Προσφορές                                | Ολοκληρωμένη | Κανονική  | 26/05/2025 11:53:07             |              | ð        | 80                            |
| 10723966                                                                                   | Αίτηση Συμμετοχής                                                                | Ολοκληρωμένη | Κανονική  | 26/05/2025 11:53:01             | <b>_</b>     | æ        | 6                             |
|                                                                                            |                                                                                  |              |           |                                 |              |          |                               |
| 10723964                                                                                   | Αποθήκευση στοιχείων αρχείου εξόδου για Προσφορές                                | Ολοκληρωμένη | Κανονική  | 26/05/2025 11:43:16             |              | æ        | Sa.                           |

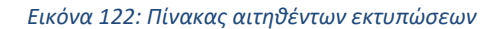

Ο προτεινόμενος τρόπος λήψης της εκτύπωσης πραγματοποιείται από τη στήλη «**Έξοδος»** στη γραμμή που αφορά την εκτύπωση, εδώ «**Αίτηση Συμμετοχής**», επιλέγοντας δεξί κλικ με το ποντίκι πάνω στο σύμβολο Επιλέγετε «**Αποθήκευση συνδέσμου ως**» ή «**Save link as**».

|                                                            |              |           |                                 |              | Σύνθετη αναζήτ                                                                                                    | ηση Υποβολή νέας αίτηση                                 |
|------------------------------------------------------------|--------------|-----------|---------------------------------|--------------|----------------------------------------------------------------------------------------------------|---------------------------------------------------------|
| ύπος ερωτήματος για αίτηση Όλες οι αιτήσεις(1)             | άβαση        |           |                                 |              |                                                                                                    |                                                         |
| υνοπτικός πίνακας αιτήσεων                                 |              |           |                                 |              |                                                                                                    |                                                         |
| Ανανέωση   •••                                             |              |           |                                 |              |                                                                                                    | Γραμμές 1 έως 10                                        |
| ιναγν.αίτησης △ Όνομα △                                    | Φάση 🛆       | Κατάσταση | Προγραμματίστηκε για εκτέλεση 🛆 | Λεπτομέρειες | Έξοδος 🛆 Εκ                                                                                                    | νέου δημοσίευση 🛆                                       |
| 12143657 Αποθήκευση στοιχείων αρχείου εξόδου για Προσφορές | Ολοκληρωμένη | Σφάλμα    | 04/12/2023 13:50:46             |              | de la companya de la companya de la | -<br>-                                                  |
| 12143656 Αίτηση Συμμετοχής                                 | Ολοκληρωμένη | Κανονική  | 04/12/2023 13:50:39             |              | e                                                                                                    | m .                                                     |
| 12143115 Αποθήκευση στοιχείων αρχείου εξόδου για Προσφορές | Ολοκληρωμένη | Σφάλμα    | 04/12/2023 11:13:15             |              | C Avery                                                                                                    | ια συνδέσμου σε νέο παράθυρο                            |
| 12143114 Αίτηση Συμμετοχής                                 | Ολοκληρωμένη | Κανονική  | 04/12/2023 11:13:12             |              | Avory                                                                                                    | ια συνδέσμου σε παράθυρο incognito                      |
| 12143016 Ιστορικό Αποτελεσμάτων                            | Ολοκληρωμένη | Σφάλμα    | 04/12/2023 10:53:38             |              | 🕃 Δημιοι                                                                                                    | ιργία κωδικού QR για αυτή την εικόνα                    |
| 12142998 Αποθήκευση στοιχείων αρχείου εξόδου για Προσφορές | Ολοκληρωμένη | Σφάλμα    | 04/12/2023 10:49:07             |              | d Amoth                                                                                                    | κευση συνδέσμου ως                                      |
| 12142997 Οικονομική Προσφορά                               | Ολοκληρωμένη | Κανονική  | 04/12/2023 10:49:05             |              | Avtiys                                                                                                    | αφή διεύθυνσης συνδέσμου                                |
| 12132908 Αποθήκευση στοιχείων αρχείου εξόδου για Προσφορές | Ολοκληρωμένη | Σφάλμα    | 29/11/2023 10:19:01             |              | Ανοιγι                                                                                                    | ια εικόνας σε νέα καρτελα<br>κευση εικόνας ως           |
| 12132905 Οικονομική Προσφορά                               | Ολοκληρωμένη | Κανονική  | 29/11/2023 10:18:59             |              | e Avtiyo                                                                                                    | αφή εικόνας                                             |
| 12131252 Αποθήκευση στοιχείων αρχείου εξόδου για Προσφορές | Ολοκληρωμένη | Σφάλμα    | 28/11/2023 14:04:21             |              |                                                                                                    | αφή της διεύθυνσης εικόνος<br>τηση εικόνας με το Google |
|                                                            |              |           |                                 |              | Λήψη                                                                                                    | περιγραφών εικόνων από την Google 🔹                     |
|                                                            |              |           |                                 |              |                                                                                                    |                                                         |

Εικόνα 123: Λήψη της εκτύπωσης.

Και αποθηκεύετε την εκτύπωση στο σταθμό εργασίας σας. Η εξαγόμενη εκτύπωση της αίτησης συμμετοχής φέρει τον τίτλο «**Supplier\_application\_form\_XXXXX.pdf**», όπου XXXXX η ημερομηνία εξαγωγής της.

| 🧿 Αποθήκευση ως                        |                                   |          |                     |                 | >                | k |
|----------------------------------------|-----------------------------------|----------|---------------------|-----------------|------------------|---|
| $\leftarrow \rightarrow \neg \uparrow$ | 🛓 > Αυτός ο υπολογιστής > Στοιχεί | αλήψης > | ~ C                 | 🔎 Αναζήτηση α   | σε: Στοιχεία λήψ |   |
| Οργάνωση 🔻 Νέσ                         | ος φάκελος                        |          |                     |                 | ≣ • 3            | ) |
| Αυτός ο υπολογ                         | Όνομα                             |          | Ημερομηνία τροποποί | Τύπος           | Μέγεθος          | I |
|                                        | Σήμερα (2)     Δ                  |          |                     |                 |                  | ' |
| > 🔛 Βιντεο                             | 103455_signed.pdf                 |          | 4/12/2023 11:42 πμ  | Adobe Acrobat D | 236 KB           |   |
| > 📑 Έγγραφα                            | 041                               | 223      | 4/12/2023 11:13 πμ  | Adobe Acrobat D | 34 KB            |   |
| > 🔀 Εικόνες                            | Προηγούμενη εβδομάδα (            | 6)       |                     |                 |                  |   |
| > 🛄 Επιφάνεια εργο                     | 🔒 singed ΕΕΕΣ pdf                 |          | 1/12/2023 2:27 µµ   | Adobe Acrobat D | 148 KB           |   |
| > 🕖 Μουσική                            | Supplier_Offer_Value_011223       |          | 1/12/2023 9:37 πμ   | Adobe Acrobat D | 31 KB            |   |
| > 🞍 Στοιχεία λήψης                     |                                   |          | 30/11/2023 2:23 μμ  | Adobe Acrobat D | 899 KB           |   |
| > 🏪 Windows (C:)                       | l (                               |          | 30/11/2023 2:13 μμ  | Adobe Acrobat D | 366 KB           |   |
| > 🕳 DATADRIVE1 (D                      | <u></u>                           |          |                     |                 |                  |   |
| Όνομα αρχείου: Si                      | upplier_ap,                       |          |                     |                 |                  | ~ |
| Αποθήκευση ως: Α                       | dobe Acrobat Document             |          |                     |                 |                  | 7 |
| Απόκρυψη φακέλων                       | ,                                 |          |                     | Αποθήκευση      | Акиро            |   |

Εικόνα 124: Αποθήκευση εκτύπωσης στο σταθμό εργασίας

Η εξαγόμενη εκτύπωση θα πρέπει να υπογραφεί ψηφιακά πριν επισυναφθεί στην ηλεκτρονική αίτηση συμμετοχής.

## Για την επιτυχή υποβολή της αίτησής σας θα πρέπει να ελέγξετε, πέρα από το περιεχόμενο της εκτύπωσης, και τον Pdf Producer των εκτυπώσεων πριν και μετά την ψηφιακή υπογραφή αυτής.

Με την χρήση του Adobe Acrobat Reader, ανοίγετε την εκτύπωση και στη διαδρομή **Menu** - **Document properties** ελέγχετε εάν στο πεδίο **Pdf producer** φέρει την τιμή **Oracle BI Publisher**, τόσο κατά την εξαγωγή της από το Σύστημα όσο και μετά την ψηφιακή υπογραφή της (τότε ενδεχομένως να φέρει τιμή **Oracle BI Publisher**, modified ....).

Όταν αλλοιώνεται ο PDF Producer ή το text hash του αρχείου της υπογεγραμμένης εκτύπωσης, αυτή δεν αναγνωρίζεται από Σύστημα και δεν δύναται να υποβληθεί η προσφορά σας. Το ίδιο ισχύει και όταν οι εξαγόμενες από το Σύστημα εκτυπώσεις υπογράφονται με χρήση της υπηρεσίας «ψηφιακή βεβαίωση εγγράφου» της Ενιαίας Ψηφιακής Πύλης της Δημόσιας Διοίκησης gov.gr.

| E Menu 🏠 🛣 Supplier_application_fo | Dr. X + Create |                                                                                                    |                               |                                      |                          |                            |                 |            |                                         |                        |                     |
|------------------------------------|----------------|----------------------------------------------------------------------------------------------------|-------------------------------|--------------------------------------|--------------------------|----------------------------|-----------------|------------|-----------------------------------------|------------------------|---------------------|
| l tools Edit Convert Sign          |                |                                                                                                    |                               |                                      |                          |                            |                 |            |                                         |                        |                     |
| All tools ×                        |                |                                                                                                    |                               |                                      |                          |                            |                 |            |                                         |                        |                     |
| Export a PDF                       | <b>.</b>       |                                                                                                    |                               |                                      |                          |                            |                 | Ημερομην   | ία: 04/12/202                           | 13:50:46               |                     |
| Edit a PDF                         | 2              | Ettuavojua (Dopunteurri): esidas                                                                                            |                               |                                      |                          |                            |                 |            |                                         |                        |                     |
| Create a PDF                       | e,             | τίτλος - Αριθμός Διαντρυθης: Α΄τη 150<br>Τίτλος - Αριθμός Διαντρυθης: Α΄τη την για πληροφορίες<br>Αριθμός Προσφοράς: 382290 |                               |                                      |                          |                            |                 |            |                                         |                        |                     |
| Combine files                      | ί <b>Ξ</b> Ι   | ENI                                                                                                    | ΣΥΝΑΠΤΟ                       | ΟΜΕΝΑ ΠΡΟΣΦΟΓ                        | ΡΑΣ                      |                            |                 |            |                                         |                        |                     |
| Organize pages                     | a.             | TITAOZ ITEPIPAPH                                                                                                    |                               |                                      |                          | ONOMA APXEIOY              |                 | EMI        | ΙΣΤΕΥΤΙΚΟ                               |                        |                     |
| Add comments                       |                |                                                                                                    | ΝΤΗΣΕΙΣ                       | ΑΠΑΙΤΗΣΕΩΝ                           |                          |                            |                 |            |                                         |                        |                     |
| Request e-signatures               |                |                                                                                                    | XA                            | ΦΑΚΤΗΡΙΣΤΙΚΑ                         |                          | ΑΠΑΤΗΣΗ                    | ATTA            | ΝΤΗΣΗ      | ſ                                       |                        | н                   |
| Scan & OCR                         |                | Ενότ                                                                                                    | ητα                           |                                      |                          |                            |                 |            |                                         |                        |                     |
| Protect a PDF                      |                | An<br>Oixo<br>ESP                                                                                                    | ταιτείται η<br>νομικό Φι<br>D | υποβολή από τον<br>ορέα του ΕΕΕΣ/ΤΕΥ | γΔ-                      | NAI                        |                 | NAI 1<br>E | TO ESPD ΣΥΝ<br>ΕΠΙΣΥΝΑΠΤΕΊ<br>ΑΠΑΙΤΗΣΗ. | ΠΛΗΡΩΘΗΚ<br>ΓΑΙ ΣΥΜΦΩΝ | (E KAI<br>NA ME THN |
| Redact a PDF                       |                | OIK                                                                                                    | ONOMIK                        |                                      | OIXEIA                   |                            |                 |            |                                         |                        |                     |
| Compress a PDF                     |                |                                                                                                    |                               |                                      |                          |                            | ΑΞΙΑ ΧΩΡΙΣ ΦΠΑ  |            | ζ ΦΠΑ ¢                                 |                        |                     |
| Prepare a form                     |                | AVA                                                                                                    | Грац.                         | ΕΙΔΟΣ                                | M.M.                     | ΠΟΣΟΤ.                     |                 | (€)        | 1                                       | (€)                    | (E)                 |
| 💈 Fill & Sign                      |                |                                                                                                    |                               |                                      |                          |                            | ΤΙΜΗ<br>ΜΟΝΑΔΑΣ | ΣΥΝΟΛΟ     | %                                       | ΠΟΣΟ                   |                     |
| 🗧 View more                        |                | 0                                                                                                    |                               | ΣΥΝΟΛΟ ΟΙΚΟΝ                         |                          | ΟΣΦΟΡΑΣ                    |                 |            |                                         |                        |                     |
|                                    |                | FEN<br>FEN                                                                                                    | ικο Σγι<br>ικο Σγι            | ΝΟΛΟ ΧΩΡΙΣ ΦΠ<br>ΝΟΛΟ ΧΩΡΙΣ ΦΠ       | ΙΑ (ΑΡΙΘΜΗ<br>ΙΑ (ΟΛΟΓΡΑ | ΙΤΙΚΩΣ) : €<br>ΑΦΩΣ): ΜΗΔΕ | Ν ΕΥΡΩ.         |            |                                         |                        |                     |

#### Εικόνα 125: Έλεγχος περιεχομένου εκτύπωσης\*

\* Στην ενότητα οικονομικά δεδομένα/στοιχεία δεν υπάρχουν στοιχεία καθώς δεν υπάρχουν είδη/γραμμές προς συμπλήρωση γιατί δεν προβλέπεται από τη διαδικασία.

| Document Properties |              |             |             |           |        |    |              | ×    |
|---------------------|--------------|-------------|-------------|-----------|--------|----|--------------|------|
| Description Securit | ty Fonts     | Custom      | Advanced    |           |        |    |              |      |
| Description         |              |             |             |           |        |    |              |      |
| File: Su            | oplier_Quote | _021123     |             |           |        |    |              |      |
| Title:              |              |             |             |           |        |    |              |      |
| Author:             |              |             |             |           |        |    |              |      |
| Subject:            |              |             |             |           |        |    |              |      |
| Keywords:           |              |             |             |           |        |    |              |      |
| Created:            |              |             |             |           |        |    |              |      |
| Modified:           |              |             |             |           |        |    |              |      |
| Application:        |              |             |             |           |        |    |              |      |
| Advanced            |              |             |             |           |        |    |              |      |
| PDF Producer:       | Oracle BI F  | Publisher 1 | 0.1.3.4.2   |           |        |    |              |      |
| PDF Version:        | 1.4 (Acroba  | it 5.x)     |             |           |        |    |              |      |
| Location:           | C:\Users\i.  | romantzis   | \Downloads\ |           |        |    |              |      |
| File Size:          | 33,21 KB (3  | 84.010 Byte | es)         |           |        |    |              |      |
| Page Size:          | 8,27 x 11,69 | in          |             | Number of | Pages: | 1  |              |      |
| Tagged PDF:         | No           |             |             | Fast Web  | View:  | No |              |      |
|                     |              |             |             |           |        |    |              |      |
|                     |              |             |             |           |        | ОК | ) <b>C</b> a | ncel |

Εικόνα 126: Έλεγχος Pdf Producer εκτύπωσης

Στη συνέχεια από την **Αρχική σελίδα** και το Βασικό μενού ακολουθείτε τη διαδρομή «**Ηλεκτρονικές Διαγωνιστικές Διαδικασίες (Οικονομικός Φορέας)**»  $\Rightarrow$  «**Υποβολή προσφορών και αιτήσεων συμμετοχής**» και επιλέγετε τον σύνδεσμο «**Κονσόλα διαχείρισης**» και το προσχέδιο της αίτησή σας σας. Επιλέγετε «**Προσθήκη συνημμένου**».

| Δημιουργία α<br>'277136'') | απάντησης: 38       | 2290 (Aí          | ιηση για πληρο                                                                                                    | οφορίες      | Άκυρο Ι   | Προβολή ιστορικού υποβο | νής Απάντηση ι                        | μέσω υπολογιστικού φύλλου              | Αποθήκ.προσχεδί | ου Συνέγε |
|----------------------------|---------------------|-------------------|----------------------------------------------------------------------------------------------------|--------------|-----------|-------------------------|---------------------------------------|----------------------------------------|-----------------|-----------|
|                            | Συνοπτικός τίτλος   | Αίτηση για        | πληροφορίες                                                                                                    |              |           | καταληκτικι             | ′πολειπομ.χρόνος<br>) ημ/νία υποβολής | , 1112 ημέρες<br>, 21/12/2026 11:00:00 |                 |           |
| Γενικά Στοιχεία            | Οικονομικός Φορέ    | α <b>ς</b> esidis |                                                                                                    |              |           |                         |                                       |                                        |                 |           |
| Νόμισμα αί                 | τησης για πληροφορί | ες EUR            |                                                                                                    |              |           |                         |                                       |                                        |                 |           |
|                            | Νόμισμα απάντησι    | ης EUR            |                                                                                                    |              |           |                         |                                       |                                        |                 |           |
|                            | Ακρίβεια τιμι       | <b>ής</b> Οποιοδή | ποτε                                                                                                    |              |           |                         |                                       |                                        |                 |           |
| Συνημμένα Υ                | ποβολής             |                   |                                                                                                    |              |           |                         |                                       |                                        |                 |           |
|                            |                     |                   |                                                                                                    |              |           |                         |                                       |                                        |                 |           |
| Προσθήκη συν               | ημμενου             | -                 | -                                                                                                    |              |           |                         |                                       |                                        |                 |           |
| Ακολουθία 🛆                | ΤΙΤΛΟς Δ            | Ιυπος 🛆           | Περιγραφή Δ                                                                                                    | Εμπιστευτικό | Κατηγορ   | οια Δ Τελ.ενημα         | ρωση από 🛆                            | Τελευταία ενημέρωση Δ                  | Ενημέρωση       | Διαγραφή  |
|                            |                     |                   | and the second second sec |              | Από οικοι |                         | CMAIL COM                             | 01/12/2022                             | 1               | <b>1</b>  |

Εικόνα 127: Προσθήκη εκτύπωσης στην αίτηση συμμετοχής – Βήμα 1

Επισυνάπτετε την εκτύπωση, όπως αναφέρθηκε αναλυτικά ανωτέρω.

| Προσθήκη συν     | ημμένου                                            | × |
|------------------|----------------------------------------------------|---|
| Τύπος συνημμένου | Αρχείο                                             |   |
| Τίτλος           | Supplier_application_form_041223.pdf               |   |
| Περιγραφή        | Supplier_application_form_041223.pdf (Size :33705) |   |
| Κατηγορία        | Από οικονομικό φορέα                               |   |
|                  |                                                    |   |

Εικόνα 128: Προσθήκη εκτύπωσης στην αίτηση συμμετοχής – Βήμα 2

και χωρίς να πραγματοποιήσετε οποιαδήποτε αλλαγή επιλέγετε «Συνέχεια».

| nuouovía                                        | r = Avoikieç or pooleot                                      | 2200 (Af                 |                                  | monisc       |                                     |                              |                              |                                        |                 |        |
|-------------------------------------------------|--------------------------------------------------------------|--------------------------|----------------------------------|--------------|-------------------------------------|------------------------------|------------------------------|----------------------------------------|-----------------|--------|
| 277136")                                        |                                                              | 230 (AI                  |                                  | φοριες       | Άκυρο Προβολή ιστο                  | οικού υποβολής               | Απάντηση μ                   | μέσω υπολογιστικού φύλλου              | Αποθήκ.προσχεδί | ου Συν |
|                                                 | Συνοπτικός τίτλος                                            | Αίτηση για               | πληροφορίες                      |              |                                     | Υπολι<br>Καταληκτική ημ/ν    | ειπομ.χρόνος<br>⁄ία υποβολής | ς 1112 ημέρες<br>ς 21/12/2026 11:00:00 |                 |        |
| ενικά Στοιχεία                                  |                                                              |                          |                                  |              |                                     |                              |                              |                                        |                 |        |
|                                                 | Οικονομικός Φορέ                                             | ıς esidis                |                                  |              |                                     |                              |                              |                                        |                 |        |
| Νόμισμα ο                                       | ίτησης για πληροφορί                                         | ες EUR                   |                                  |              |                                     |                              |                              |                                        |                 |        |
|                                                 | Νόμισμα απάντησι                                             | IS EUR                   |                                  |              |                                     |                              |                              |                                        |                 |        |
|                                                 | Achibeld libi                                                | S OTIOIOOT               | liote                            |              |                                     |                              |                              |                                        |                 |        |
| Ξυνημμένα Υ                                     | (ποβολής                                                     |                          |                                  |              |                                     |                              |                              |                                        |                 |        |
| Ονημμένα Ν<br>Προσθήκη συγ<br>Ικολουθία Δ       | ′ποβολής<br>ημμένου ∣ •••<br>Τίτλος ⇔                        | Τύπος 🛆                  | Περιγραφή Δ                      | Εμπιστευτικό | Κατηγορία 🛆                         | Τελ.ενημέρωσ                 | n από 🛆                      | Τελευταία ενημέρωση 🛆                  | Ενημέρωση       | Διαγρα |
| Ξυνημμένα Ν<br>Προσθήκη συι<br>Νκολουθία △<br>0 | ′ποβολής<br>ημμένου   •••<br>Τίτλος Δ<br>singed ΕΕΕΣ pdf.pdf | <b>Τύπος</b> Δ<br>Αρχείο | Περιγραφή Δ<br>singed ΕΕΕΣ pdf.p | Εμπιστευτικό | Κατηγορία Δ<br>Από οικονομικό φορέα | Τελ.ενημέρωσ<br>ESIDIS.GR@GI | ν <b>η από</b> Δ<br>MAIL.COM | <b>Τελευταία ενημέρωση</b>             | Ενημέρωση       | Διαγρα |

Εικόνα 129: Εμφάνιση της συνημμένης εκτύπωσης στα Συνημμένα υποβολής.

Το Σύστημα πραγματοποιεί ελέγχους όσον αφορά την ορθή συμπλήρωση στοιχείων της αίτησης στις φόρμες του Συστήματος και εφόσον δεν εμφανιστεί κάποιο σφάλμα (βλ. ενότητα 2.4 Έλεγχος ορθής συμπλήρωσης στοιχείων με την επιλογή της ενέργειας «Συνέχεια»), επιλέγετε «Υποβολή».

| Κονσόλα Διαχείρισης                     |                                                                        |                              |          |                   |                  |
|-----------------------------------------|------------------------------------------------------------------------|------------------------------|----------|-------------------|------------------|
| Κονσόλα Διαχείρισης ><br>Δημιουργία απο | Ανοικτές δημοσιεύσεις ><br>άντησης 382290: Εξέταση και υποβολή (Αίτηση | για πληροφορίες 277136) 🛛 🗛  | υρο Πίσω | Αποθήκ.προσχεδίου | Υπ <u>ο</u> βολή |
| Κεφαλίδα                                |                                                                        |                              |          |                   |                  |
|                                         | Titles Airos us Theoseoiss                                             | Versleven veávos 1111 putors | 02 vices |                   |                  |

Εικόνα 130: Επιλογή "Υποβολή"

Σε κάθε προσπάθεια υποβολής της αίτησης, το Σύστημα πραγματοποιεί μια σειρά ελέγχων στο περιεχόμενο της ηλεκτρονικής αίτησης και κυρίως κατά πόσον η επισυναφθείσα σε αυτήν εξαχθείσα από το Σύστημα αναφορά (εκτύπωση), σε μορφή αρχείου με μορφότυπο PDF, της αίτησης συμμετοχής είναι η **τελευταία εξαχθείσα αναφορά (εκτύπωση)** και απεικονίζει το περιεχόμενο της ηλεκτρονικής αίτησης κατά το χρόνο της υποβολής. Σε περίπτωση που εντοπισθεί κάποιο σφάλμα στην προσφορά ή μη συμμόρφωση με τον ως άνω περιγραφόμενο ενδεδειγμένο τρόπο κατάρτιση της αίτησης, το Σύστημα ενημερώνει τον οικονομικό φορέα με σχετικό μήνυμα σφάλματος προκειμένου αυτός να προβεί σε αναγκαίες διορθώσεις.

Στην περίπτωση που οι έλεγχοι αποβούν επιτυχείς, εμφανίζεται επιβεβαιωτικό μήνυμα επιτυχούς υποβολής προσφοράς.

| ſ  | Β. Επιβεβαίωση                                              |                                   |           |
|----|-------------------------------------------------------------|-----------------------------------|-----------|
| D, | Η απάντηση "382290" για την αίτηση για πληροφορίες "277136" | (Αίτηση για πληροφορίες) έχει υπο | οβληθεί.  |
|    | Επιστροφή στην αρχική σελίδα του Sourcing                   |                                   |           |
| h  | Περιγραφή Α. Ευπιστευτικό Κατηγορία Α.                      | Τελ ενημέρωση από 🛆               | Τελευταία |

Εικόνα 131: Εμφάνιση του επιβεβαιωτικού μηνύματος μετά το πλήκτρο Υποβολή

Επιβεβαιώνετε από την Κονσόλα Διαχείρισης ότι η αίτησή σας έχει λάβει τον χαρακτηρισμό «Ενεργή».

| Κονσόλα Δ<br>Προσχέ     | Κονσόλα Διαχείρισης ><br>Προσχέδια και ενεργές υποβολές |                       |                             |                                                |                                                             |                                           |                                  |                                                 |  |  |
|-------------------------|---------------------------------------------------------|-----------------------|-----------------------------|------------------------------------------------|-------------------------------------------------------------|-------------------------------------------|----------------------------------|-------------------------------------------------|--|--|
| Ακολουθοί<br>(Δ) Η διαπ | ύν οι απαντήσε<br>ραγμάτευση έ)                         | εις της :<br>χει τροτ | εταιρείας σα<br>ποποιηθεί κ | ας που δεν έχουν κατ<br>αι απαιτούνται οι δικέ | ακυρωθεί, απορριφθεί ή κριθ<br>ές σας ενέργειες ώστε να υπο | εί ακατάλληλες.<br>βληθεί για κατακύρωση. |                                  |                                                 |  |  |
| Επιλογή                 | Επιλογή απάντησης: Αναθεώρηση Ανάκληση Εγ 🖉 …           |                       |                             |                                                |                                                             |                                           |                                  |                                                 |  |  |
| Επιλογή                 | Α/Α<br>Υποβολής                                         |                       | Κατάστασ                    | τη υποβολής △                                  | Δημιουργία από 🛆                                            | Θέση Οικονομικού 🛆                        | Α/Α Διαγωνιστικής<br>Διαδικασίας | Τίτλος 🛆                                        |  |  |
| 0                       | 414141                                                  |                       | Προσχέδιο                   |                                                | esidisTest, esidisTest                                      |                                           | 353629                           | 9/2024 Τμήμα 10 (Δράσεις Ψηφιακού<br>Χορτιάτη)  |  |  |
| 0                       | 415950                                                  |                       | Προσχέδιο                   |                                                | esidisTest, esidisTest                                      |                                           | 356184                           | «Αντικατάσταση μονάδων fan coil στ              |  |  |
| 0                       | 414787                                                  |                       | Προσχέδιο                   |                                                | esidisTest, esidisTest                                      |                                           | 356159                           | 13/2024 Καταγραφή ενδείξεων των υ               |  |  |
| 0                       | 416285 🙆                                                |                       | Προσχέδιο                   |                                                | esidisTest, esidisTest                                      |                                           | 347577,1                         | 0724 ΔΙΑΚΗΡΥΞΗ                                  |  |  |
| 0                       | 417211                                                  |                       | Προσχέδιο                   |                                                | esidisTest, esidisTest                                      |                                           | 356672                           | ΚΑΥΣΙΜΑ ΔΗΜΟΥ ΚΑΙ Ν.Π. ΑΡ.ΠΡ.3                  |  |  |
| 0                       | 241247                                                  |                       | Προσχέδιο                   |                                                | esidisTest, esidisTest                                      |                                           | 132915                           | ΔΣΑ ΓΙΑ ΤΗΝ ΜΕΤΑΦΟΡΑ ΜΑΘΗΤΩ                     |  |  |
| 0                       | 385824                                                  |                       | Προσχέδιο                   |                                                | esidisTest, esidisTest                                      |                                           | 194189                           | ΔΥΝΑΜΙΚΟ ΣΥΣΤΗΜΑ ΑΓΟΡΩΝ ΑΝ<br>ΜΕΤΑΦΟΡΑΣ ΜΑΘΗΤΩΝ |  |  |
| 0                       | 363052                                                  |                       | Προσχέδιο                   |                                                | esidisTest, esidisTest                                      |                                           | 197380,1                         | ΑΝΑΘΕΣΗ ΥΠΗΡΕΣΙΩΝ ΜΕΤΑΦΟΡ                       |  |  |
| 0                       | 389787                                                  |                       | Προσχέδιο                   |                                                | esidisTest, esidisTest                                      |                                           | 277136                           | Αίτηση για πληροφορίες                          |  |  |
| 0                       | 382290                                                  |                       | Ενεργή                      |                                                | esidisTest, esidisTest                                      |                                           | 277136                           | Αίτηση για πληροφορίες                          |  |  |

Εικόνα 132: Ενεργή αίτηση συμμετοχής

Καθώς όπως προαναφέρθηκε η υποβολή αίτησης συμμετοχής αφορά στο πρώτο στάδιο κάποια διαδικασίας ανάθεσης δημόσιας σύμβασης, μετά την αξιολόγηση της αίτησης συμμετοχής σας και την αποδοχή αυτής, θα ακολουθήσει νέα πρόσκληση για υποβολή προσφοράς. Δείτε ενότητα <u>3. Ανοιχτές προσκλήσεις της εταιρείας σας</u>.

# 2.6 Σημεία προσοχής, σφάλματα κατά την υποβολή και εναλλακτική διαδρομή υποβολής αίτησης συμμετοχής

- Κατά την υποβολή των αιτήσεων συμμετοχής στο Σύστημα πραγματοποιούνται έλεγχοι σε δύο στάδια.
  - Κατά την επιλογή της ενέργειας «Συνέχεια», με σκοπό την ανεύρεση λαθών πριν την τελική προσπάθεια υποβολής της αίτησης, όσον αφορά την ορθή συμπλήρωσή στοιχείων της αίτησης στις φόρμες του Συστήματος (βλ. ενότητα 2.4 Έλεγχος ορθής συμπλήρωσης στοιχείων με την επιλογή της ενέργειας «Συνέχεια»).
  - Κατά την επιλογή της ενέργειας «Υποβολή» κυρίως κατά πόσον η επισυναφθείσα στην ηλεκτρονική αίτηση εξαχθείσα από το Σύστημα αναφορά (εκτύπωση), σε μορφή αρχείου με μορφότυπο PDF, της αίτησης συμμετοχής είναι η τελευταία εξαχθείσα αναφορά (εκτύπωση) και απεικονίζει το περιεχόμενο της ηλεκτρονικής αίτησης κατά το χρόνο της υποβολής.
- Προτείνεται μετά τη συμπλήρωση των στοιχείων στις φόρμες του Συστήματος και πριν την εξαγωγή της απαραίτητης εκτύπωσης, να εκτελείται την ενέργεια «Συνέχεια» ώστε εάν προκύψουν σφάλματα συμπλήρωσης να μην απαιτηθεί να εξάγετε ε νέου την εκτύπωση κατά το τελευταίο στάδιο της υποβολής και πιθανόν σε χρόνο πολύ κοντά στη λήξη της καταληκτικής ημερομηνία υποβολής αιτήσεων συμμετοχής.
- Μετά την εξαγωγή της εκτύπωσης από το Σύστημα, δεν θα πρέπει να πραγματοποιήσετε άλλη ενέργεια (π.χ. διαγραφή ή επισύναψη αρχείου, αλλαγή απάντησης) πλην της τελικής αποθήκευσης του προσχεδίου της ηλεκτρονικής αίτησης καθώς τότε η εκτύπωση καθίσταται άκυρη και θα πρέπει να εξαχθεί εκ νέου πριν την υποβολή της ώστε να ταυτίζεται με τα μεταδεδομένα και στοιχεία των ηλεκτρονικών φορμών και να είναι επιτυχής ο έλεγχος που πραγματοποιείται από το Σύστημα κατά την ώρα της υποβολής της. Επίσης, κάθε φορά που εξάγετε μία νέα εκτύπωση καθίσταται άκυρη η προηγούμενη ακόμη και αν δεν υπάρχουν αλλαγές στις ηλεκτρονικές φόρμες.

# a) Ενδεικτικά μηνύματα σφάλματος κατά την προσπάθεια υποβολής της αίτησης συμμετοχής και τρόπος επίλυσης τους

|   | Ενδεικτικά μηνύματα σφάλματος κατά την προσπάθεια<br>υποβολής της αίτησης συμμετοχής                                                                                                    | Τρόπος αντιμετώπισης/επίλυσης |                                                                                                    |  |  |  |  |
|---|----------------------------------------------------------------------------------------------------|-------------------------------|----------------------------------------------------------------------------------------------------|--|--|--|--|
|   | <b>Σημειώνεται ότι όπου αναφέρεται Οικονομική προ</b><br>θα πραγματοποιηθεί η αλλ                                                                                                    | <b>σφο</b><br>αγή σ           | <b>ρά νοείται <u>Αίτηση Συμμετοχής</u>.</b> (Σύντομα<br>πο λεκτικό)                                                                                                    |  |  |  |  |
| 1 | FINAL_RESULT: Δεν βρέθηκε έγκυρη Οικονομική Προσφορά σύμφωνα<br>με την λήψη της εκτύπωσής της ή δεν έχει οριστεί σωστή κατηγορία.<br><i>Τι σημαίνει</i><br>Το τελευταίο συνημμένο αρχείο στην μοναδική κατηγορία<br>κατηγορία/υποφάκελο αποτελεί την τελευταία εξαχθείσα εκτύπωση της<br>αίτησης συμμετοχής από το σύστημα κατά την ώρα υποβολής, αλλά έχει<br>τροποποιηθεί ο δημιουργός pdf (pdf producer).<br>ή<br>Το τελευταίο συνημμένο αρχείο στην μοναδική κατηγορία | I.<br>II.                     | <b>Διαγράφετε</b> από το προσχέδιο της προσφοράς σας την<br>εκτύπωση της τεχνικής προσφοράς του συστήματος<br>και αποθηκεύετε το προσχέδιο.<br><b>Επαναλαμβάνετε τη διαδικασία εξαγωγής</b> της<br>εκτύπωσης της τεχνικής προσφοράς από το σύστημα,<br>την οποία υπογράφετε ψηφιακά. |  |  |  |  |
|   | κατηγορία/υποφάκελο, δεν αποτελεί την τελευταία εξαχθείσα<br>εκτύπωση της αίτησης συμμετοχής από το σύστημα κατά την ώρα<br>υποβολής (π.χ. έχουν εξαχθεί πολλές εκτυπώσεις και εκ παραδρομής δεν<br>επισυνάφθηκε η χρονικά τελευταία εξαχθείσα εκτύπωση κατά την ώρα<br>της προσπάθειας υποβολής).<br>ή                                                                                                    |                               | Επισυνάπτετε την εκτύπωση στην μοναδική<br>κατηγορία/υποφάκελο και χωρίς να<br>προσθέσετε/τροποποιήσετε κανένα άλλο<br>στοιχείο/παράμετρο της αίτησής σας, αποθηκεύετε το<br>προσχέδιο και                                                                                           |  |  |  |  |
|   | Το τελευταίο συνημμένο αρχείο μοναδική κατηγορία<br>κατηγορία/υποφάκελο είναι αρχείο που έχει παραχθεί/συνταχθεί από<br>τον συμμετέχοντα και όχι η εξαχθείσα από το σύστημα εκτύπωση.                                                                                                    | IV.                           | <b>Επιλέγετε</b> «Συνέχεια» και «Υποβολή».                                                                                                    |  |  |  |  |
| 2 | Δεν έχετε επισυνάψει κανένα αρχείο σχετικά με την Οικονομική<br>Προσφορά.<br><i>Τι σημαίνει</i>                                                                                                    | I.                            | Προχωρείτε στη διαδικασία εξαγωγής της εκτύπωσης<br>της αίτησης συμμετοχής από το σύστημα, την οποία<br>υπογράφετε ψηφιακά.                                                                                                    |  |  |  |  |
|   | Δεν έχετε επισυνάψει κανένα αρχείο στην αίτηση συμμετοχής σας                                                                                                    | 11.                           | Επισυνάπτετε την εκτύπωση στην μοναδική<br>κατηγορία/υποφάκελο και χωρίς να<br>προσθέσετε/τροποποιήσετε κανένα άλλο<br>στοιχείο/παράμετρο της αίτησής σας, αποθηκεύετε το<br>προσχέδιο και                                                                                           |  |  |  |  |
|   |                                                                                                    | ш.                            | Επιλέγετε «Συνέχεια» και «Υποβολή».                                                                                                    |  |  |  |  |
| 3 | Δεν έχει γίνει καθόλου ή δεν έχει ολοκληρωθεί η εκτύπωση της<br>Οικονομικής Προσφοράς.<br><i>Τι σημαίνει</i>                                                                                                    | I.                            | <b>Προβείτε</b> ή επαναλάβετε τη διαδικασία της εκτύπωσης<br>της αίτησης συμμετοχής από το σύστημα, την οποία<br>υπογράφετε ψηφιακά.                                                                                                    |  |  |  |  |
|   | Δεν έχει εξαχθεί η εκτύπωση της Αίτησης Συμμετοχής από το σύστημα<br>ή δεν έχει ακόμη ολοκληρωθεί.                                                                                                    | 11.                           | <b>Επισυνάπτετε</b> την εκτύπωση στην μοναδική κατηγορία/υποφάκελο και χωρίς να προσθέσετε/τροποποιήσετε κανένα άλλο στοιχείο/παράμετρο της αίτησής σας, αποθηκεύετε το προσχέδιο και                                                                                                |  |  |  |  |
| 4 | Το αρχείο XXXXX.pdf έχει αφαιρεθεί από τα συνημμένα μετά την λήψη<br>των εκτυπώσεων Εχουν αφαιρεθεί συνημμένα ή έχουν αλλάξει τίτλο /<br>περιγραφή / ενδ. εμπιστευτικότητας / κατηγορία.                                                                                                    | I.                            | <b>Διαγράφετε</b> από το προσχέδιο την εκτύπωση Αίτηση<br>Συμμετοχής και αποθηκεύετε το προσχέδιο.                                                                                                    |  |  |  |  |
|   | <i>Τι σημαίνει</i><br>Έχουν πραγματοποιηθεί αλλαγές και συγκεκριμένα το αναφερόμενο<br>αρχείο αφαιρέθηκε μετά την λήψη της εκτύπωση της Αίτησης<br>Συμμετοχής από το σύστημα.                                                                                                    | II.<br>III.                   | Επαναλαμβάνετε τη διαδικασία εξαγωγής της<br>εκτύπωσης της αίτησης συμμετοχής την οποία<br>υπογράφετε ψηφιακά.<br>Επισυνάπτετε την εκτύπωση στην μοναδική                                                                                                    |  |  |  |  |
|   |                                                                                                    | IV                            | κατηγορια/ υποφακέλο και χωρις να<br>προσθέσετε/τροποποιήσετε κανένα άλλο<br>στοιχείο/παράμετρο της αίτησής σας, αποθηκεύετε το<br>προσχέδιο και                                                                                                    |  |  |  |  |
|   |                                                                                                    |                               |                                                                                                    |  |  |  |  |

b) Εναλλακτική διαδρομή υποβολής αίτησης συμμετοχής

Ακολουθείτε τις οδηγίες όπως αναφέρονται στην ενότητα **b) Εναλλακτική διαδρομή υποβολής προσφοράς**.
# Ε. Λοιπές ενέργειες ηλεκτρονικών διαδικασιών

# 1. Επικοινωνία

Κατά τη διάρκεια εκτέλεσης μία ηλεκτρονικής διαδικασίας η επικοινωνία μεταξύ των οικονομικών φορέων και της Αναθέτουσα Αρχής πραγματοποιείται μέσω της λειτουργικότητας «Επικοινωνία» της κάθε ηλεκτρονικής διαδικασίας.

Μέσω της «Επικοινωνίας» ιδίως αποστέλλονται:

- ο Διευκρινιστικά ερωτήματα επί των όρων της Διακήρυξης
- Συμπληρωματικά στοιχεία εφόσον ζητηθούν από την Αναθέτουσα Αρχή στο πλαίσιο του άρθρου 102 του v.4412/2026 Συμπλήρωση αποσαφήνιση πληροφοριών και δικαιολογητικών
- Τα δικαιολογητικά κατακύρωσης
- Προδικαστικές προσφυγές

Ακολουθεί παράδειγμα χρήσης της λειτουργικότητας «Επικοινωνία»

#### Χρήση της «Επικοινωνίας» για την υποβολή δικαιολογητικών κατακύρωσης από τον προσωρινό ανάδοχο

Εφόσον στο πλαίσιο εκτέλεσης της διαδικασίας κληθείτε να υποβάλετε τα δικαιολογητικά κατακύρωσης θα λάβετε σχετικό μήνυμα από την Αναθέτουσα Αρχή. Για την αποστολή των δικαιολογητικών κατακύρωσης ακολουθείτε τα παρακάτω βήματα:

1. Από την **Κονσόλα Διαχείρισης** και την περιοχή **Προσχέδια και ενεργές υποβολές** επιλέγετε τον ΑΑ Διαγωνιστικής Διαδικασίας για να μεταβείτε στα στοιχεία αυτής.

| ονσόλα Διαχ     | είρισης                         |                              |                                     |                                                                                         |             |                    |               |                                    |
|-----------------|---------------------------------|------------------------------|-------------------------------------|-----------------------------------------------------------------------------------------|-------------|--------------------|---------------|------------------------------------|
| ναζήτηση δ      | ημοσιευμένων                    | διαγωνιστικών δ              | ιαδικασιών Τίτλος                   | ~                                                                                       | Εκτέλε      | ση                 |               |                                    |
| ο χική α        | τελίδα υπο                      | οβολών                       |                                     |                                                                                         |             |                    |               |                                    |
| αλωσήλθατε      | Ι Όνομα χρήστι                  | ן: esidisTest esidis         | Test.                               |                                                                                         |             |                    |               |                                    |
| Ιροσχέδι        | α και ενεργ                     | ές υποβολές                  |                                     |                                                                                         |             |                    |               |                                    |
| πιλέξτε "Πλι    | ίρης <mark>λίστα</mark> " για γ | να προβάλετε όλες            | τις απαντήσεις της ετ               | αιρείας σας.                                                                            |             |                    |               | Πλήρης λίστα                       |
|                 |                                 |                              |                                     |                                                                                         |             |                    |               |                                    |
| Α/Α<br>Υποβολής | Κατάσταση<br>υποβολής           | Θέση<br>Οικονομικού<br>Φορέα | Α/Α<br>Διαγωνιστικής<br>Διαδικασίας | Συνοπτικός τίτλος                                                                       | Τύπος       | Υπολειπομ.χρόνος   | Παρακολούθηση | Μηνύματα που<br>δεν<br>διαβάστηκαν |
| 79217 💩         | Προσχέδιο                       |                              | 237238                              | ΠΡΟΜΗΘΕΙΑ ΤΡΟΦΙΜΩΝ ΚΑΙ<br>ΛΟΙΠΩΝ ΑΝΑΛΩΣΙΜΩΝ ΓΙΑ ΤΟ<br>ΕΤΟΣ 2024 ΜΕ ΣΥΝΕΧΙΣΗ ΣΤΟ<br>2025 | Διαγωνισμός | 14 ώρες, 24 λετττά |               | 0                                  |
| 378113          | Ενεργή                          |                              | 255179                              | ΔΙΑΓΩΝΙΣΜΟΣ 2 ΦΑΚΕΛΩΝ 2<br>ΣΤΑΔΙΩΝ                                                      | Διαγωνισμός | 12 ημέρες, 2 ώρες  |               | o                                  |
| 877924 🙆        | Προσχέδιο                       |                              | 248207                              | Υπηρεσίες διενέργειας και<br>διάγνωσης απεικονιστικών<br>εξετάσεων                      | Διαγωνισμός | 17 ημέρες, 5 ώρες  |               | 0                                  |
| 79817           | Ενεργή                          | [                            | 264165                              | ΔΙΑΓΩΝΙΣΜΟΣ 2 ΦΑΚΕΛΩΝ 2<br>ΣΤΑΔΙΩΝ                                                      | Διαγωνισμός | 28 ημέρες 1 ώρα    |               | 0                                  |
| 378811          | Προσχέδιο                       | <b>`</b>                     | 258163                              | ΔΙΑΓΩΝΙΣΜΟΣ 1 ΦΑΚΕΛΟΥ 1<br>ΣΤΑΔΙΟΥ                                                      | Διαγωνισμός | 35 ημέρες 1 ώρα    |               | 0                                  |

Εικόνα 133: Επιλογή ηλεκτρονικής διαγωνιστικής διαδικασίας

2. Από τις Ενέργειες της ηλεκτρονικής διαδικασίας επιλέγετε «Επικοινωνία» και «Εκτέλεση».

| Κονσόλα Διαχείρισης                                 |                                                                      |                                                                                                    |    |
|-----------------------------------------------------|----------------------------------------------------------------------|----------------------------------------------------------------------------------------------------|----|
| Κονσόλα Διαχείρισης >                               |                                                                      |                                                                                                    |    |
| Διαγωνισμος. 204103                                 |                                                                      | Ενέργειες Επικοινωνία 🗸 Εκτέλεσ                                                                                                    | ση |
| Συνοπτικός τίτλος                                   | ΔΙΑΓΩΝΙΣΜΟΣ 2 ΦΑΚΕΛΩΝ 2 ΣΤΑΔΙΩΝ                                      |                                                                                                    |    |
| Κατάσταση                                           | Ενεργή διαδικασία προς υποβολή προσφορών<br>(Σφραγισμένες προσφορές) | Ημ/νία έναρξης υποβολής προσφορών/αιτήσεων συμμετοχής 13/11/2023 11:09:04<br>Καταληχτική πμερινία υποβολής προσφορών/αιτήσεων συμμετοχής 15/12/2023 11:00:00 |    |
| Υπολειπομ.χρόνος                                    | 28 ημέρες 1 ώρα                                                      |                                                                                                    |    |
| <b>Γενικά Στοιχεία</b> Οικονομική Προσφορά Ημερομην | ίες & Κανόνες Διενέργειας                                            |                                                                                                    |    |
| Αουόδιος Υπάλληλα                                   | Εκπαιδευόμενος 03. Εκπ03-Ονομα                                       | Στυλ υποβολής Σφοανισμένη                                                                                                    |    |

Εικόνα 134: Επιλογή και εκτέλεση της ενέργειας «Επικοινωνία»

3. Στην οθόνη που εμφανίζεται επιλέγετε «Νέο μήνυμα».

| Κονσόλα Διαχείρισης                         |                                                    |                         |            |                                                      |                                            |       |                   |
|---------------------------------------------|----------------------------------------------------|-------------------------|------------|------------------------------------------------------|--------------------------------------------|-------|-------------------|
| Κονσόλα Διαχείρισης > Διαγωνισμός: 264165 > |                                                    |                         |            |                                                      |                                            |       |                   |
| Επικοινωνία (Διαγωνισμός 264165)            |                                                    |                         |            |                                                      |                                            |       |                   |
| \$                                          |                                                    |                         |            |                                                      |                                            | Αϗυρο | Εκτυπώσιμη σελίδα |
| Συνοπτικός τίτλος                           | ΔΙΑΓΩΝΙΣΜΟΣ 2 ΦΑΚΕΛ                                | ΩΝ 2 ΣΤΑΔΙΩΝ            |            |                                                      |                                            |       |                   |
| Κατάσταση                                   | Ενεργή διαδικασία προς υ<br>(Σφραγισμένες προσφορέ | ποβολή προσφορών<br>;ς) | Ka         | Ημ/νία έναρξης υποβολής<br>ταληκτική ημ/νία υποβολής | 13/11/2023 11:09:04<br>15/12/2023 11:00:00 |       |                   |
| Υπολειπομ.χρόνος                            | 28 ημέρες 1 ώρα                                    |                         |            |                                                      | ,<br>,                                     |       |                   |
| Μηνύματα                                    |                                                    |                         |            |                                                      |                                            |       |                   |
| Νέο μήνυμα                                  |                                                    |                         |            |                                                      |                                            |       |                   |
| Θέμα                                        | Μήνυμα                                             | Κατάσταση               | Αποστολέας | Ημ/νία                                               | Συνημμένα                                  | Απ    | άντηση            |
| Δεν βρέθηκαν αποτελέσματα.                  |                                                    |                         |            |                                                      |                                            |       |                   |
| 4                                           |                                                    |                         |            |                                                      |                                            |       | •                 |

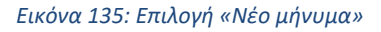

- 4. Καταχωρίζετε τα εξής στοιχεία:
  - **Αποστολή σε:** Αναθέτουσα Αρχή (πάντα επιλεγμένο)
  - Επιλογή θέματος: Επιλέγεται «Δικαιολογητικά προσωρινού αναδόχου / Κατακύρωση»
  - Μήνυμα: Καταχωρίζετε το επιθυμητό κείμενο Επιλογή θέματος: Επιλέγεται «Δικαιολογητικά προσωρινού αναδόχου / Κατακύρωση»

Απόρρητο : Δε χρησιμοποιείται

| Conclusion (2 > 20474+ 2 Emanowskic (203744) 2033414) >         * Translow dia ananojupo metilio         Amorrow fi         Amorrow fi         Europage fi         Amorrow fi         Europage fi         Europage fi                                                                                                    | Κονσόλα Διαχείρισης                       |                       |              |                 |                      |                             |                     |           |                |
|----------------------------------------------------------------------------------------------------|-------------------------------------------|-----------------------|--------------|-----------------|----------------------|-----------------------------|---------------------|-----------|----------------|
| Applicupyľa vécou prvúpatros (Alaryworapió, 283414)         Amorrowij           * Vročeovice omanolypro mello         Amorrowij of parograpiív         Amorrowij of parograpiív           * Vročeovice omanolypro mello         Amorrowij of parograpiív         Parograpiív           * Minourowije objektovani propospiúv         Amorrowije objektovani propospiúv         Parograpiív           * Minourowije objektovani propospiúv         Parograpiív         Parograpiív           * Minourowije objektovani propospiúv         Parograpiív         Parograpiív           Parograpiív         Parograpiív         Parograpiív           * Minourowije (Exmitiona propospiúv)         Parograpiív         Parograpiív           Parograpiív         Amorrowije (Exmitiona propospiúv)         Parograpiív           Parograpiív         Parograpiív         Parograpiív           Parograpiív         Parograpiív         Parograpiív           Parograpiíva         Parograpiív         Parograpiív           Parograpiíva         Parograpiívať propospiúv         Parograpiívať propospiúv           Parograpiíva         Parograpiívať propospiúv         Parograpiívať propospiúv           Parograpiíva         Parograpiívať propospiúv         Parograpiívať propospiúv           Parograpiíva         Parograpiívať propospiúv         Parograpiívať propospiúv                                                                                                    | Κονσόλα Διανείοισης > Διανωνισμός: 263414 | 1 > Emiconomíse (Anna | uwruóc 26341 | 4) >            |                      |                             |                     |           |                |
| Amoortokij oz.       Amoortokij oz.       Amoortokijovan       Evrypićkovan       Evrypićkovan       Evrypićkovan       Amoortokijovan       Amoortokij                                                                                                    |                                           | (Διαγωνισμός )        | 263414)      |                 |                      |                             |                     |           | 3              |
| Υποστολή στ       Αναθέτουσα Δρήτ          Δημοστολή στ       Αναθέτουσα Δρήτ          Δήμος Συμπλρομαριατιών Πληροφοριών          Δήμος Συμπλρομαριατιών Πληροφοριών          Δήμος Συμπλρομαριατιών Πληροφοριών          Προδιαστική προσφυγή / Ενιστοπ          Διασβορητικό προσφυγή / Ενιστοπ          Διασβορητικό πρ                                                                                                    |                                           | (Διαγωνισμος )        | 200414)      |                 |                      |                             |                     |           | Ακύρο Αποστολη |
| Αποστολή σι Ανοθέτουσα Αρχή          Αποστολή σι Αγχης Συμητορματικών Περοφορών         Υποβοί Οματος Αγχης          Λήτημα Συμητορματικών Περοφορών         Προστορία συντημένα                                                                                                    | Υποδεικνύει απαιτούμενο πεδίο             |                       |              |                 |                      |                             |                     |           |                |
| Emiloryti Ołgano, Mirjus Zujith/spuganniki/ Παροορομίν         Mirjus Zujith/spuganniki/ Παροορομίν         Amijus Zujith/spuganniki/ Παροορομίν         Počestanni (mooquin/ Excradiacung)         Amida Sujith/spuganniki/ Teorego in V         Počestanni (mooquin/ Excradiacung)         Amida Sujith/spuganniki/ Teorego in V         Počestanni (mooquin/ Excradiacung)         Amida Sujith/spuganniki/ Teorego in V         Evrynju ževa         Počestani (mooquin/ Excradiacung)         Amidosymin (mooquine)         Amidosymin (mooquine)         Evrynik Suvšojao         Amidosymin (mooquine)         Ako (ki)         Anordia suvjuževou         Anordia suvjuževou         Anordia suvjuževou         Ako (ki)         Anordia suvjuževou         Ako (ki)         Ako (ki)         Ako (ki)         Ako (ki)         Ako (ki)         Ako (ki)         Ako (ki)         Ako (ki)         Ako (ki)         Ako (ki)         Ako (ki)         Ako (ki)         Ako (ki)         Ako (ki)         Ako (ki)         Ako (ki)         Ako (ki)                                                                                                    |                                           |                       |              | Αποστολή σε     | Αναθέτουσα Αρχή      | <b>v</b>                    |                     |           |                |
| Μήτουρι Αίτημα Συμπλαρωφαταιών Πλοροφορών<br>Προδιαστική προσφυγή /Ένσταση<br>Λοπά<br>Υποβούη Δύλουης Συμματοχής Ευταϊδιτωσης<br>Ελεγατικό Συνέδριο<br>- Αποβορτικό<br>- Αποβορτικό<br>Αποβορτικό<br>- Αποβορτικό<br> |                                           |                       |              | Επιλογή Θέματος | Αίτημα Συμπληρωματικ | ών Πληροφοριών 🗸 🗸          |                     |           |                |
| Προδιαστική προσφυγή / Ένστοση<br>Λαπά<br>Υπηθοία Δήλωσης Συμμετογής Εκπαίδευσης           Δικατολογητικά προσφυγή / Ένστοση<br>Λαπαίο, Υπήθουματα στοδόχου / Καταιλογητικά προσφυγή / Ένστοση<br>Δικατολογητικά προσφυγή / Ένστοση           Συνημμένα           Προσθήκη συνημμένου_<br>Δικορουθία         Κατηγορία         Τέλενημέρωση από         Τέλευταία ενημέρωση         Ενημέρωση         Διαγραφή                                                                                                    |                                           |                       |              | * Μήνυμα        | Αίτημα Συμπληρωματικ | τών Πληροφοριών             |                     |           |                |
| Λαπά<br>Υποβολή Δήλωσης Συμματογής Εππάδαυσης<br>Διασιολογητικά Τροσωρινού αναδόχου / Καταιώρωση<br>Ελεγημιέχα<br>Συντημμένα<br>Γροσομίθα πυνημένου<br>Ακολουθία Τήλος Τύπος Περιγραφή Κατηγορία Τελενημέρωση από Τελευταία ενημέρωση Ενημέρωση Διαγραφή                                                                                                    |                                           |                       |              | $\square$       | Προδικαστική προσφυ  | rń / Evotaon                |                     |           |                |
| νωσια<br>Υποβούή Δάλωσης Συμματοχής Εκπαίδαυσης<br>Διαταλομημά τη προαφορού αναλόχου / Κατακόρωση<br>Ειεγκατά Συνέδρο<br>Τάτος πάτος στημέρωση το Τέλευταία ενημέρωση από Τέλευταία ενημέρωση Ενημέρωση Διαγραφή<br>Διαγραφή                                                                                                    |                                           |                       |              |                 | Animá                |                             |                     |           |                |
| Συνημμένα         Συνημμένα           Προσθήα σνημμένοω_         Απαολογιστός Τάμαντος Υμαριστούς Εκπαδίζουσης           Απαολογιστώς         Τάλος Τύπος           Περιγραφή         Κατηγορία           Τέλευταία ενημέρωση         Διαγροφή                                                                                                    |                                           |                       |              |                 | Norra                |                             |                     |           |                |
| Συντημμένα<br>Γοοσθήφη συνημένου<br>Ακολουθία Τίτλος Τύπος Περιγραφή Κατηγορία Τελενημέρωση από Τελευταία ενημέρωση Ενημέρωση Διαγραφή                                                                                                    |                                           |                       |              |                 | Υποβολή Δήλωσης Συμ  | ιμετοχής Εκπαίδευσης        |                     |           |                |
| Ελιγημιά ζυνέδριο<br>Δ Απόορητο<br>Τοροθήση συνημμένου<br>Ακολοιθία<br>Δια βρόθησι συνημέρωση από Τελευταία ενημέρωση Ενημέρωση Διαγραφή<br>Διαγραφή                                                                                                    |                                           |                       |              |                 | Δικαιολογητικά προσω | ρινού αναδόχου / Κατακύρωση |                     |           |                |
| Συνημμένα<br>Προσθήκη συνημένου<br>Ακολουθία Ττέλευταία ενημέρωση Ττέλευταία ενημέρωση Ενημέρωση Διαγραφή Διαγραφή                                                                                                    |                                           |                       |              |                 | Ελεγκτικό Συνέδριο   |                             | 10                  |           |                |
| Συτημμένα<br>Προσθήκη σνημμένου<br>Ακολοθήα Τίλος Τύπος Περιγραφή Κατηγορία Τελενημέρωση από Τελευταία ενημέρωση Ενημέρωση Διαγραφή<br>Διαγραφή                                                                                                    |                                           |                       |              |                 | Δ Απόρρητο           |                             |                     |           |                |
| Προσθήση συνημένου<br>Ακολουθία Δεν βεδήση συνημένου<br>Δια βεδήση συ ποτέλομσια.                                                                                                    | Συνημμένα                                 |                       |              |                 |                      |                             |                     |           |                |
| Προσθήκη συνημμένου…<br>Ακολουθία Τίτλος Τύπος Περιγραφή Κατηγορία Τελενημέρωση από Τελευταία ενημέρωση Ενημέρωση Διαγραφή<br>Δια βρέθημα αποτιδίομαια.                                                                                                    |                                           |                       |              |                 |                      |                             |                     |           |                |
| Ακολουθία Τίτλος Τύπος Περιγραφή Κατηγορία Τελενημέρωση από Τελευπαία ενημέρωση Ενημέρωση Διαγραφή<br>Δεν βρέθημαν αποτιλίομσια.                                                                                                    | Προσθήκη συνημμένου                       |                       |              |                 |                      |                             |                     |           |                |
| Δεν βρίθηκαν αποτελέσματα.                                                                                                    | Ακολουθία                                 | Τίτλος                | Τύπος        | Περιγραφή       | Κατηγορία            | Τελ.ενημέρωση από           | Τελευταία ενημέρωση | Ενημέρωση | Διαγραφή       |
|                                                                                                    | Δεν βρέθηκαν αποτελέσματα.                |                       |              |                 |                      |                             |                     |           |                |

Εικόνα 136: Συμπλήρωση στοιχείων νέου μηνύματος

- Συνημμένα:
  - ο Επιλέγετε **Προσθήκη συνημμένου** και συμπληρώνετε τα στοιχεία:
  - Τύπος συνημμένου: Αρχείο
  - ο **Τίτλος:** Καταχωρίζετε τον επιθυμητό τίτλο (π.χ. ΠΟΙΝΙΚΟ ΜΗΤΡΩΟ)
  - ο **Περιγραφή:** Καταχωρίζετε την επιθυμητή περιγραφή
  - Επιλογή αρχείου: Επιλέγετε το αρχείο από το αποθηκευτικό σας μέσο
  - Επιλέγετε «Εφαρμογή» ή «Νέα Προσθήκη» για να επισυνάψετε και άλλα αρχεία και όταν ολοκληρώσετε «Εφαρμογή».

| Προσθήκη συνι    | ημμένου ×                           |
|------------------|-------------------------------------|
| Τύπος συνημμένου | Αρχείο 🗸                            |
| Τίτλος           | ΠΟΙΝΙΚΟ ΜΗΤΡΩΟΥ                     |
| Περιγραφή        | ΝΟΜΙΜΟΥ ΕΚΠΡΟΣΩΠΟΥ                  |
| Κατηγορία        | Από οικονομικό φορέα                |
| *Αρχείο          | Επιλογή αρχείου ΠΟΙΝΙΚΟ ΜΗΤΡΩΟ.xlsx |
|                  | Ακύρωση Νέα προσθήκη Εφαρμογή       |

Εικόνα 137: Προσθήκη συνημμένου αρχείου σε μήνυμα

5. Λαμβάνετε επιβεβαίωση

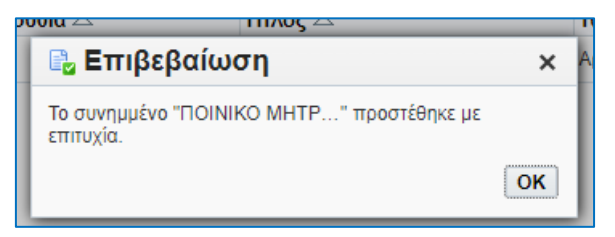

Εικόνα 138: Επιβεβαίωση επισύναψης αρχείου σε μήνυμα

## 6. Επιλέγετε «Αποστολή»

| Κονσόλα Διαχείρισης          |                                     |                      |                                |                                         |                     |                       |           |                |
|------------------------------|-------------------------------------|----------------------|--------------------------------|-----------------------------------------|---------------------|-----------------------|-----------|----------------|
|                              |                                     |                      |                                |                                         |                     |                       |           |                |
| κονσολα Διαχειρισής > Τιροσχ | εσια και ενεργες υποβολες > Διαγωνι | σμος: 264165 > Επικο | νωνία (Διαγωνίσμος 264165) >   |                                         |                     |                       |           |                |
| Δημιουργια νεου μη           | νυματος (Διαγωνισμος 2              | 264165)              |                                |                                         |                     |                       |           | Άκυρο Αποστολή |
| Υποδεικνύει αποιτούμενο πεδ  | ío                                  |                      |                                |                                         |                     |                       |           |                |
|                              |                                     |                      |                                |                                         |                     |                       |           |                |
|                              |                                     |                      | Αποστολή σε                    | ΕΣΗΔΗΣ                                  |                     |                       |           |                |
|                              |                                     |                      | * Επιλογή Θέματος              | Δικαιολογητικά προσωρινού αναδόχου / Κα | τακύρωση 🗸          |                       |           |                |
|                              |                                     |                      | * Μήνυμα                       | Δικαιολογητικα κατακυρωσης              |                     |                       |           |                |
|                              |                                     |                      |                                |                                         |                     |                       |           |                |
|                              |                                     |                      |                                |                                         |                     |                       |           |                |
|                              |                                     |                      |                                |                                         |                     |                       |           |                |
|                              |                                     |                      |                                |                                         |                     |                       |           |                |
|                              |                                     |                      |                                |                                         |                     |                       |           |                |
|                              |                                     |                      |                                |                                         | le                  |                       |           |                |
|                              |                                     |                      |                                |                                         |                     |                       |           |                |
|                              |                                     |                      |                                | Απόρρητο                                |                     |                       |           |                |
| Συνημμένα                    |                                     |                      |                                |                                         |                     |                       |           |                |
|                              |                                     |                      |                                |                                         |                     |                       |           |                |
| Προσθήκη συνημμένου          |                                     |                      |                                |                                         |                     |                       |           |                |
| Ακολουθία 🗠                  | Τίτλος 🗠                            | Τύπος 🛆              | Περιγραφή 🛆                    | Κατηγορία 🛆                             | Τελ.ενημέρωση από 🛆 | Τελευταία ενημέρωση 🛆 | Ενημέρωση | Διαγραφή       |
| 10                           | ΠΟΙΝΙΚΟ ΜΗΤΡΩΟ                      | Αρχείο               | 2024-09-02 13:22:27 TOINIKO MH | Από οικονομικό φορέα                    | ESIDIS.GR@GMAIL.COM | 02/09/2024            | 1         | î              |
|                              |                                     |                      |                                |                                         |                     |                       |           |                |

#### Εικόνα 139: Αποστολή μηνύματος

Το μήνυμα καταγράφεται στο χώρο της «Επικοινωνίας».

| ονσολά Διαχειρισής                                                                      |                                                                                          |                                                         |                                                                                  |                                                                                                    |           |                        |
|-----------------------------------------------------------------------------------------|------------------------------------------------------------------------------------------|---------------------------------------------------------|----------------------------------------------------------------------------------|----------------------------------------------------------------------------------------------------|-----------|------------------------|
| ζανσόλα Διαχείρισης > Προσχέδια και ενεργές υτ                                          | οβαλές > Διαγωνισμός 264165 >                                                            |                                                         |                                                                                  |                                                                                                    |           |                        |
| πικοινωνία (Διαγωνισμός 264                                                             | (65)                                                                                     |                                                         |                                                                                  |                                                                                                    |           |                        |
| ģ                                                                                       |                                                                                          |                                                         |                                                                                  |                                                                                                    | Aj        | χυρο Εκτυπώσιμη σ      |
|                                                                                         | Συνοπτικός τίτλος ΔΙΑΓΩΝΙΣΜΟΣ 2 ΦΑΚΕΛΩΝ 2 ΣΤΑΔΙΩΝ                                        |                                                         |                                                                                  |                                                                                                    |           |                        |
|                                                                                         | Κατάσταση Ολοκλήρωση υποβολών (Σφραγισμένες προσφορές)                                   |                                                         | Hµ                                                                               | ινια εναρξης υποβολης 13/11/2023 11:09:04<br>15/12/2023 11:00:00                                                                                                    |           |                        |
|                                                                                         |                                                                                          |                                                         | W 07012                                                                          | STINE BUILDE DECEMPTINE THE STORE STORES                                                                                                    |           |                        |
|                                                                                         | Υπολειπομ.χρόνος 0 δευτερόλεπτα                                                          |                                                         | Ruture                                                                           | In the off opposite of the second second s |           |                        |
| Πηνύματα                                                                                | Υπολειπομ.χρόνος Ο δευτερόλεπτα                                                          |                                                         | Kulus                                                                            | in the life and our oboral of                                                                                                    |           |                        |
| Ληνύματα                                                                                | Υπολειπομ.χρόνος 0 δευπερόλεπτα                                                          |                                                         | Kator                                                                            | king ilinan onopolit                                                                                                    |           |                        |
| ήγνύματα<br>Νέο μήνυμα                                                                  | Υπολειτισμ χρόνος ο δευτερόλεπτα                                                         |                                                         | KUTUN                                                                            | krini ilinaar onoboait                                                                                                    |           |                        |
| Ιηνύματα<br>Νέο μήνυμα <sup>1</sup> •••                                                 | Υπολεπομ.χρόνος 0 δοιτερόλεπτα<br>Μόρουρο                                                | Κατάσταση 🛆                                             | Δποστολίας Α                                                                     | Hulvin ∧                                                                                                    | Συνημμένα | Απάντηση               |
| ηνύματα<br>Νέο μήνυμα <sup>1</sup> •••<br>καιολογητικά προσωρινοῦ α                     | Υπολεπομιχρόνος 0 δοιτερόλεπτα<br><u>Μόρουρο</u><br>Διατολογτητα κατοκοριστης            | <mark>Κατάστοση</mark> Λ<br>Ανάγνωση                    | Αποπολίας<br>esidis Test                                                         | ници цр и и отгоролој<br>Нумба ∧<br>02/09/2024 21:46:52                                                                                                    | Συνημμένα | Απάντηση<br>Γε,        |
| <b>Ιηνύματα</b><br>Νέο μήνυμα <sup> 1</sup><br>λάγια<br>κασίοιητηκά προσωρινού α<br>απά | Чтолитар драйчос о болгарайства<br><u>Мајаниран</u><br>                                  | <mark>Κατάστρατο</mark><br>Ανάγγκαση<br>Ανάγγκαση       | Amortolylog A<br>exidsTest, esidsTest<br>esidsTest, esidsTest                    | Harbeig gunna Unopologi<br>Harbeig A<br>0209/2024 21-45 52<br>28/12/2023 08 56 03                                                                                                    | Συνημμένα | Απάντηση<br>Γε.        |
| <b>Ιηγύματα</b><br>Νέο μήνυμα <sup>1</sup> •••<br>Ακαθοιγητικά προσωρινού α<br>οπά      | Vmokamay.ggolvo; 0 6ontpokama<br><u>Manapan</u><br>dataologista katosobort;<br>efetatelw | Κατόστρατη Ο<br>Ανάγνωση<br>Ανάγνωση<br>Δέθηκε απάντηση | Attornolding A<br>esidis Test, esidis Test<br>esidis Test, esidis Test<br>EENAME | Market gunna unspecie)<br>02099/2024 21:45:52<br>221/22/223 06:56:03<br>281/22/223 06:48:05                                                                                                    | Συνημμένα | Απάντηση<br>Φε.<br>Φε. |

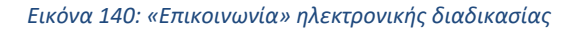

## Σημειώνεται ότι:

Όταν λαμβάνετε ένα μήνυμα π.χ. πρόσκληση για υποβολή δικαιολογητικών κατακύρωσης, δύνασθε είτε να δημιουργήσετε «**Απάντηση**» (βλ. Εικ. 128) είτε να δημιουργήσετε ένα «Νέο μήνυμα». Το απεσταλμένο μήνυμα θα καταγραφεί ως ανεξάρτητο/διακριτό μήνυμα στο χώρο της «Επικοινωνίας».

#### Γενικότερα,

Με το τρόπο που αναφέρθηκε αναλυτικά ανωτέρω αποστέλλονται:

- τα διευκρινιστικά ερωτήματα (Επιλογή θέματος: «Αίτημα Συμπληρωματικών Πληροφοριών»)
- οι προδικαστικές προσφυγές (Επιλογή θέματος: Επιλέγεται «Προδικαστική Προσφυγή / Ένσταση» (και αποστολή στο ηλεκτρονικό ταχυδρομείο της ΕΑΔΗΣΥ )

Παρά το γεγονός ότι, η <u>μη ορθή</u> επιλογή θέματος δεν ακυρώνει την «Επικοινωνία», <u>η ορθή</u> επιλογή θέματος διευκολύνει τις Αναθέτουσες Αρχές να κάνουν χρήση κάποιων ηλεκτρονικών βοηθητικών ενεργειών.

# 2. Ανάκληση προσφοράς / αίτησης συμμετοχής

Ο χρήστης έχει τη δυνατότητα να πραγματοποιήσει ανάκληση της προσφοράς ή αίτησης συμμετοχής του σε μία ηλεκτρονική διαδικασία **μέχρι τη λήξη του χρόνου υποβολής προσφορών / αιτήσεων συμμετοχής**.

Η ανάκληση πραγματοποιείται ως εξής:

Βήμα 1. Από την Αρχική Σελίδα και το Βασικό μενού ακολουθείτε τη διαδρομή «Ηλεκτρονικές Διαγωνιστικές Διαδικασίες (Οικονομικός Φορέας)» ⇔ «Υποβολή προσφορών και αιτήσεων συμμετοχής» και επιλέγετε τον σύνδεσμο «Κονσόλα Διαχείρισης».

| Αρχικ | ή Σελίδα                                                                                                   |
|-------|----------------------------------------------------------------------------------------------------|
| Βασ   | τικό Μενού                                                                                                 |
|       | Διαχείριση Συμβάσεων - Προφίλ Προμηθευτή<br>Ηλεκτρονικές Διαγωνιστικές Διαδικασίες<br>(Οικονομικός Φορέας) |
| 4     | <ul> <li>Υποβολή προσφορών και αιτήσεων<br/>συμμετοχής</li> <li>Κονσόλα Διανείρισης</li> </ul>             |
|       | <ul> <li>Ειδοποιήσεις</li> <li>Εκτυπώσεις</li> </ul>                                                       |

Εικόνα 141: Επιλογή «Κονσόλα Διαχείρισης»

Βήμα 2. Από την περιοχή Γρήγοροι δεσμοί και την Προβολή υποβολών επιλέγετε Ενεργές.

| ρήγοροι δεα                   | τμοί                                                                                                    |
|-------------------------------|----------------------------------------------------------------------------------------------------|
| Διαχείριση                    | Προβολή υποβολών                                                                                                    |
| <ul> <li>Προσχέδια</li> </ul> | <ul> <li>Ενεργές</li> <li>Αποκλεισμένες και ανακληθείσες</li> <li>Κατακυρωμένες</li> <li>Μη κατακυρωμένες</li> </ul> |

Εικόνα 142: Επιλογή «Ενεργές» υποβολές

**Βήμα 3.** Στην οθόνη των αποτελεσμάτων επιλέγετε (τσεκάρετε) την προσφορά / αίτηση συμμετοχής (Α/Α Υποβολής) και στη συνέχει «**Ανάκληση**».

| Ко | νσόλα Δ            | ιαχείρισης                               |                                                                       |                                                                     |                                       |                                  |                                                                                  |         |                 |                    |               |                                        |
|----|--------------------|------------------------------------------|-----------------------------------------------------------------------|---------------------------------------------------------------------|---------------------------------------|----------------------------------|----------------------------------------------------------------------------------|---------|-----------------|--------------------|---------------|----------------------------------------|
| К  | ονσόλα Δ<br>ροσχί  | ιιαχείρισης ><br>έ <b>δια και ενερ</b> ι | γές υποβολές                                                          |                                                                     |                                       |                                  |                                                                                  |         |                 |                    |               |                                        |
| A  | ιολουθοι<br>Η διαπ | ύν οι απαντήσεις τ<br>ραγμάτευση έχει τ  | ης εταιρείας σας που δεν έχουν κ<br>ροποποιηθεί και απαιτούνται οι δι | ατακυρωθεί, απορριφθεί ή κριθεί<br>ικές σας ενέργειες ώστε να υποβλ | ακατάλληλες.<br>Ιηθεί για κατακύρωση. |                                  |                                                                                  |         |                 |                    |               |                                        |
| E  | πιλογή             | απάντησης: Α                             | ναθεώρηση Ανάκληση                                                    | T (/                                                                |                                       |                                  |                                                                                  |         |                 |                    |               | Γραμμές 1 έως                          |
| E  | πιλογή             | Α/Α<br>Υποβολής <sup>Δ</sup>             | Κατάσταση υποβολής Δ                                                  | Δημιουργία από 🗠                                                    | Θέση<br>Οικονομικού 🗠<br>Φορέα        | Α/Α Διαγωνιστικής<br>Διαδικασίας | Τίτλος 🗠                                                                         | Τύπος 🗠 | Τίτλος ομάδας △ | Υπολειπομ.χρόνος ▲ | Παρακολούθηση | Μηνύματα που<br>δεν έχουν<br>διαβαστεί |
|    | 0                  | 414141                                   | Προσχέδιο                                                             | esidisTest, esidisTest                                              |                                       | 353829 🖬                         | 9/2024 Τμήμα 10 (Δράσεις Ψηφιακού<br>Μετασχηματισμού του Δήμου Πυλαίας-Χορτιάτη) | RFQ     |                 | 2 λεπτά            |               | 2                                      |
|    | 0                  | 414787                                   | Προσχέδιο                                                             | esidisTest, esidisTest                                              |                                       | 358159                           | 13/2024 Καταγραφή ενδείξεων των υδρομετρητών<br>της ΕΥΑΘ ΑΕ                      | RFQ     |                 | 1 ημέρα            |               | 0                                      |
| ٢  | ۲                  | 417807                                   | Ενεργή                                                                | esidisTest, esidisTest                                              |                                       | 358043                           | test                                                                             | RFQ     |                 | 26 ημέρες, 23 ώρες |               | 0                                      |
|    | 0                  | 417211                                   | Προσχέδιο                                                             | esidisTest, esidisTest                                              |                                       | 356672                           | КАУΣІМА ΔΗΜΟΥ КАІ N.П. АР.ПР.30003/28-8-                                         | RFQ     |                 | 28 ημέρες, 13 ώρες | 1201          | 0                                      |

Εικόνα 143: Επιλογή υποβολής για ανάκληση

**Βήμα 4.** Λαμβάνετε την προειδοποίηση ότι πρόκειται να ανακληθεί η υποβολή σας και καλείσθε να συμπληρώσετε υποχρεωτικά την «**Αιτία ανάκλησης**» και στη συνέχεια επιλέγετε «**Υποβολή**».

| Κονσόλα Διαχείρισης                                                                             |                                                                                                |               |
|-------------------------------------------------------------------------------------------------|------------------------------------------------------------------------------------------------|---------------|
| Κονσόλα Διαχείρισης > Προσχέδια και ενεργές υποβολές >                                          |                                                                                                |               |
| 👔 Προειδοποίηση                                                                                 |                                                                                                |               |
| Η ενέργεια αυτή θα ανακαλέσει οριστικά την προσφορά από τη διαδικασία διαπραγμάτευσης και θα τη | ν αρχειοθετήσει. Μια αρχειοθετημένη προσφορά δεν μπορεί να υποβληθεί για αξιολόγηση ή ανάθεση. |               |
| Ανάκληση προσφοράς: 417607 (Διαγωνισμός ''358043'')                                             |                                                                                                | Άκυρο Υποβολή |
|                                                                                                 | <sup>*</sup> Απίο ανάκλησης <sup>[</sup> Μετιβολή του ΕΕΕΞ]                                    |               |

Εικόνα 144: Καταχώριση αιτίας ανάκλησης και ανάκληση υποβολής

#### **Βήμα 5.** Λαμβάνετε επιβεβαίωση ανάκλησης υποβολής.

| 📴 Επιβεβαίωση                                  |                                       |  |  |
|------------------------------------------------|---------------------------------------|--|--|
| Η προσφορά 417607 αν<br>Επιστροφή στην προηγοι | ακλήθηκε με επιτυχία.<br>ύμενη σελίδο |  |  |
| Emerbooki ente abeiteo                         | Jacon Canon                           |  |  |

Εικόνα 145: Επιβεβαιωτικό μήνυμα ανάκλησης υποβολής

**Βήμα 6.** Εάν επιθυμείτε να διορθώσετε και να υποβάλετε εκ νέου την προσφορά ή την αίτηση συμμετοχής σας, επιστρέφετε στην **Κονσόλα Διαχείρισης** και από την περιοχή **Γρήγοροι δεσμοί** και την **Προβολή υποβολών** επιλέγετε **Αποκλεισμένες και ανακληθείσες**.

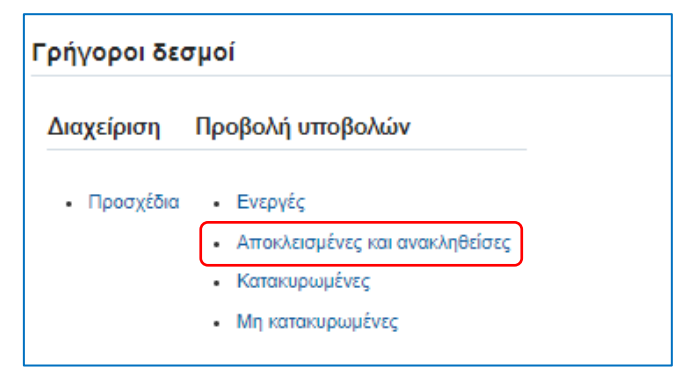

Εικόνα 146: Επιλογή «Αποκλεισμένες και ανακληθείσες» υποβολές

**Βήμα 7.** Στην οθόνη των αποτελεσμάτων επιλέγετε (τσεκάρετε) την προσφορά / αίτηση συμμετοχής (Α/Α Υποβολής) και στη συνέχει «**Αναθεώρηση**».

| Κονσόλα<br>Κονσόλο<br><b>Αποκ</b> | Κονσόλα Δωχείρισης<br>Κονσόλα Δωχείρισης ><br>Αποκλλεισμός και ανάκληση απαντήσεων |                   |                |                      |                                                     |                                           |                 |                    |                                                                            |
|-----------------------------------|------------------------------------------------------------------------------------|-------------------|----------------|----------------------|-----------------------------------------------------|-------------------------------------------|-----------------|--------------------|----------------------------------------------------------------------------|
| Атток/                            | εισμός και ανάκληση αι                                                             | ταντήσεων         |                |                      |                                                     |                                           |                 |                    |                                                                            |
| Επιλογι                           | απάντησης Αναθεώρηση                                                               | F (/              |                |                      |                                                     |                                           |                 |                    | Γραμμές 1 έως 3                                                            |
| Επιλογ                            | ή Α/Α Υποβολής 🛆                                                                   | Α/Α Διαγωνιστικής | 🗅 Κατάσταση 🛆  | Θέση<br>προμηθευτή 🗠 | Τίτλος 🛆                                            | Τύπος 🛆                                   | Τίτλος ομάδας △ | Υπολειπομ.χρόνος 🔺 | Αιτία                                                                      |
|                                   | 417807                                                                             |                   | Έγινε ανάκληση |                      | test                                                | Διαγωνισμός                               |                 | 25 ημέρες, 23 ώρες | Μεταβολή του ΕΕΕΣ                                                          |
| 0                                 | 382223                                                                             |                   | Αποκλεισμός    |                      | Αίτηση για πληροφορίες                              | Πρόσκληση Υποβολής<br>Αιτήσεων Συμμετοχής |                 | 832 ημέρες, 2 ώρες | επανάληψη                                                                  |
| 0                                 | 177007                                                                             |                   | Αποκλεισμός    |                      | ΠΡΟΜΗΘΕΙΑ ΚΑΙ ΕΓΚΑΤΑΣΤΑΣΗ ΤΡΙΩΝ (3)<br>ΑΝΕΛΚΥΣΤΗΡΩΝ | Διαγωνισμός                               |                 | Ο δευτερόλεπτα     |                                                                            |
| 0                                 | 195402                                                                             |                   | Αποκλεισμός    |                      | ΤΕΣΤ ΕΣΗΔΗΣ ΔΙΑΓΩΝΙΣΜΟΣ                             | Διαγωνισμός                               |                 | Ο δευτερόλεπτα     | ΑΠΟΚΛΕΙΣΜΟΣ 1/11/2021 ΓΙΑ ΝΑ ΔΩ ΤΗΝ ΠΡΟΣΒΑΣΗ ΤΗΣ ΑΑ<br>ΜΕΤΑ ΤΟΝ ΑΠΟΚΛΕΙΣΜΟ |
| 0                                 | 200588                                                                             |                   | Αποκλεισμός    |                      | TEST_29.11.2020                                     | Διαγωνισμός                               |                 | Ο δευτεράλεπτα     | ok                                                                         |

Εικόνα 147: Επιλογή υποβολής για αναθεώρηση

**Βήμα 8.** Δημιουργείται ένα νέο προσχέδιο προσφοράς/αίτησης συμμετοχής, το οποίο έχει όλα τα στοιχεία και συνημμένα της υποβολής που <u>ανακλήθηκε πλην των παραπομπών</u>. Ακολουθείτε τις οδηγίες του παρόντος εγχειριδίου για την συμπλήρωση και υποβολή της νέας προσφοράς/αίτησης συμμετοχής.

| οναδία Διαχάρισης > Αποκλεσμός και ανάλιηση απαντήσεων >                                                                      |                                                                                                  |                                                                             |                                                                                          |                       |                                                                                                    |                |                                        |                                |  |
|----------------------------------------------------------------------------------------------------|--------------------------------------------------------------------------------------------------|-----------------------------------------------------------------------------|------------------------------------------------------------------------------------------|-----------------------|----------------------------------------------------------------------------------------------------|----------------|----------------------------------------|--------------------------------|--|
| Πληροφορίες                                                                                                    |                                                                                                  |                                                                             |                                                                                          |                       |                                                                                                    |                |                                        |                                |  |
| Δημιουργείτε μια                                                                                                    | νέα προσφορά σε μια προηγ                                                                        | /ουμένως ανακ                                                               | ληθείσα προσφορά, όπου ο                                                                 | ι τιμές της προηγούμε | ενης προσφοράς έχουν προ-συμπληρωθεί. Ο λόγος ανάκλησης ήταν Μεταβολή του ΕΕΕΣ                      | J              |                                        |                                |  |
| ημιουργία π                                                                                                    | ροσφοράς για διο                                                                                 | ιγωνισμό                                                                    | 417612 (διαγωνια                                                                         | σμός ''358043         | ")                                                                                                  | Ά <u>κ</u> υρο | Προβολή ιστορικού                      | προσφοράς                      |  |
|                                                                                                    | Συν                                                                                              | οπτικός τίτλος                                                              | ς <u>test</u><br>Διαγωνισμός δύο (2)                                                     | ) (υπο)φακέλων 💷      |                                                                                                    | Καταληκτι      | Υπολειπομ.χρόνος<br>κή ημ/νία υποβολής | 25 ημέρες, 23<br>30/09/2024 09 |  |
| Γενικά Στοιχεία                                                                                                    | Οικονομική Προσφορά                                                                              |                                                                             |                                                                                          |                       |                                                                                                    |                |                                        |                                |  |
| Οικονομικός Φορέας esidis<br>Νόμισμα EUR<br>Νόμισμα τιμής προσφοράς EUR<br>Ακρίβεια τιμής Οποιοδήποτε<br>Στινημικένα Υποβολάς |                                                                                                  |                                                                             |                                                                                          |                       |                                                                                                    |                |                                        |                                |  |
| Συνημμένα Υ                                                                                                    | Οικα<br>Νόμισμα τι<br>ποβολής                                                                    | ονομικος Φορε<br>Νόμισ<br>ιμής προσφορ<br>Ακρίβεια τιμ                      | ιας esions<br>μα EUR<br>ιάς EUR<br>ιής Οποιοδήποτε                                       |                       |                                                                                                    |                |                                        |                                |  |
| Συνημμένα Υ<br>Προσθήκη συνι                                                                                                  | Οικα<br>Νόμισμα τι<br>ποβολής<br>μμένου <sup> </sup> •••                                         | ονομικος Φορε<br>Νόμισ<br>ιμής προσφορ<br>Ακρίβεια τιμ                      | ας ευσιώ<br>μα ΕUR<br>άς EUR<br>άς ΕUR<br>ής Οποιοδήποτε                                 |                       |                                                                                                    |                |                                        |                                |  |
| Συνημμένα Υ<br>Προσθήκη συνι<br>Ακολουθία ⇔                                                                                   | Οικα<br>Νόμισμα τη<br>ποβολής<br>μμένου <sup> </sup>                                             | ονομικός Φόρε<br>Νόμισ<br>ιμής προσφορ<br>Ακρίβεια τιμ<br>Τύπος Δ           | ας ευσισ<br>μα ΕUR<br>άς EUR<br>ής Οποιοδήποτε<br>Περιγραφή Δ                            | Εμπιστευτικό          | Κατηγορία Δ                                                                                         |                | Τελ.εντ                                | ιμέρωση από                    |  |
| Συνημμένα Υ<br>Προσθήκη συνι<br>Ακολουθία ←<br>10                                                                             | Οικα<br>Νόμισμα τι<br>ποβολής<br>]μμένου] <sup>1</sup><br>] <b>Τίτλος</b><br>2024-09-04 09:09:12 | ονομικός Φορε<br>Νόμισ<br>Ιμής προσφορ<br>Ακρίβεια τιμ<br>Τύπος Δ<br>Αρχείο | ας τεοιοισ<br>μα ΕUR<br>τός ΕUR<br>τής Οποιοδήποτε<br>Περιγραφή Δ<br>2024-09-04 09:08:38 | Εμπιστευτικό          | <b>Κατηγορία</b> Α<br>Από Οικονομικό Φορέα: Υποφάκελος Δικαιολογητικά Συμμετοχής / Τεχνική Προσφορά |                | Tελ.εντ<br>ESIDIS.                     | ιμέρωση από<br>GR@GMAIL.CC     |  |

Εικόνα 148: Προσχέδιο υποβολής κατόπιν ανάκλησης

# 2.1 Εναλλακτικός τρόπος ανάκλησης υποβολής (απόσυρση)

Σε περίπτωση που <u>δεν είναι διατιθέμενη η δυνατότητα της «**Ανάκλησης**»</u> τότε θα πρέπει να επικοινωνήσετε με την Αναθέτουσα Αρχή της διαδικασίας ώστε είτε να προβεί σε σχετική διόρθωση/τροποποίηση της διαδικασίας και να παρέχεται η δυνατότητα ανάκλησης ή να πραγματοποιηθεί η ανάκληση με <u>ενναλακτικό τρόπο</u> και συγκεκριμένα ως εξής:

- ο Υποβολή αιτήματος ανάκλησης μέσω της λειτουργικότητας «Επικοινωνία»
- ο Αναμονή για ενέργεια της Αναθέτουσας Αρχής (ουσιαστικά ο ¨αποκλεισμός¨ της υποβολής σας)
- Εύρεση της ανακληθείσας (αποκλεισμένης), διόρθωση και νέα υποβολή αυτής, σύμφωνα με τα βήματα 6 έως 8.

# **3.** Υποβολή προσφοράς/αίτησης συμμετοχής (απάντησης) σε ηλεκτρονική διαδικασία με τροποποίηση

Μετά τη δημοσίευση μίας ηλεκτρονικής διαδικασίας και έως τη λήξη του χρόνου υποβολής προσφορών/αιτήσεων συμμετοχής, δύναται η Αναθέτουσα Αρχή να προβεί σε τροποποίηση της ηλεκτρονικής διαδικασίας συνήθως για διόρθωση των εσφαλμένων καταχωρισμένων στοιχείων.

Η τροποποιημένη διαδικασία θα αποκτήσει μία αριθμητική κατάληξη, η οποία θα αυξάνει κάθε φορά που ακολουθεί νέα τροποποίηση π.χ ΑΑ αρχικής διαδικασίας: **123456**, ΑΑ τροποποιημένης διαδικασίας: **123456,1** (πρώτη τροποποίηση), **123456,2** (δεύτερη τροποποίηση) κ.ο.κ.

Για την υποβολή προσφοράς/αίτησης συμμετοχής σε τροποποιημένη διαδικασία, οι Οικονομικοί Φορείς θα πρέπει πριν προχωρήσουν στην υποβολή **να προβούν σε αποδοχή των τροποποιήσεων** και συγκεκριμένα ακολουθούν τα παρακάτω βήματα:

 Ο χρήστης αναζητά τη διαδικασία σύμφωνα με τα αναφερόμενα στην ενότητα <u>1.1 Σύνδεση στο Σύστημα</u> και αναζήτηση διαγωνισμού.

Μετά την αναζήτηση ακολουθεί η επόμενη οθόνη:

| Ανοικτές δημοσιεύσεις                                                                                                    |                            |                    |                                |                         |                                      |               |                                        |
|----------------------------------------------------------------------------------------------------|----------------------------|--------------------|--------------------------------|-------------------------|--------------------------------------|---------------|----------------------------------------|
| Αναζήτηση                                                                                                    |                            |                    |                                |                         |                                      |               |                                        |
| Προσαρμογή του "Αναζήτηση"<br>Στην αναζήτηση δεν ισχύει η συμφωνία πεζών-κεφαλαίων<br>Αριθμός / Α/Α Συστήματος 236365,1 Αρμόδιος<br>Τίτλος / Αρ.Διακήρυξης<br>Κατηγορία<br>Εκτ. Απαλοιφή<br>Επιλοφή διαποσαμάτεισης: Απάνσηση |                            |                    |                                |                         |                                      |               |                                        |
| Επιλογή <mark>Αριθμός / Α/Α</mark> Α Τίτλος / Αρ.Διακήρυξης Α                                                                                                    | Αρμόδιος 🛆                 | Υπολειπομ.χρόνος 📥 | Καταληκτική ημ/νία<br>υποβολής | Όλες οι<br>απαντήσεις 🗠 | Οι απαντήσεις<br>της εταιρείας σας 🗠 | Παρακολούθηση | Μηνύματα που<br>δεν έχουν<br>διαβαστεί |
| Ο 236365.1 Δοκιμαστικός Διαγωνισμός Νο3 Συντελεστές<br>Κόστους Ποσοστό Έκπτωσης/Προσαύξησης %                                                                                                    | gs.test.buyer, ESIDIS-0000 | 27 ημέρες, 2 ώρες  | 01/10/2024 13:48:00            | Σφραγισμένη             | 0                                    |               | 0                                      |
| Επιστροφή στο Κονσόλα Διαχείρισης                                                                                                    |                            |                    |                                |                         |                                      |               |                                        |

Εικόνα 149: Αποδοχή τροποποιήσεων - Βήμα 1

# Βήμα 1: Επιλέγετε (πατάτε) στον Αριθμό Α/Α Συστήματος για να εισέλθετε στα στοιχεία της διαδικασίας.

| Κονσόλα Διαχείρισης                                                                                                    |                                                                                                    |                                                                                                  |                                            |    |          |
|----------------------------------------------------------------------------------------------------|----------------------------------------------------------------------------------------------------|--------------------------------------------------------------------------------------------------|--------------------------------------------|----|----------|
| Κονσόλα Διαχέρισης > Ανοικτές δημοσιεύσεις ><br><u>Λ</u> Προειδοποίηση<br>1. Ενεργοποιήθηκε το επίπεδο καταγραφής διαγνωστικών στοιχε<br>2. Η RFC "236365" τροποτισιήθηκε. Για να Αιφθείτε υπόψη για κ<br>Προβολή ιστορικού τροποτισίησης | ίων χαμηλού επιπέδου. Αυτό ενδέχεται να μειώσει προσω<br>ατακύρωση, πρέπει να επιβεβαιώσετε κάθε τροποποίηση                                  | ρινά την απόδοση.<br>και να υποβάλετε (ή να υποβάλετε ξανά) όλες τις απαντήσεις σας ώστε να συμγ | φωνούν με τις αλλαγές.                     |    |          |
| Διαγωνισμός: 236365,1                                                                                                    |                                                                                                    |                                                                                                  |                                            |    |          |
|                                                                                                    |                                                                                                    | Ενέργειες                                                                                        | Δημιουργία προσφοράς                       | ۷E | Εκτέλεση |
| Συνοπτικός τίτλος<br>Κατάσταση                                                                                                    | Δοκιμαστικός Διαγωνισμός Νο3 Συντελεστές Κόστους<br>Ποσοστό Έκπτωσης/Προσαύξησης %<br>Ενεργός / υποβολή προσφορών (Σφραγισμένες<br>προσφορές) | Ημινία έναρξης υποβολής προσφορών<br>Καταληκτική ημερινία υποβολής προσφορών/αιτήσεων συμμετοχής | 02/09/2024 13:56:46<br>01/10/2024 13:48:00 |    |          |
| Υπολειπομ.χρόνος                                                                                                    | 27 ημέρες, 2 ώρες                                                                                                    |                                                                                                  |                                            |    |          |

Εικόνα 150: Αποδοχή τροποποιήσεων - Βήμα 2

## Βήμα 2: Επιλέγετε «Προβολή ιστορικού τροποποίησης»

| Κονσόλα Διαχείρ   | ρισης                                                                                                    |                                                                                              |                                                          |                       |                   |  |  |  |  |  |
|-------------------|----------------------------------------------------------------------------------------------------|----------------------------------------------------------------------------------------------|----------------------------------------------------------|-----------------------|-------------------|--|--|--|--|--|
| Κονσόλα Διαχεία   | Κανσόλα Διαχείρισης > Ανοικτές δημοσιεύσεις > Διαγωνισμός 236365.1 >                                                                 |                                                                                              |                                                          |                       |                   |  |  |  |  |  |
| 🔬 Προειδοπ        | Δ. Προειδοποίηση                                                                                                    |                                                                                              |                                                          |                       |                   |  |  |  |  |  |
| Ενεργοποιή        | ίθηκε το επίπεδο καταγραφ                                                                                                    | ής διαγνωστικών στοιχείων χαμηλού επιπέδου. Αυτό ενδέχεται να μειώσει προσωρινά την απόδι    | οση.                                                     |                       |                   |  |  |  |  |  |
| Ιστορικό τ        | ροποποίησης (R                                                                                                    | FQ ''236365')                                                                                |                                                          | Επιβεβαίω             | ιση τροποποιήσεων |  |  |  |  |  |
| Για να ληφθείτε ι | υπόψη για κατακύρωση, πρ                                                                                                    | ρέπει να τις επιβεβαιώσετε και να υποβάλετε (ή να υποβάλετε ξανά) όλες τις απαντήσεις σας ώσ | τε να συμφωνούν με τις αλλαγές.                          |                       |                   |  |  |  |  |  |
| •••               |                                                                                                    |                                                                                              |                                                          |                       |                   |  |  |  |  |  |
| Εμφάνιση όλων     | ν των λεπτομερειών   Απόκρ                                                                                                    | ουψη όλων των λεπτομερειών                                                                   |                                                          |                       |                   |  |  |  |  |  |
| Λεπτομέρειες      | Αριθμός εγγράφου 🔻                                                                                                    | Τίτλος 🛆                                                                                     | Κατάσταση 🛆                                              | Ημ/νία επιβεβαίωσης 🛆 | Εξέταση αλλαγών   |  |  |  |  |  |
| •                 | Δοκιμαστικός Διαγωνισμός Νο3 Συντελεστές Κόστους Ποσοστό Έκπτωσης/Προσαύξησης % Ενεργός / υποβολή προσφορών (Σφραγισμένες προσφορές) |                                                                                              |                                                          |                       |                   |  |  |  |  |  |
| •                 | 236365                                                                                                    | Δοκιμαστικός Διαγωνισμός Νο3 Συντελεστές Κόστους Ποσοστό Έκπτωσης/Προσαύξησης %              | Υπάρχει τροποποίηση διαγωνισμού (Σφραγισμένες προσφορές) |                       |                   |  |  |  |  |  |
| 4                 |                                                                                                    |                                                                                              |                                                          |                       | •                 |  |  |  |  |  |

#### Εικόνα 151: Αποδοχή τροποποιήσεων - Βήμα 3

**Βήμα 3:** Στην οθόνη που εμφανίζεται, βλέπετε τις τροποποιήσει που έγιναν και επιλέγετε «**Επιβεβαίωση τροποποιήσεων**».

| Κονσόλα Διαχείρισης                                                                                                    |                                                 |                                                                                        |                |             |  |  |  |  |  |
|----------------------------------------------------------------------------------------------------|-------------------------------------------------|----------------------------------------------------------------------------------------|----------------|-------------|--|--|--|--|--|
| Κονσόλα Διαχείρισης > Ανοικτές δημοσιεύσεις > Διαγωνισμός: 236365,1 > Ιστορικό τροποποίησης (RFQ "236365") >           |                                                 |                                                                                        |                |             |  |  |  |  |  |
| 🕼 Προειδοποίηση                                                                                                    |                                                 |                                                                                        |                |             |  |  |  |  |  |
| Ενεργοποιήθηκε το επίπεδο καταγραφής διαγνωστικών στοιχείων χαμηλού επιπέ                                              | δου. Αυτό ενδέχεται να μειώσει προσωρινά την ατ | πόδοση.                                                                                |                |             |  |  |  |  |  |
| Επιβεβαίωση τροποποίησης (RFQ: 236365,1)                                                                               |                                                 |                                                                                        | Ά <u>κ</u> υρο | Επιβεβαίωση |  |  |  |  |  |
| Για να ληφθούν οι τροποποιήσεις υπόψη στην κατακύρωση, πρέπει να τις επιβεβαιώσ                                        | ετε και να υποβάλετε την απάντησή σας (ή να επ  | αναλάβετε την υποβολή) ώστε να βεβαιωθείτε ότι η απάντησή σας συμφωνεί με τις αλλαγές. |                |             |  |  |  |  |  |
| Τοδέχομαι τους όρους και τις προϋποθέσεις του RFQ και επίσης, επιβε<br>Κεφαλίδα                                        | βαιώνω τις αλλαγές που έγιναν στο έγγραφο τροτ  | ποποίησης του RFQ 236365,1.                                                            |                |             |  |  |  |  |  |
|                                                                                                    |                                                 |                                                                                        |                |             |  |  |  |  |  |
|                                                                                                    |                                                 |                                                                                        |                |             |  |  |  |  |  |
| Εικεια         Διαγωνισμός 255553         Διάγωνισμός 255553           Πεγιροφή τροποτοίησης         Διάρθωση στοιχίων |                                                 |                                                                                        |                |             |  |  |  |  |  |
|                                                                                                    |                                                 |                                                                                        |                |             |  |  |  |  |  |

#### Εικόνα 152: Αποδοχή τροποποιήσεων - Βήμα 4

Βήμα 4: Τσεκάρετε την αποδοχή των όρων και επιλέγετε «Επιβεβαίωση».

| Κονσόλα Διαχείρισης                                                                                                    |                                                                                                    |                                       |  |  |  |  |  |  |
|----------------------------------------------------------------------------------------------------|----------------------------------------------------------------------------------------------------|---------------------------------------|--|--|--|--|--|--|
| Κοναλλα Διαχείρισης > Ανοικτές δημοσιεύσεις > Διαγωνατώδε (280365,1 >           Επτιβεβαίωση τροποποίησης (RFQ: 236365,1)                                                                               |                                                                                                    |                                       |  |  |  |  |  |  |
| Για να ληφθούν οι τροποποιήσεις υπόψη στην κατακύρωση, πρέπει να τις                                                                                                    | επιβεβαιώσετε και να υποβάλετε την απάντησή σας (ή να επαναλάβετε την υποβολή) ώστε να βεβαιωθείτε ότι η                                                                                                    | απάντησή σας συμφωνεί με τις αλλαγές. |  |  |  |  |  |  |
| □ Αποδέχομαι τους όρους και τις προϋποθέσεις του RFQ και ε<br>Κεφαλίδα           •••           Ετικέτα           Περιγραφή τροποποίησης           Σημειώσεις και συνημμένα           Διαγωνισμός 236365 | <ul> <li>▲ Προειδοποίηση</li> <li>Εντργοποιήθηκε το επίπεδο καταγραφής διαγνωστικών στοιχείων χαμηλού επιπέδου. Αυτό ενδέχεται να μεώσει προσωρινά την απόδοση.</li> <li>■ Επιβεβαίωση</li> <li>Ξ' Σταγβεβαίωση</li> <li>Ξ' Και μεώσει στη διαπραγμάτευση, Θέλετε να συνεχίσετε;</li> <li>Αν έχα ήδη υπάβληθεί μια απόντηση, για να βεβαωθείτε ότι συμφωνεί με τις αλλαγές πρέπει να την υποβάλετε ξανά.</li> </ul> | 16365,1<br>uv                         |  |  |  |  |  |  |

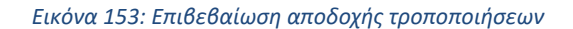

Λαμβάνετε μήνυμα επιβεβαίωσης. Εάν επιθυμείτε να προχωρήσετε στη δημιουργία ή στη διόρθωση του προσχεδίου υποβολής σας επιλέγετε «**Ναι**» και οδηγείστε σε ένα νέο προσχέδιο υποβολής ή σε αυτό που είχατε δημιουργήσει πριν την τροποποίηση.

| Κονσόλα Διαχείρισης                                                                                          |                                                                                             |      |
|----------------------------------------------------------------------------------------------------|---------------------------------------------------------------------------------------------|------|
| Κονσόλα Διαχείρισης > Ανοικτές δημοσιεύσεις > Διαγωνισμός: 236365,1 > Ιστορικό τροποτισήσης (RFQ "236365") > |                                                                                             |      |
| 🛕 Προειδοποίηση                                                                                              |                                                                                             |      |
| Ενεργοποιήθηκε το επίπεδο καταγραφής διαγνωστικών στοιχείων χαμηλού επιπέδου. Αυτό ενδέχεται να μειώσει προσ | ιωρινά την απόδοση.                                                                         |      |
| Δημιουργία προσφοράς για Διαγωνισμό 368989 (Διαγωνισμός "236365,1")                                          | Αχυρο Προβολή ιστορικού προσφοράς Προσφορά μέσω υπολογιστικού φύλλου Αποθήκ.προσχεδίου Συνέ | χεια |
| Συνοπτικός τίτλος <u>Δοκμαστικός Διαγωνισμός Νο3 Συντελεστές Κόστους Ποσοστό</u><br>ΕκπτωσηςΠοσσαύξησης %    | Υπολειπομ.χρόνος 27 ημέρες 1 ώρα<br>Καταληκτική ημΙνία υποβολής 01/10/2024 13:48:00         |      |
| Διαγωνίομος δύο (2) (σπογρακελών     Γενικά Στοιχεία     Οικονομική Προσφορά                                 |                                                                                             |      |
| Προμηθευτής VENDOR001<br>Νόμισμα RFQ EUR<br>Νόμισμα τιμής προσφοράς EUR<br>Ακρίβεια τιμής Οποιοδήποτε        |                                                                                             |      |

Εικόνα 154: Προσχέδιο υποβολής μετά την αποδοχή της τροποποίησης

# Σημειώνεται ότι,

## Α.

Εάν **είχατε ξεκινήσει δημιουργία προσχεδίου πριν την πραγματοποίηση της τροποποίησης της διαδικασίας**, τότε θα λάβετε ειδοποίηση στην **Αρχική Σελίδα** στην περιοχή **Εκκρεμείς Ειδοποιήσεις**.

| ρχική Σελίδα                                 |                            |                            |                                                                                                    |                        |
|----------------------------------------------|----------------------------|----------------------------|----------------------------------------------------------------------------------------------------|------------------------|
| Βασικό Μενού                                 | Εκκρεμείς Ειδοποιήσε       | ıç                         |                                                                                                    |                        |
|                                              |                            |                            | Αναζή                                                                                                    | τηση Ειδοποιήσεων (21) |
| 🕨 🛅 Διαχείριση Συμβάσεων - Προφίλ Προμηθευτή | Ey 🧳                       |                            |                                                                                                    |                        |
| Ηλεκτρονικές Διαγωνιστικές Διαδικασίες       | Από 🛆                      | Κατηγορία 🛆                | Θέμα 🛆                                                                                                    | Αποστολή 🔻 Προθε       |
| (Οικονομικός Φορέας)                         | gs.test.buyer, ESIDIS-0000 | Αναζήτηση πηγής-Δημοσίευση | Απαιτείται επιβεβαίωση: Τροποποίηση 1 στην RFQ 236365<br>(Δοκιμαστικός Διαγωνισμός Νο3 Συντελεστές Κόστους<br>Ποσοστό Έκπτωσης/Προσαύξησης %) | 04/09/2024             |
|                                              | gs.test.buyer, ESIDIS-0000 | Αναζήτηση πηγής-Δημοσίευση | Απαιτείται επιβεβαίωση: Τροποποίηση 1 στην RFQ 236361<br>(Δοκιμαστικός Διαγωνισμός Νο2 Ειδοποιησεις- 8/2024)                                  | 04/09/2024             |

Εικόνα 155: Ειδοποίηση για επιβεβαίωση τροποποίησης διαδικασίας

Στην **Κονσόλα Διαχείρισης** και στη περιοχή **Προσχέδια και ενεργές υποβολές**, θα υπάρχει η ένδειξη δίπλα στο προσχέδιό σας.

| Προσχέδια και ενεργές υποβολές<br>Επιλέξτε "Πλήρης λίστα" για να προβάλετε όλες τις υποβολές της εταιρείας σας.<br>Πίνακας ενεργών υποβολών και προσχεδίων |                                     |  |        |                                                                                       |             |                    |  |   |
|----------------------------------------------------------------------------------------------------|-------------------------------------|--|--------|---------------------------------------------------------------------------------------|-------------|--------------------|--|---|
|                                                                                                    |                                     |  |        |                                                                                       |             |                    |  |   |
| 368985 函                                                                                                    | Απαιτείται<br>επανάληψη<br>υποβολής |  | 236361 | Δοκιμαστικός Διαγωνισμός Νο2<br>Ειδοποιησεις- 8/2024                                  | Διαγωνισμός | 7 ημέρες, 23 ώρες  |  | 0 |
| 368987                                                                                                    | Προσχέδιο                           |  | 236364 | Δοκιμαστικός Διαγωνισμός Νο2<br>Συντελεστές Κόστους Ποσοστό<br>Έκπτωσης/Προσαύξησης % | Διαγωνισμός | 14 ημέρες 1 ώρα    |  | 0 |
| 324979                                                                                                    | Ενεργός                             |  | 196329 | 202398                                                                                | Διαγωνισμός | 25 ημέρες, 23 ώρες |  | 0 |
| 368986                                                                                                    | Προσχέδιο                           |  | 236362 | Δοκιμαστικός Διαγωνισμός Νο1<br>Συντελεστές Κόστους Ποσοστό<br>Έκπτωσης/Προσαύξησης % | Διαγωνισμός | 26 ημέρες, 5 ώρες  |  | 0 |
| 368988 函                                                                                                    | Προσχέδιο                           |  | 236365 | Δοκιμαστικός Διαγωνισμός Νο3<br>Συντελεστές Κόστους Ποσοστό<br>Έκπτωσης/Προσαύξησης % | Διαγωνισμός | 27 ημέρες 1 ώρα    |  | 0 |

Εικόνα 156: Ένδειξη τροποποίησης διαδικασίας

Για την αποδοχή των τροποποιήσεων ακολουθείτε τα ανωτέρω αναφερόμενα βήματα.

# в.

Εάν **έχετε ήδη υποβάλει προσφορά / αίτηση συμμετοχής σε διαδικασία και αυτή τροποποιηθεί**, τότε η προσφορά/αίτηση συμμετοχής σας αυτόματα αποκλείεται. Γενικότερα, σε μια τέτοια περίπτωση θα έχετε λάβει σχετική ενημέρωση από την Αναθέτουσα Αρχή.

Εάν συμβεί αυτή η περίπτωση, τότε θα αναζητήσετε την προσφορά/αίτηση συμμετοχής σας μέσω της **Κονσόλας** Διαχείρισης και της περιοχής Γρήγοροι δεσμοί - Προβολή υποβολών στις «Αποκλεισμένες και ανακληθείσες». Θα την επιλέξετε και στη συνέχεια θα προβείτε σε «Αναθεώρηση» (βλ. βήματα 6-8 της ενότητας <u>2. Ανάκληση</u> προσφοράς / αίτησης συμμετοχής).

| Αποκ/   | Αποκλεισμός και ανάκληση απαντήσεων |            |                        |                |                                |                     |             |                 |    |
|---------|-------------------------------------|------------|------------------------|----------------|--------------------------------|---------------------|-------------|-----------------|----|
| Αποκλ   | Αποκλεισμός και ανάκληση απαντήσεων |            |                        |                |                                |                     |             |                 |    |
| Επιλογή | απάντησης:                          | Αναθεώρηση | <b>F</b>               |                |                                |                     |             |                 |    |
| Επιλογή | ί Α/Α Υποβοί                        | \ής △      | Αριθμός<br>απάντησης 🛆 | Κατάσταση 🛆    | Θέση<br>Οικονομικού 🛆<br>Φορέα | Συνοπτικός τίτλος 🛆 | Τύπος 🛆     | Τίτλος ομάδας 🛆 | Yπ |
| 0       | 331015                              |            |                        | Έγινε ανάκληση |                                | ANAKLHSH            | Διαγωνισμός |                 | 0δ |
| ۲       | 322979                              |            |                        | Αποκλεισμός    |                                | test/2023           | Διαγωνισμός |                 | 0δ |
|         |                                     |            |                        |                |                                | ΜΕΛΕΤΗ ΚΑΙ ΕΚΤΕΛΕΣΗ |             |                 |    |

Εικόνα 157: Αναθεώρηση προσφοράς κατόπιν αποκλεισμού

# 4. Υποβολή εναλλακτικής προσφοράς (απάντησης) σε διαγωνισμό

Στις ελάχιστες περιπτώσεις διαγωνισμών που επιτρέπεται η υποβολή και εναλλακτικής προσφοράς, γεγονός που θα αποτυπώνεται με σαφήνεια στους όρους της Διακήρυξης καθώς γενικότερα η υποβολή εναλλακτικής προσφοράς όταν αυτό δεν προβλέπεται αποτελεί λόγω αποκλεισμού, τότε θα προβείτε σε «**Αναθεώρηση**» (βλ. βήματα 6-8 της ενότητας <u>2. Ανάκληση προσφοράς / αίτησης συμμετοχής</u>), μόνο που σε αυτή την περίπτωση θα δημιουργηθούν <u>περισσότερες από μία προσφορά</u> σε ένα διαγωνισμό.

| Αρχική σ        | ελίδα υποβολ                 | ών                              |                                  |                                                                                 |  |  |  |  |
|-----------------|------------------------------|---------------------------------|----------------------------------|---------------------------------------------------------------------------------|--|--|--|--|
| Καλωσήλθατε!    | Όνομα χρήστη: esidis         | Test esidisTest.                |                                  |                                                                                 |  |  |  |  |
| Προσχέδια       | ι και ενεργές υπ             | τοβολές                         |                                  |                                                                                 |  |  |  |  |
| Επιλέξτε "Πλήρ  | ης λίστα" για να προβ        | άλετε όλες τις απαντήσεις της ε | παιρείας σας.                    |                                                                                 |  |  |  |  |
| •••             |                              |                                 |                                  |                                                                                 |  |  |  |  |
| Α/Α<br>Υποβολής | Κατάσταση<br>υποβολής        | Θέση Οικονομικού<br>Φορέα       | Α/Α Διαγωνιστικής<br>Διαδικασίας | Συνοπτικός τίτλος                                                               |  |  |  |  |
| 414141          | Προσχέδιο                    |                                 | 353629 1                         | 9/2024 Τμήμα 10 (Δράσεις Ψηφιακού Μετασχηματισμού του Δήμου Πυλαία<br>Χορτιάτη) |  |  |  |  |
| 414787          | Προσχέδιο                    |                                 | 356159                           | 13/2024 Καταγραφή ενδείξεων των υδρομετρητών της ΕΥΑΘ ΑΕ                        |  |  |  |  |
| 417670          | Ενεργή                       |                                 | 358080                           | test ENALLAKTIKH                                                                |  |  |  |  |
| 417676          | Προσχέδιο                    |                                 | 358080                           | test ENALLAKTIKH                                                                |  |  |  |  |
| 417612          | 417812 Προσχέδιο 368043 test |                                 |                                  |                                                                                 |  |  |  |  |
|                 |                              |                                 |                                  |                                                                                 |  |  |  |  |

Εικόνα 158: Ενεργή προσφορά και προσχέδιο εναλλακτικής προσφοράς

# **F.** Παράρτημα

## I. <u>Καταχώρηση απαιτήσεων και προσφερόμενων τιμών με χρήση υπολογιστικού φύλλου</u>

Ο χρήστης έχει τη δυνατότητα να δημιουργήσει το προσχέδιο της προσφοράς του και να εισάγει τις προσφερόμενες τιμές των ειδών/υπηρεσιών της ηλεκτρονικής διαδικασίας αλλά τις απαντήσεις στις απαιτήσεις στην καρτέλα **Γενικά στοιχεία**, με την επιλογή της ενέργειας **Προσφορά για διαγωνισμό (ή RFQ) μέσω υπολογιστικού φύλλου.** 

Στο προσχέδιο της προσφοράς στην καρτέλα **Γενικά στοιχεία**, επιλέγετε **Προσφορά για RFQ κατά υπολογιστικό φύλλο**. Δύνασθε να επισυνάψετε τα αρχεία πριν ή μετά την εισαγωγή απαντήσεων και τιμών μέσω του υπολογιστικού φύλλου.

|                          | προμηθεύς<br>promitheus.gov.<br>ΕΣΗΔΗΣ frager | ς<br>Διαγωνισμοί<br>ας                                  |                                         |                                                          |                          |          |          |                                                   | Â                                               | *                                 | ¢                        | ¢ <sup>654</sup> | •   0      | ESIDIS@I          | hotma    | il.com<br>:ow | 7         |
|--------------------------|-----------------------------------------------|---------------------------------------------------------|-----------------------------------------|----------------------------------------------------------|--------------------------|----------|----------|---------------------------------------------------|-------------------------------------------------|-----------------------------------|--------------------------|------------------|------------|-------------------|----------|---------------|-----------|
| σόλα Διαχεί              | ίρισης                                        |                                                         |                                         |                                                          |                          |          |          |                                                   |                                                 |                                   |                          |                  |            |                   |          |               |           |
| νσόλα Διαχεί             | ίρισης >                                      | LWIGUÓ 414797                                           | ( <b>5</b> 10)/(.))/(                   | Tuốc "356159")                                           |                          |          |          |                                                   |                                                 | ,                                 |                          |                  |            |                   |          |               |           |
| Πμισυργ                  | Συνοπ                                         | ττικός τίτλος <u>13/2024</u><br>Μ. Διαγ                 | <u>Καταγραφή ενδ</u><br>γωνισμός δύο (2 | <u>είξεων των υδρομετρητών της :</u><br>) (υπο)φακέλων 🔟 | EYAO AE                  |          |          | Α <u>κ</u> υρο Προβα<br>Υπολε<br>Καταληκτική ημίν | ν <b>η ιστορικο</b><br>ιπομ.χρόνο<br>ία υποβολή | ο προσφ<br>ς 20:50:1<br>ς 05/09/2 | 0000<br>87<br>1024 10:00 | родфора<br>:00   | ι για κι-ω | κατα υπολογιστικο | QUIVO A  | ποθηκ.προσχεο | ου Συνεχε |
| Γενικά Στοιχ             | <b>(εία</b> Οικονομική Προσφορά               |                                                         |                                         |                                                          |                          |          |          |                                                   |                                                 |                                   |                          |                  |            |                   |          |               |           |
| Συνημμέ                  | Νόμισμα τιμή<br>μ<br>να Υποβολής              | Νόμισμα EUR<br>ς προσφοράς EUR<br>Ακρίβεια τιμής Οποιοί | δήποτε                                  |                                                          |                          |          |          |                                                   |                                                 |                                   |                          |                  |            |                   |          |               |           |
| Просвяк                  | η συνημμενου                                  | Tisles                                                  | Times                                   | Dennenné                                                 | European                 | Kerneren | -        | Tel susuíoum emi                                  | т.                                              | Annala                            |                          |                  |            | E.                |          | A.,           |           |
| Δεν βρέθηκι              | αν αποτελέσματα.                              | ΠΛος                                                    | τυπος                                   | περιγραφή                                                | Ертнотеотко              | Kungop   | u        | revewilhebmoil and                                | 14                                              | 2/201010                          | ενημερω                  | oil              |            | -                 | uhshooul | 200           | γραφη     |
| Απαιτήσ<br>Ανάπτυξη<br>Φ | εεις & Όροι<br>• III<br>όλων   Σύμπτυξη όλων  |                                                         |                                         |                                                          |                          |          |          |                                                   |                                                 |                                   |                          |                  |            |                   |          |               |           |
| Εστίαση                  | Τίτλος                                        |                                                         |                                         |                                                          | Υποφάκελος Διαδικασίας   | Απαίτηση | Απάντηση |                                                   |                                                 |                                   |                          |                  |            |                   |          | Συντελεστής   | Βαρύτητας |
| 4                        |                                               |                                                         |                                         |                                                          | Annual annual (Tana 1    |          |          |                                                   |                                                 |                                   |                          |                  |            |                   |          |               |           |
| Ψ                        | Ο προμηθευτής έλαβε γ                         | γνώση και συμφωνεί πλί                                  | ήρως με όλους τ                         | ους όρους της Διακήρυξης.                                | Δικαιολογητικά / Τεχνική | NAI      |          |                                                   |                                                 |                                   |                          |                  |            |                   | 1.       |               | 0         |

Εικόνα 159: Προσφορά για RFQ κατά υπολογιστικό φύλλο

## <u> Βήμα 1: Εξαγωγή υπολογιστικού φύλλου</u>

Εμφανίζεται η παρακάτω οθόνη, όπου ο χρήστης διατηρεί την επιλογή Υπολογιστικό φύλλο XML - Εμπλουτισμένο στυλ (.xml) και επιλέγει «Εξαγωγή».

| (ονσόλα Διαχείρισης                                                                                              |
|----------------------------------------------------------------------------------------------------|
| Δημιουργία προσφοράς για διαγωνισμό 414787: Προσφορά για διαγωνισμό κατά υπολογιστικό φύλλο (Διαγωνισμός 356159) |
| Νόμισμα EUR<br>Νόμισμα τιμής προσφοράς EUR                                                                       |
| Βήμα 1: Εξαγωγή υπολογιστικού φύλλου                                                                             |
|                                                                                                    |
| Μορφή 🍙 Υπολογιστικό φύλλο XML (.xml)                                                                            |
| Ο Οριοθετημένο με στηλοθέτες (.txt)<br>Αρχείο για εισαγωγή <u>Επιλογή αρχείου</u> Δεν επιλέχθηκε κανένα αρχείο.  |
| Εισαγωγή                                                                                                    |
| Επιστροφή στη δημιουργία προστφοράς για RFQ: 414787 (Διαγωνισμός 358159)                                         |

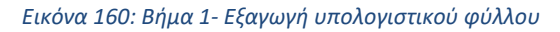

 Αποθηκεύετε το συμπιεσμένο φάκελο που περιέχει το αρχείο «RFQ356159-Response.xml»το οποίο θα πρέπει να συμπληρωθεί και το αρχείο «RFQ-Quote-Help.htm» το οποίο είναι βοηθητικό με επεξηγήσεις για τη διαδικασία.

| RFQ356159_Response (1).zip                                                     |              |                                |                        |                     |          |                    |               |                      |
|--------------------------------------------------------------------------------|--------------|--------------------------------|------------------------|---------------------|----------|--------------------|---------------|----------------------|
| 🕀 Δημιουργία 🖌 🛛 🗋 🗗                                                           |              | 🗓 🛝 Ταξινόμηση - 📰             | Προβολή 🗸 🕞 Εξαγωγή όλ | ων                  |          |                    |               |                      |
| $\leftarrow$ $\rightarrow$ $\checkmark$ $\uparrow$ 📄 > Αυτός ο υπολογιστής > Σ | τοιχεία λήψη | ς > RFQ356159_Response (1).zip |                        | ~                   | C Q      | Αναζήτηση σε: RFQ3 | i6159_Respons | e (1).zip            |
| 🔀 Εικόνες                                                                      | *            | Όνομα                          | Τύπος                  | Συμπιεσμένο μέγεθος | Προστασί | Μέγεθος            | Λόγος         | Ημερομηνία τροποποίη |
| 📒 1_ΑΝΑΚΟΙΝΩΣΕΙΣ                                                               |              | RFQ356159-Response.xml         | XML Document           | 4 KB                | Όχι      | 30 KB              | 90%           | 4/9/2024 1:15 μμ     |
| a_LOGS                                                                         |              | ORFQ-Quote-Help.htm            | Chrome HTML Document   | 10 KB               | Όχι      | 49 KB              | 81%           | 4/9/2024 1:15 μμ     |
| 📒 Εγχειριδια 2024                                                              |              |                                |                        |                     |          |                    |               |                      |

Εικόνα 161: Αποθήκευση και εξαγωγή (αποσυμπίεση) αρχείων για υποβολή μέσω υπολογιστικού φύλλου

 Ανοίγετε μέσω MS Excel το αρχείο RFQ356159-Response.xml που έχει την παρακάτω μορφή. Περιέχει δύο φύλλα, Κεφαλίδα και Γραμμές.

| Α   | B C D                                                                            | E F                                                             | G                 | Н       | 1                                                                       | J                                                          | К                                     | L M                         | N O                       | P Q               | R              | S         | T U V               | W X                           |
|-----|----------------------------------------------------------------------------------|-----------------------------------------------------------------|-------------------|---------|-------------------------------------------------------------------------|------------------------------------------------------------|---------------------------------------|-----------------------------|---------------------------|-------------------|----------------|-----------|---------------------|-------------------------------|
| lĿ  | 13/2024 Καταγραφή                                                                | ενδείξεων τω                                                    | ν υδρομ           | ιετρητώ | ν της Ε                                                                 | ΥΑΘ Α                                                      | E                                     |                             | l                         |                   |                |           |                     |                               |
|     | Διαγωνισμός<br>Ημερομηνία κλεισίματο<br>Νόμισμα τιμής προσφοράς<br>Ακρίβαα τιμής | ; 356159<br>; 5/9/2024 10:00<br>: EUR<br>; EUR<br>; Οποιοδήποτε |                   | Θέση    | Εταιρεία<br>Αγοραστής<br>Τηλέφωνο<br>Εmail<br>Προμηθευτής<br>προμηθευτή | EΣHΔHΣ<br>Παχατουρίζ<br>2310966968<br>epahatouri<br>esidis | δου Ελένη, Κ<br>dou@eyath.            | α ΕΥΑΘ ΑΕ-0000<br><u>91</u> |                           |                   |                |           |                     |                               |
| '   | ραμμες                                                                           |                                                                 |                   |         |                                                                         | Συνολ                                                      | ική τιμή ττροσ                        | τφοράς (EUR) <b>0,00</b>    | ]                         |                   |                |           |                     |                               |
| - I | раџиј<br>Утранијс пуранарс изгразјан                                             | Στοιχείο,έκδοση                                                 | Τιμή<br>εκκίνησης | Μονάδα  | Ποσότητα                                                                | Τιμή<br>προσφορ<br>άς                                      | Ποσότητα<br>για τιμή<br>προσφορ<br>άς | Ημερομηνία<br>υπόσχεσης     | Σημείωση στον<br>αγοραστή | Οριακή ημερομηνία | Τιμή<br>στόχος | Κατηγορία | Διεύθυνση αποστολής | Σημείωση στους<br>προμηθευτές |
|     |                                                                                  |                                                                 | 1                 |         | 1                                                                       |                                                            |                                       |                             |                           |                   | 1              | 1         | 1                   | 1                             |
| -   | Χρόνος λήψης αρχείου 4/9/2024 13                                                 | :15                                                             |                   |         |                                                                         |                                                            |                                       |                             |                           |                   |                |           |                     |                               |
| -   |                                                                                  |                                                                 |                   |         |                                                                         |                                                            |                                       |                             |                           |                   |                |           |                     |                               |
| -   |                                                                                  |                                                                 |                   |         |                                                                         |                                                            |                                       |                             |                           |                   |                |           |                     |                               |
| -   |                                                                                  |                                                                 |                   |         |                                                                         |                                                            |                                       |                             |                           |                   |                |           |                     |                               |
|     |                                                                                  |                                                                 |                   |         |                                                                         |                                                            |                                       |                             |                           |                   |                |           |                     |                               |
|     |                                                                                  |                                                                 |                   |         |                                                                         |                                                            |                                       |                             |                           |                   |                |           |                     |                               |
| -   |                                                                                  |                                                                 |                   |         |                                                                         |                                                            |                                       |                             |                           |                   |                |           |                     |                               |
| -   |                                                                                  |                                                                 |                   |         |                                                                         |                                                            |                                       |                             |                           |                   |                |           |                     |                               |
| -   |                                                                                  |                                                                 |                   |         |                                                                         |                                                            |                                       |                             |                           |                   |                |           |                     |                               |
|     |                                                                                  |                                                                 |                   |         |                                                                         |                                                            |                                       |                             |                           |                   |                |           |                     |                               |
| -   |                                                                                  |                                                                 |                   |         |                                                                         |                                                            |                                       |                             |                           |                   |                |           |                     |                               |
| <   | > Κεφαλίδα Γρ                                                                    | οαμμές (1 - 1)                                                  | +                 |         |                                                                         |                                                            |                                       |                             |                           |                   |                |           |                     |                               |

## Εικόνα 162: Υπολογιστικό φύλλο μορφότυπο xml

• Στο φύλλο Κεφαλίδα συμπληρώνετε μόνον τα κίτρινα κελιά, δηλαδή τις απαντήσεις στις απαιτήσεις .

| Διαγωνισμός 35615                                | 59                                                             | Εταιρεία            | ΕΣΗΔΗΣ          |                      |  |  |  |  |  |
|--------------------------------------------------|----------------------------------------------------------------|---------------------|-----------------|----------------------|--|--|--|--|--|
| Ημερομηνία κλεισίματος 5/9/20                    | 024 10:00                                                      | Αγοραστής           | Παχατουρίδου Ελ | ένη, Κα ΕΥΑΘ ΑΕ-0000 |  |  |  |  |  |
| Νόμισμα EUR                                      | Νόμισμα EUR Τηλέφωνο 2310966968                                |                     |                 |                      |  |  |  |  |  |
| Νόμισμα τιμής προσφοράς EUR                      | Νόμισμα τμής προσφοράς EUR Email <u>epahatouridou@evath.gr</u> |                     |                 |                      |  |  |  |  |  |
| Ακρίβεια τιμής Οποι                              | ιοδήποτε                                                       | Προμηθευτής         | esidis          |                      |  |  |  |  |  |
|                                                  |                                                                | Θέση προμηθευτή     |                 |                      |  |  |  |  |  |
| Κεφαλίδα                                         |                                                                |                     |                 |                      |  |  |  |  |  |
| Η τιμή προσφοράς ισχύει μέχοι                    |                                                                | Αριθμός αναφοράς    |                 |                      |  |  |  |  |  |
| παράδ                                            | Serving: 4/9/2024                                              | Αρισμος αταφοράς    |                 |                      |  |  |  |  |  |
| napao                                            | остура. 4/3/2024                                               |                     |                 |                      |  |  |  |  |  |
| Σημείωση στους προμηθευτές                       |                                                                |                     |                 |                      |  |  |  |  |  |
|                                                  |                                                                |                     |                 |                      |  |  |  |  |  |
|                                                  |                                                                |                     |                 |                      |  |  |  |  |  |
| Σημείωση στον αγοραστή                           |                                                                |                     |                 |                      |  |  |  |  |  |
|                                                  |                                                                |                     |                 |                      |  |  |  |  |  |
|                                                  |                                                                |                     |                 |                      |  |  |  |  |  |
| Απαιτήσεις                                       |                                                                |                     |                 |                      |  |  |  |  |  |
| Αρ.                                              |                                                                |                     |                 |                      |  |  |  |  |  |
| αποστολή                                         |                                                                |                     |                 |                      |  |  |  |  |  |
| ς Τίτλος                                         |                                                                | Τιμή προσφοράς      |                 |                      |  |  |  |  |  |
| 1 FENIKOLOPOL                                    |                                                                |                     |                 |                      |  |  |  |  |  |
| <ol> <li>Ο προμηθευτής έλαβε γνώση κα</li> </ol> | αι συμφωνεί πλήρως με όλους                                    | ΝΑΙ ΣΥΜΦΩΝΩ ΜΕ ΤΟΥΣ | ΟΡΟΥΣ           |                      |  |  |  |  |  |
| τους όρους της Διακήρυξης.                       |                                                                |                     |                 |                      |  |  |  |  |  |
|                                                  |                                                                |                     |                 | <b>T</b> (           |  |  |  |  |  |
|                                                  |                                                                |                     |                 | Iμη                  |  |  |  |  |  |
| Χρόνος λήψης αρχείου 4/9/2024 13:15              |                                                                |                     |                 | προορισμου           |  |  |  |  |  |
|                                                  |                                                                |                     |                 | : NAI                |  |  |  |  |  |
|                                                  |                                                                |                     |                 |                      |  |  |  |  |  |
|                                                  |                                                                |                     |                 |                      |  |  |  |  |  |
| Κεφαλίδα Γοσιμέ                                  | c (1 - 1) +                                                    |                     |                 |                      |  |  |  |  |  |
| Τράμμει                                          |                                                                |                     |                 |                      |  |  |  |  |  |
|                                                  |                                                                |                     |                 |                      |  |  |  |  |  |

Εικόνα 163: Συμπλήρωση απαντήσεων στο φύλλο Κεφαλίδα

 Στο φύλλο Γραμμές συμπληρώνετε μόνον τα κίτρινα κελιά, δηλαδή καταχωρίζετε τις προσφερόμενες τιμές στα είδη που επιθυμείτε.

| Διαγωνισμός<br>Ημερομηνία κλεισίματος    | 356159<br>5/9/2024 10:00 |                   |             | Εταιρεία<br>Αγοραστής | ΕΣΗΔΗΣ<br>Παχατουρίδ  | ου Ελένη, Κα                          | a EYAO AE-0000          |                           |        |
|------------------------------------------|--------------------------|-------------------|-------------|-----------------------|-----------------------|---------------------------------------|-------------------------|---------------------------|--------|
| Νόμισμα                                  | EUR                      |                   |             | Τηλέφωνο              | 2310966968            |                                       |                         |                           |        |
| Νόμισμα τιμής προσφοράς                  | EUR                      |                   |             | Emai                  | epahatourio           | lou@eyath.                            | ar                      |                           |        |
| Ακρίβεια τιμής                           | Οποιοδήποτε              |                   |             | Προμηθευτής           | esidis                |                                       |                         |                           |        |
|                                          |                          |                   | Θέση        | προμηθευτή            |                       |                                       |                         |                           |        |
| Γραμμές                                  |                          |                   |             |                       | Συνολι                | κή τιμή ττροσ                         | φοράς (EUR) <b>0,00</b> | I                         |        |
| - Γραμμή                                 | Στοιχείο,έκδοση          | Τιμή<br>εκκίνησης | Μονάδα      | Ποσότρ <del>τα</del>  | Τιμή<br>προσφορ<br>άς | Ποσότητα<br>για τιμή<br>προσφορ<br>άς | Ημερομηνία<br>υπόσχεσης | Σημείωση στον<br>αγοραστή | Οριακί |
| 1 Υπηρεσίες ανάγνωσης μετρητών           | 65500000-8               |                   | Απροσδιόρια | 1                     | 3                     | 1                                     |                         |                           |        |
| Χρόνος λήψης αρχείου <b>4/9/2024 13:</b> | 15                       |                   |             |                       |                       |                                       |                         |                           |        |
| Κεφαλίδα Γρ                              | αμμές (1 - 1)            | +                 |             |                       |                       |                                       |                         |                           |        |

Εικόνα 164: Συμπλήρωση τιμών στο φύλλο Γραμμές

# Μην καταχωρίζετε Σημείωση στον αγοραστή.

• Μόλις ολοκληρώσετε την καταχώριση αποθηκεύστε το αρχείο στο μορφότυπο που είναι δηλαδή xml.

Επιστρέφετε στο προσχέδιο της προσφοράς στην καρτέλα **Γενικά στοιχεία**, **επιλέγετε Προσφορά για RFQ κατά υπολογιστικό φύλλο**.

| E μαμείας συναιται<br>ε τη ματά τη τη τη τη τη τη τη τη τη τη τη τη τη                                                                                                    | 斎 ★ 尊 ♣ <sup>650</sup>   O χρήσης συνδάξητα ως ESIDIS GR@GMAIL.COM 💡 U                                                                                                    |
|----------------------------------------------------------------------------------------------------|----------------------------------------------------------------------------------------------------|
| Κονοδία Διοχείρισης<br>Κονοδία Διοχείρισης ><br>Δημιουργία προσφοράς για διαγιωνισμό 414787 (διαγιωνισμός "356159")<br>Συνοπικός ritleς: <u>12020 Κασιγασμός διο (2) (μποίρος λων</u> (2000)<br>Είναι ματομοράς δίο (2) (μποίρος λων (2000) | Αευρο         Προβολή ιστορικού προσφοράς         Προσφορά για RFQ κατά υπολογιστικό φώλο         Αποθήκ.προσχεδίου         Σινήχεια           Υπολειτισμ χρόνος         20:93:37         Καταληκτική τμινία υποβολής         05002024 10:00:00 |
| Γενκά Στοιχεία Οικονομική Προσφορά<br>Οικονομικός Φορέας esidis<br>Νόμισμα ΕUR<br>Νόμισμα τιμής προσφοράς EUR<br>Ακρίβαια τιμής Οποιοδήποτε<br>Συνημμένα Υποβολής                                                                           |                                                                                                    |

Εικόνα 165: Προσφορά για RFQ κατά υπολογιστικό φύλλο

#### <u>Βήμα 2: Εισαγωγή υπολογιστικού φύλλου</u>

Εμφανίζεται η παρακάτω οθόνη, όπου ο χρήστης διατηρεί την επιλογή Υπολογιστικό φύλλο XML (.xml), επιλέγει το αρχείο που συμπλήρωσε RFQ356159-Response.xml (όπως το είχε αποθηκεύσει) και επιλέγει «Εισαγωγή».

| Koundéa Augustionens                                                                                                    |
|----------------------------------------------------------------------------------------------------|
| rozona matatolik                                                                                                    |
| Απιμομογία προσφοράς για διαγιωματό 414797: Προσφορά για διαγιωματό κατά μπολογιατικό φύλλο (Αιαγιωματός 355159)                                                                                                    |
|                                                                                                    |
| Νόμισμα EUR                                                                                                    |
| Νόμισμα τιμής προσφοράς EUR                                                                                                    |
|                                                                                                    |
| Βήμα 1: Εξαγωγή υπολογιστικού φύλλου                                                                                                    |
|                                                                                                    |
| • Пореду по единосиперем периодиран какама и покуто по фолков, на опоја за водрова о прамика на резеку по вреде реза правледени по вреде и хива от мисторитка о резеку по вреде реза правледени по вреде у хива от мисторитка о резеку по вреде и кака и покуто по вреде у кака и по на со резеку по вреде реза правледени по вреде у хива от мисторитка о резеку по вреде и кака и покуто по вреде у кака и по воду по воду по<br>Воду по воду по воду по воду по воду по воду по воду по воду по воду по воду по воду по воду по воду по воду по воду по воду по воду по воду по воду по воду по воду по воду по воду по воду по воду по воду по воду по воду по воду по в |
|                                                                                                    |
| OnoBernutivo ut arnAoBérse ( tat)                                                                                                    |
| Etayuan                                                                                                    |
|                                                                                                    |
| Βήμα 2: Εισαγωγή μπολογιστικού φύλλου                                                                                                    |
|                                                                                                    |
| Μορφή 🛞 Υπολογιστικό φώλλο XML (.xml)                                                                                                    |
| Οριοθετημένο με στηλοθέτες (.txt)                                                                                                    |
| Αρχείο για εισαγωγή <u>Επιλογή αρχείου</u> RFQ366159sponseMM.xml                                                                                                    |
| Firmyand                                                                                                    |
|                                                                                                    |
| Επιστροφή στη δημιουργία προσφορας για RFQ: 414787 (Διαγωνισμος 380169)                                                                                                    |
|                                                                                                    |

Εικόνα 166: Βήμα 2- Εισαγωγή υπολογιστικού φύλλου

Μετά την εισαγωγή καταχωρίζονται στις φόρμες της προσφοράς οι απαντήσεις και οι προσφερόμενες τιμές.

| ενικά Στοιχε                                            | ία Οικονομική Προσφορά                                  |                                                        |                  |                           |                          |          |           |                   |     |
|---------------------------------------------------------|---------------------------------------------------------|--------------------------------------------------------|------------------|---------------------------|--------------------------|----------|-----------|-------------------|-----|
|                                                         | Οικονομικός Φι<br>Νό<br>Νόμισμα τιμής προσα<br>Ακρίβεια | ορέας esidis<br>μισμα EUR<br>οοράς EUR<br>τιμής Οποιοδ | δήποτε           |                           |                          |          |           |                   |     |
| Συνημμεν                                                | α Υποβολης                                              |                                                        |                  |                           |                          |          |           |                   |     |
| Προσθήκη                                                | συνημμένου                                              |                                                        |                  |                           |                          |          |           |                   |     |
| Ακολουθία                                               |                                                         | Τίτλος                                                 | Τύπος            | Περιγραφή                 | Εμπιστευτικό             | Κατηγορ  | ία        | Τελ.ενημέρωση από | Tε/ |
| Δεν βρέθηκαι                                            | ν αποτελέσματα.                                         |                                                        |                  |                           |                          |          |           |                   |     |
| <ul> <li>Ο Φ </li> <li>Ανάπτυξη ά</li> <li>Φ</li> </ul> | 811<br>λων   Σύμπτυξη άλων                              |                                                        |                  |                           |                          |          |           |                   |     |
| Εστίαση 1                                               | Τίτλος                                                  |                                                        |                  |                           | Υποφάκελος Διαδικασίας   | Απαίτηση | Απάντηση  |                   |     |
|                                                         | 🔺 Απαιτήσεις                                            |                                                        |                  |                           |                          |          |           |                   |     |
| \$                                                      | FENIKOI OPOI                                            |                                                        |                  |                           | Δικαιολογητικά / Τεχνική | (        |           |                   |     |
|                                                         | Ο προμηθευτής έλαβε γνώση κα                            | ι συμφωνεί πλή                                         | ίρως με όλους τα | ους όρους της Διακήρυξης. | Δικαιολογητικά / Τεχνική | NAI      | ΝΑΙ ΣΥΜΦΩ | ΝΩ ΜΕ ΤΟΥΣ ΟΡΟΥΣ  |     |

Εικόνα 167: Εισηγμένες απαντήσεις μέσω υπολογιστικού φύλλου

| Δημιουργία προσφ          | οράς για διαγωνισμό 414787 (διαγωνισ                                     | τμός "356159")                                         |                  |                       |
|---------------------------|--------------------------------------------------------------------------|--------------------------------------------------------|------------------|-----------------------|
|                           | Συνοπτικός τίτλος <u>13/2024 Καταγραφή ενδι</u><br>🗹 Διαγωνισμός δύο (2) | εί <u>ξεων των υδρομετρητών τη</u><br>) (υπο)φακέλων 💷 | <u>ç EYAÐ AE</u> |                       |
| Γενικά Στοιχεία Οικονομικ | ή Προσφορά                                                               |                                                        |                  |                       |
| •••                       |                                                                          |                                                        |                  |                       |
| Γραμμή                    | Αποστολή προς                                                            | Κατάταξη                                               | Τιμή εκκίνησης   | Τιμή προσφοράς Μονάδα |
| 1 Υπηρεσίες ανάγνωσ       | 0-Όπως αναφέρεται στους όρους της Διακήρυξης                             | Σφραγισμένη                                            |                  | 3 Απροσδιόρισ.        |

Εικόνα 168: Εισηγμένες τιμές μέσω υπολογιστικού φύλλου

Σε περίπτωση που το πλήθος των απαιτήσεων και ειδών είναι μεγάλο θα εμφανιστεί μήνυμα αναμονής μέχρι ότου αναρτηθούν στις ηλεκτρονικές φόρμες της προσφοράς.

Για την ολοκλήρωση της συμπλήρωσης της προσφοράς ακολουθείται τις οδηγίες της ενότητας 1.3 Δημιουργία προσχεδίου προσφοράς-απάντησης.

# Σημειώνεται ότι,

- Ο χρήστης δύναται στο υπολογιστικό φύλλο RFQXXXXX-Response.xml που συμπληρώνει να καταχωρίσει μόνο τιμές ή μόνο απαντήσεις στις απαιτήσεις και δεν είναι υποχρεωτικό να συμπληρωθούν όλα τα στοιχεία.
- Επίσης, υπάρχει η δυνατότητα να εξάγει υπολογιστικά φύλλα σε μορφότυπο Οριοθετημένο με στηλοθέτες (.txt) διακριτά για τη συμπλήρωση των απαντήσεων στις απατήσεις (Τύπος: Τεχνικές Προδιαγραφές) και τη συμπλήρωση των προσφερόμενων τιμών (Τύπος: Γραμμές).

| Δημιουργία προσφα                                                                                  | οράς για διαγωνισμό 414787: Προσφορά για διαγωνισμό κατά υπολογιστικό φύλλο (Διαγωνισμός 356159)                                                                                  |
|----------------------------------------------------------------------------------------------------|----------------------------------------------------------------------------------------------------|
| Νόμισμα EUR                                                                                        |                                                                                                    |
| Νόμισμα τιμής προσφοράς Ι                                                                          | EUR                                                                                                    |
| Βήμα 1: Εξαγωγή υπο                                                                                | λογιστικού φύλλου                                                                                                    |
| Υπόδειξη Το εμπλουτισμέν                                                                           | ο στυλ περιλαμβάνει περιγράμματα κελιών υπολογιστικού φύλλου, τα οποία θα αυξήσουν σημαντικά το μέγεθος του αρχείου μετά την αποθήκευση του αρχείου XML στο Microsoft Excel (TM). |
| Μορφή 🔾 Υπολογιστικό                                                                               | ι φύλιο XML - Εμπλουτισμένο στυλ (.xml)                                                                                                    |
| Υπολογιστικά                                                                                       | φύλλο XML - Απλό στυλ (.xml)                                                                                                    |
| <ul> <li>Οριοθετημένα</li> <li>Τύπος Γραμμές</li> <li>Γραμμές</li> <li>Τεχνικές Προδιαγ</li> </ul> | ο με στηλοθέτες (.t.d)                                                                                                    |
| Βήμα 2: Εισαγωγή υπο                                                                               | ολογιστικού φύλλου                                                                                                    |
| Μορφή 📿                                                                                            | ) Υπολογιστικό φύλλο XML (.xml)                                                                                                    |
| ۲                                                                                                  | ) Οριοθετημένο με στηλοθέτες (.txt)                                                                                                    |
| Τύπος [                                                                                            |                                                                                                    |
| Αρχείο για εισαγωγή                                                                                | Επιλογή αρχείου Δεν επιλεχθηκε κανενα ορχείο.                                                                                                    |
| 1                                                                                                  | Εισαγωγή                                                                                                    |
| Επιστροφή στη δημιουργία προ                                                                       | σφοράς για RFQ: 414787 (Διαγωνισμός 360189)                                                                                                    |
|                                                                                                    |                                                                                                    |

Εικόνα 169: Εξαγωγή/εισαγωγή υπολογιστικών φύλλων σε μορφότυπο .txt

Σε περίπτωση υποβολής προσφοράς με ποσοστά έκπτωσης, το φύλλο «**Γραμμές**» θα έχει την παρακάτω μορφή:

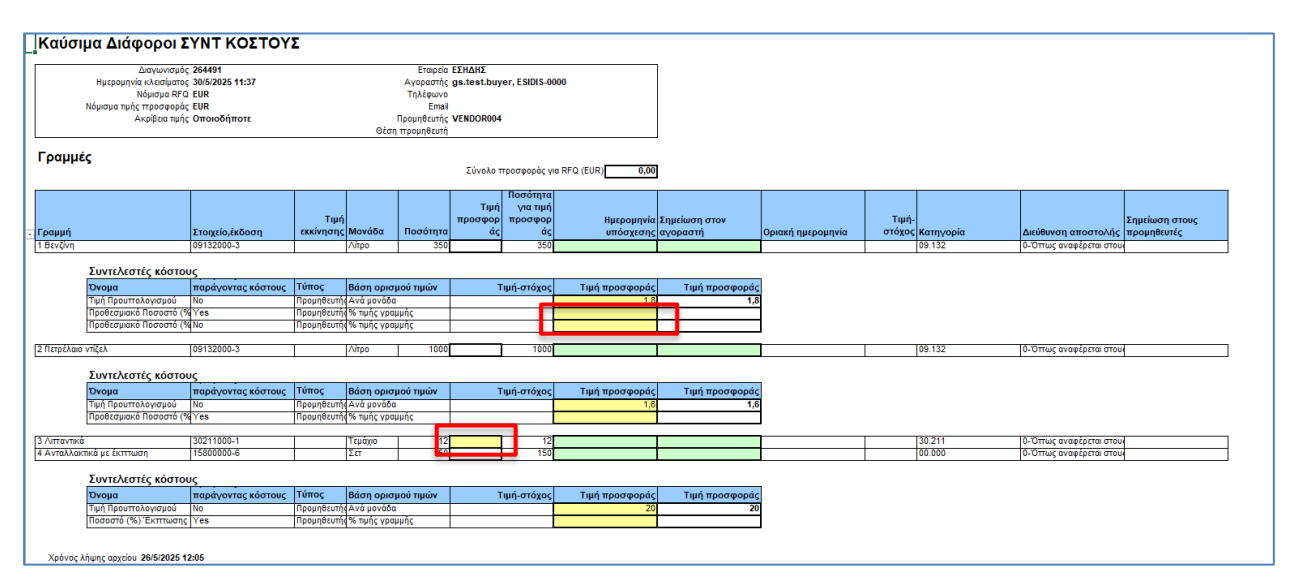

Εικόνα 170: Συμπλήρωση ποσοστών στο φύλλο Γραμμές

 Στο φύλλο Γραμμές συμπληρώνετε μόνον τα κίτρινα κελιά, δηλαδή καταχωρίζετε τις προσφερόμενες τιμές ή/και ποσοστά έκπτωσης στα είδη που επιθυμείτε.